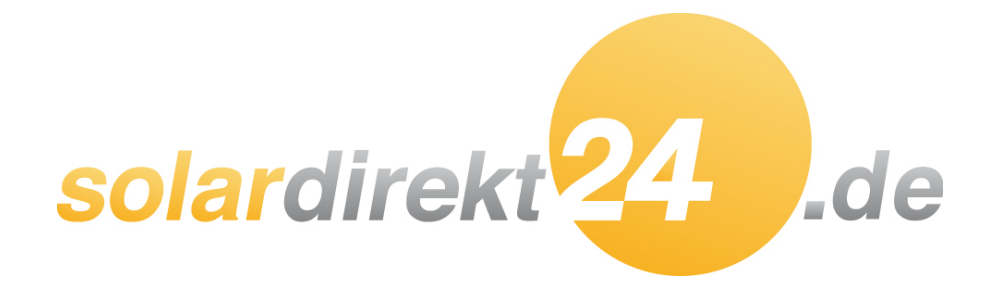

**Engineering Manual** 

# EUROTHERM HP 008-M2 EUROTHERM HP012-M2 EUROTHERM HP016-M2

Solardirekt24 GmbH

| 1 General                                                         | 1        |
|-------------------------------------------------------------------|----------|
| 1.1Unit General Information                                       | 1        |
| 1 1 1 Annearances                                                 | 1        |
| 1 1 2 Model Specification                                         | 2        |
| 1 1 3 Unit Dimension                                              | 2<br>ເ   |
| 1 1 3 1 MMHP_008B1/MMHP_012B1/MMHP_012B2                          | ບ<br>ເ   |
| 1 1 3 2 MMHD 016R1/MMHD 016R2                                     | J<br>2   |
|                                                                   | J        |
| 1.1.3.3 WIVINP-U2UB I/WIVINP-U2UB2/WIVINP-U20B2                   |          |
|                                                                   | 5        |
| 1.1.4.1 MMHP-008B1/MMHP-012B1/MMHP-012B2/MMHP-016B1/MMHP-016B2    | 5        |
| 1.1.4.2 MMHP-020B1/MMHP-020B2/MMHP-026B2                          | 6        |
| 1.1.5 Accessories                                                 | 7        |
| 1.2 Unit System Information                                       | 8        |
| 1.2.1 Running Principle                                           | 8        |
| 1.2.2 Rated Capacity Table                                        | 9        |
| 1.2.2.1 MMHP-008B1                                                | 9        |
| 1.2.2.2 MMHP-012B1/MMHP-012B2                                     | 10       |
| 1.2.2.3 MMHP-016B1/MMHP-016B2                                     | 10       |
| 1.2.2.4 MMHP-020B1/MMHP-020B2                                     |          |
| 1 2 2 5 MMHP-022B2                                                | 13       |
| 1 3 Unit Electrical Information                                   |          |
| 1.3 1 Wire Diagram                                                | ····· 14 |
|                                                                   |          |
|                                                                   |          |
| 1.3.1.2 MMHP-012B2/MMHP-016B2/MMHP-020B2/MMHP-026B2               |          |
| 1.3.2 Electrical Layout                                           |          |
| 1.3.2.1 MMHP-008B1/MMHP-012B1/MMHP-016B1                          | 16       |
| 1.3.2.2 MMHP-020B1                                                | 16       |
| 1.3.2.3 MMHP-008B1/MMHP-012B1/MMHP-016B1/MMHP-020B1               | 17       |
| 1.3.2.4 MMHP-012B2/MMHP-016B2                                     | 17       |
| 1.3.2.5 MMHP-020B2                                                | 18       |
| 1.3.2.6 MMHP-026B2                                                |          |
| 1.3.2.7 MMHP-008B1/MMHP-012B1/MMHP-016B1/MMHP-020B1               | 19       |
| 1.3.3 Motherboard Port Definition                                 | 20       |
| 1.3.3.1 AP1- Motherboards                                         | 20       |
| 1 3 3 2 AP3- Water Pump Expansion Board                           | 21       |
| 1 3 3 3 Spare Motherboard                                         | 22       |
| 1 3 3 4 AP4- Power Supply Board                                   | 23       |
| 1 3 3 5 AP2- Compressor Drive Board                               |          |
| 1.3.4 Built in Temperature Sensors                                |          |
| 1.3.4 Duilt-III Temperature Sensors                               |          |
| 1.3.5 DIP Switch Definitions                                      |          |
|                                                                   |          |
| 1.3.5.2 SW2 Definitions                                           |          |
| 2 Installation                                                    |          |
| 2.1Precautions Before Installation                                | 30       |
| 2.1.1 Disclaimer                                                  | 30       |
| 2.1.2 Warning                                                     | 30       |
| 2.1.3 Precaution                                                  | 31       |
| 2.2 Heat Pump Selection Guide                                     | 32       |
| 2.3 Installation Requirements                                     | 32       |
| 2.3.1 Installation Location Requirements                          |          |
| 2.3.1.1 Single Installation Requirements                          | 34       |
| 2.3.1.2 Cascade Installation Requirements                         |          |
| 2.3.1.3 Cold Climate Installation                                 |          |
| 2 3 1 4 Hot Climate Installation                                  | 36       |
| 2 3 1 5 Base Mounting Requirements                                | 38<br>26 |
| 2.0.1.0 Dase mounting requirements                                |          |
| 2.0.2 Drainaye Fipe installation<br>2.4 Water System Installation |          |
| 2.4 vvalet System installation                                    |          |
|                                                                   |          |
| 2.4.1.1 Installation Diagram                                      | 38       |
| 2.4.1.2 Water Quality Requirement                                 | 38       |
| 2.4.1.3 Steps for Installing Water Pipe                           | 39       |
| 2.4.1.4 Water Pressure Regulation Requirements                    | 39       |
| 2.4.2 Buffer Tank Selection                                       | 39       |

| 2.4.3 DHW Tank Inner Coil Selection                                                                                                    | 40                                                                                                    |
|----------------------------------------------------------------------------------------------------|----------------------------------------------------------------------------------------------------|
| 2.4.4 Other Accessory Selection                                                                                                    | 41                                                                                                    |
| 2.4.4.1 Water Pump                                                                                                    | 41                                                                                                    |
| 2.4.4.2 Expansion Tank                                                                                                    | 42                                                                                                    |
| 2.4.4.3 Filter                                                                                                    | 45                                                                                                    |
| 2.4.4.4 Sate Valve                                                                                                    | 45                                                                                                    |
| 2.4.5 Reliii requirements                                                                                                    | 40                                                                                                    |
| 2.4.0 Water Pipe Insulation Requirements                                                                                                    | 40                                                                                                    |
| 2.4.7 Water Fipe Freeze Frotection Requirements                                                                                                    | 40<br>17                                                                                                    |
| 2.5 1 Precautions                                                                                                    | 47<br>17                                                                                                    |
| 2.5.2 Power Supply Cable Selection                                                                                                    | 47<br>48                                                                                                    |
| 2.5.2 Power Cord Outlet Guidelines                                                                                                    | 40<br>49                                                                                                    |
| 2.5.4 Terminal Block Port Introduction                                                                                                    | 40<br>49                                                                                                    |
| 2.5.4.1 MMHP-008B1/MMHP-012B1/MMHP-016B1/MMHP-020B1                                                                                                    | 49                                                                                                    |
| 2.5.4.2 MMHP-012B2/MMHP-016B2/MMHP-020B2/MMHP-026B2                                                                                                    | 50                                                                                                    |
| 2.5.5 Terminal Block Connection                                                                                                    | 51                                                                                                    |
| 2.5.5.1 Power Supply                                                                                                    | 52                                                                                                    |
| 2.5.5.2 Electric Heater/AHS                                                                                                    | 53                                                                                                    |
| 2.5.5.3 Water Pump                                                                                                    | 53                                                                                                    |
| 2.5.5.4 Three-Way Valve                                                                                                    | 54                                                                                                    |
| 2.5.5.5 Linkage Switch                                                                                                    | 55                                                                                                    |
| 2.5.5.6 SG Ready                                                                                                    | 56                                                                                                    |
| 2.5.5.7 Cascade                                                                                                    | 56                                                                                                    |
| 2.6 Applications and Settings                                                                                                    | 59                                                                                                    |
| 2.6.1 Heat Pump System Solutions                                                                                                    | 59                                                                                                    |
| 2.6.1.1 Single Circulation System                                                                                                    | 59                                                                                                    |
| 2.6.1.2 Underfloor Heating                                                                                                    | 61                                                                                                    |
| 2.6.1.3 Underfloor Heating & DHW                                                                                                    | 62                                                                                                    |
| 2.6.1.4 Underfloor Heating & Fan Coll (Cooling)                                                                                                    | 63                                                                                                    |
| 2.6.1.5 Undeflicer Heating & Fan Coll (Cooling) & DHW                                                                                                    | 64                                                                                                    |
|                                                                                                    | 05                                                                                                    |
| 2.6.1.7 Lindorfloor Uppting 9 Ean Coil (Cooling) 9 DUM 9 Solar Mater Upptor                                                                                                    | 67                                                                                                    |
| 2.6.1.7 Underfloor Heating & Fan Coil (Cooling) & DHW & Solar Water Heater                                                                                                    | 67                                                                                                    |
| 2.6.1.7 Underfloor Heating & Fan Coil (Cooling) & DHW & Solar Water Heater<br>2.6.2 Heat Pump & AHS System Solutions                                                                                                    | 67<br>69<br>69                                                                                                    |
| 2.6.1.7 Underfloor Heating & Fan Coil (Cooling) & DHW & Solar Water Heater<br>2.6.2 Heat Pump & AHS System Solutions<br>2.6.2.1 AHS (Heating)<br>2.6.2.2 AHS (Heating & DHW)                                                                                                    | 67<br>69<br>69<br>70                                                                                                    |
| <ul> <li>2.6.1.7 Underfloor Heating &amp; Fan Coil (Cooling) &amp; DHW &amp; Solar Water Heater</li> <li>2.6.2 Heat Pump &amp; AHS System Solutions</li></ul>                                                                                                    | 67<br>69<br>69<br>70<br>71                                                                                                    |
| <ul> <li>2.6.1.7 Underfloor Heating &amp; Fan Coil (Cooling) &amp; DHW &amp; Solar Water Heater</li> <li>2.6.2 Heat Pump &amp; AHS System Solutions.</li> <li>2.6.2.1 AHS (Heating)</li></ul>                                                                                                    | 67<br>69<br>70<br>71<br>72                                                                                                    |
| <ul> <li>2.6.1.7 Underfloor Heating &amp; Fan Coil (Cooling) &amp; DHW &amp; Solar Water Heater</li> <li>2.6.2 Heat Pump &amp; AHS System Solutions</li></ul>                                                                                                    | 67<br>69<br>70<br>71<br>72<br>72                                                                                                    |
| <ul> <li>2.6.1.7 Underfloor Heating &amp; Fan Coil (Cooling) &amp; DHW &amp; Solar Water Heater</li></ul>                                                                                                    | 67<br>69<br>70<br>71<br>72<br>72<br>74                                                                                                    |
| <ul> <li>2.6.1.7 Underfloor Heating &amp; Fan Coil (Cooling) &amp; DHW &amp; Solar Water Heater</li> <li>2.6.2 Heat Pump &amp; AHS System Solutions.</li> <li>2.6.2.1 AHS (Heating)</li></ul>                                                                                                    | 67<br>69<br>70<br>71<br>72<br>72<br>74<br>75                                                                                                    |
| <ul> <li>2.6.1.7 Underfloor Heating &amp; Fan Coil (Cooling) &amp; DHW &amp; Solar Water Heater</li></ul>                                                                                                    | 67<br>69<br>70<br>71<br>72<br>72<br>74<br>75<br>75                                                                                                    |
| <ul> <li>2.6.1.7 Underfloor Heating &amp; Fan Coil (Cooling) &amp; DHW &amp; Solar Water Heater</li></ul>                                                                                                    | 67<br>69<br>70<br>71<br>72<br>72<br>72<br>75<br>75<br>75                                                                                                    |
| <ul> <li>2.6.1.7 Underfloor Heating &amp; Fan Coil (Cooling) &amp; DHW &amp; Solar Water Heater</li></ul>                                                                                                    | 67<br>69<br>70<br>71<br>72<br>72<br>72<br>75<br>75<br>75                                                                                                    |
| <ul> <li>2.6.1.7 Underfloor Heating &amp; Fan Coil (Cooling) &amp; DHW &amp; Solar Water Heater</li></ul>                                                                                                    | 67<br>69<br>70<br>71<br>72<br>72<br>72<br>75<br>75<br>75<br>75<br>75                                                                                                    |
| <ul> <li>2.6.1.7 Underfloor Heating &amp; Fan Coil (Cooling) &amp; DHW &amp; Solar Water Heater</li></ul>                                                                                                    | 67<br>69<br>70<br>71<br>72<br>72<br>75<br>75<br>75<br>75<br>75<br>75                                                                                                    |
| <ul> <li>2.6.1.7 Underfloor Heating &amp; Fan Coil (Cooling) &amp; DHW &amp; Solar Water Heater</li></ul>                                                                                                    | 67<br>69<br>70<br>71<br>72<br>72<br>75<br>75<br>75<br>75<br>75<br>75<br>76<br>76                                                                                                    |
| <ul> <li>2.6.1.7 Underfloor Heating &amp; Fan Coil (Cooling) &amp; DHW &amp; Solar Water Heater</li></ul>                                                                                                    | 67<br>69<br>70<br>71<br>72<br>72<br>75<br>75<br>75<br>75<br>75<br>76<br>76<br>76<br>76                                                                                                    |
| <ul> <li>2.6.1.7 Underfloor Heating &amp; Fan Coil (Cooling) &amp; DHW &amp; Solar Water Heater</li></ul>                                                                                                    | 67<br>69<br>70<br>71<br>72<br>72<br>72<br>75<br>75<br>75<br>75<br>75<br>76<br>76<br>76<br>76                                                                                                    |
| <ul> <li>2.6.1.7 Underfloor Heating &amp; Fan Coil (Cooling) &amp; DHW &amp; Solar Water Heater</li></ul>                                                                                                    | 67<br>69<br>70<br>71<br>72<br>72<br>75<br>75<br>75<br>75<br>75<br>76<br>76<br>76<br>77<br>77                                                                                                    |
| <ul> <li>2.6.1.7 Underfloor Heating &amp; Fan Coil (Cooling) &amp; DHW &amp; Solar Water Heater</li></ul>                                                                                                    | 67<br>69<br>70<br>71<br>72<br>72<br>72<br>75<br>75<br>75<br>75<br>75<br>76<br>76<br>77<br>77<br>77                                                                                                    |
| <ul> <li>2.6.1.7 Underfloor Heating &amp; Fan Coil (Cooling) &amp; DHW &amp; Solar Water Heater</li></ul>                                                                                                    | 67<br>69<br>70<br>71<br>72<br>72<br>75<br>75<br>75<br>75<br>75<br>75<br>76<br>76<br>77<br>77<br>77<br>77                                                                                                    |
| <ul> <li>2.6.1.7 Underfloor Heating &amp; Fan Coil (Cooling) &amp; DHW &amp; Solar Water Heater</li></ul>                                                                                                    | 67<br>69<br>70<br>71<br>72<br>72<br>72<br>75<br>75<br>75<br>75<br>75<br>75<br>75<br>76<br>76<br>77<br>77<br>77<br>77<br>77<br>77                                                                                                    |
| <ul> <li>2.6.1.7 Underfloor Heating &amp; Fan Coil (Cooling) &amp; DHW &amp; Solar Water Heater</li></ul>                                                                                                    | 67<br>69<br>70<br>71<br>72<br>72<br>72<br>75<br>75<br>75<br>75<br>75<br>75<br>75<br>75<br>76<br>76<br>77<br>77<br>77<br>77<br>78<br>79<br>80                                                                                                    |
| <ul> <li>2.6.1.7 Underfloor Heating &amp; Fan Coil (Cooling) &amp; DHW &amp; Solar Water Heater</li></ul>                                                                                                    | 67<br>69<br>70<br>71<br>72<br>72<br>72<br>75<br>75<br>75<br>75<br>75<br>75<br>75<br>76<br>76<br>77<br>77<br>77<br>77<br>77<br>77<br>78<br>79<br>80<br>80                                                                                                    |
| <ul> <li>2.6.1.7 Underfloor Heating &amp; Fan Coil (Cooling) &amp; DHW &amp; Solar Water Heater</li></ul>                                                                                                    | 67<br>69<br>70<br>71<br>72<br>72<br>75<br>75<br>75<br>75<br>75<br>75<br>75<br>75<br>76<br>76<br>77<br>77<br>77<br>77<br>77<br>77<br>78<br>79<br>80<br>80<br>80                                                                                                    |
| <ul> <li>2.6.1.7 Underfloor Heating &amp; Fan Coil (Cooling) &amp; DHW &amp; Solar Water Heater</li></ul>                                                                                                    | 67<br>69<br>70<br>71<br>72<br>72<br>75<br>75<br>75<br>75<br>75<br>75<br>75<br>75<br>75<br>76<br>76<br>77<br>77<br>77<br>77<br>77<br>77<br>77<br>77<br>78<br>80<br>80<br>80<br>80                                                                                                    |
| <ul> <li>2.6.1.7 Underfloor Heating &amp; Fan Coil (Cooling) &amp; DHW &amp; Solar Water Heater</li></ul>                                                                                                    | 67<br>69<br>70<br>71<br>72<br>72<br>72<br>75<br>75<br>75<br>75<br>75<br>75<br>75<br>75<br>76<br>76<br>77<br>77<br>77<br>77<br>77<br>77<br>77<br>78<br>80<br>80<br>80<br>81                                                                                                    |
| <ul> <li>2.6.1.7 Underfloor Heating &amp; Fan Coil (Cooling) &amp; DHW &amp; Solar Water Heater</li></ul>                                                                                                    | 67<br>69<br>70<br>71<br>72<br>72<br>72<br>75<br>75<br>75<br>75<br>75<br>75<br>75<br>75<br>76<br>76<br>77<br>77<br>77<br>77<br>77<br>77<br>77<br>78<br>80<br>80<br>81<br>81                                                                                                    |
| <ul> <li>2.6.1.7 Underfloor Heating &amp; Fan Coil (Cooling) &amp; DHW &amp; Solar Water Heater</li> <li>2.6.2 Heat Pump &amp; AHS System Solutions.</li> <li>2.6.2.1 AHS (Heating).</li> <li>2.6.2.2 AHS (Heating &amp; DHW).</li> <li>2.6.3 Dual Temperature Zone Control Solutions</li> <li>2.6.3 Dual Temperature Zone Control Solutions.</li> <li>2.6.3 Ladiator &amp; Underfloor Heating &amp; Fan Coil &amp; DHW.</li> <li>2.6.4 Cascade Solutions.</li> <li>2.7 Unit Operation</li> <li>2.7.1 Running Mode</li> <li>2.7.1.1 Silent Mode</li> <li>2.7.1.2 Powerful Mode</li> <li>2.7.1.3 Sterilization Mode.</li> <li>2.7.2 Electric Heater of Buffer Tank (EH2) / Electric Heater of DHW Tank (EH1) /AHS</li> <li>2.7.2.2 Electric Heater of Buffer Tank (EH2) / Electric Heater of DHW Tank (EH1) /AHS</li> <li>2.7.3.2 Heating/Cooling Water Pump (P_b)</li> <li>2.7.3.3 Auxiliary Water Pump (P_c).</li> <li>2.7.3.4 DHW Return Water Pump (P_c).</li> <li>2.7.4 Three-Way Valve</li> <li>2.7.4 SV1#Three-Way Valve.</li> <li>2.7.4 SV1#Three-Way Valve.</li> <li>2.7.5 Linkage Switch</li> <li>2.7.5 Linkage Switch</li> </ul> | 67<br>69<br>70<br>71<br>72<br>72<br>75<br>75<br>75<br>75<br>75<br>75<br>75<br>75<br>75<br>75<br>75<br>75<br>75<br>75<br>75<br>75<br>75<br>75<br>75<br>75<br>75<br>75<br>75<br>75<br>75<br>75<br>75<br>75<br>75<br>75<br>75<br>75<br>75<br>75<br>75<br>75<br>75<br>75<br>75<br>76<br>76<br>77<br>77<br>77<br>77<br>78<br>80<br>80<br>81<br>81<br>81 |
| <ul> <li>2.6.1.7 Underfloor Heating &amp; Fan Coil (Cooling) &amp; DHW &amp; Solar Water Heater</li> <li>2.6.2 Heat Pump &amp; AHS System Solutions.</li> <li>2.6.2.1 AHS (Heating).</li> <li>2.6.2.2 AHS (Heating &amp; DHW).</li> <li>2.6.3 Dual Temperature Zone Control Solutions</li> <li>2.6.3 Dual Temperature Zone Control Solutions</li> <li>2.6.3 Radiator &amp; Underfloor Heating &amp; Fan Coil &amp; DHW.</li> <li>2.6.4 Cascade Solutions.</li> <li>2.7 Unit Operation.</li> <li>2.7 Unit Operation</li> <li>2.7.1 Running Mode</li> <li>2.7.1.1 Silent Mode</li> <li>2.7.1.2 Powerful Mode</li> <li>2.7.1.3 Sterilization Mode.</li> <li>2.7.2.1 Electric Heater of Buffer Tank (EH2) / Electric Heater of DHW Tank (EH1) /AHS</li> <li>2.7.2.2 Electric Heater of Water Pipes.</li> <li>2.7.3 Water Pump.</li> <li>2.7.3.1 Built-in Water Pump (P_a).</li> <li>2.7.3.2 Heating/Cooling Water Pump (P_b).</li> <li>2.7.3.3 Auxiliary Water Pump (P_c).</li> <li>2.7.3.4 DHW Return Water Pump (P_d).</li> <li>2.7.3.5 AHS Water Pump (P_e).</li> <li>2.7.4.1 SV1#Three-Way Valve.</li> <li>2.7.4.1 SV1#Three-Way Valve.</li> <li>2.7.4.2 SV2#Three-Way Valve.</li> <li>2.7.4.1 SV1#Three-Way Valve (Mixing Valve).</li> <li>2.7.5 Linkage Switch</li> <li>2.7.6 Dual Temperature Zone</li> </ul>                                                                                                    | 67<br>69<br>70<br>71<br>72<br>72<br>72<br>75<br>75<br>75<br>75<br>75<br>75<br>75<br>75<br>75<br>76<br>76<br>77<br>77<br>77<br>77<br>77<br>77<br>77<br>77<br>77<br>77<br>78<br>80<br>80<br>81<br>81<br>82                                                                                                    |
| <ul> <li>2.6.1.7 Underfloor Heating &amp; Fan Coil (Cooling) &amp; DHW &amp; Solar Water Heater</li> <li>2.6.2 Heat Pump &amp; AHS System Solutions.</li> <li>2.6.2.1 AHS (Heating).</li> <li>2.6.2.2 AHS (Heating &amp; DHW).</li> <li>2.6.3 Dual Temperature Zone Control Solutions</li> <li>2.6.3 La Temperature Zone Control Solutions.</li> <li>2.6.3 La Temperature Zone Control Solutions</li> <li>2.6.3 La Temperature Zone Control Solutions</li> <li>2.6.4 Cascade Solutions.</li> <li>2.7 Unit Operation</li> <li>2.7.1 Running Mode</li> <li>2.7.1.1 Silent Mode</li> <li>2.7.1.2 Powerful Mode</li> <li>2.7.1.3 Sterilization Mode</li> <li>2.7.1.4 Quick Heating Mode.</li> <li>2.7.2.1 Electric Heater of Buffer Tank (EH2) / Electric Heater of DHW Tank (EH1) /AHS</li> <li>2.7.2.2 Electric Heater of Water Pipes.</li> <li>2.7.3 Water Pump.</li> <li>2.7.3.4 DHW Return Water Pump (P_a)</li> <li>2.7.3.4 DHW Return Water Pump (P_b)</li> <li>2.7.3.5 AHS Water Pump (P_c).</li> <li>2.7.3.5 AHS Water Pump (P_e).</li> <li>2.7.4.1 SV1#Three-Way Valve.</li> <li>2.7.4.3 SV3#Three-Way Valve (Mixing Valve)</li> <li>2.7.5.1 Room Thermostat</li> <li>2.7.6 Dual Temperature Zone</li> <li>2.7.7 Cascade</li> </ul>                                                                                                    | 67<br>69<br>70<br>71<br>72<br>72<br>72<br>75<br>75<br>75<br>75<br>75<br>75<br>75<br>75<br>75<br>76<br>76<br>77<br>77<br>77<br>77<br>77<br>77<br>77<br>77<br>77<br>77<br>77<br>78<br>80<br>80<br>81<br>81<br>82<br>82<br>82                                                                                                    |

|                                         | ~~   |
|-----------------------------------------|------|
| 2.7.9 Anti-Freeze Protection            | . 83 |
| 3 Wire Controller & Parameters Settings | . 84 |
| 3.1 Wire Controller (LCD)               | 84   |
|                                         | Q/   |
|                                         | 04   |
| 3. 1.2 Mode Setting                     | . 84 |
| 3.1.2.1 Silent Mode                     | . 84 |
| 3.1.2.2 Sterilization Mode              | . 85 |
| 3.1.2.3 Quick Heating Mode              | . 85 |
| 3 1 3 Parameter Setting                 | 85   |
| 2.1.2.1 Storilization Softing           | 07   |
| 3.1.3.1 Stellization Setting            | . 0/ |
| 3.1.3.2 DHW Return Water Setting        | . 87 |
| 3.1.3.3 Daul Temperature Zone Setting   | . 87 |
| 3.1.3.4 SG Ready Setting                | . 87 |
| 3 1 3 5 Cascade Setting                 | 87   |
| 3.1.4 Pupping Status Ougry              | 00   |
| 2.4.5 Eastern Deset                     | . 00 |
| 3. I.5 Factory Reset                    | . 89 |
| 3.1.6 APP & Unit Binding                | . 89 |
| 3.1.6.1 Networking (Smart Mode)         | . 91 |
| 3.1.6.2 Networking (AP Mode)            | . 93 |
| 3.2 Wire Controller (TET)               | 95   |
|                                         | 05   |
| 5.2.1 Interface                         | . 90 |
| 3.2.2 Mode Setting                      | . 96 |
| 3.2.2.1 Silent Mode                     | . 96 |
| 3.2.2.2 Powerful Mode                   | . 97 |
| 3.2.2.3 Sterilization Mode              | . 97 |
| 3.2.2.4 Ouick Heating Mode              | 07   |
| 2.2.2.F guick Fielding Node             | 00   |
| 5.2.5 Parameter Setting.                | . 90 |
| 3.2.3.1 Sterilization Setting           | 100  |
| 3.2.3.2 DHW Return Water Setting1       | 100  |
| 3.2.3.3 Daul Temperature Zone Setting   | 101  |
| 3 2 3 4 SG Ready Setting                | 103  |
| 3.2.3.5 Cascade Setting                 | 102  |
|                                         | 103  |
| 3.2.4 Running Status Query              | 103  |
| 3.2.5 Factory Reset 1                   | 105  |
| 3.2.6 APP & Unit Binding 1              | 105  |
| 3.2.6.1 Networking (Smart Mode)         | 106  |
| 3 2 6 2 Networking (AP Mode)            | 108  |
| 2.2 Drogram Lingrade                    | 100  |
| 3.3 Program Opgrade                     |      |
| 3.3.1 Wire Controller                   | 111  |
| 3.3.2 Motherboard 1                     | 112  |
| 3.3.3 OTA                               | 112  |
| 3.4 IoT Platform                        | 113  |
| 3 4 1 DTLL Module Connection            | 112  |
|                                         | 110  |
|                                         | 114  |
| 3.4.3 Login System1                     | 115  |
| 3.4.3.1 User Login 1                    | 115  |
| 3.4.3.2 Dashboard1                      | 115  |
| 3.4.3.3 Monitoring Page                 | 116  |
| 3 4 4 Products                          | 116  |
| 3 / / 1 Droduct List                    | 116  |
|                                         | 110  |
| 3.4.4.2 Create and Edit                 | 116  |
| 3.4.5 Equipment1                        | 119  |
| 3.4.5.1 Equipment List                  | 119  |
| a) Device Data                          | 119  |
| 3 4 5 2 Equipment Storage               | 121  |
| 2.4.5.2 Equipment Out of the Werebourge | 100  |
|                                         | 122  |
| 3.4.6 Events                            | 122  |
| 3.4.6.1 Alarm List 1                    | 122  |
| 3.4.6.2 Device Logs 1                   | 123  |
| 3.4.7 Dealer Management                 | 123  |
| 3 4 7 1 Dealer List                     | 122  |
| 3 1 7 2 Create and Edit                 | 100  |
| 0.4.1.2 Oldald allu Luit                | 123  |
| 3.4.8 User Management                   | 124  |
| 3 4 8 1 Liser List                      | 124  |

| 3.4.9 System                    |  |
|---------------------------------|--|
| 3.4.9.1 Account                 |  |
| 3.4.9.2 Role Management         |  |
| 3.4.9.3 APP Management          |  |
| 3.4.10 APP (Smart Heat-Pump)    |  |
| 3.4.10.1 Download & Login       |  |
| 3.4.10.2 Add Device             |  |
| 3.4.10.3 Device List            |  |
| 3.4.10.4 Control Page           |  |
| 3.4.10.5 Parameter Query        |  |
| 4 Appendix                      |  |
| 4.1 Climate Temperature Curves  |  |
| 4.1.1 Heating Curves            |  |
| 4.1.2 Cooling Curves            |  |
| 4.1.3 DHW Curves                |  |
| 4.2 Error Code                  |  |
| 4.2.1 Motherboard               |  |
| 4.2.2 Driver Board (Compressor) |  |
| 4.3 Parameter & Explanation     |  |
| 4.3.1 Running Parameter         |  |
| 4.3.2 Factory Parameter         |  |
| 4.4 Communication Protocols     |  |
| 4.4.1 Communication Way         |  |
| 4.4.2 Communication Sequence    |  |
| 4.4.3 Communication Address     |  |

# 1 General

# 1.1Unit General Information

### 1.1.1 Appearances

| Model   | MMHP-008B1/MMHP-012B1/MMHP-016B1/MMHP-012B2/MMHP-016B2 |
|---------|--------------------------------------------------------|
| Picture |                                                        |
| Model   | MMHP-020B1/MMHP-020B2/MMHP-026B2                       |
| Picture |                                                        |

# 1.1.2 Model Specification

| Model                          |                  |         | MMHP-<br>008B1     | MMHP-<br>012B1     | MMHP-<br>012B2            | MMHP-<br>016B1     | MMHP-<br>016B2            | MMHP-<br>020B1     | MMHP-<br>020B2            | MMHP-<br>026B2            |
|--------------------------------|------------------|---------|--------------------|--------------------|---------------------------|--------------------|---------------------------|--------------------|---------------------------|---------------------------|
| Power Supply                   |                  |         | 220-240V<br>~/50Hz | 220-240V<br>~/50Hz | 380-<br>415V/3N~/50<br>Hz | 220-240V<br>~/50Hz | 380-<br>415V/3N~/50<br>Hz | 220-240V<br>~/50Hz | 380-<br>415V/3N~/50<br>Hz | 380-<br>415V/3N~/50<br>Hz |
|                                | Capacity         | ĸw      | 2.50-8.30          | 4.20-12.20         | 4.20-12.20                | 5.30-16.50         | 5.30-16.60                | 6.20-20.50         | 6.20-20.50                | 6.50-26.10                |
| Heating <sup>1</sup>           | Input<br>Power   | ĸw      | 0.57-1.92          | 0.86-2.88          | 0.86-2.88                 | 1.15-4.15          | 1.15-4.15                 | 1.36-5.28          | 1.36-5.28                 | 1.78-6.45                 |
|                                | Input<br>Current | А       | 2.53-8.52          | 3.82-12.77         | 1.46-4.89                 | 5.10-18.41         | 1.86-6.70                 | 6.10-23.67         | 2.31-8.96                 | 2.87-10.35                |
|                                | Capacity         | ĸw      | 2.30-7.62          | 3.85-11.20         | 3.85-11.20                | 4.90-15.10         | 4.90-15.10                | 6.30-19.90         | 6.30-19.90                | 6.90-26.10                |
| Heating <sup>2</sup>           | Input<br>Power   | ĸw      | 0.75-2.61          | 1.13-3.75          | 1.13-3.75                 | 1.65-5.25          | 1.65-5.25                 | 1.65-6.82          | 1.65-6.82                 | 1.95-8.55                 |
|                                | Input<br>Current | А       | 3.32-11.58         | 5.01-16.6          | 1.92-6.37                 | 7.32-23.30         | 1.67-8.47                 | 7.40-30.56         | 2.80-11.58                | 3.15-13.80                |
| Capacity                       |                  | ĸw      | 1.80-7.10          | 2.60-10.30         | 2.60-10.30                | 4.50-13.50         | 4.50-13.50                | 5.50-17.50         | 5.50-17.50                | 5.20-21.30                |
| Cooling                        | Input<br>Power   | ĸw      | 0.61-2.43          | 0.91-3.65          | 0.91-3.65                 | 1.45-4.85          | 1.45-4.85                 | 1.65-6.25          | 1.65-6.25                 | 1.95-8.20                 |
| Ŭ                              | Input<br>Current | А       | 2.71-10.78         | 4.03-16.19         | 1.55-6.20                 | 6.43-21.52         | 2.34-7.82                 | 7.40-28.02         | 2.80-10.61                | 3.15-13.23                |
| SCOP (W<br>Temp. At            | /ater<br>35℃)    |         | 4.92               | 4.55               | 4.55                      | 4.58               | 4.58                      | 4.67               | 4.67                      | 4.85                      |
| SCOP (W<br>Temp. At            | /ater<br>55℃)    |         | 3.37               | 3.41               | 3.41                      | 3.39               | 3.39                      | 3.45               | 3.45                      | 3.42                      |
| Rated Inp                      | out Power        | kW      | 2.71               | 3.83               | 3.83                      | 6.2                | 6.2                       | 7.5                | 7.5                       | 10                        |
| Rated Inp                      | out Current      | А       | 12                 | 17                 | 6.5                       | 27.5               | 10.50                     | 35                 | 13                        | 17                        |
| Refrigera<br>Type/Cha          | nt<br>arge/GWP   | <br>/kg | R32/1.25/675       | R32/1.8/675        | R32/1.8/675               | R32/2.8/675        | R32/2.8/675               | R32/3.5/675        | R32/3.5/675               | R32/3.5/675               |
| CO <sub>2</sub> Equi           | valent           | /       | 0.84t              | 1.21t              | 1.21t                     | 1.89t              | 1.89t                     | 2.36t              | 2.36t                     | 2.36t                     |
| Operation<br>Pressure          | ו<br>(Low Side)  | MPa     | 1.5                | 1.5                | 1.5                       | 1.5                | 1.5                       | 1.5                | 1.5                       | 1.5                       |
| Operation<br>Pressure<br>Side) | n<br>(High       | MPa     | 4.4                | 4.4                | 4.4                       | 4.4                | 4.4                       | 4.4                | 4.4                       | 4.4                       |

### 1.1.3 Unit Dimension

#### 1.1.3.1 MMHP-008B1/MMHP-012B1/MMHP-012B2

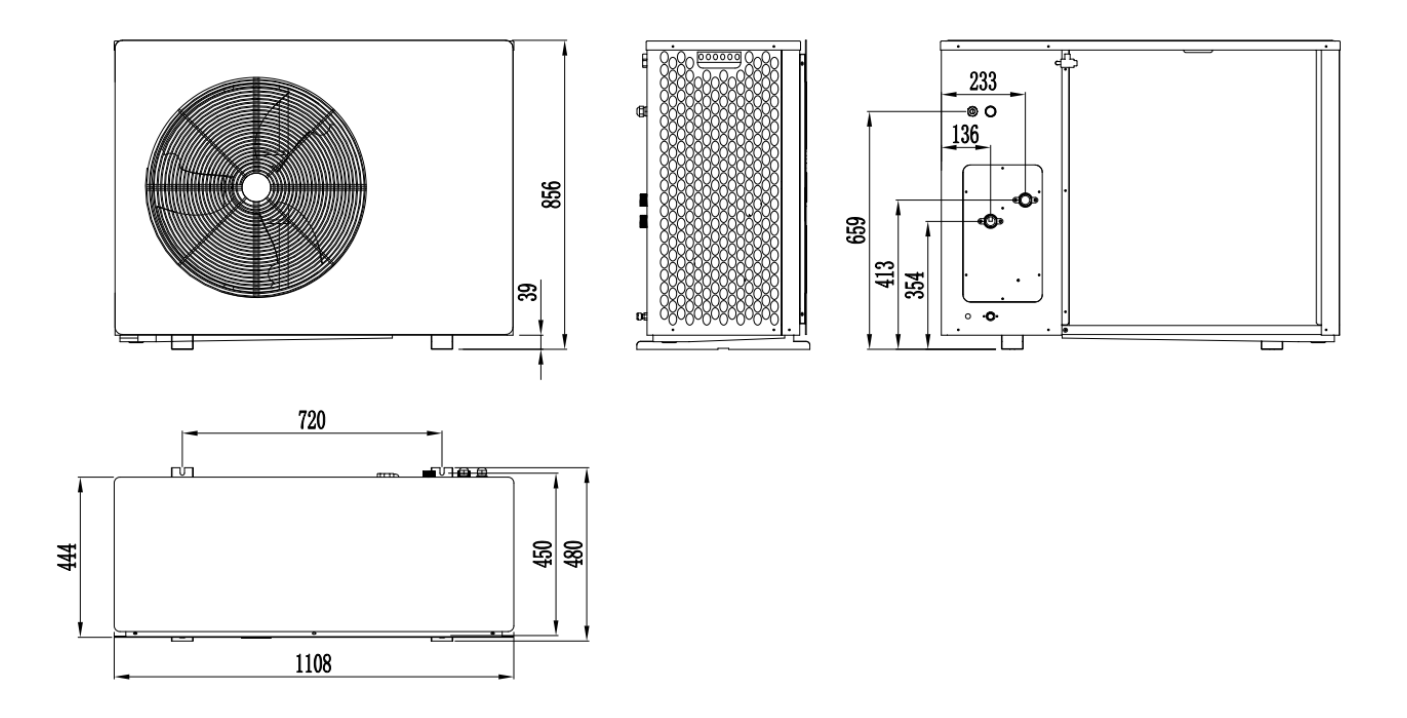

### 1.1.3.2 MMHP-016B1/MMHP-016B2

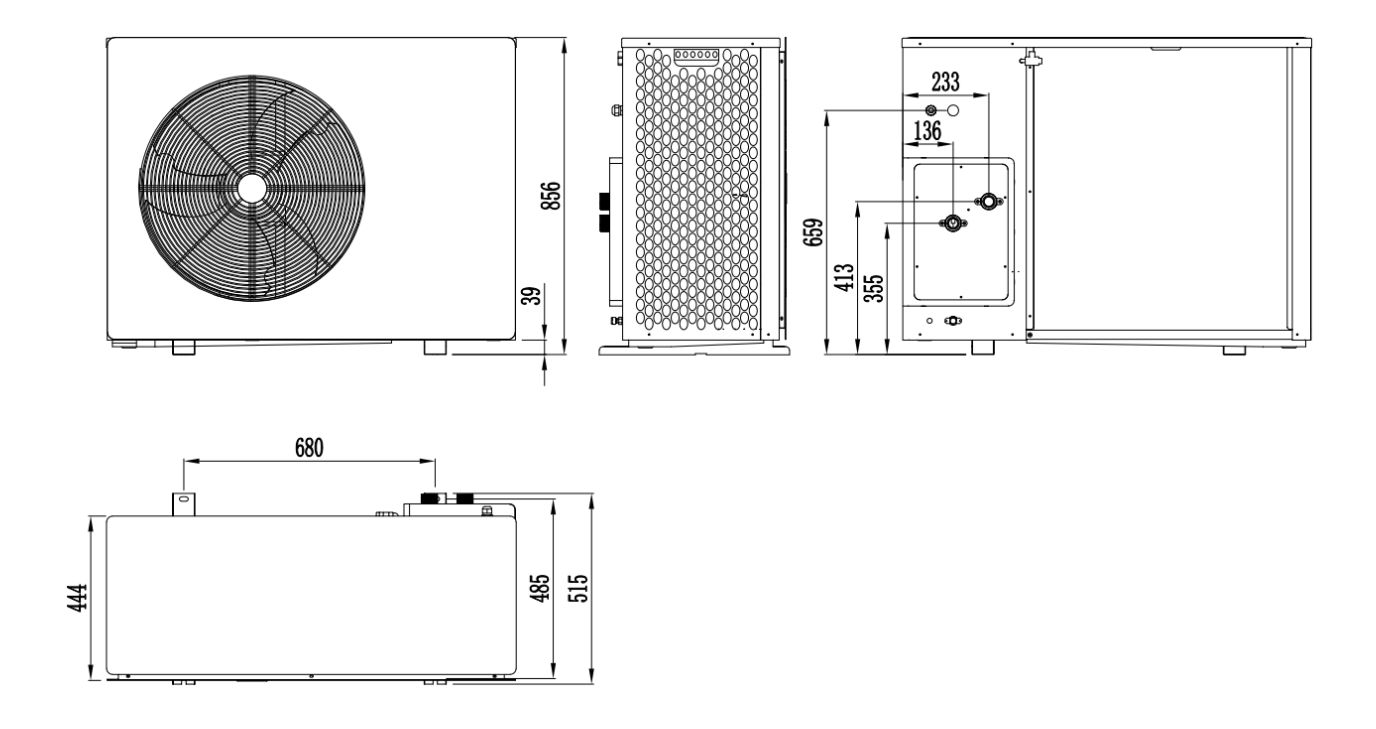

#### 1.1.3.3 MMHP-020B1/MMHP-020B2/MMHP-026B2

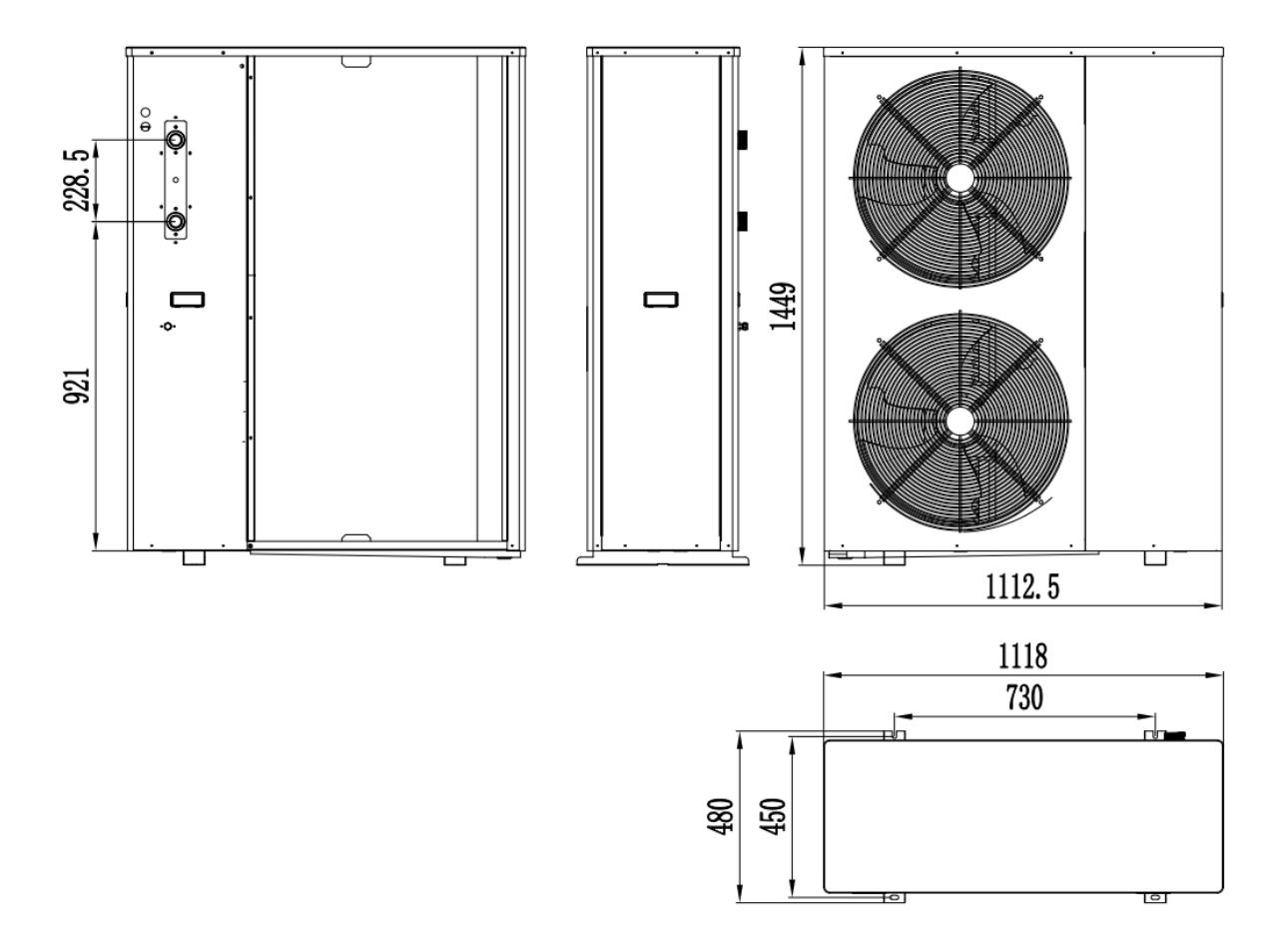

### 1.1.4 Exploded View

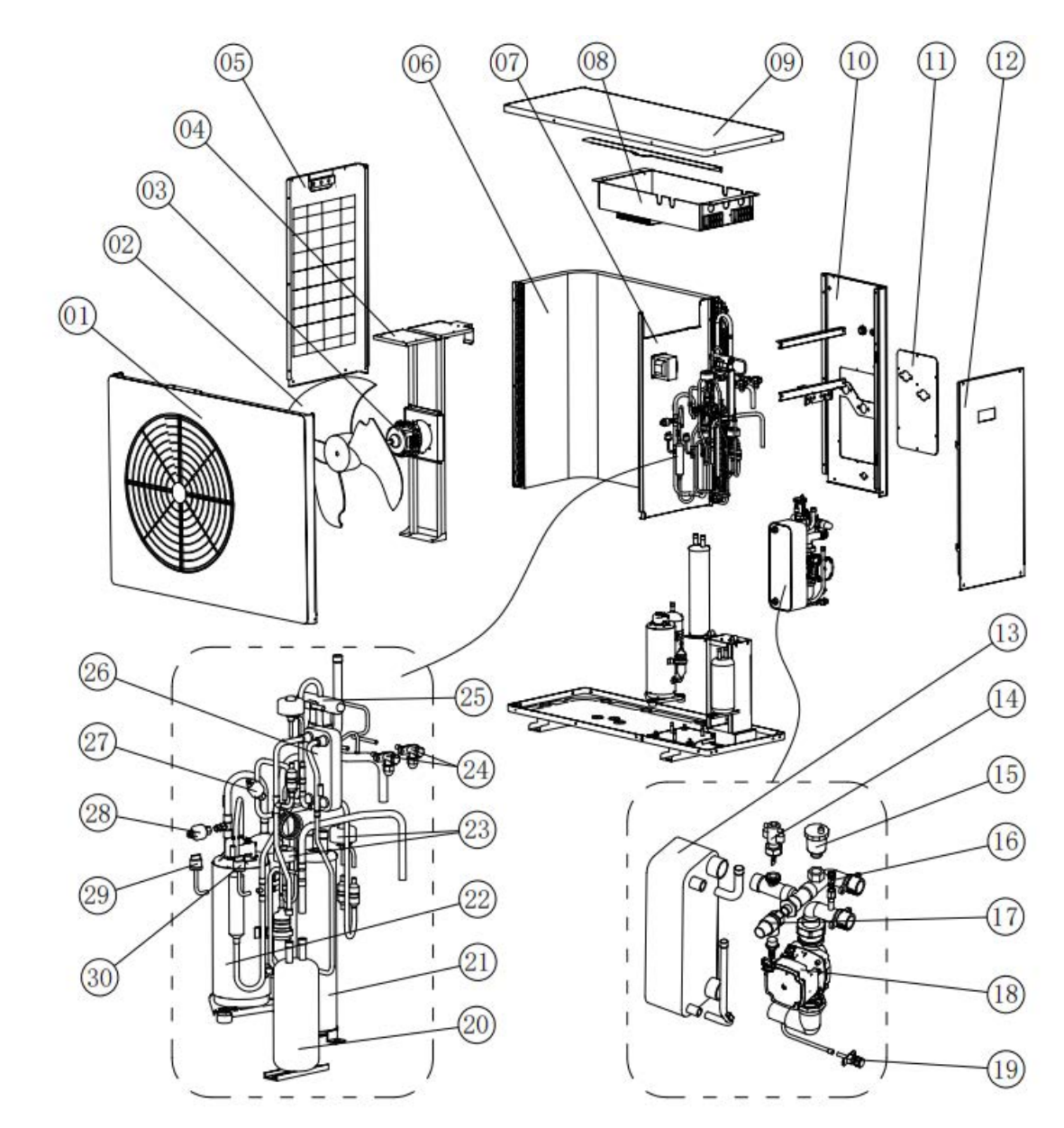

#### 1.1.4.1 MMHP-008B1/MMHP-012B1/MMHP-012B2/MMHP-016B1/MMHP-016B2

| No. | Name                  | No. | Name                 | No. | Name                        |
|-----|-----------------------|-----|----------------------|-----|-----------------------------|
| 1   | Front Panel omponents | 11  | Repair panel         | 21  | Gas-liquid separator        |
| 2   | Fan blade             | 12  | Right side panel     | 22  | Compressor                  |
| 3   | DC inverter motor     | 13  | Plate heat exchanger | 23  | Electronic expansion valve  |
| 4   | Motor bracket         | 14  | Water flow switch    | 24  | Maintenance of valve        |
| 5   | Left panel            | 15  | Auto exhaust valve   | 25  | 4-way value                 |
| 6   | Evaporator omponents  | 16  | Manual exhaust valve | 26  | Intermediate heat exchanger |
| 7   | Medium Septum         | 17  | Safety relief valve  | 27  | High pressure sensor        |
| 8   | Electrical components | 18  | Water pump           | 28  | Low pressure sensor         |
| 9   | Top cover             | 19  | Drain valve          | 29  | Low-pressure switch         |
| 10  | Back side panel       | 20  | Reservoir            | 30  | High-pressure switch        |

### 1.1.4.2 MMHP-020B1/MMHP-020B2/MMHP-026B2

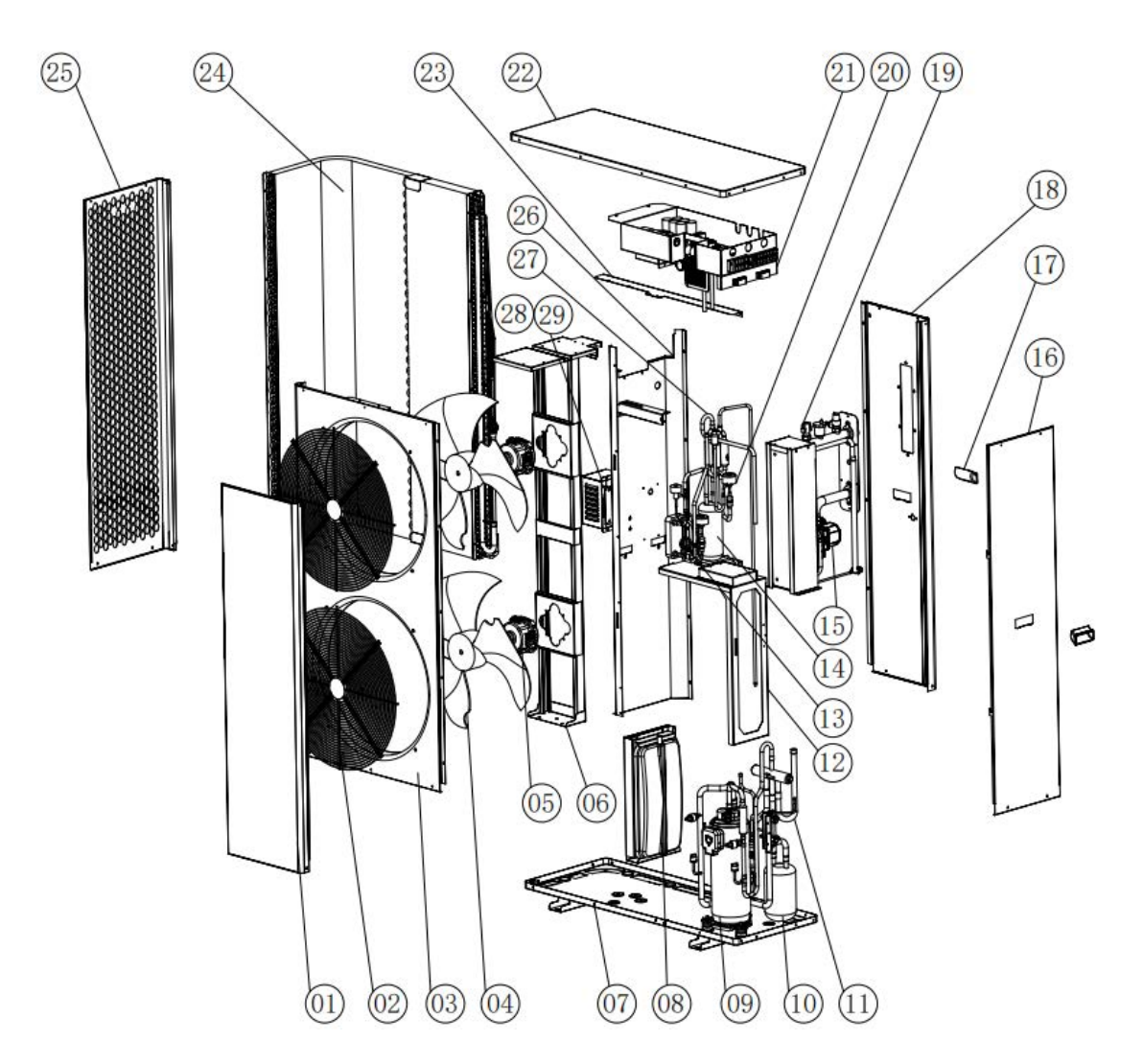

| No. | Name                 | No. | Name                      | No. | Name                    |
|-----|----------------------|-----|---------------------------|-----|-------------------------|
| 1   | Right front panel    | 11  | 4-way value               | 21  | Electrical components   |
| 2   | Air outlet grille    | 12  | Plate heat exchanger base | 22  | Top cover               |
| 3   | Front panel          | 13  | Economizer components     | 23  | Evaporator fixing plate |
| 4   | Fan blade            | 14  | Accmulator                | 24  | Evaporator components   |
| 5   | Dc inverter motor    | 15  | Water pump                | 25  | Left panel              |
| 6   | Motor bracket        | 16  | Right side panel          | 26  | Middle separated panel  |
| 7   | Chassis components   | 17  | Draw hands                | 27  | Check valve assembly    |
| 8   | Expasion tank        | 18  | Back side panel           | 28  | Reactor                 |
| 9   | Compressor           | 19  | Plate heat exchanger      | 29  | Reactance cover         |
| 10  | Gas-liquid separator | 20  | EEV                       |     |                         |

### 1.1.5 Accessories

| Name               | Quantity |   |
|--------------------|----------|---|
| Operation Manual   | 1        |   |
| Wire Controller    |          | 1 |
| Temperature Sensor |          | 6 |
| Rubber Mat         |          | 4 |

# 1.2 Unit System Information

## 1.2.1 Running Principle

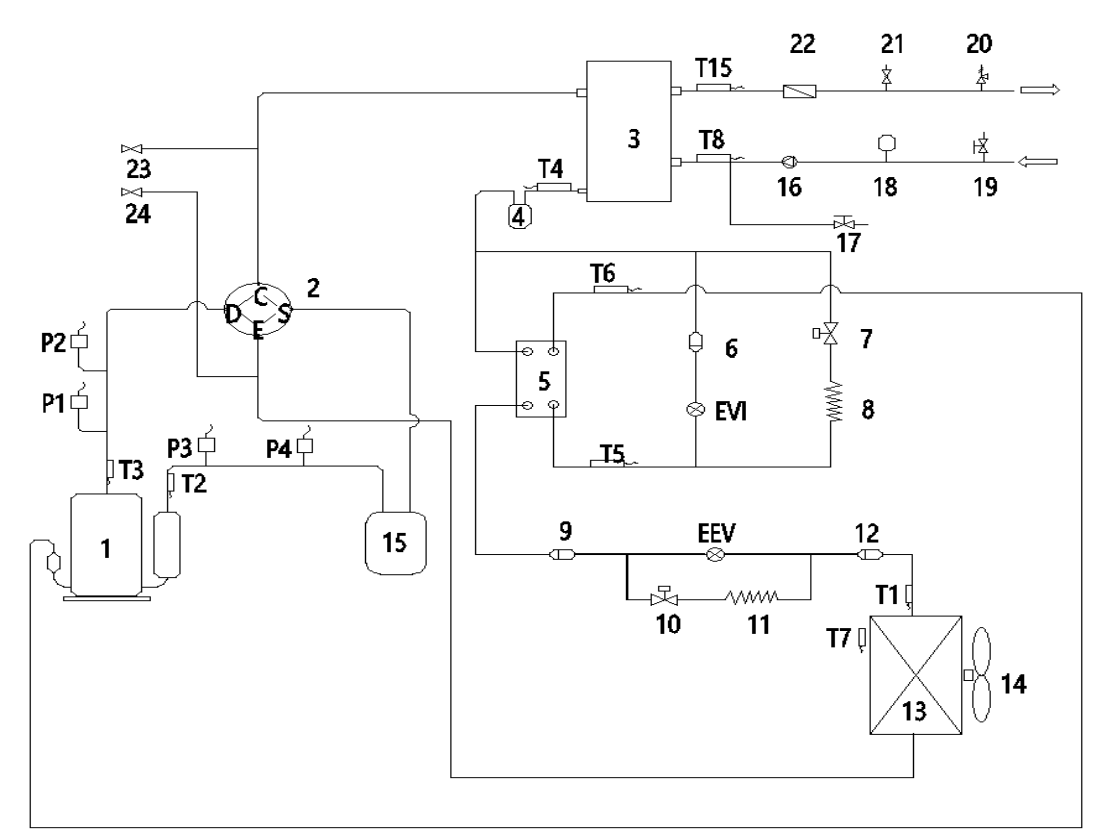

| No. | Name                                        | No. | Name                                      | No. | Name                      |
|-----|---------------------------------------------|-----|-------------------------------------------|-----|---------------------------|
| 1   | Compressor                                  | 14  | Fan                                       | T3  | Exhaust Temp. Sensor      |
| 2   | 4-Way Valve                                 | 15  | Gas-liquid separator                      | T4  | Inner Coil Temp. Sensor   |
| 3   | Plate Heat Exchanger                        | 16  | Water Pump                                | T5  | Inlet Temp. Sensor        |
| No. | Name                                        | No. | Name                                      | No. | Name                      |
| 4   | Reservoir                                   | 17  | Drain Valve                               | T6  | Outlet Temp. Sensor       |
| 5   | Plate Heat Exchanger                        | 18* | Expansion Tank (not built-in)             | T7  | Ambient Temp. Sensor      |
| 6   | Filter 1                                    | 19* | Manual Air Vent (not built-in)            | T8  | Water Inlet Temp. Sensor  |
| 7   | Spray solenoid valve                        | 20  | Safe Valve                                | T15 | Water Outlet Temp. Sensor |
| 8   | Spray capillary                             | 21  | Air Vent                                  | P1  | High Pressure Sensor      |
| 9   | Filter 2                                    | 22  | Water Flow Switch                         | P2  | High Pressure Switch      |
| 10* | Throttling solenoid valve (not built-in)    | 23  | Maintenance Valve (High<br>Pressure Side) | P3  | Low Pressure Sensor       |
| 11* | Auxiliary throttle capillary (not built-in) | 24  | Maintenance Valve (Low<br>Pressure Side)  | P4  | Low Pressure Switch       |
| 12  | Filter 3                                    | T1  | Coil Temp. Sensor                         | EEV | EEV                       |
| 13  | Evaporator                                  | T2  | Suction Temp. Sensor                      | EVI | EVI                       |

#### 1.2.2 Rated Capacity Table

#### 1.2.2.1 MMHP-008B1

| Heating Capacity <sup>1</sup> |                              |       |      |         |       |      |         |       |      |                     |       |      |
|-------------------------------|------------------------------|-------|------|---------|-------|------|---------|-------|------|---------------------|-------|------|
|                               | Water Outlet Temperature(°C) |       |      |         |       |      |         |       |      |                     |       |      |
| Ambient                       |                              | 25    |      | 35      |       |      | 40      |       |      | 45                  |       |      |
| Temperature<br>(°C)           | Heating<br>Capacity          | Power | COP  | Heating | Power | COP  | Heating | Power | COP  | Heating<br>Capacity | Power | COP  |
| ( 0)                          | (kW)                         | (kW)  | 001  | (kW)    | (kW)  | 001  | (kW)    | (kW)  | 001  | (kW)                | (kW)  | 001  |
| -25                           | 3.40                         | 1.13  | 3.00 | 3.25    | 1.37  | 2.37 | 3.19    | 1.52  | 2.10 | 1.66                | 1.60  | 1.62 |
| -20                           | 3.94                         | 1.15  | 3.41 | 3.78    | 1.40  | 2.70 | 3.70    | 1.55  | 2.39 | 3.12                | 1.70  | 2.13 |
| -15                           | 4.61                         | 1.18  | 3.92 | 4.42    | 1.43  | 3.09 | 4.32    | 1.58  | 2.74 | 3.62                | 1.73  | 2.44 |
| -10                           | 5.16                         | 1.19  | 4.34 | 4.59    | 1.44  | 3.43 | 4.84    | 1.60  | 3.04 | 4.23                | 1.75  | 2.71 |
| -7                            | 5.47                         | 1.18  | 4.65 | 5.24    | 1.43  | 3.67 | 5.13    | 1.58  | 3.25 | 4.74                | 1.73  | 2.90 |
| -2                            | 5.69                         | 1.08  | 5.26 | 5.45    | 1.31  | 4.87 | 5.34    | 1.45  | 3.67 | 5.02                | 1.59  | 3.28 |
| 2                             | 5.86                         | 1.03  | 5.70 | 5.62    | 1.25  | 4.19 | 5.50    | 1.38  | 3.98 | 5.38                | 1.51  | 3.56 |
| 7                             | 6.74                         | 1.08  | 6.24 | 6.46    | 1.31  | 4.93 | 6.33    | 1.45  | 4.36 | 6.19                | 1.59  | 3.90 |
| 12                            | 7.01                         | 1.02  | 6.91 | 6.72    | 1.23  | 5.46 | 6.58    | 1.36  | 4.83 | 6.44                | 1.49  | 4.31 |
| 20                            | 7.43                         | 0.91  | 8.13 | 7.12    | 1.11  | 6.43 | 6.97    | 1.23  | 5.69 | 6.82                | 1.34  | 5.08 |
| 27                            | 7.88                         | 0.82  | 9.58 | 7.55    | 1.00  | 7.57 | 7.39    | 1.10  | 6.70 | 7.23                | 1.21  | 5.98 |
|                               |                              |       |      |         |       |      |         |       |      |                     |       |      |

#### 1.Test Standard: EN14511

Notes : Peak heating capacity values do not take account of capacity drops caused by frost and during defrosting.

| Ambient<br>Temperatur<br>e<br>(°C) | Water Outlet Temperature(°C) |                        |      |                             |                        |      |                             |                        |      |  |  |
|------------------------------------|------------------------------|------------------------|------|-----------------------------|------------------------|------|-----------------------------|------------------------|------|--|--|
|                                    |                              | 50                     |      |                             | 55                     |      |                             | 60                     |      |  |  |
|                                    | Heating<br>Capacity<br>(kW)  | Power<br>Input<br>(kW) | COP  | Heating<br>Capacity<br>(kW) | Power<br>Input<br>(kW) | COP  | Heating<br>Capacity<br>(kW) | Power<br>Input<br>(kW) | COP  |  |  |
| -25                                | 3.05                         | 1.81                   | 1.69 | 2.98                        | 1.96                   | 1.52 |                             | 1                      | /    |  |  |
| -20                                | 3.54                         | 1.85                   | 1.92 | 3.46                        | 2.00                   | 1.73 | /                           | /                      | /    |  |  |
| -15                                | 4.14                         | 1.88                   | 2.20 | 4.05                        | 2.04                   | 1.99 | 2.91                        | 2.00                   | 1.45 |  |  |
| -10                                | 4.64                         | 1.90                   | 2.44 | 4.53                        | 2.06                   | 2.21 | 3.34                        | 2.12                   | 1.58 |  |  |
| -7                                 | 4.92                         | 1.88                   | 2.61 | 4.81                        | 2.03                   | 2.36 | 3.84                        | 2.25                   | 1.71 |  |  |
| -2                                 | 5.11                         | 1.73                   | 2.95 | 5.00                        | 1.87                   | 2.67 | 4.42                        | 2.36                   | 1.87 |  |  |
| 2                                  | 5.27                         | 1.65                   | 3.20 | 5.15                        | 1.78                   | 2.89 | 4.51                        | 2.31                   | 1.95 |  |  |
| 7                                  | 6.06                         | 1.73                   | 3.50 | 5.92                        | 1.87                   | 3.17 | 5.19                        | 2.22                   | 2.34 |  |  |
| 12                                 | 6.30                         | 1.62                   | 3.88 | 6.16                        | 1.76                   | 3.51 | 5.70                        | 2.09                   | 2.73 |  |  |
| 20                                 | 6.68                         | 1.46                   | 4.57 | 6.53                        | 1.58                   | 4.13 | 5.93                        | 1.88                   | 3.16 |  |  |
| 27                                 | 7.08                         | 1.32                   | 5.38 | 6.92                        | 1.42                   | 4.87 | 6.17                        | 1.69                   | 3.65 |  |  |

1.Test Standard: EN14511

Notes : Peak heating capacity values do not take account of capacity drops caused by frost and during defrosting. **Cooling Capacity**<sup>1</sup>

|                  | cooling capacity        |                              |      |                         |                    |      |                         |                    |      |  |  |  |  |  |  |
|------------------|-------------------------|------------------------------|------|-------------------------|--------------------|------|-------------------------|--------------------|------|--|--|--|--|--|--|
|                  |                         | Water Outlet Temperature(°C) |      |                         |                    |      |                         |                    |      |  |  |  |  |  |  |
| Ambient          |                         | 7                            |      |                         | 12                 |      | 18                      |                    |      |  |  |  |  |  |  |
| Temperature(°C)  | Cooling<br>Capacity(kW) | Power<br>Input(kW)           | EER  | Cooling<br>Capacity(kW) | Power<br>Input(kW) | EER  | Cooling<br>Capacity(kW) | Power<br>Input(kW) | EER  |  |  |  |  |  |  |
| 15               | 7.25                    | 1.68                         | 4.32 | 7.91                    | 1.60               | 4.93 | 8.70                    | 1.51               | 5.76 |  |  |  |  |  |  |
| 20               | 6.77                    | 1.71                         | 3.95 | 7.39                    | 1.64               | 4.52 | 8.13                    | 1.54               | 5.27 |  |  |  |  |  |  |
| 25               | 6.33                    | 1.75                         | 3.62 | 6.91                    | 1.67               | 4.14 | 7.60                    | 1.57               | 4.83 |  |  |  |  |  |  |
| 30               | 5.92                    | 1.78                         | 3.32 | 6.46                    | 1.70               | 3.79 | 7.10                    | 1.61               | 4.42 |  |  |  |  |  |  |
| 35               | 5.53                    | 1.82                         | 3.04 | 6.03                    | 1.74               | 3.47 | 6.64                    | 1.64               | 4.05 |  |  |  |  |  |  |
| 40               | 4.87                    | 1.80                         | 2.70 | 5.31                    | 1.72               | 3.09 | 5.84                    | 1.62               | 3.60 |  |  |  |  |  |  |
| 45               | 3.99                    | 1.73                         | 2.31 | 4.35                    | 1.65               | 2.64 | 4.79                    | 1.56               | 3.08 |  |  |  |  |  |  |
| 1.Test Standard: | EN14511                 |                              |      |                         |                    |      |                         |                    |      |  |  |  |  |  |  |

#### 1.2.2.2 MMHP-012B1/MMHP-012B2

|                | Heating Capacity <sup>1</sup> |             |          |             |            |           |                   |           |           |              |        |      |
|----------------|-------------------------------|-------------|----------|-------------|------------|-----------|-------------------|-----------|-----------|--------------|--------|------|
|                |                               |             |          | 1           |            | Water 0   | Dutlet Tem        | perature( | °C)       | 1            |        |      |
| Ambient        |                               | 25          |          |             | 35         |           |                   | 40        | -         |              | 45     |      |
| Temperature    | Heating                       | Power       |          | Heating     | Power      |           | Heating           | Power     |           | Heating      | Power  |      |
| (°C)           | Capacity                      | Input       | COP      | Capacity    | Input      | COP       | Capacity          | Input     | COP       | Capacity     | Input  | COP  |
|                | (KVV)                         | (KVV)       | 0.70     | (KVV)       | (KVV)      | 0.00      | (KVV)             |           | 0.00      | (KVV)        | (KVV)  | 1.01 |
| -25            | 5.68                          | 2.09        | 2.72     | 5.33        | 2.40       | 2.22      | 5.17              | 2.58      | 2.00      | 5.00         | 2.76   | 1.81 |
| -20            | 0.59                          | 2.13        | 3.09     | 0.10        | 2.40       | 2.53      | 5.99              | 2.03      | 2.2ŏ      | 5.8U         | 2.01   | 2.00 |
| -15            | 1.11                          | 2.17        | 3.55     | 7.23        | 2.50       | 2.90      | 7.01              | 2.00      | 2.01      | 6.79         | 2.87   | 2.31 |
| -10            | 8.63                          | 2.19        | 3.94     | 8.10        | 2.52       | 3.21      | 7.85              | 2.71      | 2.90      | 7.60         | 2.90   | 2.62 |
| -/             | 9.15                          | 2.17        | 4.22     | 8.59        | 2.50       | 3.44      | 8.32              | 2.08      | 3.10      | 8.06         | 2.87   | 2.81 |
| -2             | 9.52                          | 2.00        | 4.76     | 8.93        | 2.30       | 3.89      | 8.66              | 2.47      | 3.51      | 8.38         | 2.64   | 3.18 |
| 2              | 9.80                          | 1.90        | 5.17     | 9.20        | 2.18       | 4.22      | 8.92              | 2.34      | 3.80      | 8.63         | 2.51   | 3.44 |
| 7              | 11.27                         | 1.99        | 5.66     | 10.58       | 2.29       | 4.62      | 10.26             | 2.46      | 4.17      | 9.93         | 2.63   | 3.77 |
| 12             | 11.72                         | 1.87        | 6.26     | 11.00       | 2.15       | 5.11      | 10.67             | 2.31      | 4.61      | 10.33        | 2.47   | 4.17 |
| 20             | 12.43                         | 1.69        | 7.37     | 11.66       | 1.94       | 6.02      | 11.31             | 2.08      | 5.43      | 10.95        | 2.23   | 4.92 |
| 27             | 13.17                         | 1.52        | 8.68     | 12.36       | 1.74       | 7.09      | 11.98             | 1.87      | 6.39      | 11.60        | 2.00   | 5.79 |
| 1.Test Standar | est Standard: EN14511         |             |          |             |            |           |                   |           |           |              |        |      |
| Notes : Peak   | c heating c                   | apacity val | ues do r | not take ac | count of c | apacity o | drops caus        | ed by fro | st and du | uring defros | sting. | l    |
|                |                               |             |          |             |            | Water 0   | <b>Dutlet Tem</b> | perature( | °C)       | -            | -      |      |
| Ambient        |                               | 50          |          |             |            | 55        |                   |           |           | 60           |        |      |
| Temperature    | Heating                       | Powe        | r        |             | Heating    | Powe      | er                |           | Heating   | Powe         | r      |      |
| (°C)           | Capacity                      | v Input     |          | COP         | Capacity   | Inpu      | it C              | OP        | Capacity  | / Inpu       | ť      | COP  |
|                | (kW)                          | (kW)        |          |             | (kW)       | (kW       | ')                |           | (kW)      | (kW)         |        |      |
| -25            | 4.84                          | 2.94        |          | 1.65        | 4.68       | 3.12      | 2 1               | .50       | 4.52      | 3.31         |        | 1.37 |
| -20            | 5.61                          | 3.00        |          | 1.87        | 5.42       | 3.18      | 3 1               | .71       | 5.24      | 3.37         |        | 1.55 |
| -15            | 6.57                          | 3.05        |          | 2.15        | 6.35       | 3.24      | 4 1               | .96       | 6.13      | 3.44         |        | 1.78 |
| -10            | 7.36                          | 3.09        |          | 2.38        | 7.11       | 3.27      | 7 2               | .17       | 6.87      | 3.47         |        | 1.98 |
| -7             | 7.80                          | 3.05        |          | 2.55        | 7.53       | 3.24      | 4 2               | .32       | 7.28      | 3.44         |        | 2.12 |
| -2             | 8.11                          | 2.81        |          | 2.89        | 7.83       | 2.98      | 3 2               | .63       | 7.57      | 3.16         |        | 2.39 |
| 2              | 8.35                          | 2.67        |          | 3.13        | 8.07       | 2.83      | 3 2               | .85       | 7.80      | 3.01         |        | 2.59 |
| 7              | 9.61                          | 2.80        |          | 3.43        | 9.28       | 2.97      | 7 3               | .12       | 8.97      | 3.16         |        | 2.84 |
| 12             | 9.99                          | 2.64        |          | 3.79        | 9.65       | 2.80      | ) 3               | .45       | 9.32      | 2.97         |        | 3.14 |
| 20             | 10.59                         | 2.37        |          | 4.46        | 10.23      | 2.52      | 2 4               | .07       | 9.88      | 2.67         |        | 3.70 |
| 27             | 11.22                         | 2.13        |          | 5.26        | 10.84      | 2.26      | -<br>3 4          | .79       | 10.48     | 2.40         |        | 4.36 |
| 1 Test Standar | rd: FN14                      | 4511        | I        | 0.2.0       |            |           | -                 |           |           |              |        |      |

| Cooling Capacity <sup>1</sup> |                         |                    |      |                         |                    |      |                         |                    |      |  |  |
|-------------------------------|-------------------------|--------------------|------|-------------------------|--------------------|------|-------------------------|--------------------|------|--|--|
| Water Outlet Temperature(°C)  |                         |                    |      |                         |                    |      |                         |                    |      |  |  |
| Ambient                       | 7                       |                    |      |                         | 12                 | 18   |                         |                    |      |  |  |
| Temperature(°C)               | Cooling<br>Capacity(kW) | Power<br>Input(kW) | EER  | Cooling<br>Capacity(kW) | Power<br>Input(kW) | EER  | Cooling<br>Capacity(kW) | Power<br>Input(kW) | EER  |  |  |
| 15                            | 11.19                   | 2.62               | 4.27 | 12.21                   | 2.50               | 4.88 | 13.43                   | 2.36               | 5.70 |  |  |
| 20                            | 10.46                   | 2.67               | 3.91 | 11.41                   | 2.55               | 4.47 | 12.55                   | 2.41               | 5.22 |  |  |
| 25                            | 9.78                    | 2.73               | 3.58 | 10.67                   | 2.60               | 4.10 | 11.73                   | 2.45               | 4.78 |  |  |
| 30                            | 9.14                    | 2.78               | 3.28 | 9.97                    | 2.66               | 3.75 | 10.97                   | 2.50               | 4.38 |  |  |
| 35                            | 8.54                    | 2.84               | 3.01 | 9.32                    | 2.71               | 3.44 | 10.25                   | 2.56               | 4.01 |  |  |
| 40                            | 7.52                    | 2.81               | 2.67 | 8.20                    | 2.68               | 3.05 | 9.02                    | 2.53               | 3.56 |  |  |
| 45                            | 6.16                    | 2.70               | 2.28 | 6.72                    | 2.58               | 2.61 | 7.39                    | 2.43               | 3.04 |  |  |
| 1.Test Standard:              | EN14511                 |                    |      |                         |                    |      |                         |                    |      |  |  |

### 1.2.2.3 MMHP-016B1/MMHP-016B2

| Heating Capacity <sup>1</sup>  |                                                                                                    |                        |          |                             |                        |            |                             |                        |                  |                             |                        |      |
|--------------------------------|----------------------------------------------------------------------------------------------------|------------------------|----------|-----------------------------|------------------------|------------|-----------------------------|------------------------|------------------|-----------------------------|------------------------|------|
|                                |                                                                                                    |                        |          | 1                           |                        | Water      | Outlet Tem                  | perature               | (°C)             |                             |                        |      |
| Ambient                        |                                                                                                    | 25                     |          |                             | 35                     |            |                             | 40                     |                  |                             | 45                     |      |
| Temperature<br>(°C)            | Heating<br>Capacity<br>(kW)                                                                                                | Power<br>Input<br>(kW) | COP      | Heating<br>Capacity<br>(kW) | Power<br>Input<br>(kW) | COP        | Heating<br>Capacity<br>(kW) | Power<br>Input<br>(kW) | COP              | Heating<br>Capacity<br>(kW) | Power<br>Input<br>(kW) | COP  |
| -25                            | 7.49                                                                                                    | 2.69                   | 2.78     | 7.43                        | 3.36                   | 2.21       | 7.40                        | 3.77                   | 1.96             | 7.37                        | 4.19                   | 1.76 |
| -20                            | 8.69                                                                                                    | 2.75                   | 3.16     | 8.62                        | 3.43                   | 2.52       | 8.59                        | 3.85                   | 2.23             | 8.55                        | 4.27                   | 2.00 |
| -15                            | 10.17                                                                                                    | 2.80                   | 3.63     | 10.09                       | 3.49                   | 2.89       | 10.04                       | 3.93                   | 2.56             | 10.00                       | 4.36                   | 2.30 |
| -10                            | 11.39                                                                                                    | 2.83                   | 4.02     | 11.30                       | 3.53                   | 3.20       | 11.25                       | 3.96                   | 2.84             | 11.20                       | 4.40                   | 2.55 |
| -7                             | 12.07                                                                                                    | 2.80                   | 4.31     | 11.97                       | 3.49                   | 3.43       | 11.92                       | 3.93                   | 3.04             | 11.88                       | 4.36                   | 2.73 |
| -2                             | 12.55                                                                                                    | 2.58                   | 4.87     | 12.45                       | 3.21                   | 3.87       | 12.40                       | 3.61                   | 3.43             | 12.35                       | 4.01                   | 3.08 |
| 2                              | 12.93                                                                                                    | 2.45                   | 5.28     | 12.83                       | 3.05                   | 4.20       | 12.77                       | 3.43                   | 3.72             | 12.72                       | 3.981                  | 3.34 |
| 7                              | 14.87                                                                                                    | 2.57                   | 5.78     | 14.75                       | 3.21                   | 4.60       | 14.69                       | 3.60                   | 4.08             | 14.63                       | 4.00                   | 3.66 |
| 12                             | 15.47                                                                                                    | 2.42                   | 6.40     | 15.34                       | 3.01                   | 5.09       | 15.28                       | 3.39                   | 4.51             | 15.22                       | 3.76                   | 4.05 |
| 20                             | 16.39                                                                                                    | 2.18                   | 7.53     | 16.26                       | 2.71                   | 5.99       | 16.19                       | 3.05                   | 5.31             | 16.13                       | 3.38                   | 4.77 |
| 27                             | 17.38                                                                                                    | 1.96                   | 8.87     | 17.24                       | 2.44                   | 7.06       | 17.17                       | 2.74                   | 6.26             | 17.10                       | 3.04                   | 5.62 |
| 1.Test Standar<br>Notes : Peak | Idard: EN14511<br>eak heating capacity values do not take account of capacity drops caused by frost and during defrosting. |                        |          |                             |                        |            |                             |                        |                  |                             |                        |      |
| A                              |                                                                                                    | 5                      | <u>า</u> |                             |                        | valer v    |                             | iperature              | ( )              | 60                          |                        |      |
| Temperature                    | Heating                                                                                                    |                        |          |                             | Heating                | Deu        |                             |                        | Heating          | Dour                        |                        |      |
| (°C)                           | Capacity<br>(kW)                                                                                                    | / Inp<br>(kW           | ut<br>/) | COP                         | Capacity<br>(kW)       | Inp<br>(kV | ut (<br>V)                  | COP                    | Capacity<br>(kW) | / Inpu<br>(kW               | it<br>)                | COP  |
| -25                            | 7.34                                                                                                    | 4.                     | 60       | 1.60                        | 7.31                   | 5.0        | 2                           | 1.46                   | 7.28             | 5.47                        | 7                      | 1.33 |
| -20                            | 8.51                                                                                                    | 4.                     | 69       | 1.81                        | 8.48                   | 5.1        | 2 '                         | 1.66                   | 8.44             | 5.58                        | 3                      | 1.51 |
| -15                            | 9.96                                                                                                    | 4.                     | 79       | 2.08                        | 9.92                   | 5.2        | 2 '                         | 1.90                   | 9.88             | 5.69                        | 9                      | 1.74 |
| -10                            | 11.16                                                                                                    | 4.                     | 34       | 2.31                        | 11.11                  | 5.2        | 7 2                         | 2.11                   | 11.07            | 5.75                        | 5                      | 1.93 |
| -7                             | 11.83                                                                                                    | 4.                     | 79       | 2.47                        | 11.78                  | 5.2        | 2 2                         | 2.26                   | 11.73            | 5.69                        | 9                      | 2.06 |
| -2                             | 12.30                                                                                                    | 4.                     | 40       | 2.79                        | 12.25                  | 4.8        | 0 2                         | 2.55                   | 12.20            | 5.23                        | 3                      | 2.33 |
| 2                              | 12.67                                                                                                    | 4.                     | 18       | 3.03                        | 12.62                  | 4.5        | 6 2                         | 2.77                   | 12.57            | 4.97                        | 7                      | 2.53 |
| 7                              | 14.57                                                                                                    | 4.                     | 39       | 3.32                        | 14.51                  | 4.7        | 9 3                         | 3.03                   | 14.45            | 5.22                        | 2                      | 2.77 |
| 12                             | 15.15                                                                                                    | 4.                     | 13       | 3.67                        | 15.09                  | 4.5        | 0 3                         | 3.35                   | 15.03            | 4.91                        | 1                      | 3.06 |
| 20                             | 16.06                                                                                                    | 3.                     | 72       | 4.32                        | 16.00                  | 4.0        | 5 3                         | 3.95                   | 15.93            | 4.42                        | 2                      | 3.61 |
| 27                             | 17.03                                                                                                    | 3.                     | 34       | 5.09                        | 16.96                  | 3.6        | 5 4                         | 1.65                   | 16.89            | 3.97                        | 7                      | 4.25 |
| 1.Test Standa                  | rd: EN14                                                                                                    | 511                    |          |                             |                        |            |                             |                        |                  |                             |                        |      |
| Notes : Pea                    | Notes : Peak heating capacity values do not take account of capacity drops caused by frost and during defrosting.          |                        |          |                             |                        |            |                             |                        |                  |                             |                        |      |

| Cooling Capacity <sup>1</sup> |                              |                    |      |                         |                    |      |                         |                    |      |  |  |
|-------------------------------|------------------------------|--------------------|------|-------------------------|--------------------|------|-------------------------|--------------------|------|--|--|
|                               | Water Outlet Temperature(°C) |                    |      |                         |                    |      |                         |                    |      |  |  |
| Ambient                       | 7                            |                    |      |                         | 12                 |      | 18                      |                    |      |  |  |
| Temperature(°C)               | Cooling<br>Capacity(kW)      | Power<br>Input(kW) | EER  | Cooling<br>Capacity(kW) | Power<br>Input(kW) | EER  | Cooling<br>Capacity(kW) | Power<br>Input(kW) | EER  |  |  |
| 15                            | 16.38                        | 4.16               | 3.94 | 17.87                   | 3.97               | 4.50 | 19.66                   | 3.74               | 5.25 |  |  |
| 20                            | 15.31                        | 4.24               | 3.61 | 16.71                   | 4.05               | 4.12 | 18.38                   | 3.82               | 4.81 |  |  |
| 25                            | 14.31                        | 4.33               | 3.30 | 15.61                   | 4.13               | 3.78 | 17.17                   | 3.90               | 4.41 |  |  |
| 30                            | 13.38                        | 4.42               | 3.03 | 14.59                   | 4.22               | 3.46 | 16.05                   | 3.98               | 4.03 |  |  |
| 35                            | 12.50                        | 4.51               | 2.77 | 13.64                   | 4.31               | 3.17 | 15.00                   | 4.06               | 3.70 |  |  |
| 40                            | 11.00                        | 4.47               | 2.46 | 12.00                   | 4.26               | 2.82 | 13.20                   | 4.02               | 3.28 |  |  |
| 45                            | 9.02                         | 4.29               | 2.10 | 9.84                    | 4.09               | 2.40 | 10.82                   | 3.86               | 2.81 |  |  |
| 1.Test Standard:              | EN14511                      |                    |      |                         |                    |      |                         |                    |      |  |  |

#### 1.2.2.4 MMHP-020B1/MMHP-020B2

|                     | Heating Capacity <sup>1</sup> |                        |          |                             |                        |        |                             |                        |            |                             |                        |      |
|---------------------|-------------------------------|------------------------|----------|-----------------------------|------------------------|--------|-----------------------------|------------------------|------------|-----------------------------|------------------------|------|
|                     |                               |                        |          |                             |                        | Water  | Outlet Terr                 | perature               | e(°C)      |                             |                        |      |
| Ambient             |                               | 25                     |          |                             | 35                     |        |                             | 40                     |            |                             | 45                     |      |
| Temperature<br>(°C) | Heating<br>Capacity<br>(kW)   | Power<br>Input<br>(kW) | COP      | Heating<br>Capacity<br>(kW) | Power<br>Input<br>(kW) | COP    | Heating<br>Capacity<br>(kW) | Power<br>Input<br>(kW) | COP        | Heating<br>Capacity<br>(kW) | Power<br>Input<br>(kW) | COP  |
| -25                 | 9.53                          | 3.50                   | 2.73     | 9.46                        | 4.36                   | 2.17   | 9.42                        | 4.90                   | 1.92       | 9.38                        | 5.44                   | 1.73 |
| -20                 | 11.06                         | 3.57                   | 3.10     | 10.97                       | 4.45                   | 2.47   | 10.93                       | 5.00                   | 2.19       | 10.88                       | 5.55                   | 1.96 |
| -15                 | 12.94                         | 3.64                   | 3.56     | 12.83                       | 4.54                   | 2.83   | 12.78                       | 5.10                   | 2.51       | 12.73                       | 5.66                   | 2.25 |
| -10                 | 14.49                         | 3.67                   | 3.94     | 14.37                       | 4.58                   | 3.14   | 14.32                       | 5.15                   | 2.78       | 14.26                       | 5.71                   | 2.50 |
| -7                  | 15.36                         | 3.64                   | 4.22     | 15.24                       | 4.54                   | 3.36   | 15.18                       | 5.10                   | 2.98       | 15.12                       | 5.66                   | 2.67 |
| -2                  | 15.97                         | 3.35                   | 4.77     | 15.85                       | 4.17                   | 3.80   | 15.78                       | 4.69                   | 3.37       | 15.72                       | 5.20                   | 3.02 |
| 2                   | 16.45                         | 3.18                   | 5.18     | 16.32                       | 3.96                   | 4.12   | 16.26                       | 4.45                   | 3.65       | 16.19                       | 4.94                   | 3.28 |
| 7                   | 18.92                         | 3.34                   | 5.67     | 18.77                       | 4.16                   | 4.51   | 18.70                       | 4.68                   | 4.00       | 18.62                       | 5.19                   | 3.59 |
| 12                  | 19.68                         | 3.14                   | 6.27     | 19.52                       | 3.91                   | 4.99   | 19.44                       | 4.40                   | 4.42       | 19.36                       | 4.88                   | 3.97 |
| 20                  | 20.86                         | 2.82                   | 7.39     | 20.69                       | 3.52                   | 5.88   | 20.61                       | 3.96                   | 5.21       | 20.53                       | 4.39                   | 4.67 |
| 27                  | 22.11                         | 2.54                   | 8.70     | 21.93                       | 3.17                   | 6.92   | 21.85                       | 3.56                   | 6.14       | 21.76                       | 3.95                   | 5.51 |
| 1.Test Standa       | rd: EN14                      | 511                    |          |                             |                        |        |                             |                        |            |                             |                        |      |
| Notes : Peak        | heating ca                    | apacity v              | alues do | not take a                  | ccount of ca           | pacity | drops caus                  | ed by fro              | ost and du | uring defros                | sting.                 |      |
|                     |                               |                        |          |                             |                        | Water  | Outlet Terr                 | perature               | e(°C)      |                             |                        |      |
| Ambient             |                               | 5                      | 0        |                             |                        | 5      | 5                           |                        |            | 60                          |                        |      |
| Temperature         | Heating                       | Pow                    | /er      |                             | Heating                | Pow    | /er                         |                        | Heating    | Powe                        | er                     |      |
| (°C)                | Capacity                      | n Inp                  | ut       | COP                         | Capacity               | Inp    | ut (                        | COP                    | Capacity   | y Inpu                      | it 🛛                   | COP  |
|                     | (kW)                          | (kV                    | V)       |                             | (kW)                   | (kV    | /)                          |                        | (kW)       | (kW                         | )                      |      |
| -25                 | 9.34                          | 5.                     | 98       | 1.56                        | 9.31                   | 6.5    | 1                           | 1.43                   | 9.27       | 7.10                        | )                      | 1.31 |
| -20                 | 10.84                         | 6.                     | 09       | 1.78                        | 10.79                  | 6.6    | 4                           | 1.62                   | 10.75      | 7.24                        | 1                      | 1.48 |
| -15                 | 12.68                         | 6.                     | 22       | 2.04                        | 12.63                  | 6.7    | 8 '                         | 1.86                   | 12.58      | 7.39                        | 9                      | 1.70 |
| -10                 | 14.20                         | 6.                     | 28       | 2.26                        | 14.14                  | 6.8    | 5 2                         | 2.07                   | 14.09      | 7.46                        | 6                      | 1.89 |
| -7                  | 15.05                         | 6.                     | 22       | 2.42                        | 14.99                  | 6.7    | 8                           | 2.21                   | 14.93      | 7.39                        | 9                      | 2.02 |
| -2                  | 15.66                         | 5.                     | 72       | 2.74                        | 15.59                  | 6.2    | 3 2                         | 2.50                   | 15.53      | 6.80                        | )                      | 2.29 |
| 2                   | 16.13                         | 5.                     | 43       | 2.97                        | 16.06                  | 5.9    | 2 2                         | 2.71                   | 16.00      | 6.46                        | 5                      | 2.48 |
| 7                   | 18.55                         | 5.                     | 70       | 3.25                        | 18.47                  | 6.2    | 2 2                         | 2.97                   | 18.40      | 6.78                        | 3                      | 2.71 |
| 12                  | 19.29                         | 5.                     | 36       | 3.60                        | 19.21                  | 5.8    | 5 3                         | 3.29                   | 19.13      | 6.37                        | 7                      | 3.00 |
| 20                  | 20.44                         | 4.                     | 83       | 4.24                        | 20.36                  | 5.2    | 6 3                         | 3.87                   | 20.28      | 5.74                        | 1                      | 3.54 |
| 27                  | 21.67                         | 4.                     | 34       | 4.99                        | 21.58                  | 4.7    | 4 4                         | 1.56                   | 21.50      | 5.16                        | 6                      | 4.16 |

1.Test Standard: EN14511

| Cooling Capacity <sup>1</sup> |                              |                    |      |                         |                    |      |                         |                    |      |  |  |
|-------------------------------|------------------------------|--------------------|------|-------------------------|--------------------|------|-------------------------|--------------------|------|--|--|
|                               | Water Outlet Temperature(°C) |                    |      |                         |                    |      |                         |                    |      |  |  |
| Ambient                       | 7                            |                    |      |                         | 12                 |      | 18                      |                    |      |  |  |
| Temperature(°C)               | Cooling<br>Capacity(kW)      | Power<br>Input(kW) | EER  | Cooling<br>Capacity(kW) | Power<br>Input(kW) | EER  | Cooling<br>Capacity(kW) | Power<br>Input(kW) | EER  |  |  |
| 15                            | 20.82                        | 4.94               | 4.21 | 22.71                   | 4.72               | 4.81 | 24.98                   | 4.45               | 5.61 |  |  |
| 20                            | 19.45                        | 5.04               | 3.86 | 21.22                   | 4.82               | 4.41 | 23.34                   | 4.54               | 5.14 |  |  |
| 25                            | 18.18                        | 5.15               | 3.53 | 19.83                   | 4.91               | 4.04 | 21.82                   | 4.63               | 4.71 |  |  |
| 30                            | 16.99                        | 5.25               | 3.23 | 18.54                   | 5.01               | 3.70 | 20.39                   | 4.73               | 4.31 |  |  |
| 35                            | 15.88                        | 5.36               | 2.96 | 17.32                   | 5.12               | 3.39 | 19.06                   | 4.82               | 3.95 |  |  |
| 40                            | 13.97                        | 5.31               | 2.63 | 15.24                   | 5.07               | 3.01 | 16.77                   | 4.78               | 3.51 |  |  |
| 45                            | 11.46                        | 5.09               | 2.25 | 12.50                   | 4.86               | 2.57 | 13.75                   | 4.59               | 3.00 |  |  |
| 1.Test Standard:              | EN14511                      |                    |      |                         |                    |      |                         |                    |      |  |  |

#### 1.2.2.5 MMHP-022B2

|                               | Heating Capacity <sup>1</sup> |                        |                 |                             |                             |                   |                             |                        |                             |                             |                       |          |
|-------------------------------|-------------------------------|------------------------|-----------------|-----------------------------|-----------------------------|-------------------|-----------------------------|------------------------|-----------------------------|-----------------------------|-----------------------|----------|
|                               |                               |                        |                 |                             |                             | Water             | Outlet Tem                  | perature               | e(°C)                       |                             |                       |          |
| Ambient                       |                               | 25                     |                 |                             | 35                          |                   |                             | 40                     |                             |                             | 45                    | 5        |
| Temperature<br>(°C)           | Heating<br>Capacity<br>(kW)   | Power<br>Input<br>(kW) | COP             | Heating<br>Capacity<br>(kW) | Power<br>Input<br>(kW)      | COP               | Heating<br>Capacity<br>(kW) | Power<br>Input<br>(kW) | COP                         | Heating<br>Capacity<br>(kW) | Powe<br>Input<br>(kW) | r<br>COP |
| -25                           | 12.13                         | 4.83                   | 2.51            | 12.08                       | 5.79                        | 2.09              | 12.05                       | 6.36                   | 1.89                        | 12.03                       | 6.94                  | 4 1.73   |
| -20                           | 14.08                         | 4.93                   | 2.86            | 14.01                       | 5.90                        | 2.37              | 13.98                       | 6.49                   | 2.15                        | 13.95                       | 7.0                   | 7 1.97   |
| -15                           | 16.47                         | 5.02                   | 3.28            | 16.40                       | 6.02                        | 2.72              | 16.36                       | 6.62                   | 2.47                        | 16.32                       | 7.2                   | 2 2.26   |
| -10                           | 18.45                         | 5.07                   | 3.63            | 18.36                       | 6.08                        | 3.02              | 18.32                       | 6.68                   | 2.74                        | 18.28                       | 7.2                   | 9 2.51   |
| -7                            | 19.55                         | 5.02                   | 3.89            | 19.47                       | 6.02                        | 3.23              | 19.42                       | 6.62                   | 2.93                        | 19.38                       | 7.2                   | 2 2.69   |
| -2                            | 20.33                         | 4.62                   | 4.40            | 20.24                       | 5.54                        | 3.65              | 20.20                       | 6.09                   | 3.32                        | 20.16                       | 6.64                  | 4 3.04   |
| 2                             | 20.94                         | 4.39                   | 4.77            | 20.85                       | 5.26                        | 3.96              | 20.81                       | 5.78                   | 3.60                        | 20.76                       | 6.3                   | 1 3.29   |
| 7                             | 24.09                         | 4.61                   | 5.22            | 23.98                       | 5.53                        | 4.34              | 23.93                       | 6.07                   | 3.94                        | 23.88                       | 6.6                   | 2 3.61   |
| 12                            | 25.05                         | 4.33                   | 5.78            | 24.94                       | 5.19                        | 4.80              | 24.88                       | 5.71                   | 4.36                        | 24.83                       | 6.2                   | 2 3.99   |
| 20                            | 26.55                         | 3.90                   | 6.81            | 26.44                       | 4.67                        | 5.66              | 26.38                       | 5.14                   | 5.13                        | 26.32                       | 5.6                   | 0 4.70   |
| 27                            | 28.14                         | 3.51                   | 8.02            | 28.02                       | 4.21                        | 6.66              | 27.96                       | 4.62                   | 6.05                        | 27.90                       | 5.04                  | 4 5.53   |
| 1.Test Standa<br>Notes : Peak | rd: EN14<br>cheating ca       | 511<br>apacity v       | alues do        | not take ac                 | count of ca                 | pacity            | drops caus                  | ed by fr               | ost and dı                  | uring defros                | sting.                |          |
|                               |                               |                        |                 |                             | t                           | Water             | Outlet Tem                  | perature               | e(°C)                       |                             |                       |          |
| Ambient                       |                               | Ę                      | 50              |                             |                             | 5                 | 5                           |                        |                             | 60                          |                       |          |
| Temperature<br>(°C)           | Heating<br>Capacity<br>(kW)   | Pow<br>Inp<br>(kV      | /er<br>ut<br>/) | COP                         | Heating<br>Capacity<br>(kW) | Pow<br>Inp<br>(kV | ver<br>ut C<br>V)           | OP                     | Heating<br>Capacity<br>(kW) | Powe<br>Inpu<br>(kW         | er<br>it<br>)         | COP      |
| -25                           | 12.00                         | 7.                     | 51              | 1.60                        | 11.98                       | 8.0               | )8 1                        | .48                    | 11.95                       | 8.70                        | )                     | 1.37     |
| -20                           | 13.92                         | 7.                     | 66              | 1.82                        | 13.89                       | 8.2               | 25 1                        | .68                    | 13.86                       | 8.88                        | 3                     | 1.56     |
| -15                           | 16.29                         | 7.                     | 81              | 2.08                        | 16.25                       | 8.4               | 1 1                         | .93                    | 16.22                       | 9.05                        | 5                     | 1.79     |
| -10                           | 18.24                         | 7.                     | 89              | 2.31                        | 18.20                       | 8.4               | 9 2                         | .14                    | 18.16                       | 9.14                        | 1                     | 1.99     |
| -7                            | 19.34                         | 7.                     | 81              | 2.48                        | 19.30                       | 8.4               | 1 2                         | .29                    | 19.25                       | 9.05                        | 5                     | 2.13     |
| -2                            | 20.11                         | 7.                     | 19              | 2.80                        | 20.07                       | 7.7               | '4 2                        | .59                    | 20.02                       | 8.33                        | 3                     | 2.40     |

|                     |                             | vvater Outlet Temperature("C) |      |                             |                        |      |                             |                        |      |  |  |  |  |
|---------------------|-----------------------------|-------------------------------|------|-----------------------------|------------------------|------|-----------------------------|------------------------|------|--|--|--|--|
| Ambient             |                             | 50                            |      |                             | 55                     |      |                             | 60                     |      |  |  |  |  |
| Temperature<br>(°C) | Heating<br>Capacity<br>(kW) | Power<br>Input<br>(kW)        | COP  | Heating<br>Capacity<br>(kW) | Power<br>Input<br>(kW) | COP  | Heating<br>Capacity<br>(kW) | Power<br>Input<br>(kW) | COP  |  |  |  |  |
| -25                 | 12.00                       | 7.51                          | 1.60 | 11.98                       | 8.08                   | 1.48 | 11.95                       | 8.70                   | 1.37 |  |  |  |  |
| -20                 | 13.92                       | 7.66                          | 1.82 | 13.89                       | 8.25                   | 1.68 | 13.86                       | 8.88                   | 1.56 |  |  |  |  |
| -15                 | 16.29                       | 7.81                          | 2.08 | 16.25                       | 8.41                   | 1.93 | 16.22                       | 9.05                   | 1.79 |  |  |  |  |
| -10                 | 18.24                       | 7.89                          | 2.31 | 18.20                       | 8.49                   | 2.14 | 18.16                       | 9.14                   | 1.99 |  |  |  |  |
| -7                  | 19.34                       | 7.81                          | 2.48 | 19.30                       | 8.41                   | 2.29 | 19.25                       | 9.05                   | 2.13 |  |  |  |  |
| -2                  | 20.11                       | 7.19                          | 2.80 | 20.07                       | 7.74                   | 2.59 | 20.02                       | 8.33                   | 2.40 |  |  |  |  |
| 2                   | 20.72                       | 6.83                          | 3.03 | 20.67                       | 7.35                   | 2.81 | 20.62                       | 7.91                   | 2.61 |  |  |  |  |
| 7                   | 23.82                       | 7.17                          | 3.32 | 23.77                       | 7.72                   | 3.08 | 23.72                       | 8.31                   | 2.85 |  |  |  |  |
| 12                  | 24.78                       | 6.74                          | 3.68 | 24.72                       | 7.25                   | 3.41 | 24.67                       | 7.81                   | 3.16 |  |  |  |  |
| 20                  | 26.26                       | 6.07                          | 4.33 | 26.20                       | 6.53                   | 4.01 | 26.15                       | 7.03                   | 3.72 |  |  |  |  |
| 27                  | 27.84                       | 5.46                          | 5.10 | 27.78                       | 5.88                   | 4.73 | 27.72                       | 6.33                   | 4.38 |  |  |  |  |

1.Test Standard: EN14511

| Cooling Capacity <sup>1</sup> |                              |                    |      |                         |                    |      |                         |                    |      |  |  |
|-------------------------------|------------------------------|--------------------|------|-------------------------|--------------------|------|-------------------------|--------------------|------|--|--|
|                               | Water Outlet Temperature(°C) |                    |      |                         |                    |      |                         |                    |      |  |  |
| Ambient                       | 7                            |                    |      |                         | 12                 | 18   |                         |                    |      |  |  |
| Temperature(°C)               | Cooling<br>Capacity(kW)      | Power<br>Input(kW) | EER  | Cooling<br>Capacity(kW) | Power<br>Input(kW) | EER  | Cooling<br>Capacity(kW) | Power<br>Input(kW) | EER  |  |  |
| 15                            | 26.79                        | 6.59               | 4.06 | 29.23                   | 6.30               | 4.64 | 32.15                   | 5.94               | 5.42 |  |  |
| 20                            | 25.04                        | 6.73               | 3.72 | 27.32                   | 6.42               | 4.25 | 30.05                   | 6.06               | 4.96 |  |  |
| 25                            | 23.40                        | 6.87               | 3.41 | 25.53                   | 6.55               | 3.89 | 28.08                   | 6.18               | 4.54 |  |  |
| 30                            | 21.87                        | 7.01               | 3.12 | 23.86                   | 6.69               | 3.57 | 26.24                   | 6.31               | 4.16 |  |  |
| 35                            | 20.44                        | 7.15               | 2.86 | 22.30                   | 6.83               | 3.27 | 24.53                   | 6.44               | 3.81 |  |  |
| 40                            | 17.99                        | 7.08               | 2.54 | 19.62                   | 6.76               | 2.90 | 21.58                   | 6.37               | 3.39 |  |  |
| 45                            | 14.75                        | 6.80               | 2.17 | 16.09                   | 6.49               | 2.48 | 17.70                   | 6.12               | 2.89 |  |  |
| 1.Test Standard:              | EN14511                      |                    |      |                         |                    |      |                         |                    |      |  |  |

# **1.3 Unit Electrical Information**

#### 1.3.1 Wire Diagram

#### 1.3.1.1 MMHP-00B1/MMHP-012B1/MMHP-016B1/MMHP-020B1/MMHP-026B1

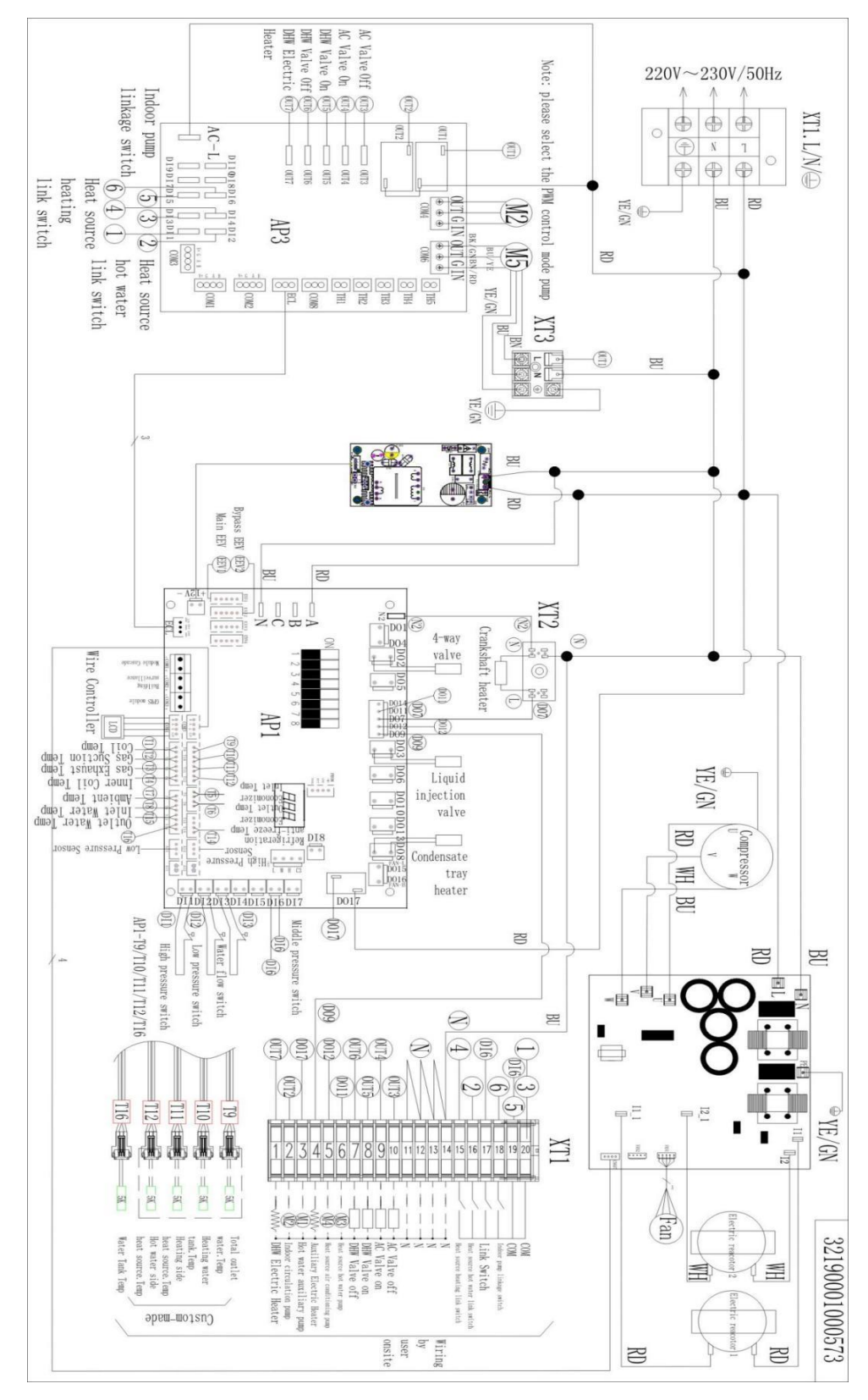

#### 1.3.1.2 MMHP-012B2/MMHP-016B2/MMHP-020B2/MMHP-026B2

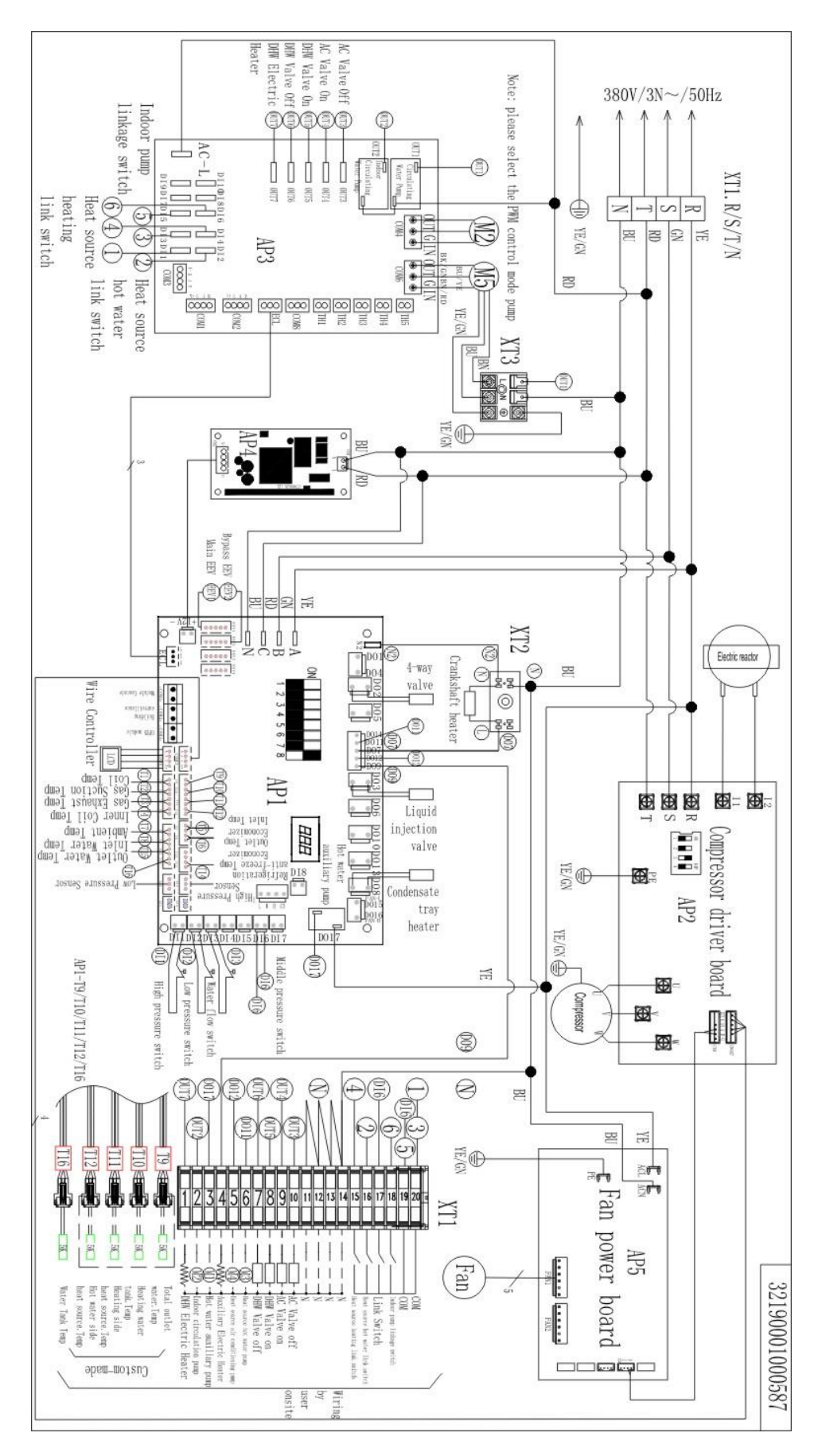

# 1.3.2 Electrical Layout

### 1.3.2.1 MMHP-008B1/MMHP-012B1/MMHP-016B1

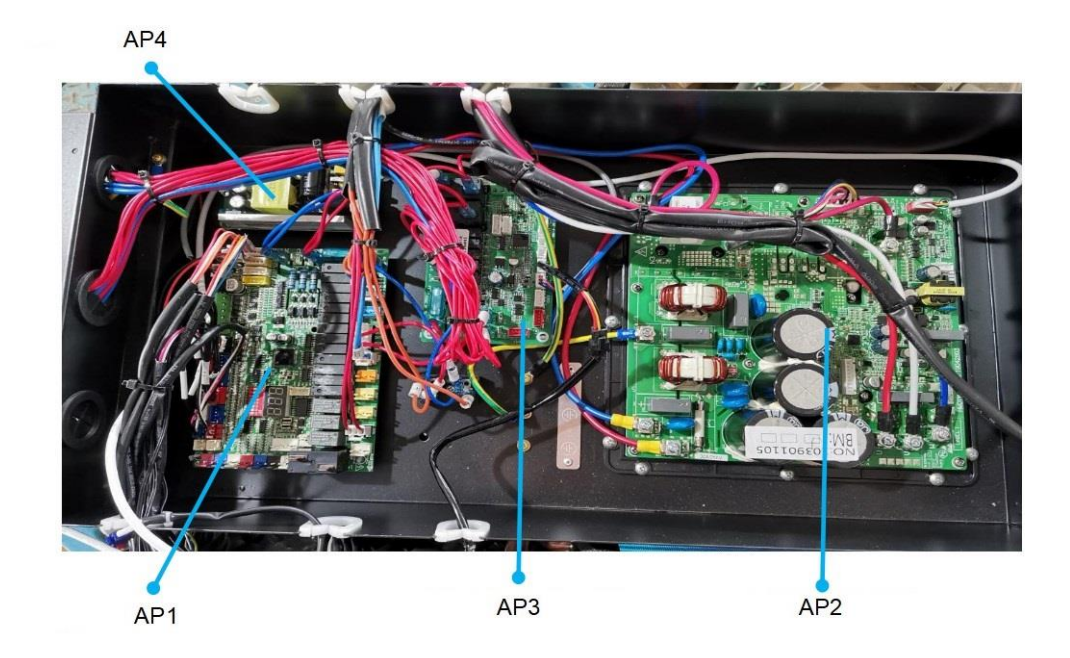

| No. | Description                |
|-----|----------------------------|
| AP1 | Motherboard                |
| AP2 | Compressor Driver Board    |
| AP3 | Water Pump Expansion Board |
| AP4 | Power Supply Board         |

### 1.3.2.2 MMHP-020B1

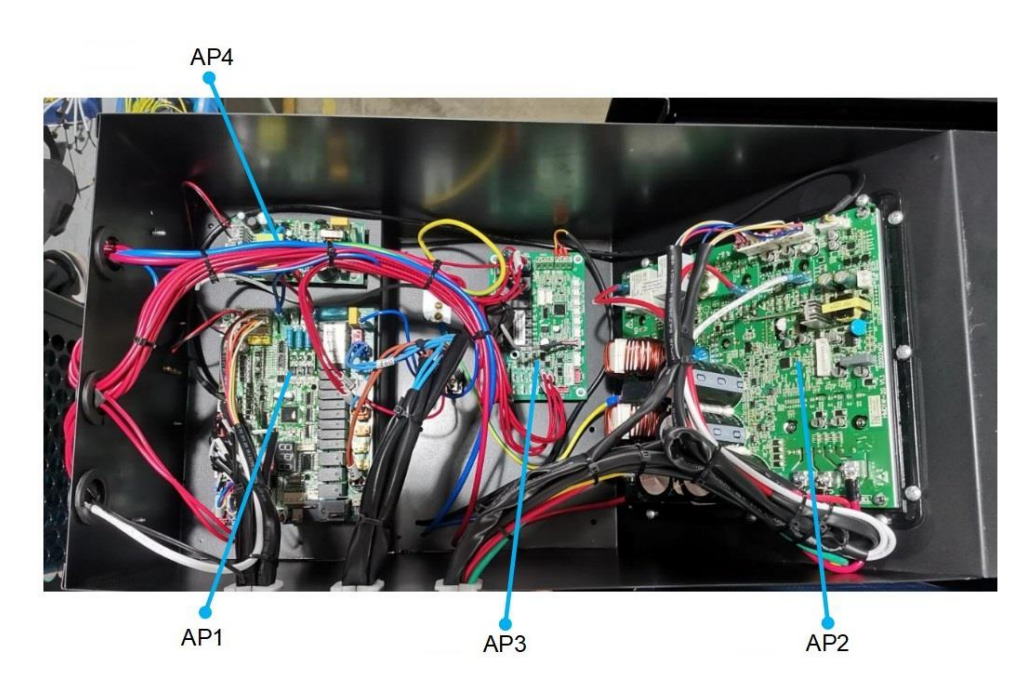

| No. | Description                |
|-----|----------------------------|
| AP1 | Motherboard                |
| AP2 | Compressor Driver Board    |
| AP3 | Water Pump Expansion Board |
| AP4 | Power Supply Board         |

#### 1.3.2.3 MMHP-008B1/MMHP-012B1/MMHP-016B1/MMHP-020B1

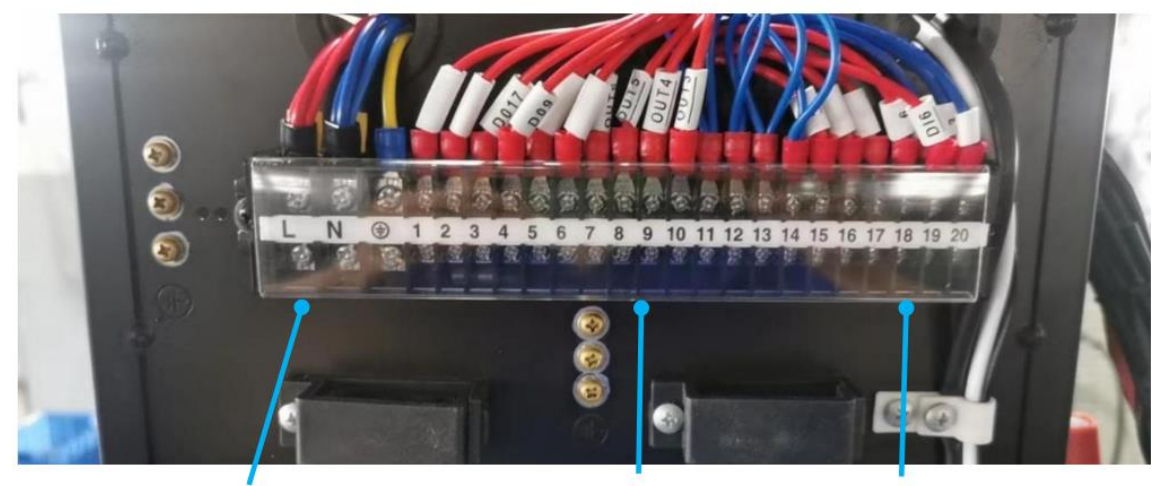

Power input 230VAC

#### 1-14: 220VAC

15-20: DC12V

### 1.3.2.4 MMHP-012B2/MMHP-016B2

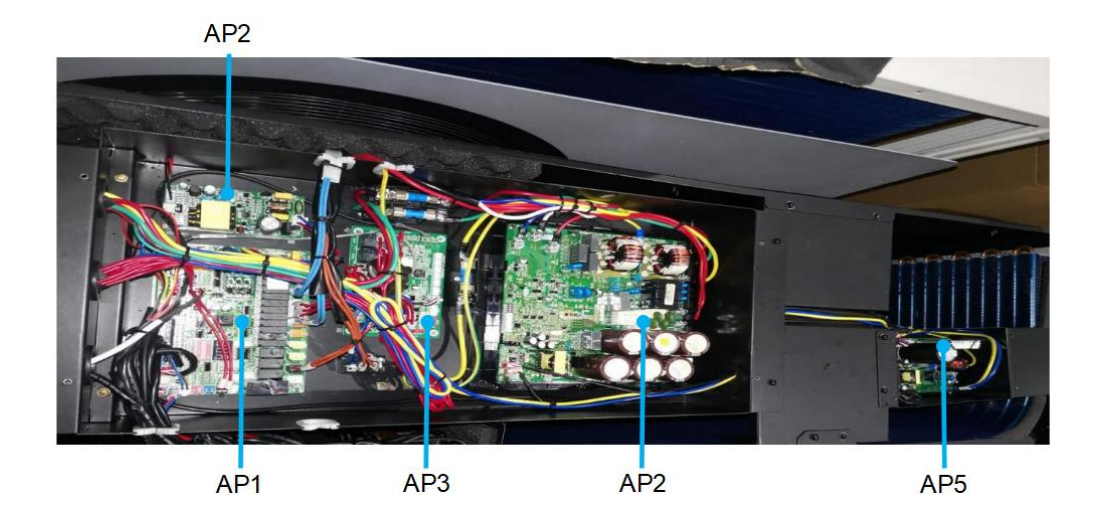

| No. | Description                |  |  |  |
|-----|----------------------------|--|--|--|
| AP1 | Motherboard                |  |  |  |
| AP2 | Compressor Driver Board    |  |  |  |
| AP3 | Water Pump Expansion Board |  |  |  |
| AP4 | Power Supply Board         |  |  |  |
| AP5 | Fan Driver Board           |  |  |  |

#### 1.3.2.5 MMHP-020B2

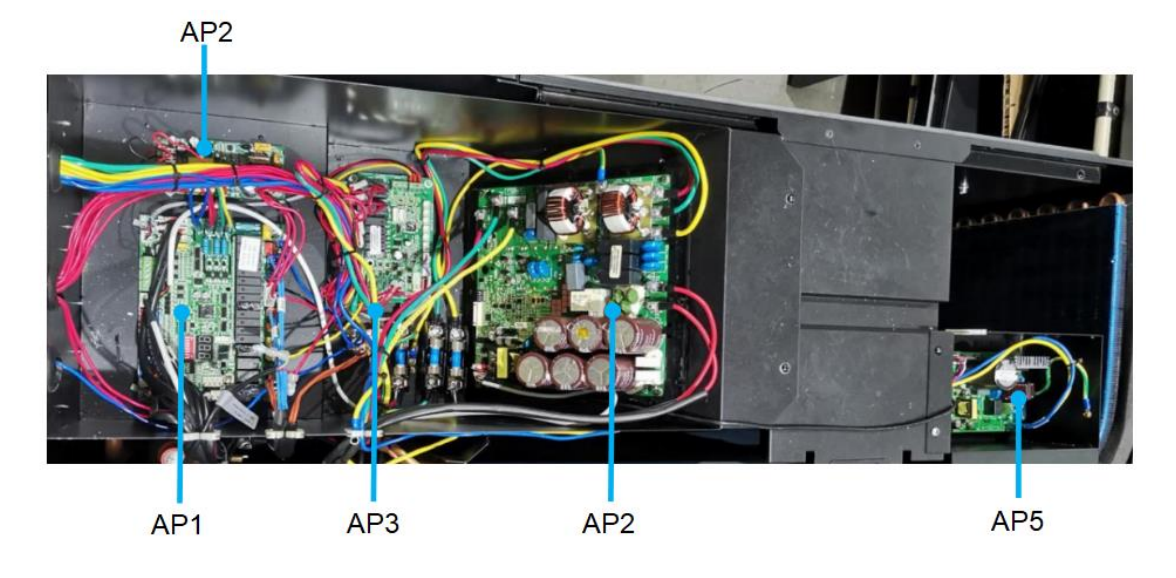

| No. | Description                |  |  |  |
|-----|----------------------------|--|--|--|
| AP1 | Motherboard                |  |  |  |
| AP2 | Compressor Driver Board    |  |  |  |
| AP3 | Water Pump Expansion Board |  |  |  |
| AP4 | Power Supply Board         |  |  |  |
| AP5 | Fan Driver Board           |  |  |  |

#### 1.3.2.6 MMHP-026B2

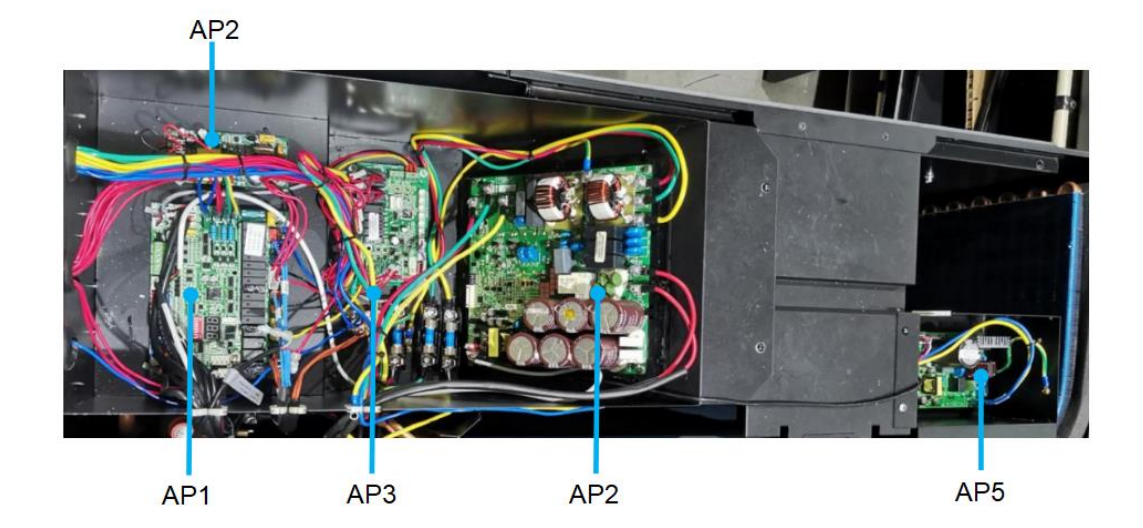

| No. | Description                |  |  |
|-----|----------------------------|--|--|
| AP1 | Motherboard                |  |  |
| AP2 | Compressor Driver Board    |  |  |
| AP3 | Water Pump Expansion Board |  |  |
| AP4 | Power Supply Board         |  |  |
| AP5 | Fan Driver Board           |  |  |

18

### 1.3.2.7 MMHP-008B1/MMHP-012B1/MMHP-016B1/MMHP-020B1

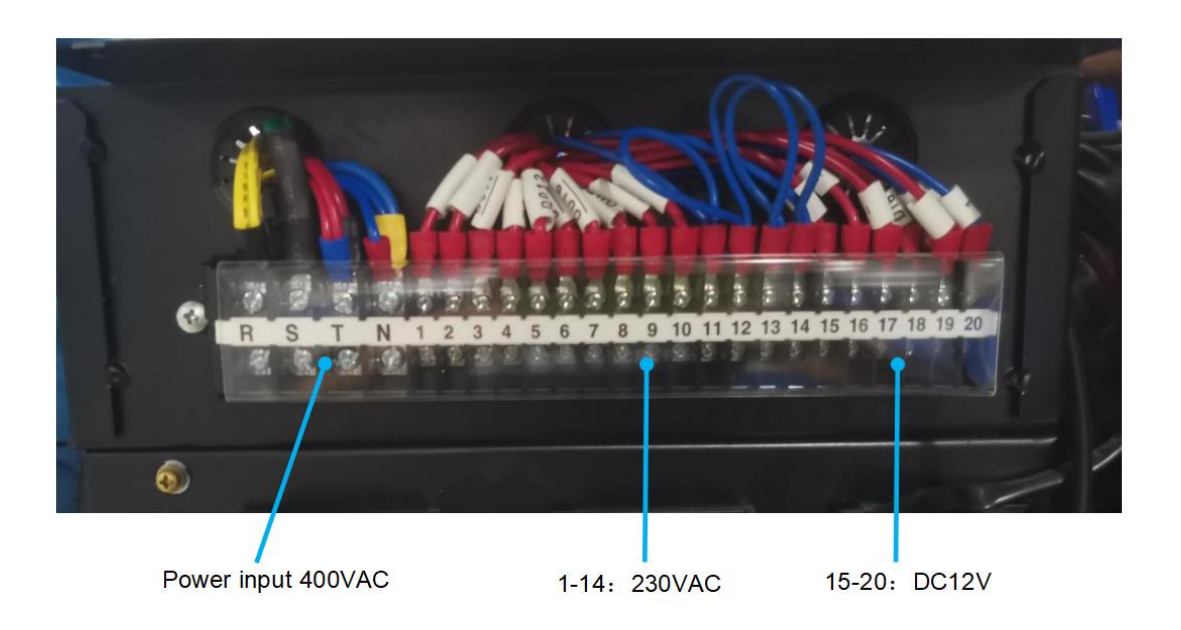

#### **1.3.3 Motherboard Port Definition**

#### 1.3.3.1 AP1- Motherboards

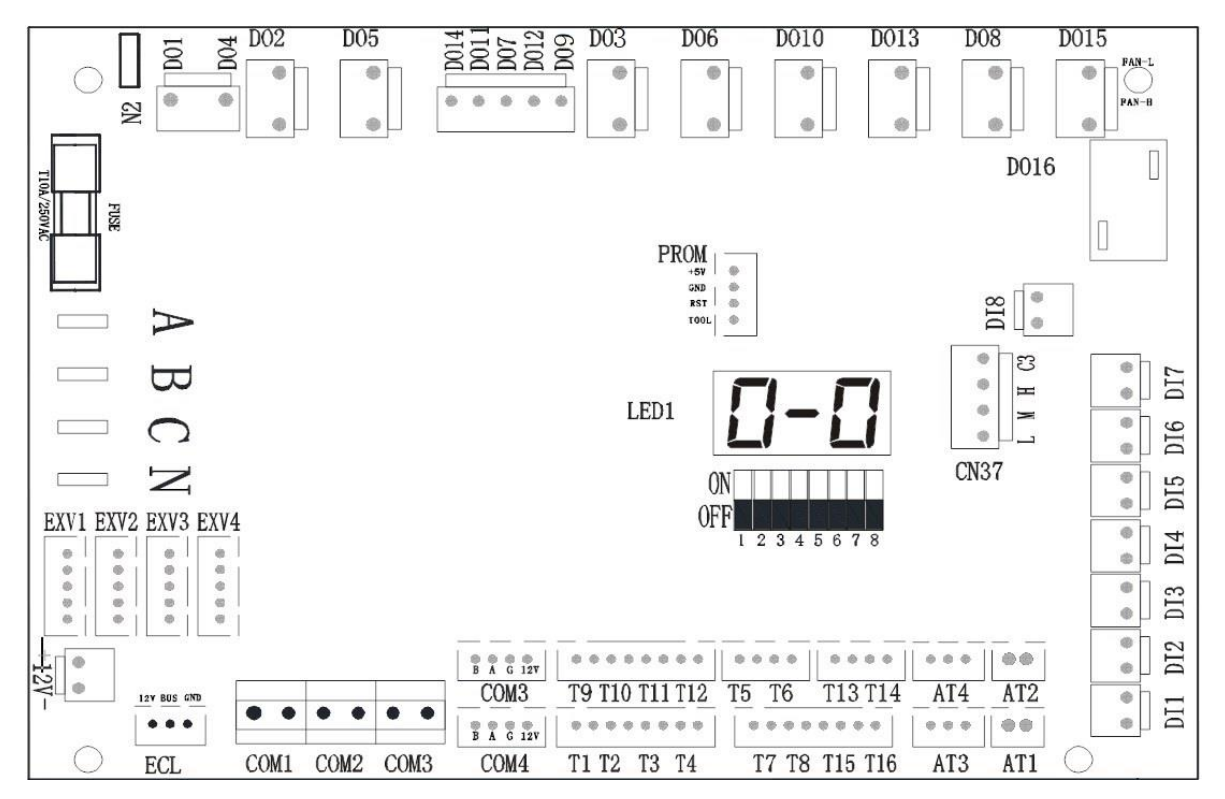

| Port | Description                                     | Port | Description          | Port | Description                     |
|------|-------------------------------------------------|------|----------------------|------|---------------------------------|
| D01  | P_h:Zone 2 Water Pump                           | DI3  | Water Flow Switch    | Α    | Power Input R                   |
| D02  | 4-Way Valve                                     | DI2  | Low Pressure Switch  | AI3  | Low Pressure Sensor             |
| D03  | Injection Valve                                 | DI1  | High Pressure Switch | T1   | Outer Coil Temp. Sensor         |
| D04  | Bypass Valve                                    | C3   | СОМ                  | T2   | Suction Temp. Sensor            |
| D05  | SV3#Mixing Valve (Close)                        | Н    | SG Signal            | Т3   | Exhaust Temp. Sensor            |
| D06  | SV3# Mixing Valve (Open)                        | М    | EVU Signal           | T4   | Cooling Coil Temp. Sensor       |
| D07  | Crankshaft Heater                               | L    | Reserve              | T5   | Economizer Inlet Temp. Sensor   |
| D08  | Chassis Heater                                  | Al2  | Reserve              | T6   | Economizer Outlet Temp. Sensor  |
| D09  | EH2# Electric Heater (Buffer Tank)              | AI1  | Reserve              | Т7   | Ambient Temp. Sensor            |
| D010 | EH3#: Electric Heater<br>(Expansion Tank)       | Al4  | High Pressure Sensor | Т8   | Water Inlet Temp. Sensor        |
| D011 | P_e# AHS Water Pump                             | COM3 | Driver Module        | Т9   | Total Water Outlet Temp. Sensor |
| D012 | P_d# DHW Return Water<br>Pump                   | COM4 | Wire Controller      | T10  | Buffer Tank Temp. Sensor        |
| D013 | EH4#: Electric Heater (Plate<br>Heat Exchanger) | COM3 | Reserve              | T11  | Zone 2 Temp. Sensor             |
| D014 | EVI Valve                                       | COM2 | Host Unit Monitor    | T12  | Solar Water Heater Temp. Sensor |
| D015 | Fan Low / High Wind                             | COM1 | Cascade Module       | T13  | DHW Return Temp. Sensor         |
| D016 | P_c# Auxiliary Water Pump                       | ECL  | Expansion Module     | T14  | Anti-Freeze Temp. Sensor        |
| C2   | COM 1                                           | 12V  | DC 12V               | T15  | Water Outlet Temp. Sensor       |
| C1   | COM 2                                           | EXV1 | Main EEV             | T16  | DHW Tank Temp. Sensor           |
| DI8  | Middle Pressure Switch 1                        | EXV2 | EVI EEV              | LED1 | Digital Tube                    |
| DI7  | Reserve                                         | С    | Power Input T        | SW1  | DIP Switch                      |
| DI6  | Linkage Switch                                  | В    | Power Input S        | Ν    | Null Line                       |

#### 1.3.3.2 AP3- Water Pump Expansion Board

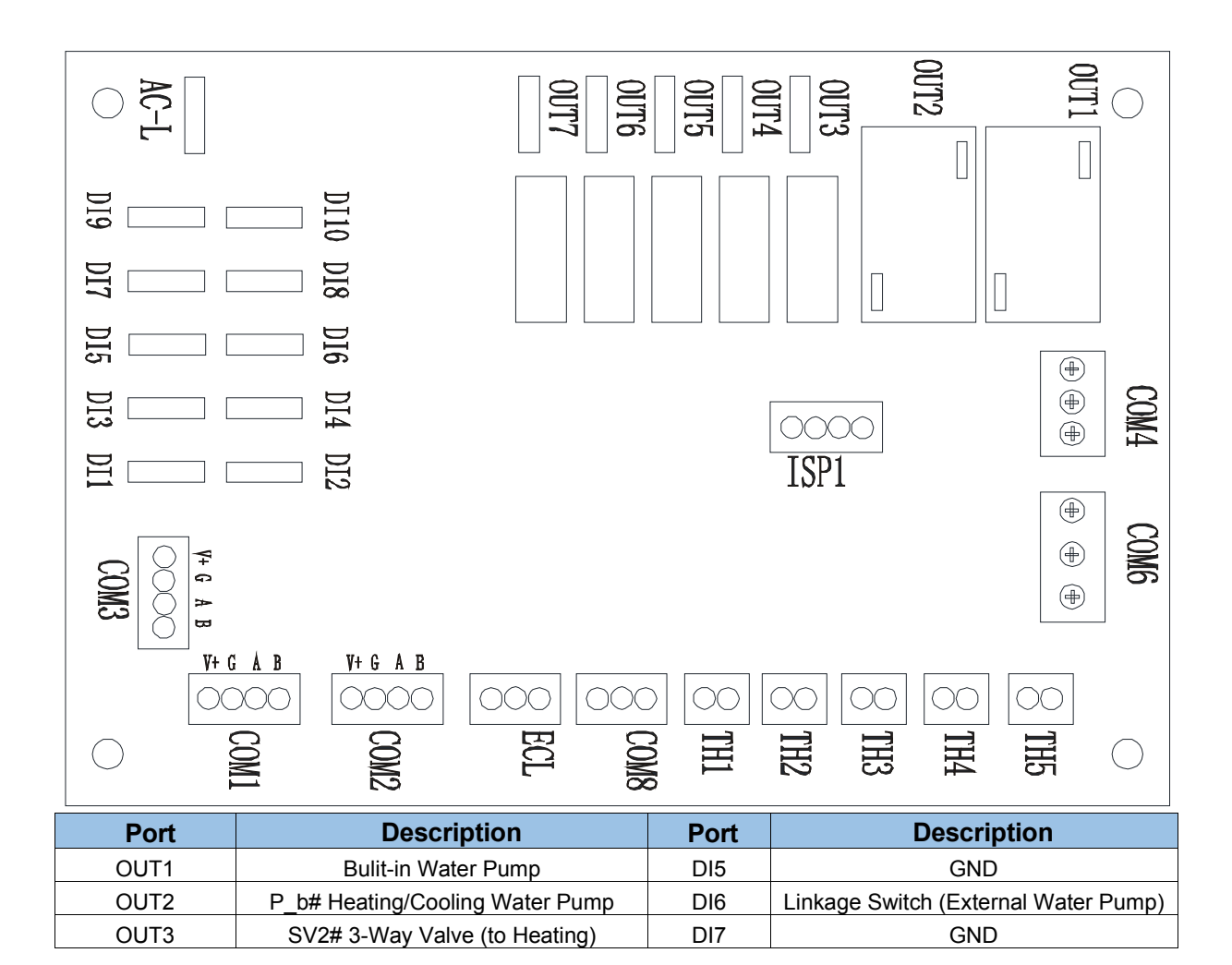

| OUT4 | SV2# 3-Way Valve (to Cooling)                   | DI8  | Reserve                      |
|------|-------------------------------------------------|------|------------------------------|
| OUT5 | SV1# 3-Way Valve (DHW)                          | DI9  | GND                          |
| OUT6 | SV1# 3-Way Valve (Buffer Tank)                  | DI10 | Reserve                      |
| OUT7 | EH1#/AHS Singal Output                          | TH1  | Reserve                      |
| COM3 | RS485                                           | TH2  | Reserve                      |
| COM2 | RS485                                           | TH3  | Reserve                      |
| COM1 | RS485                                           | TH4  | Reserve                      |
| AC-L | Power Input L                                   | TH5  | Reserve                      |
| DI1  | GND                                             | COM8 | Reserve                      |
| DI2  | Linkage Switch (Heat Source of DHW)             | ECL  | Motherboard Communicate Port |
| DI3  | GND                                             | COM4 | P_b Water Pump PWM Port      |
| DI4  | Linkage Switch (Heat Source of Heating<br>Side) | COM6 | P_a Water Pump PWM Port      |

# 1.3.3.3 Spare Motherboard

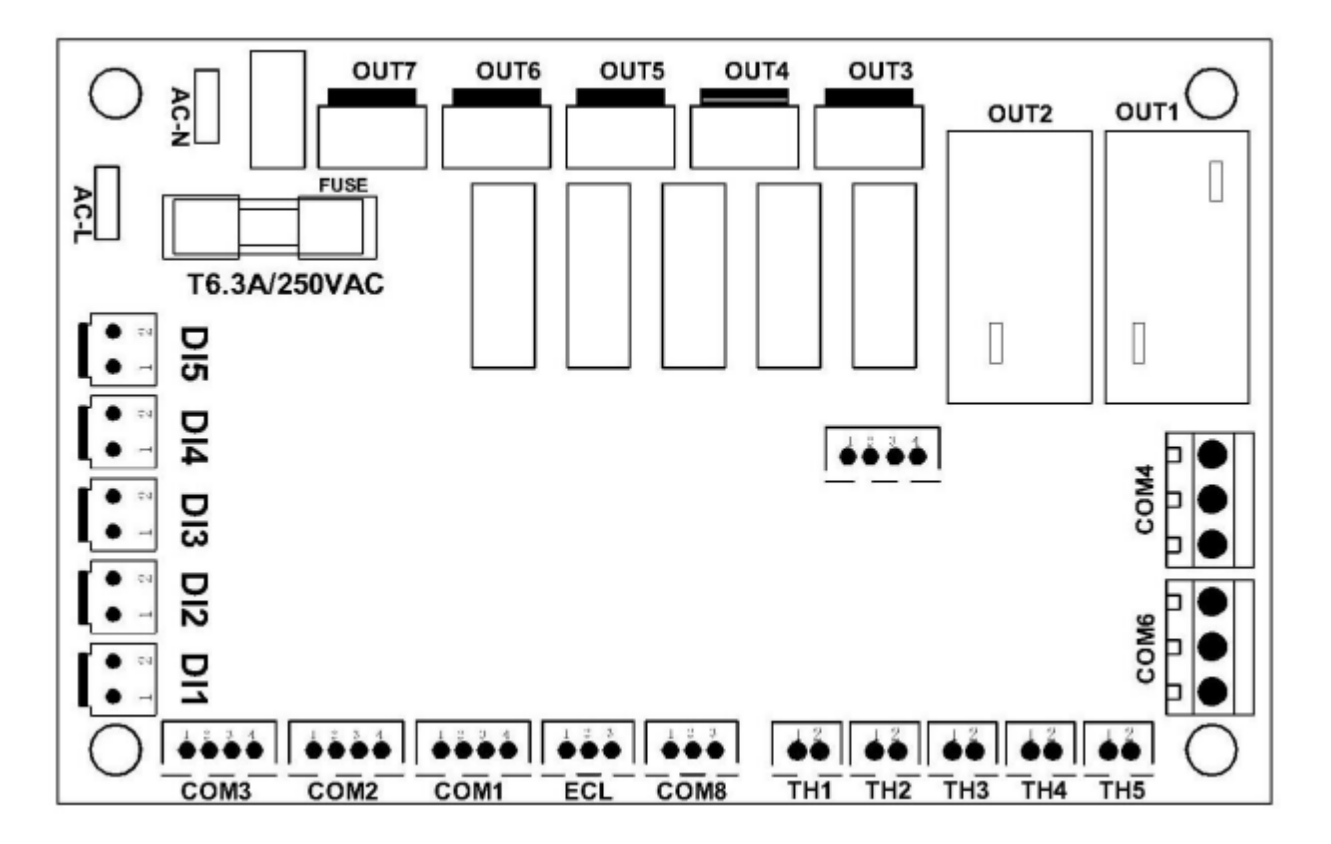

| Port | Description                     | Port | Description                             |
|------|---------------------------------|------|-----------------------------------------|
| OUT1 | Bulit-in Water Pump             | DI5  | Reserve                                 |
| OUT2 | P_b# Heating/Cooling Water Pump | DI4  | Forced Cooling Switch                   |
| OUT3 | SV2# 3-Way Valve (to Heating)   | DI3  | Linkage Switch<br>(External Water Pump) |
| OUT4 | SV2# 3-Way Valve (to Cooling)   | DI2  | Forced Heating Switch                   |
| OUT5 | SV1# 3-Way Valve (DHW)          | DI1  | Linkage Switch<br>(Heat Source of DHW)  |
| OUT6 | SV1# 3-Way Valve (Buffer Tank)  | TH1  | Reserve                                 |
| OUT7 | EH1#/AHS Singal Output          | TH2  | Reserve                                 |
| COM3 | RS485                           | TH3  | Reserve                                 |
| COM2 | RS485                           | TH4  | Reserve                                 |

| COM1 | RS485         | TH5  | Reserve                      |  |
|------|---------------|------|------------------------------|--|
| AC-L | Power Input L | COM8 | Reserve                      |  |
| AC-N | Power Input N |      | Motherboard Communicate Port |  |
|      |               | COM4 | P_b Water Pump PWM Port      |  |
|      |               | COM6 | P_a Water Pump PWM Port      |  |

# 1.3.3.4 AP4- Power Supply Board

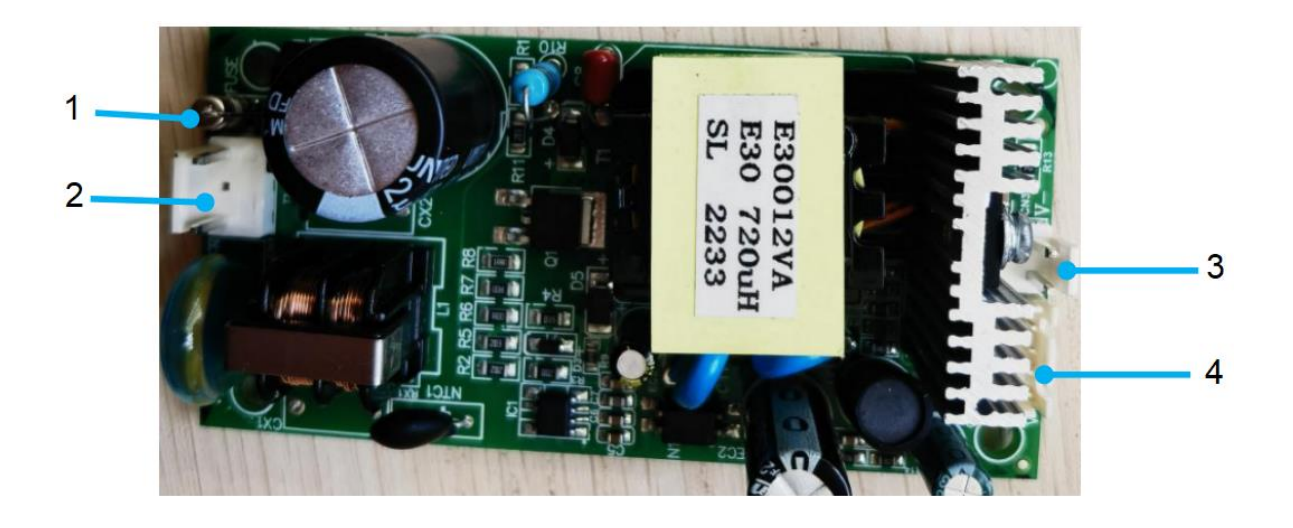

| No. | Description                         |  |  |
|-----|-------------------------------------|--|--|
| 1   | Fuse                                |  |  |
| 2   | Power Supply                        |  |  |
| 3   | Secondary Power Supply 1<br>(DC12V) |  |  |
| 4   | Secondary Power Supply 2<br>(DC12V) |  |  |

# 1.3.3.5 AP2- Compressor Drive Board

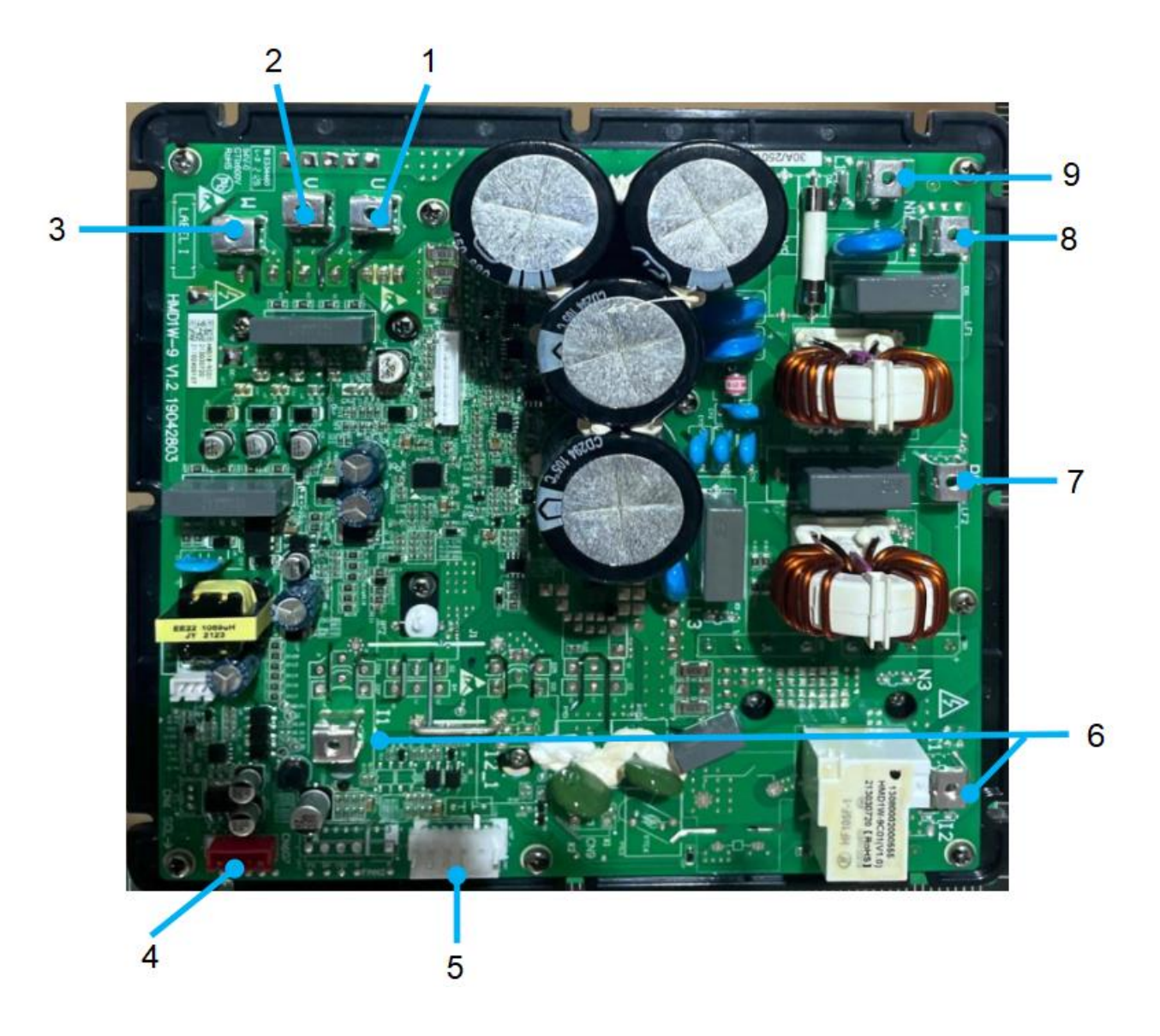

| Model                    | No. | Description             |  |  |  |
|--------------------------|-----|-------------------------|--|--|--|
|                          | 1   | Compressor Output U     |  |  |  |
|                          | 2   | Compressor Output V     |  |  |  |
|                          | 3   | Compressor Output W     |  |  |  |
|                          | 4   | RS485(to AP1)           |  |  |  |
| MMHP-008B1<br>MMHP-012B1 | 5   | Fan                     |  |  |  |
|                          | 6   | Reactors                |  |  |  |
|                          | 7   | PE                      |  |  |  |
|                          | 8   | Power Supply N (VAC230) |  |  |  |
|                          | 9   | Power Supply L (VAC230) |  |  |  |

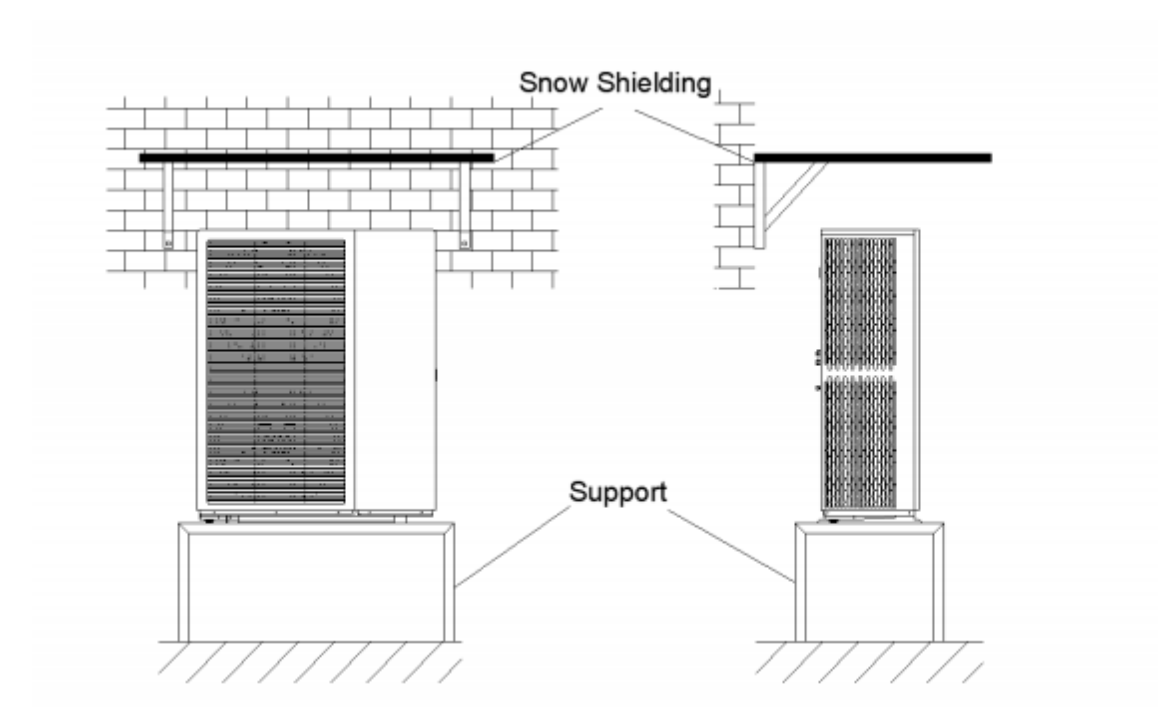

#### 2.3.1.4 Hot Climate Installation

As the outdoor temperature is measured via the outdoor ambient temperature sensor, make sure to install the unit in the shape, or a canopy should be constructed to avoid direct sunlight. So that it is not influenced by the sun's heat, otherwise system protection may occur.

#### 2.3.1.5 Base Mounting Requirements

Outdoor unit base structure design should take account of the following considerations:

- A solid base prevents excess vibration and noise. Outdoor unit bases should be constructed on solid ground or on structures of sufficient strength to support the unit's weight.
- Based should be at least 100mm high to provide sufficient drainage and to prevent water ingress into the base of the unit.
- Either steel or concrete bases may be suitable.
- Outdoor units should not be installed on supporting structures that could be damaged by water built-in in the event of a blocked drain.
- Fix the unit securely to foundation by means of the Φ10 expansion bolt. It is best to screw in the foundation bolts until their length is 20mm from the foundation surface.

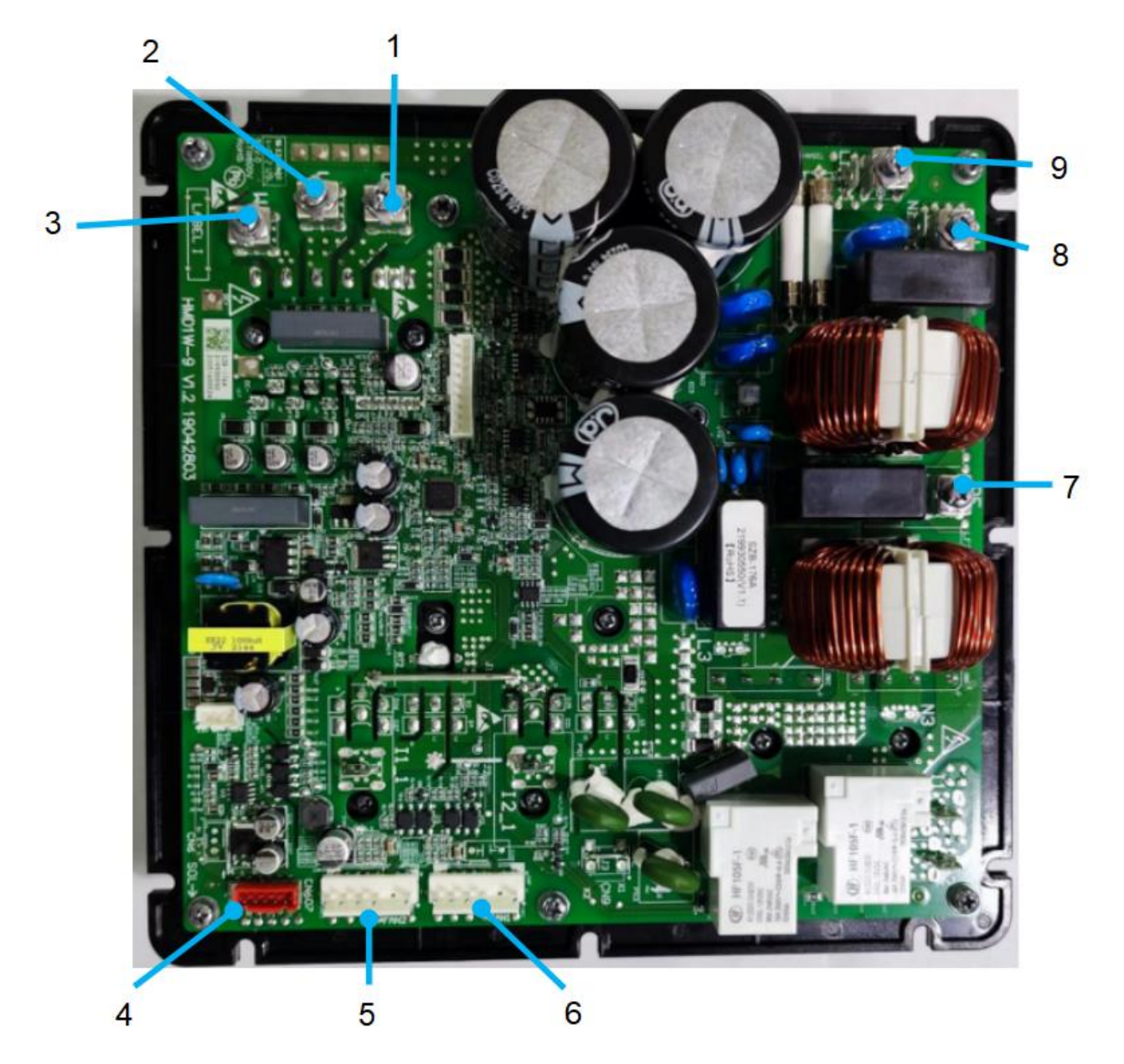

| Model                    | No. | Description             |  |  |  |
|--------------------------|-----|-------------------------|--|--|--|
|                          | 1   | Compressor Output U     |  |  |  |
|                          | 2   | Compressor Output V     |  |  |  |
|                          | 3   | Compressor Output W     |  |  |  |
| MMHP-016B1<br>MMHP-020B1 | 4   | RS485(to AP1)           |  |  |  |
|                          | 5   | 2#Fan                   |  |  |  |
|                          | 6   | 1#Fan                   |  |  |  |
|                          | 7   | PE                      |  |  |  |
|                          | 8   | Power Supply N (VAC230) |  |  |  |
|                          | 9   | Power Supply L (VAC230) |  |  |  |

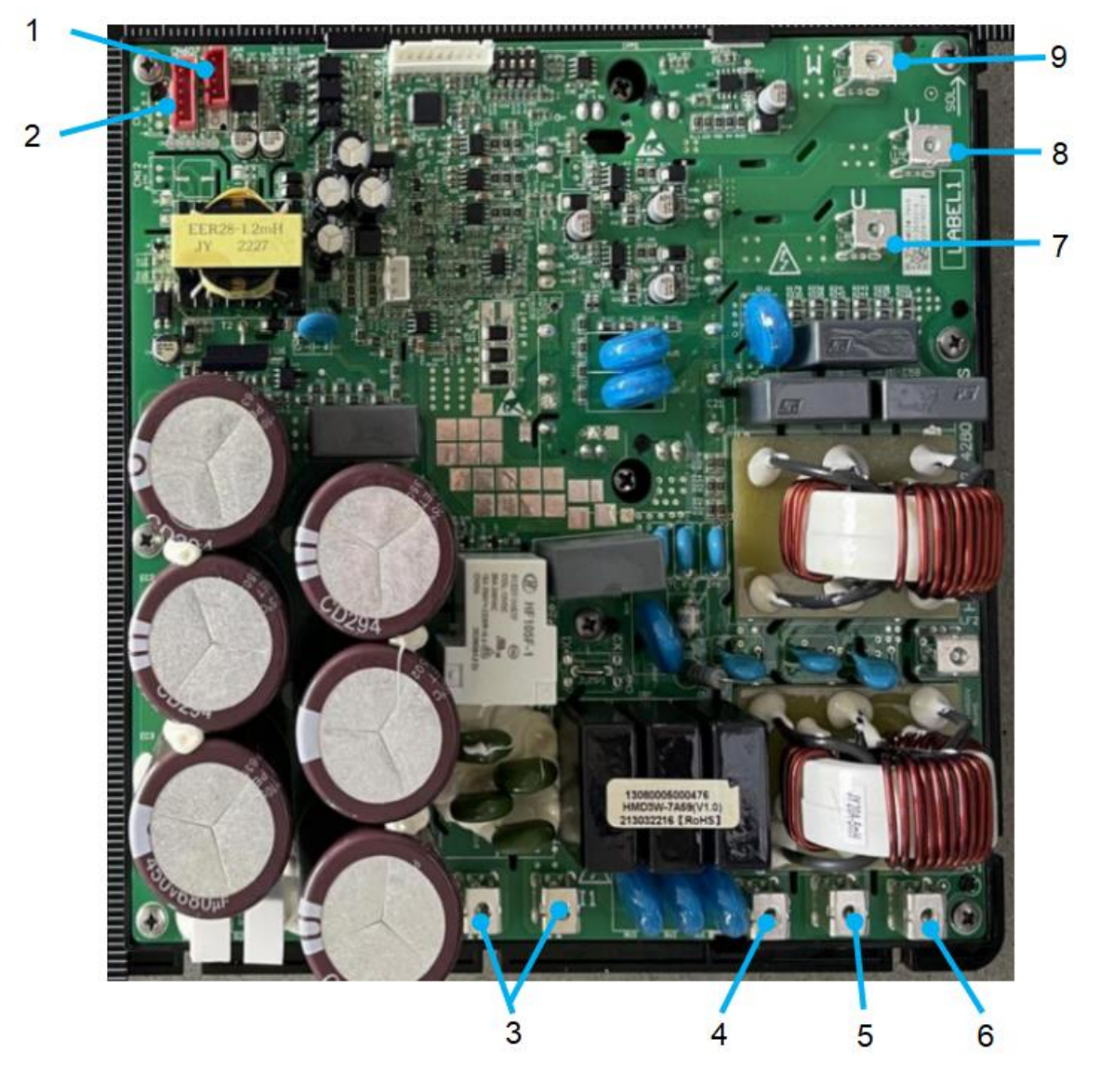

| Model      | No. | Description             |  |  |  |
|------------|-----|-------------------------|--|--|--|
|            | 1   | RS485(to AP5)           |  |  |  |
|            | 2   | RS485(to AP1)           |  |  |  |
|            | 3   | Reactors                |  |  |  |
|            | 4   | Power Supply R (VAC380) |  |  |  |
|            | 5   | Power Supply S (VAC380) |  |  |  |
| MMHP-026B2 | 6   | Power Supply T (VAC380) |  |  |  |
|            | 7   | PE                      |  |  |  |
|            | 8   | Compressor Output U     |  |  |  |
|            | 9   | Compressor Output V     |  |  |  |
|            | 10  | Compressor Output W     |  |  |  |

#### 1.3.4 Built-in Temperature Sensors

| No. | Sensor Type              | Color/Spec. | Setting    | Refer to | Note               |
|-----|--------------------------|-------------|------------|----------|--------------------|
| Т9  | Total Water Outlet Temp. | Black/5K    | DIP Switch | 1.3.5.2  | Disable (Default)  |
| T10 | Buffer Tank Temp.        | Green/5K    | DIP Switch | 1.3.5.2  | Disable by default |
| T11 | Zone 2 Water Temp.       | Yellow/5K   | P257       | 2.7.5    | Disable by default |
| T12 | Solar Water Temp.        | Orange/5K   | P151/P152  | 2.7.3.5  | Disable by default |
| T13 | Return Water Temp.       | Red/5K      | L22        | 2.7.3.4  | Disable by default |
| T16 | DHW Tank Temp.           | Blue/5K     | P48        | 2.6.1.3  | Disable by default |

Built-in temperature sensor needs to be enabled by dip switch or parameter.

#### **1.3.5 DIP Switch Definitions**

| DIP Switch Type | Functions                                 | Status      |
|-----------------|-------------------------------------------|-------------|
|                 | Setting the Master and Slave<br>Addresses | ON          |
| SW1             |                                           | OFF 1 2 3 4 |
|                 |                                           | ON          |
| SW2             | Setting Unit Functions                    | OFF 5 6 7 8 |

### 1.3.5.1 SW1 Definitions

Address setting combinations for master and slave:

| No.    | SE1 | SE2 | SE3 | SE4 | Status            |
|--------|-----|-----|-----|-----|-------------------|
| Master | OFF | OFF | OFF | OFF | ON<br>OFF 1 2 3 4 |
| Slave1 | ON  | OFF | OFF | OFF | OFF 1 2 3 4       |
| Slave2 | OFF | ON  | OFF | OFF | ON<br>OFF         |

| No.     | SE1 | SE2 | SE3 | SE4 | Status         |
|---------|-----|-----|-----|-----|----------------|
| Slave3  | ON  | ON  | OFF | OFF | OFF 1 2 3 4    |
| Slave4  | OFF | OFF | ON  | OFF | OFF            |
| Slave5  | ON  | OFF | ON  | OFF | OFF 1 2 3 4    |
| Slave6  | OFF | ON  | ON  | OFF | OFF 1 2 3 4    |
| Slave7  | ON  | ON  | ON  | OFF | OFF            |
| Slave8  | OFF | OFF | OFF | ON  | ON<br>OFF      |
| Slave9  | ON  | OFF | OFF | ON  | OFF 1 2 3 4    |
| Slave10 | OFF | ON  | OFF | ON  | ON 0FF 1 2 3 4 |
| Slave11 | ON  | ON  | OFF | ON  | OFF 1 2 3 4    |
| Slave12 | OFF | OFF | ON  | ON  | ON OFF 1 2 3 4 |
| Slave13 | ON  | OFF | ON  | ON  | OFF 1 2 3 4    |

| No.     | SE1 | SE2 | SE3 | SE4 | Status         |
|---------|-----|-----|-----|-----|----------------|
| Slave14 | OFF | ON  | ON  | ON  | ON 0FF 1 2 3 4 |
| Slave15 | ON  | ON  | ON  | ON  | ON 0FF 1 2 3 4 |

### 1.3.5.2 SW2 Definitions

| Function | SE5    |
|----------|--------|
| O(None)  | ON/OFF |
| O(None)  | ON/OFF |

|                                            | Function                                  | SE6           | Status    |
|--------------------------------------------|-------------------------------------------|---------------|-----------|
| Enable Buffer Tank Temp. Sensor            |                                           | ON            |           |
|                                            | Disable Buffer Tank Temp. Sensor          | OFF (default) |           |
|                                            | Function                                  | SE7           | Status    |
|                                            | Enable Total Water Outlet Temp.<br>Sensor | ON            |           |
| Disable Total Water Outlet Temp.<br>Sensor |                                           | OFF (default) | ON<br>OFF |
|                                            | Function                                  | SE8           | Status    |
|                                            | Three-phase models                        | ON            | ON<br>OFF |
|                                            | Single-phase models                       | OFF           |           |

# **2** Installation

#### 2.1Precautions Before Installation

1. The heat pump cooling and heating water system should be a closed system, if using antifreeze or other refrigerant, please consult the manufacturer;

2. A filter must be installed in front of the inlet pipe of the heat pump unit with a mesh of 40 mesh or more;

3. The filter mesh in the filter must be made of stainless steel to avoid impurities entering the system after the filter mesh is corroded and causing scratches to the heat exchanger. This heat pump adopts non-toxic flammable and explosive refrigerant, when installing, install it in the outdoor ventilation place, away from open fire.

#### 2.1.1 Disclaimer

1. This product must use the copper-core power supply line that meets the required wire diameter to supply power independently, and the unit needs to have a reliable grounding wire; if the wiring does not meet the requirements, causing the unit not to work properly, the manufacturer will not be held responsible for this.

2. When cleaning the unit, you must stop the machine and cut off the power switch; if the unit is running with electricity for cleaning, causing electric shock and personal safety injuries, the manufacturer will not be responsible for this.

3. In winter or when the ambient temperature is below 2°C, if the machine is shut down for a long time and not in use, please make sure to empty the water in the water circuit and water tank to prevent the water from freezing and expanding, which will crack the water circuit and water tank and damage the machine. If the unit is damaged by freezing due to power failure and stopping the antifreeze protection of the unit, the manufacturer will not be responsible for this.

#### 2.1.2 Warning

1. Before installation, it should be confirmed that the voltage of the power grid is the same as the required voltage of the unit, and whether the through-load capacity of the wires and sockets meets the maximum power requirements.

2. If the standing appliance is not equipped with power cord and plug, and there is no other device to disconnect the power supply (its contact opening distance provides a full disconnection under overvoltage class III), the fixed wiring connected to it must be equipped with an all-pole disconnecting earth leakage protection device with a contact opening distance of more than 3mm in accordance with the rules of wiring.

3. Please commission the dealer or professional installation; the installer must have the relevant professional knowledge, self-installation, if the wrong operation will lead to water leakage, fire, electric shock, injuries and so on.

4. Make sure to use our designated products for locally purchased auxiliary items;

5. When connecting the power supply, please comply with the regulations of the local electric company; confirm whether it is correctly grounded or not, if the grounding is not perfect, it may cause electric shock to the personnel.

6. When the heat pump unit needs to be moved or re-installed, please entrust the dealer or professional personnel to operate; if the installation is not perfect, it may cause the unit operation failure.
If the installation is not perfect, it may cause accidents such as operation failure, electric shock, fire, injury, water leakage and so on.

7. Never modify and repair the unit by yourself, improper repair may cause water leakage, fire, electric shock, injury and other accidents, please entrust the dealer or professional personnel to repair the unit.

8. Do not remove any permanent instructions, labels or nameplates on the inside of the heat pump unit casing or various panels.

#### 2.1.3 Precaution

1. The power supply wiring must be equipped with a leakage protector whose rated current value is not lower than the high operating current of the unit, and the grounding must be reliable and kept dry to prevent leakage. Please always check the wiring is good with, if the contact is poor, it will lead to overheating and burn the device, and even cause fire and other personal injury accidents.

2. In the place where water may splash to and on the wall, the installation height of the power socket should not be lower than 1.8 meters, and make sure that the water will not splash to the socket and should not be installed in the place where children may reach.

3. During the heating period, there may be water droplets dripping from the pressure relief hole of the pressure safety valve, which is a normal phenomenon, if there is a large amount of water leakage, please find a professional to repair in time, and never block the pressure relief hole, so as not to cause damage to the heat pump unit, resulting in safety accidents. The drainpipe connected to the pressure relief hole should be kept downward sloping installed in a frost-free environment.

4. If the unit is equipped with a power cord, the power cord must be replaced with a special power cord provided by the manufacturer when it is damaged and replaced by the manufacturer or the manufacturer's service organization or similar qualified professional maintenance personnel;

5. If the parts of the unit are damaged, please leave them to professional maintenance and use the special maintenance parts provided by the Company.

6. If the heat pump unit has not been used for a long period of time (more than 2 weeks), hydrogen gas may be generated in the hot water piping system, which is extremely flammable. In this case, to minimize the risk, it is recommended that the hot water faucet be turned on for a few minutes' time prior to the use of any electrical appliance connected to the hot water system. If hydrogen gas is present, then when the water begins to flow, it will make an unusual sound like air going through the pipes. Do not smoke or light an open flame near the faucet during the turn-on period.

7. Do not stick your fingers, sticks, etc. into the air outlet or air inlet. This is because the internal wind wheel operates at high speed and may cause Injury.

8. When an abnormality occurs (burning odor), you should immediately cut off the manual power switch, stop running, and contact the manufacturer's after-sales service department.

contact with the manufacturer's after-sales service department. If it continues to operate abnormally, it may cause electric shock or fire.

9. It should not be installed in the place where flammable gas is easy to leak. In case of flammable gas leakage, it may cause fire around the unit.

If flammable gas leaks, a fire may break out in the vicinity of the unit.

10. Make sure that the installation foundation is firm for long-term use. If the foundation is not solid, there is a possibility of falling and injuring someone.

# 2.2 Heat Pump Selection Guide

Step 1: Total heat load calculation

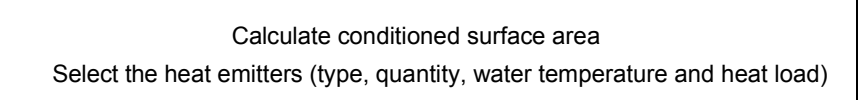

Step 2: Selection of Units

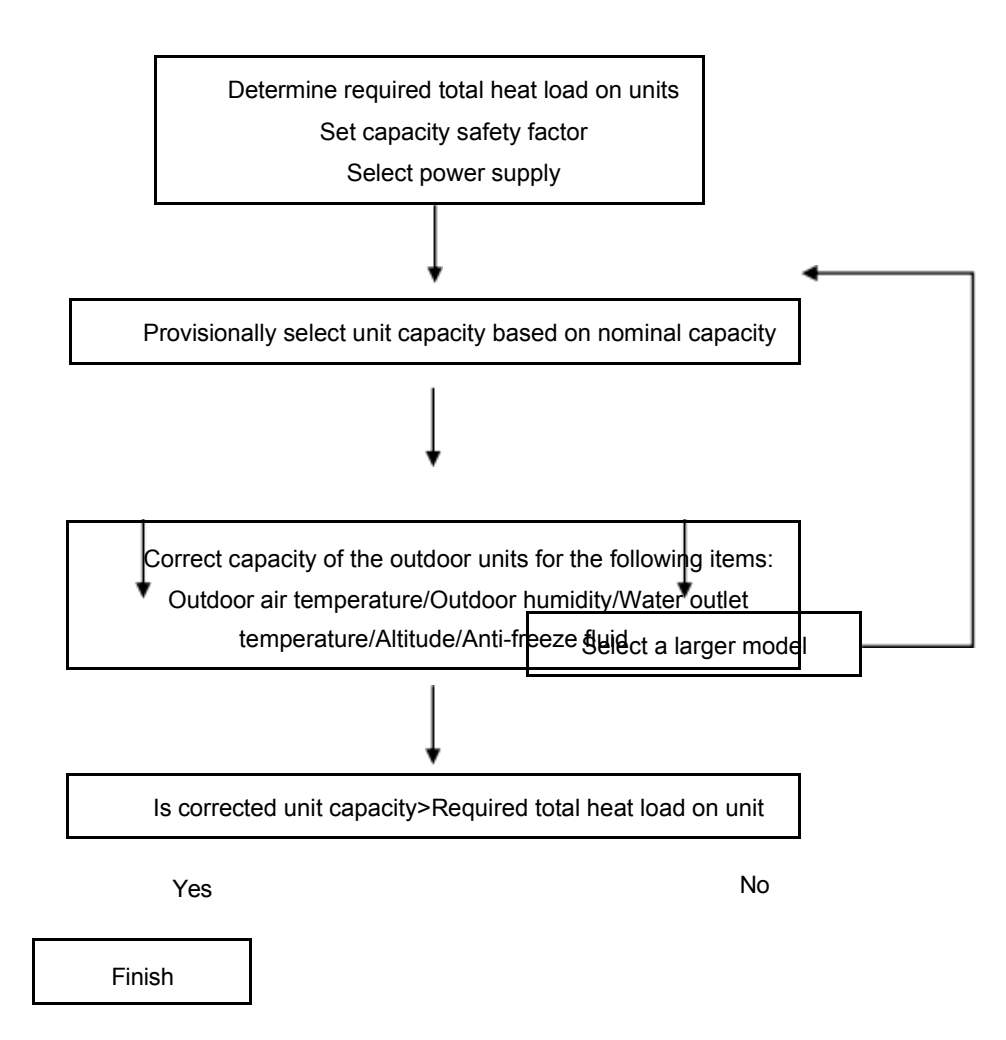

# 2.3 Installation Requirements

#### 2.3.1 Installation Location Requirements

Please comply with the following rules concerning the choice of heat pump location.

1. The unit's future location must be easily accessible for convenient operation and maintenance.

2.It must be installed on the ground, fixed ideally on a level concrete floor. Ensure that the floor is sufficiently stable and can support the weight of the unit.

3.A water drainage device must be provided close to the unit to protect the area where it is installed.

4.If necessary, the unit may be raised by using suitable mounting pads designed to support its weight. 5.Check that the unit is properly ventilated, that the air outlet is not facing the windows of neighboring buildings and that the exhaust air cannot return. In addition, provide sufficient space around the unit for servicing and maintenance operations.

6. The unit must not be installed in an area exposed to oil, flammable gases, corrosive products, Sulphur compounds, or close to high-frequency equipment.

7.To prevent mud splashes, do not install the unit near a road or track.

8. To avoid causing a nuisance to neighbors, make sure the unit is installed so that it is positioned towards the area that is least sensitive to noise.

9.Keep the unit as much as possible out of the reach of children.

## 2.3.1.1 Single Installation Requirements

#### Installation space:

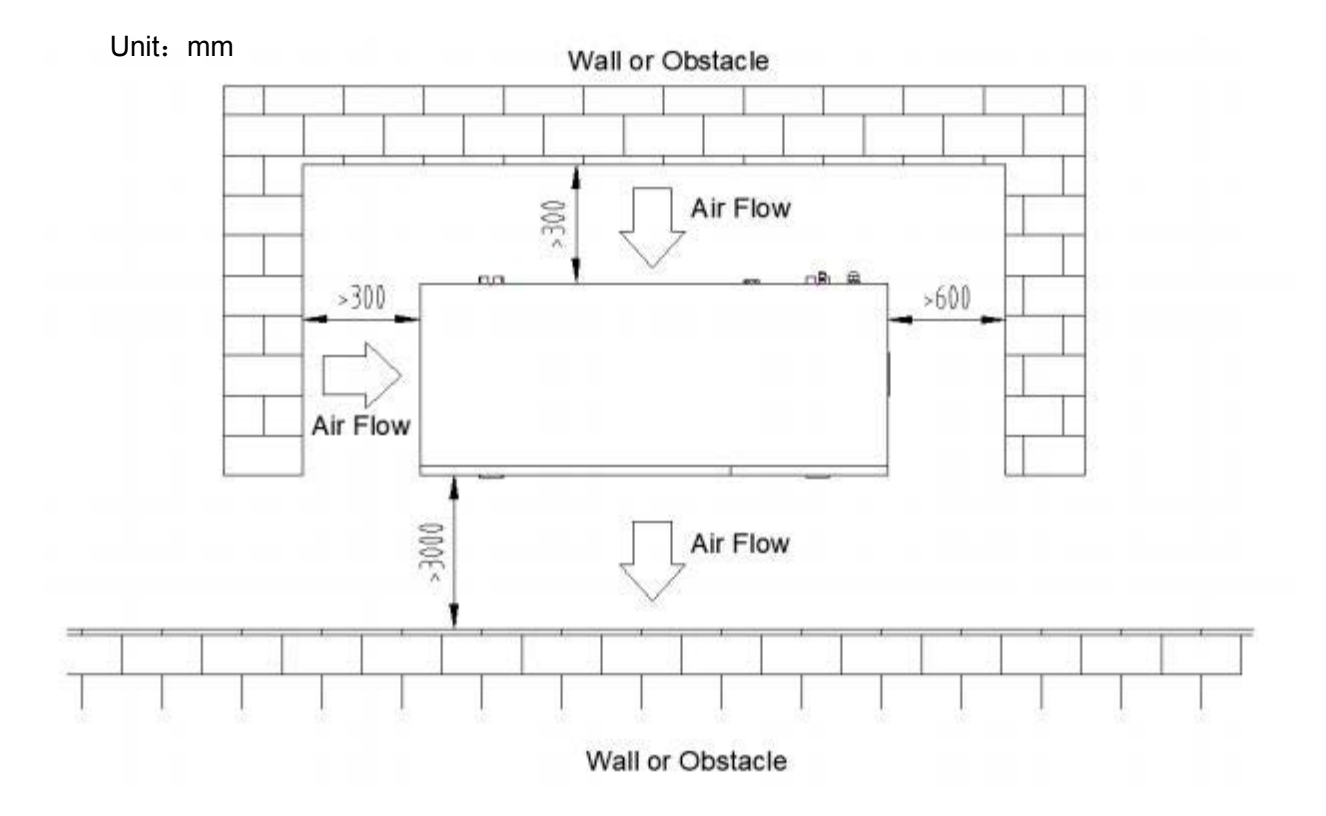

### 2.3.1.2 Cascade Installation Requirements

The unit shall be installed in a place with air circulation, no heat radiation or other heat sources, and the allowable minimum distance between the unit and the surrounding walls or other shelters is:

Installation Type 1 : the distance between the air inlet surface and the wall is more than 300 mm, the distance between every 2 units is more than 600 mm, as shown in the figure:

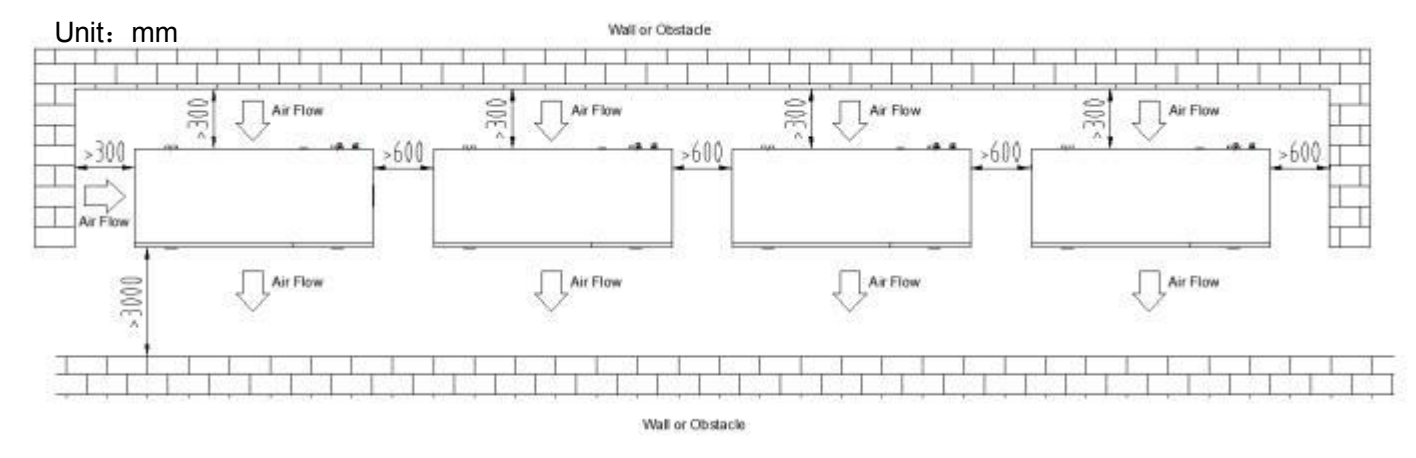

Installation Type 2 : the distance between the air inlet surface and the wall is more than 4000 mm, the distance between every 2 units is more than 4000 mm, as shown in the figure:

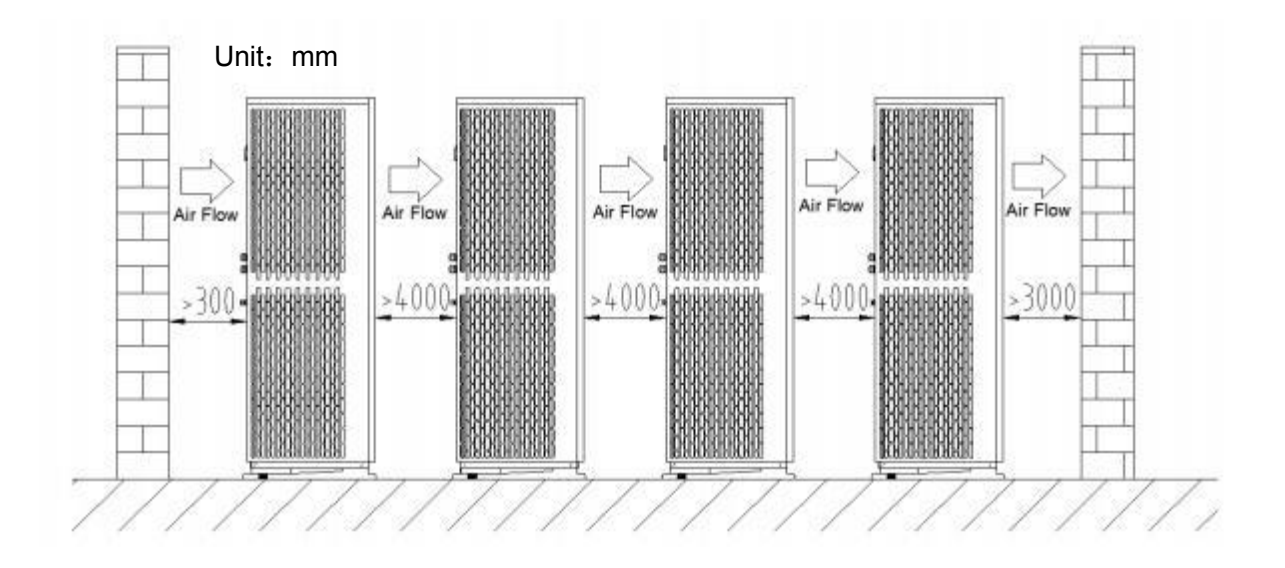

Installation Type 3 : the distance between the air inlet surface and the air inlet surface is more than 300 mm, the distance between every 2 units is more than 4000 mm, as shown in the figure:

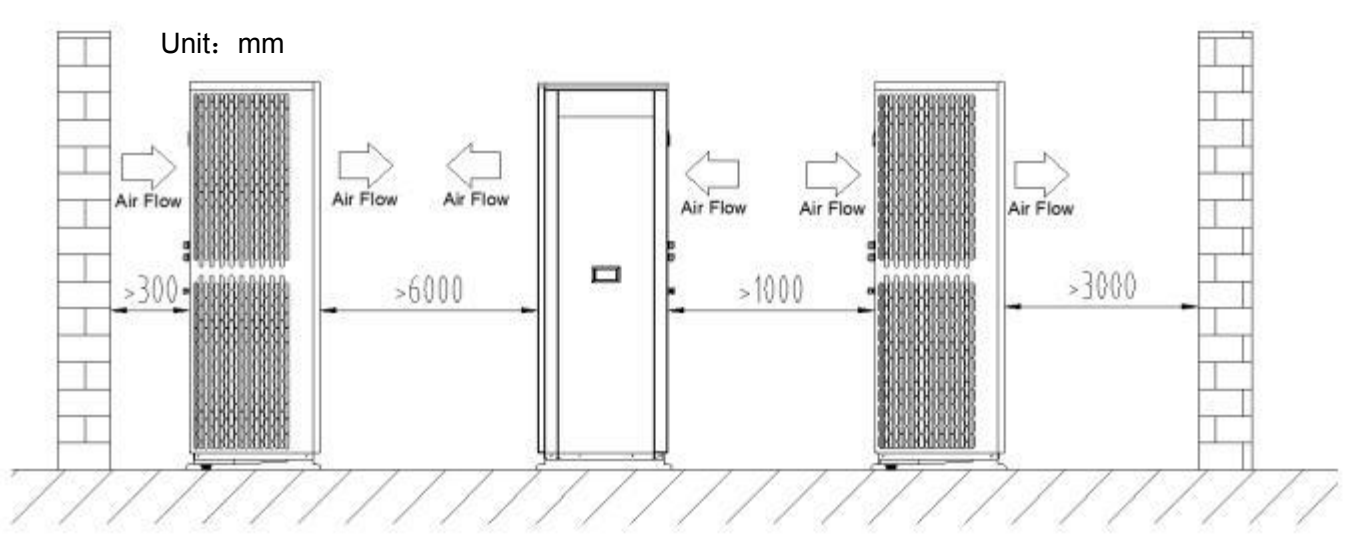

### 2.3.1.3 Cold Climate Installation

In snowy areas, anti-snow facilities shall be installed. In order not to be affected by snow, an elevated platform is adopted, and an anti-snow shed is installed at the air inlet and air outlet.

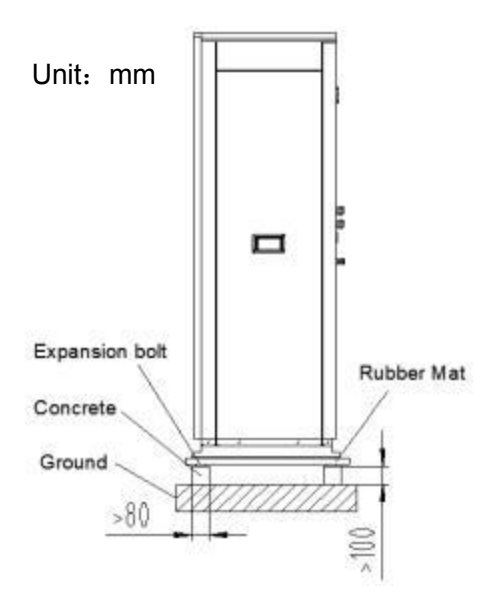

# 2.3.2 Drainage Pipe Installation Requirements

The unit's drain holes are designed for uniform drainage treatment, and condensate will be generated when the unit is running in heating mode or hot water mode. Therefore, when installing the unit, make sure that there is enough space in the drain hole for condensate to be discharged.

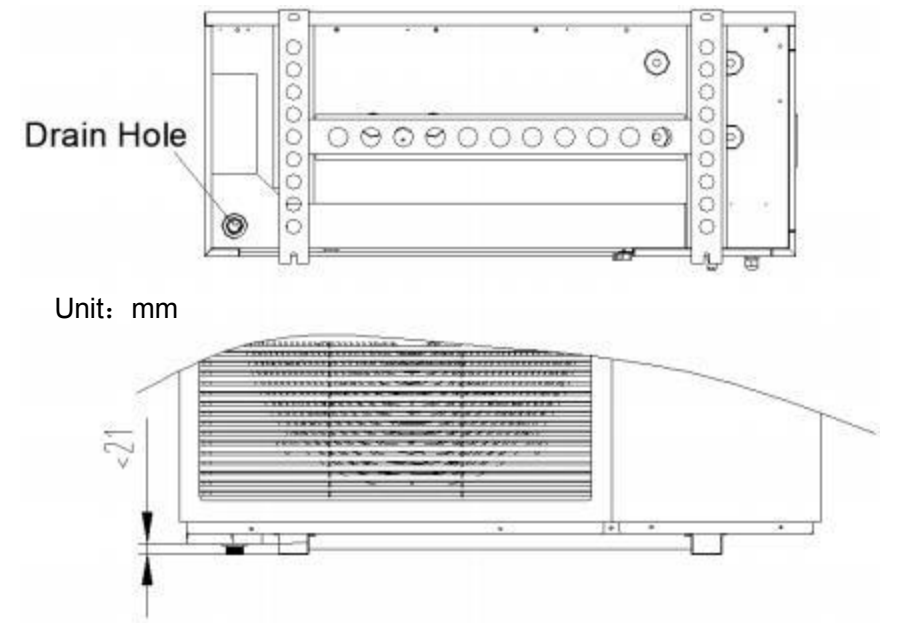

When installing the drain spout, pay attention to the distance of the chassis from the footing

# 2.4 Water System Installation

## 2.4.1 Precaution

### 2.4.1.1 Installation Diagram

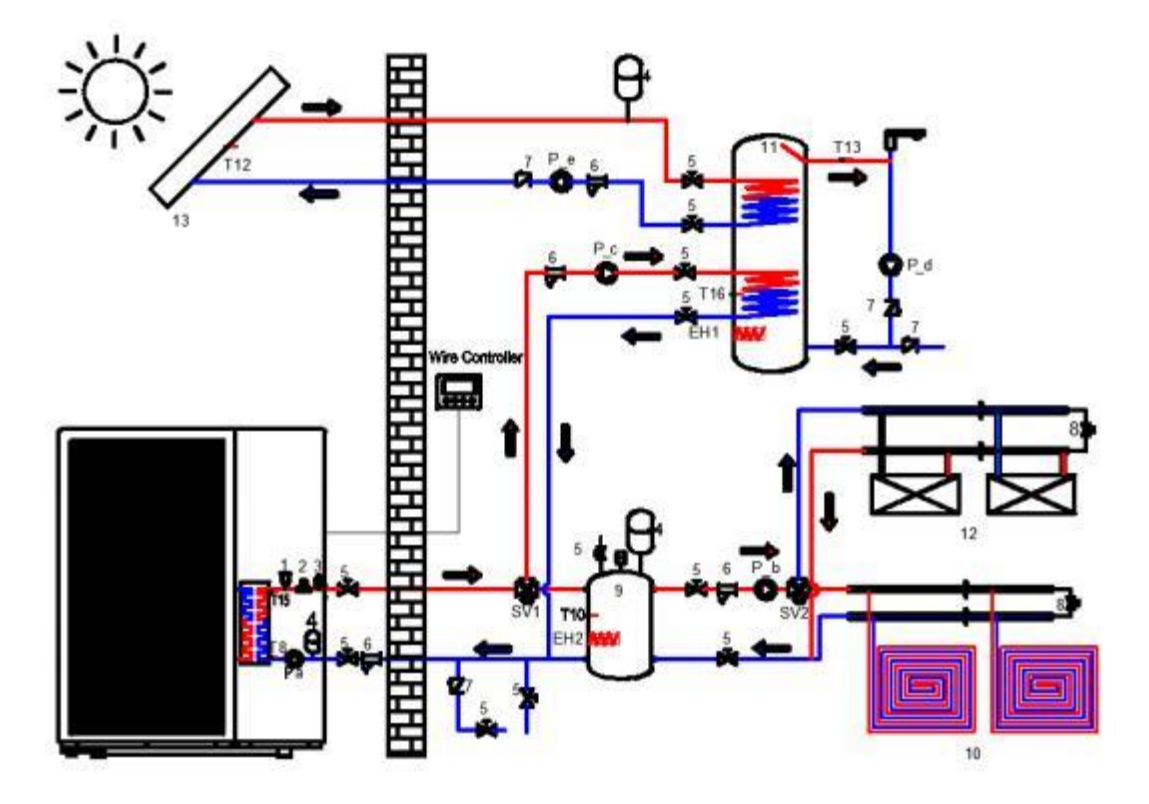

NOTE:

- The layout of the same program water pipe is conducive to the uniform distribution of water flow.
- The system shall be installed with automatic water refill valve, and the highest point shall be installed with automatic exhaust valve.
- The drain valve is installed at the bottom of the pipeline, which is conducive to drainage.
- Automatic exhaust valve installed in the system pipe at the highest point and the installation of the water pipe must be expanded.
- Suitable water capacity in the water system can ensure the unit defrosting in winter.
- The unit has a built-in water flow switch, which does not need to be added during installation.
- To conveniently maintain the unit, the outlet pipe of the unit needs to be installed with a pressure gauge.
- If the floor heating is used for temperature control in separate rooms and the number of collector and distributor paths in the smallest area is less than or equal to 2, a differential pressure bypass valve is added in accordance with the schematic diagram.
- If the unit does not run in winter, the water inside the system must be drained to prevent freezing of the piping or components.

### 2.4.1.2 Water Quality Requirement

• Poor water quality will produce more scale and sand and other sediments. Therefore, the water must be filtered and softened with water softening equipment before flowing into the water system.

• Before using the unit, the water quality should be analyzed, such as PH value, electrical conductivity, chlorine ion concentration, sulfur ion concentration and so on.

| PH Value    | Hardness    | Conductivity | Sulfur ions | Chloride ion | Ammonia ion |
|-------------|-------------|--------------|-------------|--------------|-------------|
| 7~8.5       | 7~8.5       | 7~8.5        | 7~8.5       | 7~8.5        | 7~8.5       |
| Sulfate ion | Sulfate ion | Sulfate ion  | Sulfate ion | Sulfate ion  | Sulfate ion |
|             |             |              | No          | No           |             |

The following are the applicable water quality standards for this unit.

### 2.4.1.3 Steps for Installing Water Pipe

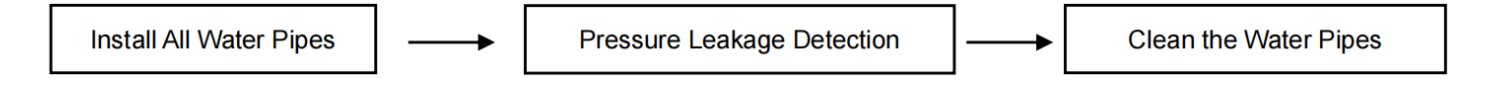

#### 2.4.1.4 Water Pressure Regulation Requirements

- Before the test, the pipeline should be fixed, the joints need to be laid openly, and should not be connected to the water distribution apparatus.
- The pressure gauge is installed in the lowest part of the test pipe section, and the pressure accuracy is 0.01Mpa.
- From the lowest pipe section slowly to the pipeline water, fully exclude the air inside the pipeline, water tightness test.
- Slowly pressurize the pipeline, pressurization is appropriate to use a hand pump, pressurization time is not less than 10Min.
- After pressurizing to the specified test pressure, stabilize the pressure for 1 hour, the pressure drop shall not exceed 0.06Mpa.
- In the working pressure of 1.15 times the state, stable pressure for 2 hours, the pressure drop shall not exceed 0.03Mpa.
- During the test, there shall be no leakage at each connection.
- Within 30 minutes, allow two times to make up the pressure, up to the specified test pressure.

#### 2.4.2 Buffer Tank Selection

Water heating system needs to consider the impact of the system water capacity on the stability of the system, for air source heat pump heating system, the biggest influence factor is the winter unit defrost. Air source heat pump unit defrost time is 3-8min, take the defrost time 4min to calculate the storage tank volume, winter operation, the host defrost time 4min, the water supply temperature is allowed to reduce no more than 3 C.

In the water system back to the main water tank installed on the buffer, used to buffer the water system temperature fluctuations. Buffer tank is pressurized, the maximum working pressure  $\geq$  7bar, the size of the pipe opening according to the main water pipe line

Selection calculations: Total water volume of heating system V1:

$$V1 = \frac{Q \times t}{C \times \Delta T}$$

Formula in:

Q -- Rated heating capacity of the unit, unit: kW

ΔT -- Difference in water temperature(take 3°C), unit: C

t -- Unit defrost time (take 240s)

C -- Specific heat capacity of water (take 4. 2 (kJ / (kg  $\cdot$  C) ))

Total water volume of heating system V2:

$$V2 = \frac{\pi \times d^2 \times L}{4000}$$

Formula in:

冗 -- Circumference (3.14)

d-- Inner diameter of the pipe, unit: m

L -- Total length of the pipe (actual system installation prevails), unit: m

Buffer Tank Selection Recommend:

| Model                   | MMHP-008B1 | MMHP-012B1<br>MMHP-012B2 | MMHP-016B1<br>MMHP-016B2 | MMHP-020B1<br>MMHP-020B2 | MMHP-026B1<br>MMHP-026B2 |
|-------------------------|------------|--------------------------|--------------------------|--------------------------|--------------------------|
| Recommend Volume<br>(L) | 50-70      | 60-80                    | 70-100                   | 80-120                   | 100-150                  |

### 2.4.3 DHW Tank Inner Coil Selection

Domestic hot water is usually heated using a built-in coil, so the choice of specifications for the internal coil directly affects the heating effect and the reliability of the unit and its operation.

The specifications for the built-in coils are listed below:

| Material |                 | SUS316L |    |    |    | 20# Steel +<br>Surface Enamel |    |    |    |    |    |
|----------|-----------------|---------|----|----|----|-------------------------------|----|----|----|----|----|
|          | Smooth Pipe     | 22      | 28 | 28 | 32 | 32                            | 22 | 28 | 28 | 32 | 32 |
| Diameter | Corrugated Pipe | 22      | 28 | 28 | 32 | 32                            | /  | /  | /  | /  | /  |

Selection calculations:

According to the experience smooth pipe unit area heat transfer is 3kW, corrugated pipe unit area heat transfer q is 6KW.

$$S = \frac{Q}{q}$$

Formula in:

S -- Outer surface area of internal coil, unit:  $m^{2}$ 

 $\boldsymbol{Q}$  -- Rated heating capacity of the unit, unit: kW

q -- Heat exchange per unit area, unit: kW/m<sup>2</sup>

Coil length calculation L:

$$L = \frac{S}{\pi \times d}$$

Formula in

S -- Outer surface area of internal coil, unit:  $m^{2}$ 

 $\pi$  -- Circumference (3.14)

d-- Coil Diameter, unit: m

Calculate the appropriate pipe length according to the above formula.

Note: If corrugated inner coil is used, the resistance loss of water system increases, please pay attention to the reasonable adjustment of circulating water pump head.

#### 2.4.4 Other Accessory Selection

#### 2.4.4.1 Water Pump

Basic requirements:

- Water pump selection should meet the larger of the flow and head required for the system's winter design heating conditions and summer cooling conditions.
- If the head of the unit's built-in pump is less than the system resistance, an auxiliary pump should be added.
- Use the water system loop with the greatest resistance for hydraulic calculations and select the appropriate circulating water pump based on the total pressure loss, considering the margin.
- Calculation of water pump head

Calculate the resistance loss of the underfloor heating pipes and choose the head of the pump. The hydraulic calculation formula for floor heating pipes is.

$$\Delta \mathbf{P} = \Delta \mathbf{P}_{\mathrm{m}} + \Delta \mathbf{P}_{\mathrm{i}}$$

A Calculation of a long-stream resistance

$$\Delta P_{\rm m} = R * l$$

B Calculation of local resistance

$$\Delta P_{j} = c \frac{\rho v^{2}}{2}$$

The above can be calculated in detail by checking the relevant parameters according to the hydraulic calculation table.

It can also be estimated by the following formula:

Lift H = K \* (height difference between the pipeline h (m) + unit water-side pressure loss + the longest pipe length (m) \* 0.07)

#### Formula in:

#### Note:

- K for the safety factor value of 1.1-1.2; single water system to take 1.1, multi-way water system to take
  1.2.
- Water-side pressure loss unit kPa, 10kPa = 1m (H<sub>2</sub>O) head.
- The head of auxiliary water pump in the case of the unit with its own pump should be calculated value minus the corresponding unit pump head.

#### • Calculation of water pump flow rate

Underfloor heating pumps are selected at 1.2 times the total flow rate of the system.

#### 2.4.4.2 Expansion Tank

Basic requirements: Rust protection, also suitable for water/glycol (up to 30%) solutions.

#### Expansion Tank Specification

| Volume<br>(L) | 2 | 4 | 5 | 8 | 12 | 18 | 19 | 20 |
|---------------|---|---|---|---|----|----|----|----|
|---------------|---|---|---|---|----|----|----|----|

| Preset Pressure<br>(bar)               | 1.5~3 |
|----------------------------------------|-------|
| Maximum Pressure<br>(bar)              | 10    |
| Connection Diameter<br>(inch)          | G3/4" |
| Maximum working<br>temperature<br>( C) | 70    |

Selection calculations:

$$\mathbf{V} = \frac{C \times e}{1 - \frac{P1 + 1}{P2 + 1}}$$

Formula in:

V -- Volume of the expansion tank, unit: L

C -- Total volume of water in the system (including boilers, pipes, radiators, etc.), unit: L

e -- The coefficient of thermal expansion of water (Refer to the following table)

P1 -- Pre-filling pressure of the expansion tank, unit: bar (this pressure cannot be lower than the static pressure

of the system at the point of installation of the expansion tank)

P2 -- The maximum pressure of the system operation (i.e., the pressure of the safety valve in the system), unit:

bar

| The coefficient of thermal expansion of water |                            |                          |                            |  |  |  |  |
|-----------------------------------------------|----------------------------|--------------------------|----------------------------|--|--|--|--|
| Temperature (°C)                              | Expansion Coefficient      | Temperature (°C)         | Expansion Coefficient      |  |  |  |  |
| 0                                             | 0.00013                    | 55                       | 0.01447                    |  |  |  |  |
| 10                                            | 0.00025                    | 60                       | 0.01704                    |  |  |  |  |
| 15                                            | 0.00085                    | 65                       | 0.01979                    |  |  |  |  |
| 20                                            | 0.00180                    | 70                       | 0.02269                    |  |  |  |  |
| 25                                            | 0.00289                    | 75                       | 0.02575                    |  |  |  |  |
| 30                                            | 0.00425                    | 80                       | 0.02898                    |  |  |  |  |
| 35                                            | 0.00582                    | 85                       | 0.03236                    |  |  |  |  |
| 40                                            | 0.00782                    | 90                       | 0.03590                    |  |  |  |  |
| 45                                            | 0.00984                    | 95                       | 0.03958                    |  |  |  |  |
| 50                                            | 0.01207                    | 100                      | 0.04342                    |  |  |  |  |
| Note: Coefficient of                          | expansion of the volume of | f water at different ten | nperatures relative to 4°C |  |  |  |  |

Note:

- The height difference between the expansion tank and the safety valve needs to be taken into consideration.
- All pressures in the above formula are relative pressures (i.e., gauge pressure), and the selection principle is to select large specifications rather than small specifications.

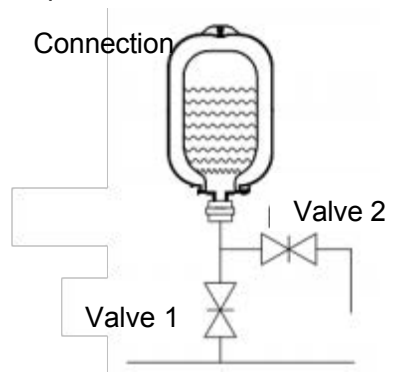

#### Expansion tank installation schematic

#### 2.4.4.3 Filter

A water filter must be installed in the return port of the heat pump unit, which can reduce the impurities in the pipeline into the unit and protect the normal operation of the unit.

**Basic requirements:** the material is made of brass or stainless steel, brass is recommended, the filter is made of stainless steel, and it is also suitable for water/glycol (up to 30%) solution.

| Connection<br>Diameter | 1"F | 1.1/4"F | 1.1/2"F | 2"F |
|------------------------|-----|---------|---------|-----|
| Filter Mesh            | 40  | 40      | 40      | 40  |

Filter Specification

Selection suggestions: the role of the filter for the collection of impurities in the system, to avoid impurities affecting the normal operation of the system. The larger the mesh size of the filter, the finer the size of the impurities that can be filtered, and the smaller the mesh size, the larger the size of the impurities that can be filtered. The size of the filter should be the same as the outer diameter of the main water supply pipe of the system or one specification larger than the outer diameter of the pipe.

**Installation suggestions:** the filter must be installed in a suitable location, the direction of water flow in the system must be the same as the direction of the arrow on the filter, for filters with a drain valve, the drain valve must be down, incorrect installation will probably lead to the inability to eliminate impurities in the filter through the drain valve, and this garbage retained in the filter for a long time will lead to the reduction of the effective area of the filter, the increase of the resistance, and a reduction in the water flow in the system.

#### 2.4.4.4 Safe Valve

Safety valves are generally installed in the return side of thermal systems such as air conditioners, boilers, heat pumps and other systems.

**Basic requirements:** the material is made of brass or stainless steel, also suitable for water/glycol (up to 30%) solution.

Safe Valve Specification

| Connection Size        | 1/2"MF    | 1/2"FF |  |
|------------------------|-----------|--------|--|
| Setting Pressure (bar) | 1.5/2.5/3 |        |  |

Selection suggestion: The safety valve plays a safety protection role in the system, when the system pressure exceeds the maximum value, the safety valve opens and discharges part of the hot water in the system

out of the system, so that the system pressure does not exceed the maximum value, so as to ensure that the system is not over-pressurized, and accidents occur. The setting pressure of the safety valve is consistent with the maximum working pressure of the system. It is generally sufficient to refer to the parameters provided by the equipment provider.

### 2.4.5 Refill requirements

- Open the vent valve on the distributor first, as well as all the valves.
- Refill water at the piping refill port.
- In the process of water refilling, it is necessary to observe whether there is water overflow from the exhaust valve, if there is water overflow, it means that the water in the system has been filled.
- Close the exhaust valve, and then observe the water pressure gauge, if it is greater than 0.15Mpa, you can close the refill valve, the waterway air evacuation is complete.

## 2.4.6 Water Pipe Insulation Requirements

- All hot water pipes must be wrapped with insulation.
- Wrap the insulation material (e.g., thin aluminum sheet, aluminum foil, etc.) flatly on the pipe that has been wrapped with insulation pipe and wrap the tie.
- The thickness of the insulation pipe should be reasonably selected according to the local climate, DN20 pipe using more than 10MM thickness of insulation cotton; finally wrapping a layer of wrapping tape on the insulation cotton.

# 2.4.7 Water Pipe Freeze Protection Requirements

Freezing can cause damage to the circulation system. Care must be taken to prevent the system from freezing as the outdoor unit will be exposed to sub-zero temperatures. All internal fluid circulation components need to be insulated to minimize heat loss. Piping must also be insulated with additional insulation.

In the event of a power failure, the unit's freeze protection will fail. Due to the possibility of power failures when unattended, suppliers recommend the use of antifreeze in the water system.

Depending on the expected minimum outdoor temperature, ensure that the water system is injected with the glycol concentration shown in the table below. The performance of the unit will be affected when glycol is added to the system. Correction factors for system unit capacity, flow rate, and pressure drop are listed in the table.

| Glycol            |                     | Ereezing Doint |                     |            |     |
|-------------------|---------------------|----------------|---------------------|------------|-----|
| Concentration (%) | Cooling<br>Capacity | Power input    | Water<br>Resistance | Water Flow | (C) |
| 0                 | 1.000               | 1.000          | 1.000               | 1.000      | 0   |
| 10                | 0.984               | 0.998          | 1.118               | 1.019      | -4  |
| 20                | 0.973               | 0.995          | 1.268               | 1.051      | -9  |
| 30                | 0.965               | 0.992          | 1.482               | 1.092      | -16 |

| Propylene Glycol     |                     | Ereezing Point |                     |            |     |
|----------------------|---------------------|----------------|---------------------|------------|-----|
| Concentration<br>(%) | Cooling<br>Capacity | Power input    | Water<br>Resistance | Water Flow | (C) |
| 0                    | 1.000               | 1.000          | 1.000               | 1.000      | 0   |
| 10                   | 0.976               | 0.996          | 1.071               | 1.000      | -3  |
| 20                   | 0.961               | 0.992          | 1.189               | 1.016      | -7  |
| 30                   | 0.948               | 0.988          | 1.380               | 1.034      | -13 |

Uninhibited glycol becomes acidic under the influence of oxygen. Copper purity and higher temperatures accelerate this process. Acidic uninhibited glycol will eat away at metal surfaces, forming galvanic corrosion cells that can cause serious damage to the system.

This is extremely important:

- water treatment is properly performed by a water specialist who should be qualified.
- Glycols containing corrosion inhibitors are selected to counteract the acids formed by the oxidation of the glycol.
- IF domestic hot water tank is installed, only propylene glycol is permitted. In other installations, the use of ethylene glycol is permitted.
- Automotive glycols are not used because they have a limited corrosion inhibitor life and contain silicates that can contaminate or clog the system.
- Galvanized piping is not used in glycol systems because it can cause precipitation of certain elements in glycol corrosion inhibitors.
- Ensure that the glycol is compatible with the materials used in the system.

# 2.5 Electrical wiring

### 2.5.1 Precautions

- Special outdoor power supply line should be used, and the power supply voltage meets the rated voltage requirement.
- The power supply line of the unit must have a grounding line, and the power supply ground line should be reliably connected with the external grounding line, and the external grounding is effective.
- The user's incoming power supply must be installed with leakage protection device.
- The wiring construction must be connected by professional installation technician according to the circuit diagram.

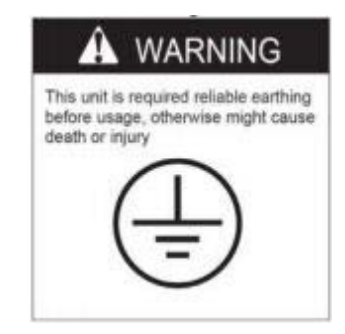

- The power supply cable and signal cable should be neatly and reasonably arranged, not interfering with each other, not in contact with the connecting pipe and valve body and ensure that the minimum distance between the strong and weak power is more than 25MM.
- The wire controller should be installed in the place where it is easy to observe the operation and should not be installed in the place where there is water and humidity.
- The connection lines in the host have been installed in the factory, the user does not need to connect again, but only need to check whether the connection lines are connected properly, there is no damage or fall off.
- The wire connecting the temperature probe and controller is not long enough to be properly lengthened and connected, with a total length of not more than 20 meters. Note that the connection should be firmly wrapped and waterproof insulation.
- High-voltage side cable: unit power lines, pump power lines, electric heating power lines, solenoid valve power lines, etc. need to use anti-aging, corrosion-resistant power lines suitable for outdoor (H07RN-F type or higher).

IMPORTANT NOTE: Always ensure that the heat pump power supply is disconnected before carrying out any electrical installation work.

## 2.5.2 Power Supply Cable Selection

To function safely and maintain the integrity of your electrical system, the unit must be connected to a general electricity supply under the following regulations:

- Upstream, the general electricity supply must be protected by a 30mA differential switch.
- The heat pump must be connected to a suitable D-curve circuit breaker in accordance with current standards and regulations in the country where the system is installed.
- The electricity supply cable must be adapted to match the unit's rated power and the length of wiring required by the installation. The cable must be suitable for outdoor use.
- For a three-phase system, it is essential to connect the phases in the correct sequence. If the phases are inverted, the heat pump's compressor will not work.
- In places open to the public, it is mandatory to install an emergency stop button close to the heat pump.

|            | Power Supply Wires   |                |               |  |  |  |
|------------|----------------------|----------------|---------------|--|--|--|
| Model      | Power Supply         | Cable Diameter | Specification |  |  |  |
| MMHP-008B1 |                      | 3G 4mm²        | AWG 12        |  |  |  |
| MMHP-012B1 |                      | 3G 4mm²        | AWG 12        |  |  |  |
| MMHP-016B1 | 220-240V~/ 50Hz      | 3G 4mm²        | AWG 12        |  |  |  |
| MMHP-020B1 |                      | 3G 6mm²        | AWG 10        |  |  |  |
| MMHP-012B2 |                      | 5G 4mm²        | AWG 12        |  |  |  |
| MMHP-016B2 | 380V-415V/3N ~/ 50Hz | 5G 4mm²        | AWG 12        |  |  |  |
| MMHP-020B2 |                      | 5G 6mm²        | AWG 10        |  |  |  |
| MMHP-026B2 |                      | 5G 6mm²        | AWG 10        |  |  |  |

# 2.5.3 Power Cord Outlet Guidelines

Secure the electrical wiring with cable ties. So that it does not meet the piping.

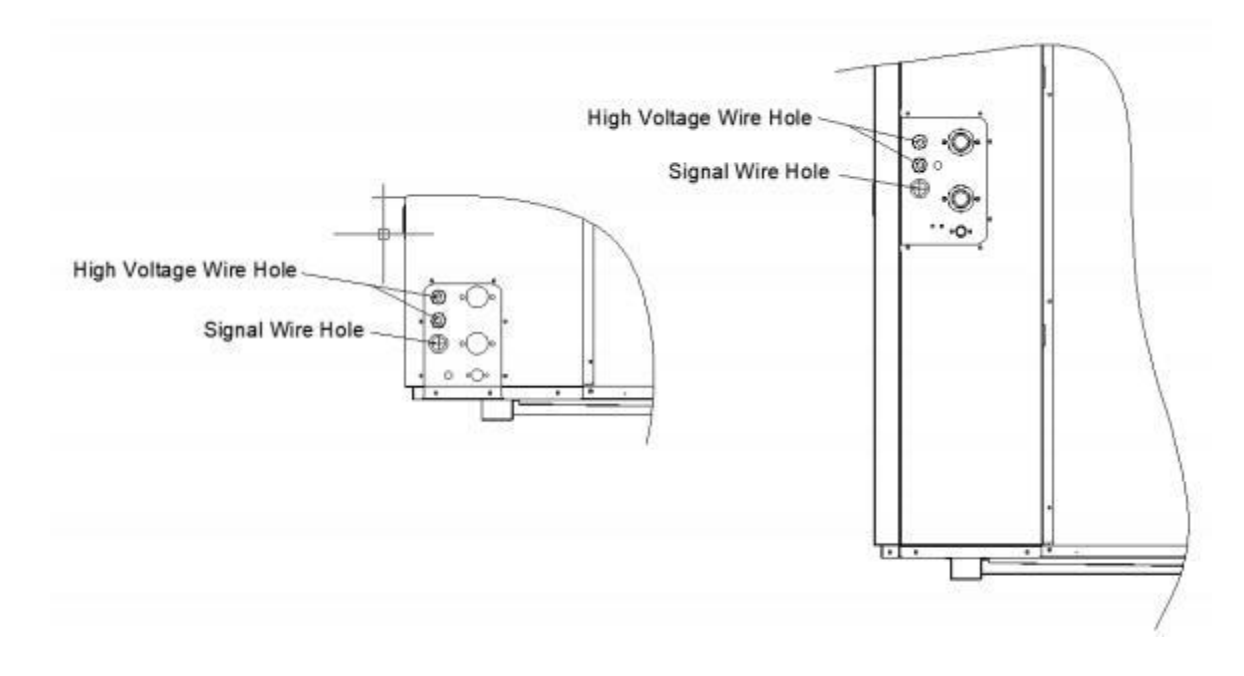

# 2.5.4 Terminal Block Port Introduction

# 2.5.4.1 MMHP-008B1/MMHP-012B1/MMHP-016B1/MMHP-020B1

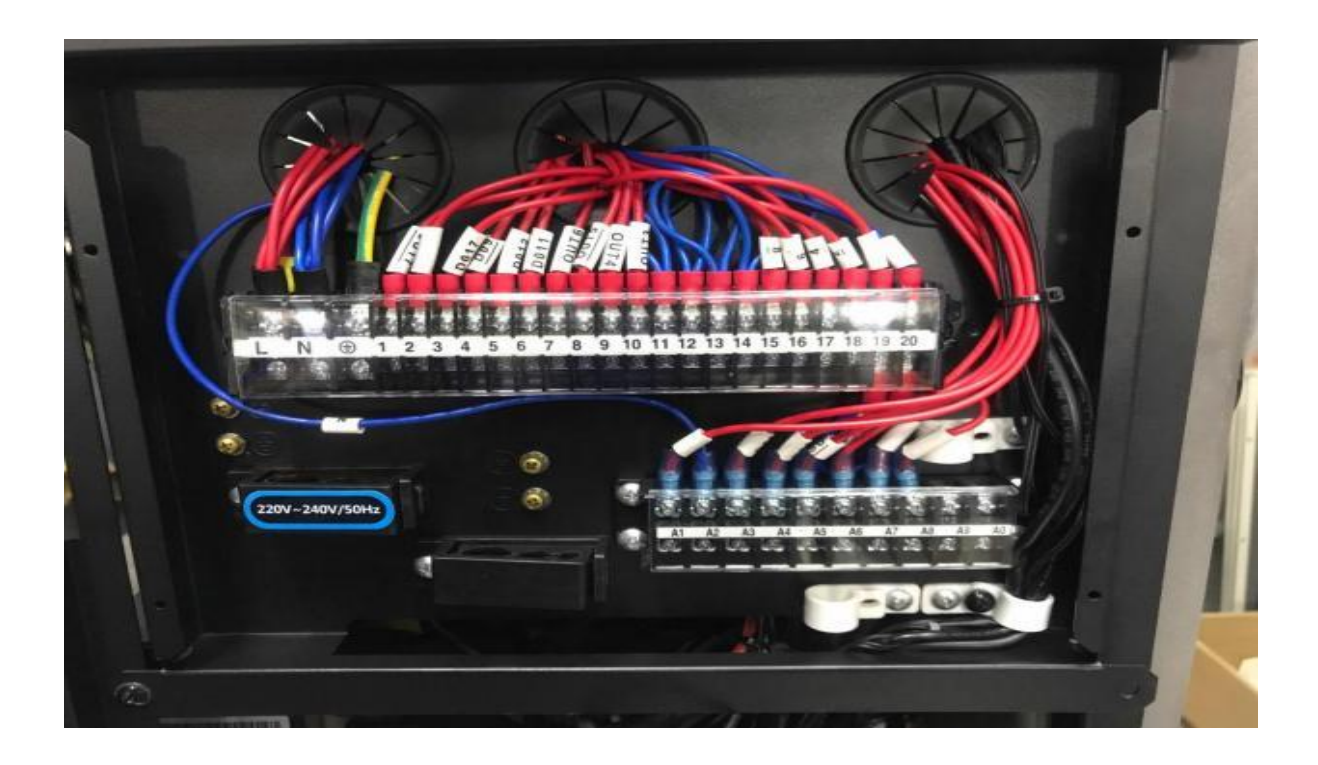

| Print | Connect to                         | Print | Connect to                           |
|-------|------------------------------------|-------|--------------------------------------|
| L     | Power Input (220V-240V~/50Hz)      | 15-20 | Forced Cooling Switch                |
| N     | Null Line                          | 16-20 | Linkage Switch (External Water Pump) |
| Ð     | PE                                 | 17-20 | Forced Heating Switch                |
| 1-N   | EH1# Electric Heater (DHW)         | 18-20 | Linkage Switch (Heat Source of DHW)  |
| 2-N   | P_b# Heating/Cooling Water Pump    | 19-20 | Linkage Switch                       |
| 3-N   | P_c# Auxiliary Water Pump          | 20    | СОМ                                  |
| 4-N   | EH2# Electric Heater (Buffer Tank) | A1-A2 | P_h# Mixing Water Pump               |
| 5-N   | P_d# DHW Return Water Pump         | A2    | Null Line                            |
| 6-N   | P_e# AHS Water Pump                | A3-N  | SV3# Mixing Valve (Close)            |
| 7-N   | SV1# 3-Way Valve (to Buffer Tank)  | A4-N  | SV3# Mixing Valve (Open)             |
| 8-N   | SV1# 3-Way Valve (to DHW)          | A5-A6 | SG Signal                            |
| 9-N   | SV2# 3-Way Valve (to Cooling)      | A6    | COM                                  |
| 10-N  | SV2# 3-Way Valve (to Heating)      | A7-A8 | EVU Signal                           |
| 11    | Null Line                          | A8    | СОМ                                  |
| 12    | Null Line                          | A9    | Reserve                              |
| 13    | Null Line                          | A0    | Reserve                              |
| 14    | Null Line                          |       |                                      |

# 2.5.4.2 MMHP-012B2/MMHP-016B2/MMHP-020B2/MMHP-026B2

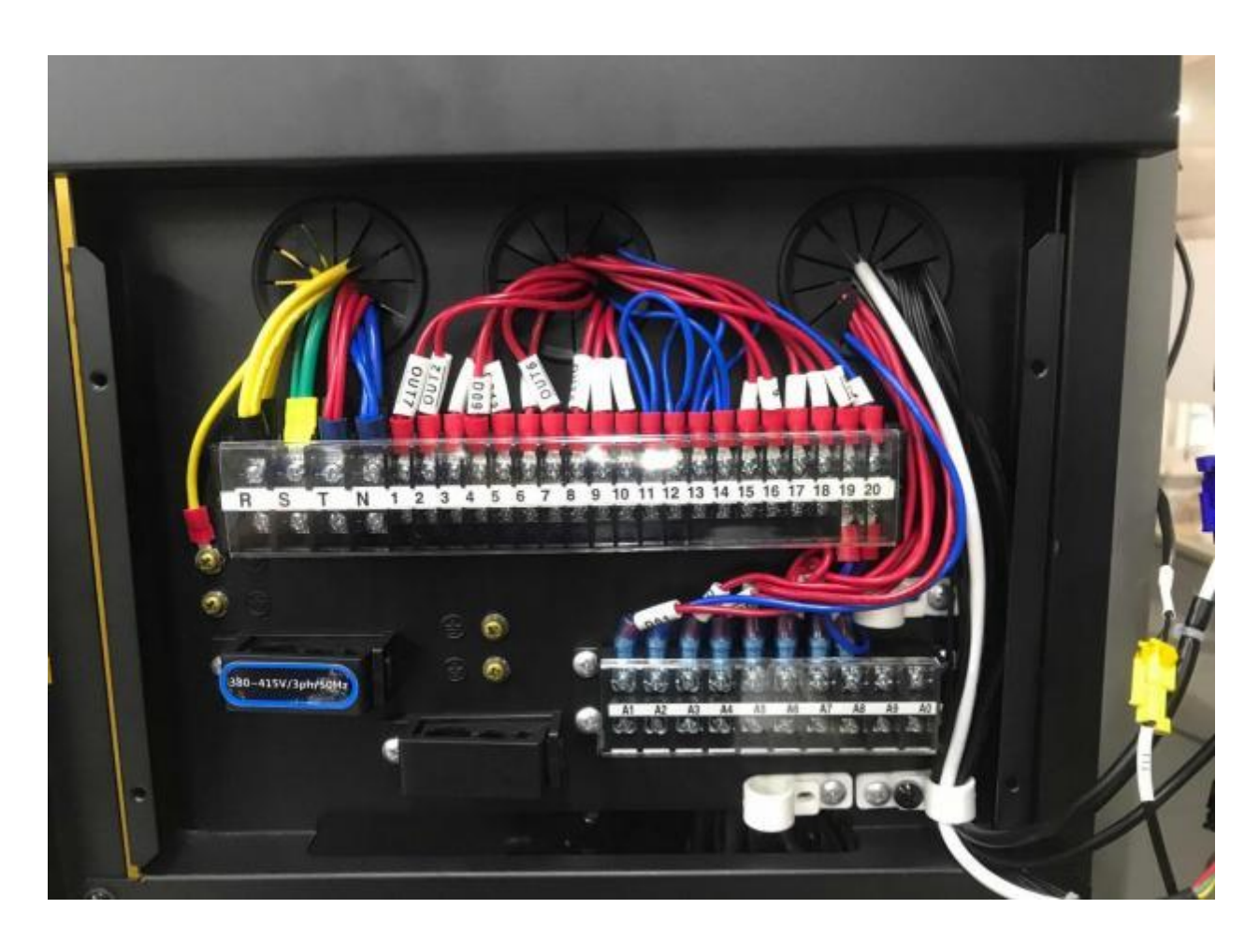

| Print | Connect to                              | Print | Connect to                           |
|-------|-----------------------------------------|-------|--------------------------------------|
| R     | Power Input (380V-415V/3N~/50Hz)        | 14    | Null Line                            |
| S     | Power Input (380V-415V/3N~/50Hz)        | 15-20 | Forced Cooling Switch                |
| Т     | Power Input (380V-415V/3N~/50Hz)        | 16-20 | Linkage Switch (External Water Pump) |
| N     | Null Line                               | 17-20 | Forced Heating Switch                |
| 1-N   | EH1# Electric Heater (DHW)/AHS          | 18-20 | Linkage Switch (Heat Source of DHW)  |
| 2-N   | P_b# Heating/Cooling Water Pump         | 19-20 | Linkage Switch                       |
| 3-N   | P_c# Auxiliary Water Pump               | 20    | COM                                  |
| 4-N   | EH2# Electric Heater (Buffer Tank) /AHS | A1-A2 | P_h# Mixing Water Pump               |
| 5-N   | P_d# DHW Return Water Pump              | A2    | Null Line                            |
| 6-N   | P_e# AHS Water Pump                     | A3-N  | SV3# Mixing Valve (Close)            |
| 7-N   | SV1# 3-Way Valve (to Buffer Tank)       | A4-N  | SV3# Mixing Valve (Open)             |
| 8-N   | SV1# 3-Way Valve (to DHW)               | A5-A6 | SG Signal                            |
| 9-N   | SV2# 3-Way Valve (to Cooling)           | A6    | COM                                  |
| 10-N  | SV2# 3-Way Valve (to Heating)           | A7-A8 | EVU Signal                           |
| 11    | Null Line                               | A8    | СОМ                                  |
| 12    | Null Line                               | A9    | Reserve                              |
| 13    | Null Line                               | A0    | Reserve                              |

# 2.5.5 Terminal Block Connection

•

This section only describes the connection method, please refer to 2.7 for specific parameter settings of the unit.

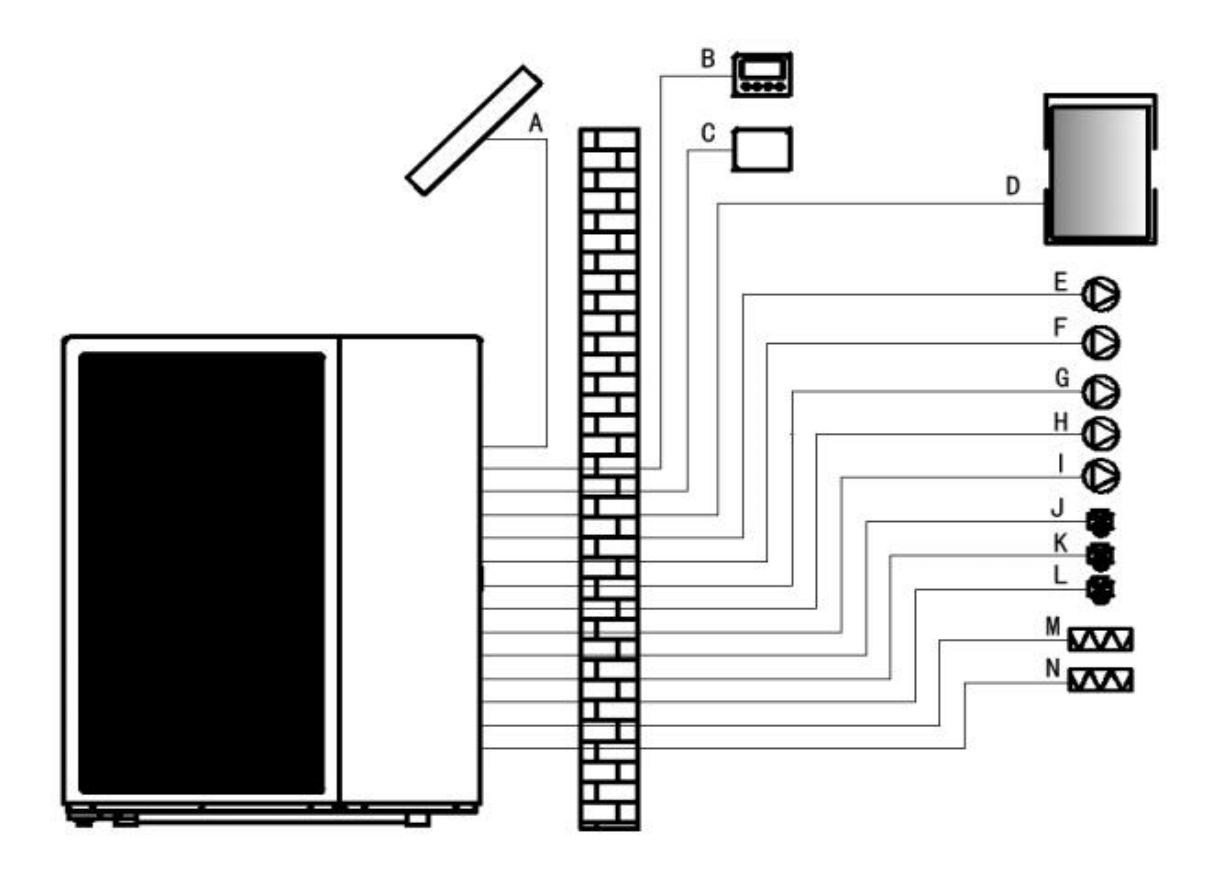

| No. | Description                     | Print | Connect to                         |
|-----|---------------------------------|-------|------------------------------------|
| А   | Solar Water Heater              | н     | P_e# AHS Water Pump                |
| В   | Wire Controller                 | I     | P_h# Mixing Water                  |
| С   | Room Thermostat                 | J     | SV1# 3-Way Valve                   |
| D   | Auxiliary Heat Source           | К     | SV2# 3-Way Valve                   |
| E   | P_a# Built-in Water Pump        | L     | SV3# Mixing Valve                  |
| F   | P_b# Heating/Cooling Water Pump | М     | EH1# Electric Heater (DHW)         |
| G   | P_c# Auxiliary Water Pump       | Ν     | EH2# Electric Heater (Buffer Tank) |

The unit voltage can be output in two ways.

| Туре | Output            |
|------|-------------------|
| 1    | AC220V-240V~/50Hz |
| 2    | Passive           |

# 2.5.5.1 Power Supply

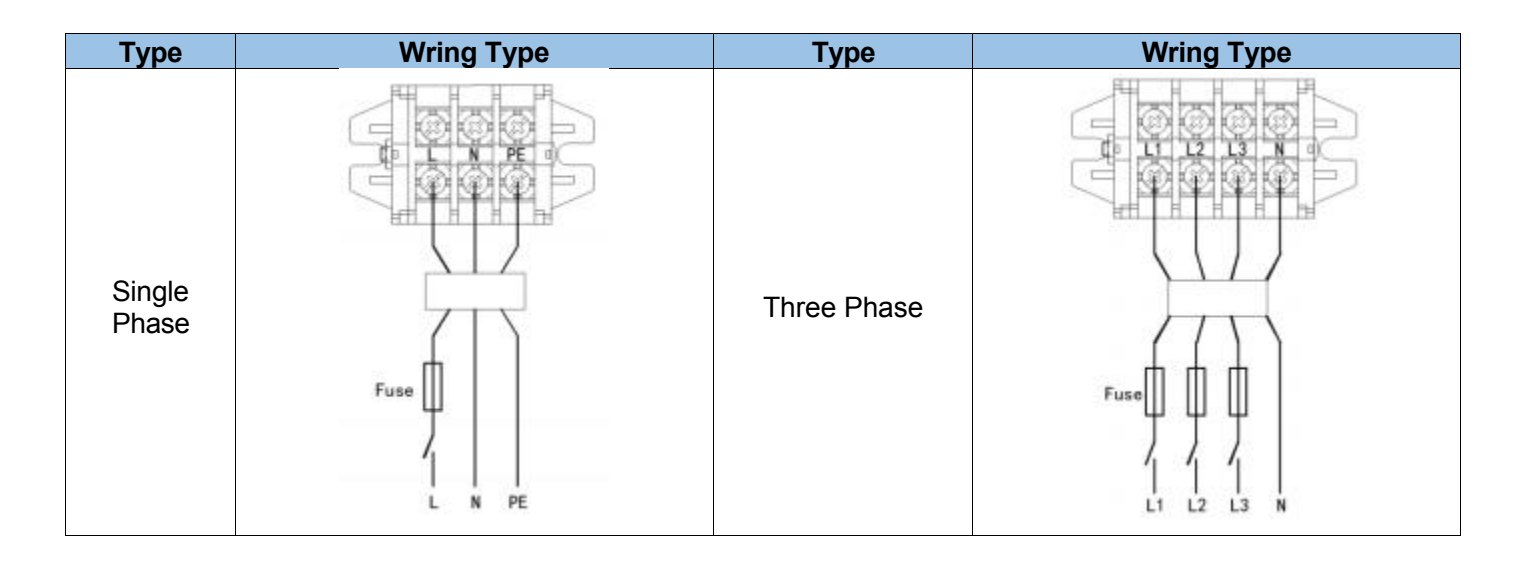

## 2.5.5.2 Electric Heater/AHS

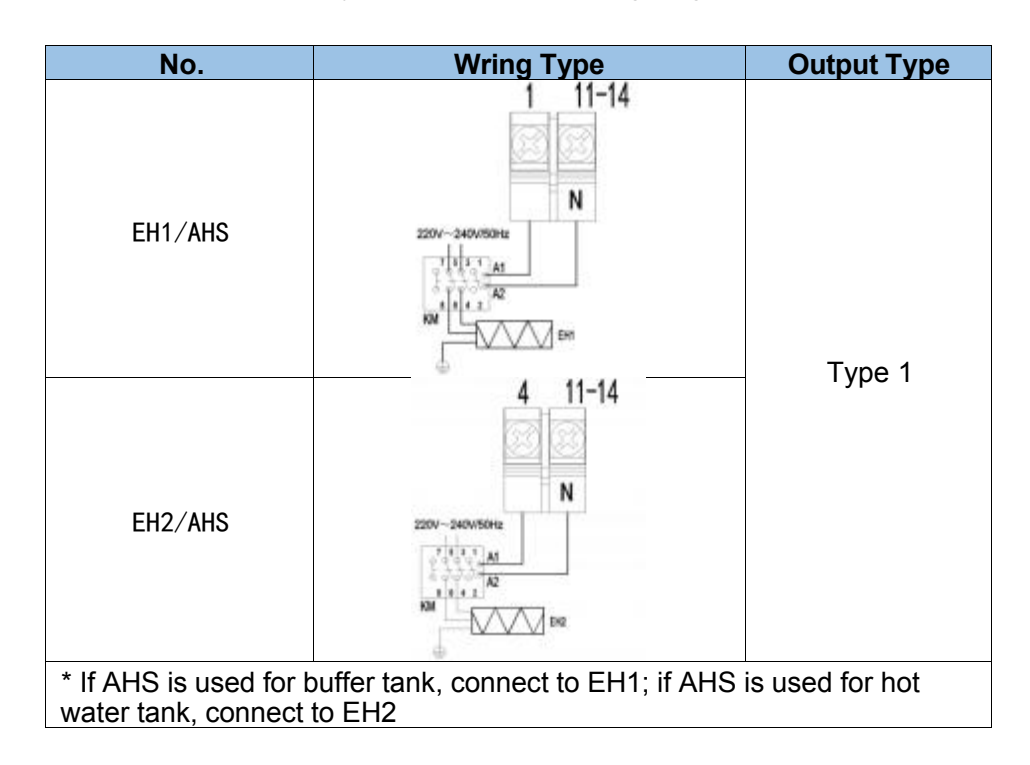

Electric heater requires additional relays, please refer to wiring diagram:

### 2.5.5.3 Water Pump

Water pump requires additional relays, please refer to wiring diagram:

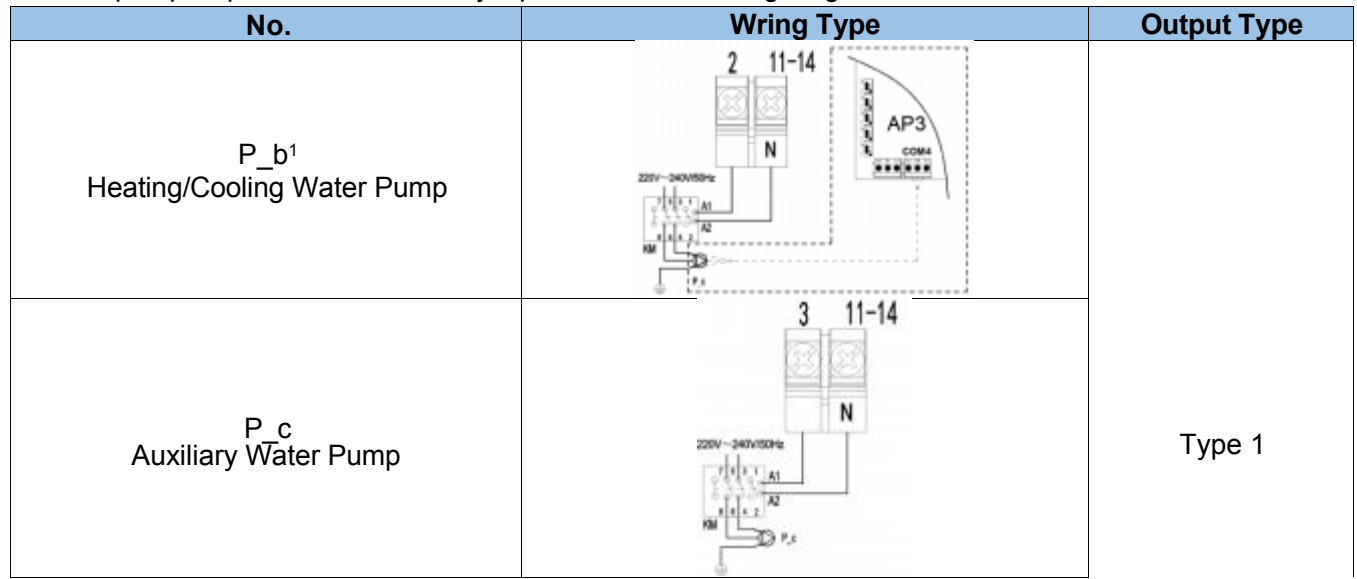

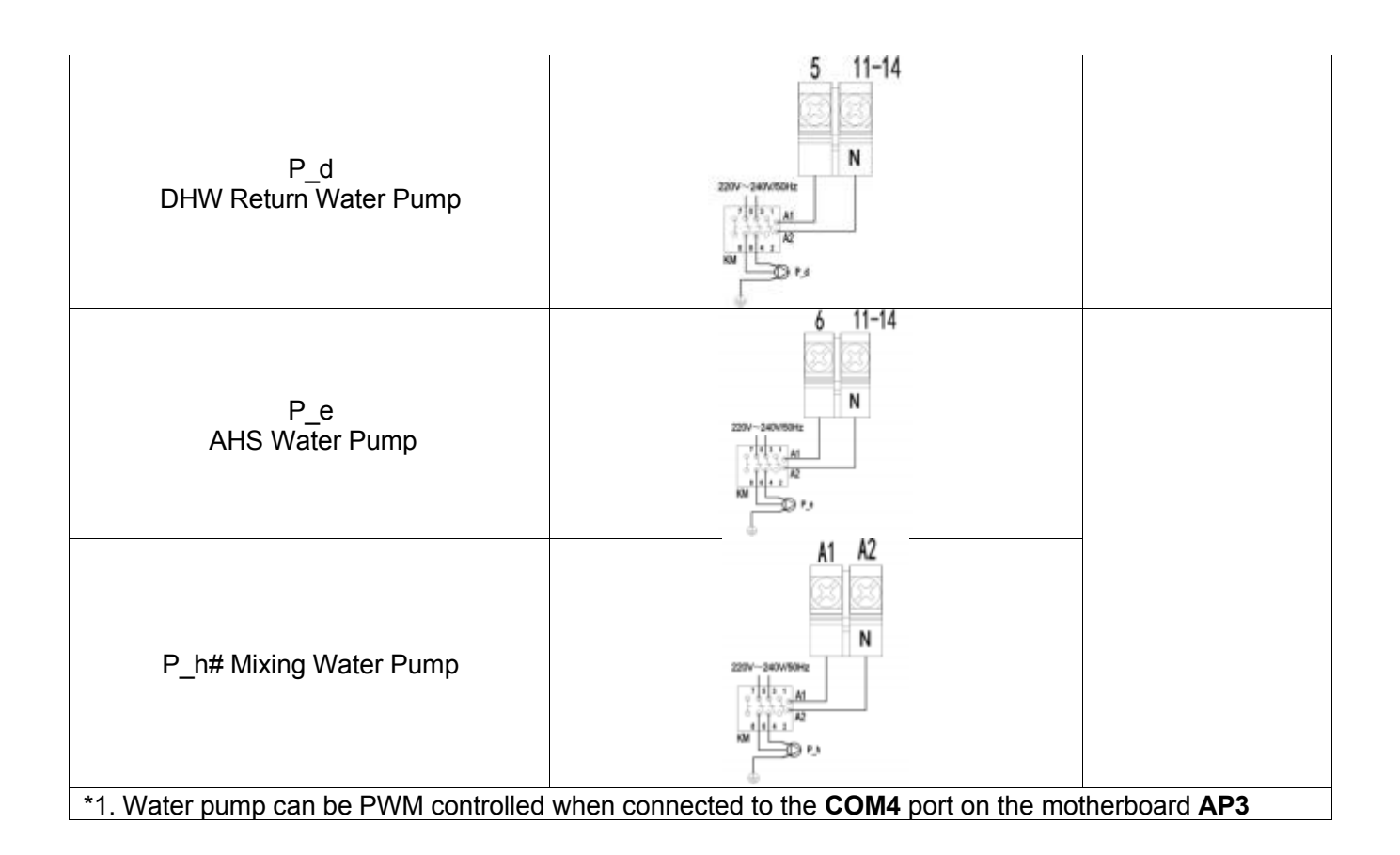

# 2.5.5.4 Three-Way Valve

There are two wiring types for 3-way valves, please refer to the wiring diagram:

| Control Type          | No.                | Wring Type                 | Description                                                                                                    | Output<br>Type |
|-----------------------|--------------------|----------------------------|----------------------------------------------------------------------------------------------------|----------------|
|                       | SV1<br>3-Way Valve |                            | When the unit is running<br>in heating mode,<br>terminal 7# outputs<br>voltage and terminal 8#<br>no output.<br>When the unit is running<br>in hot water mode,<br>terminal 7# no output<br>and terminal 8# outputs<br>voltage. |                |
| Type 1<br>(Recommend) | SV2<br>3-Way Valve | 9 10 11<br>DFF ON N<br>SV2 | When the unit is running<br>in heating mode,<br>terminal 9# outputs<br>voltage and terminal 10#<br>no output.<br>When the unit is running<br>in cooling mode, terminal<br>9# no output and<br>terminal 10# outputs<br>voltage. | Туре 1         |

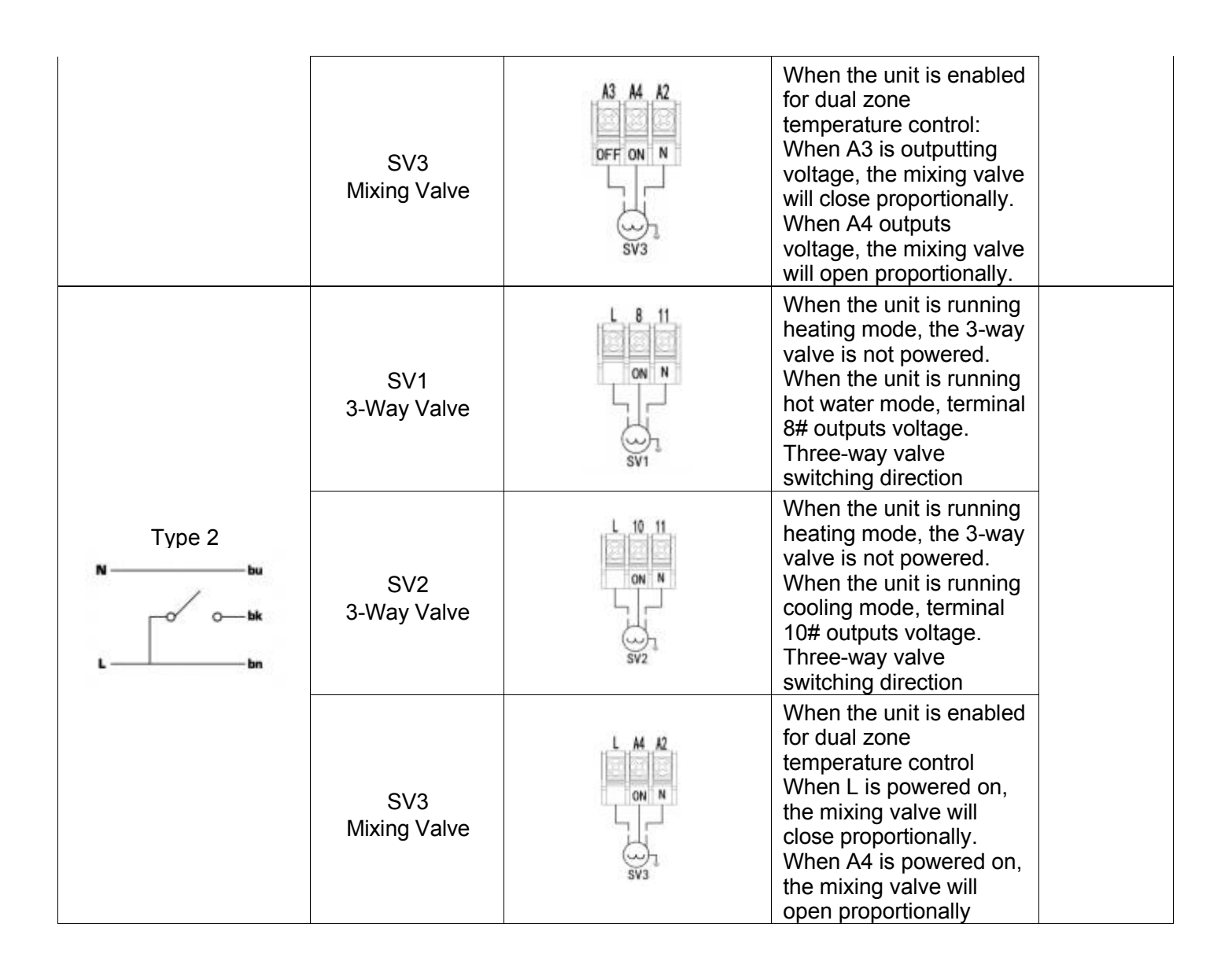

### 2.5.5.5 Linkage Switch

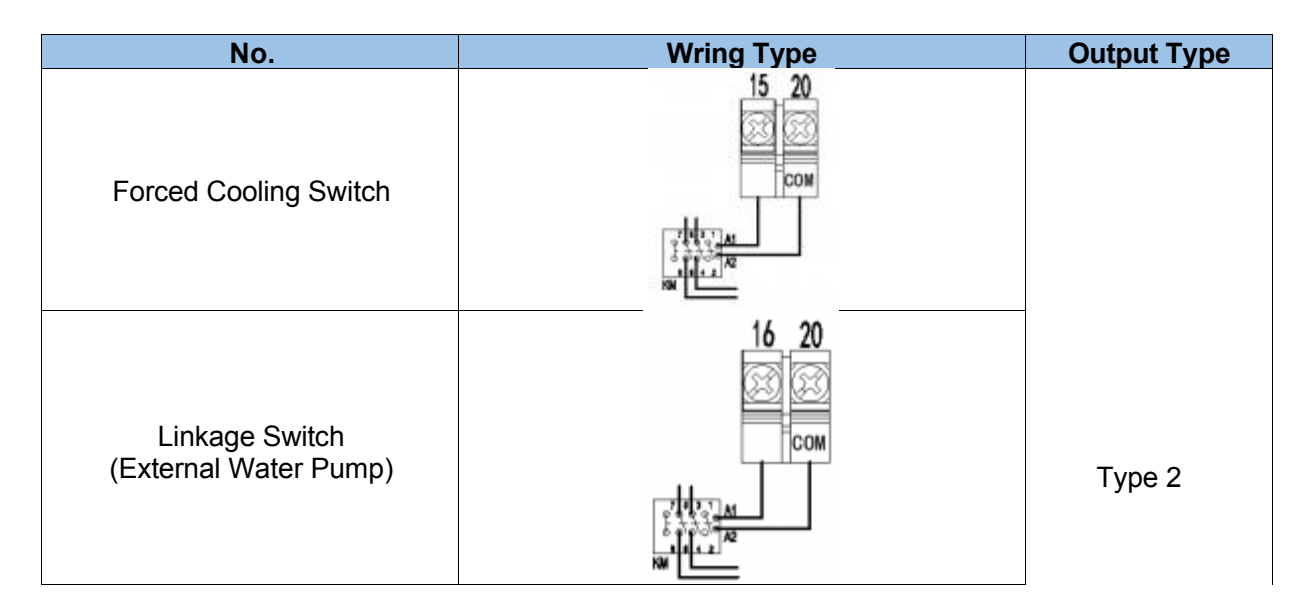

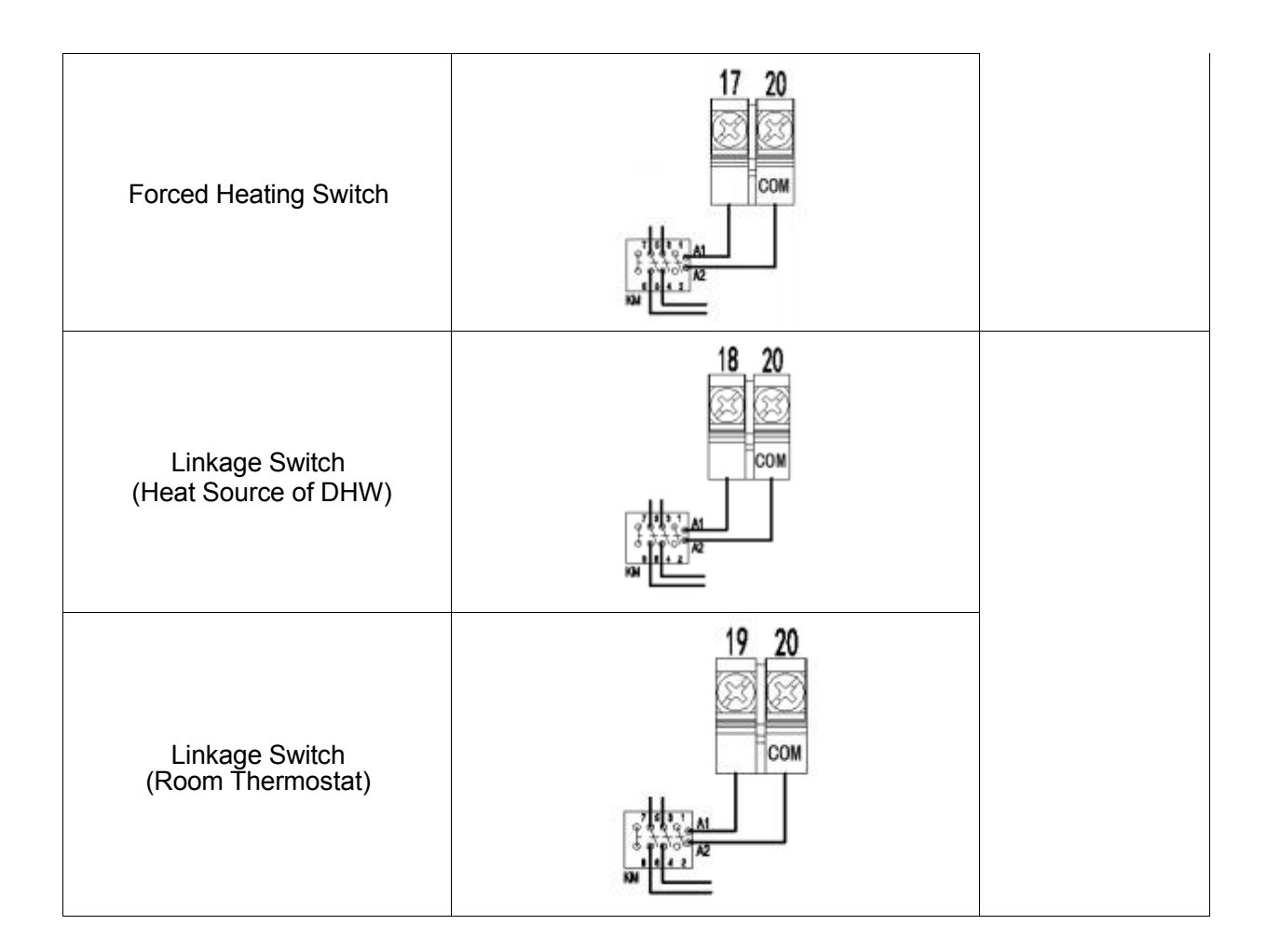

## 2.5.5.6 SG Ready

| No.      | Wring Type  | Output Type |
|----------|-------------|-------------|
| SG Ready | A5 A6 A7 A8 | Type 2      |

### 2.5.5.7 Cascade

The wiring of the unit refers to the following way, the dip switch setting refers to 1.5, and the parameter setting refers to 2.7.7.

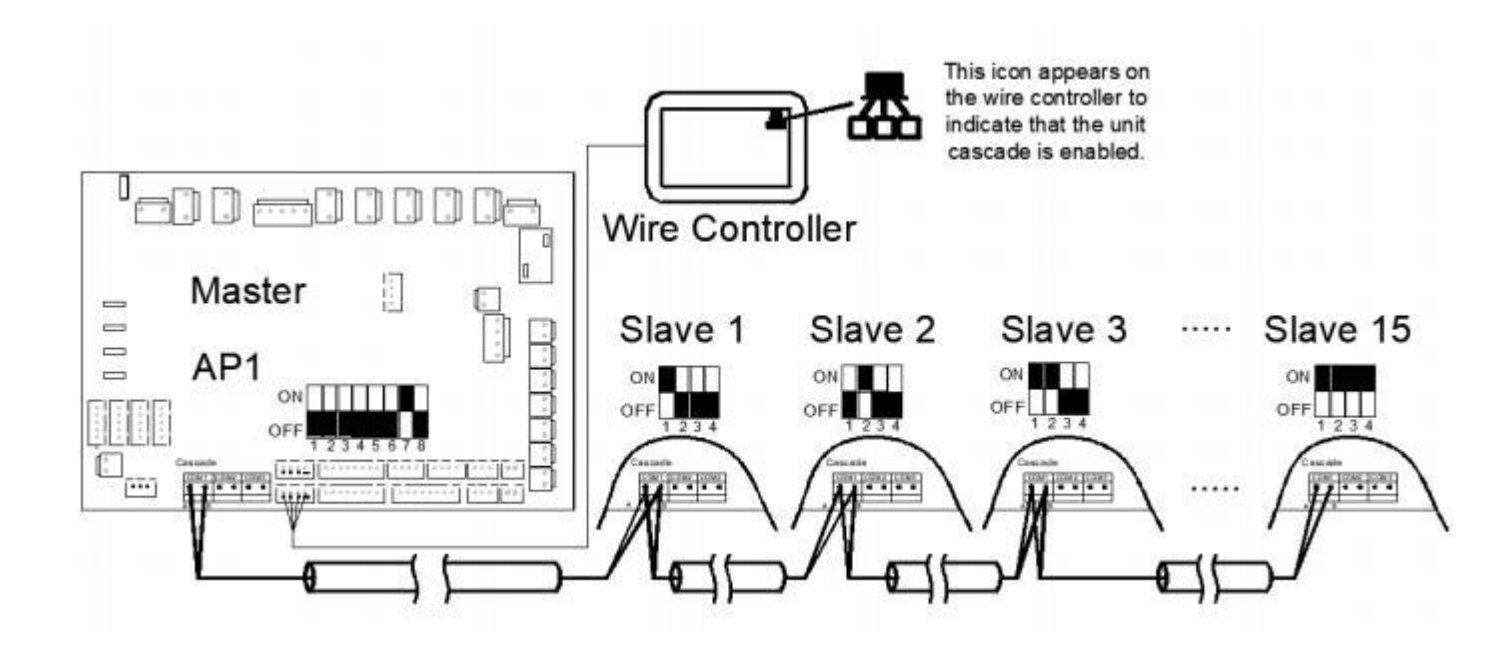

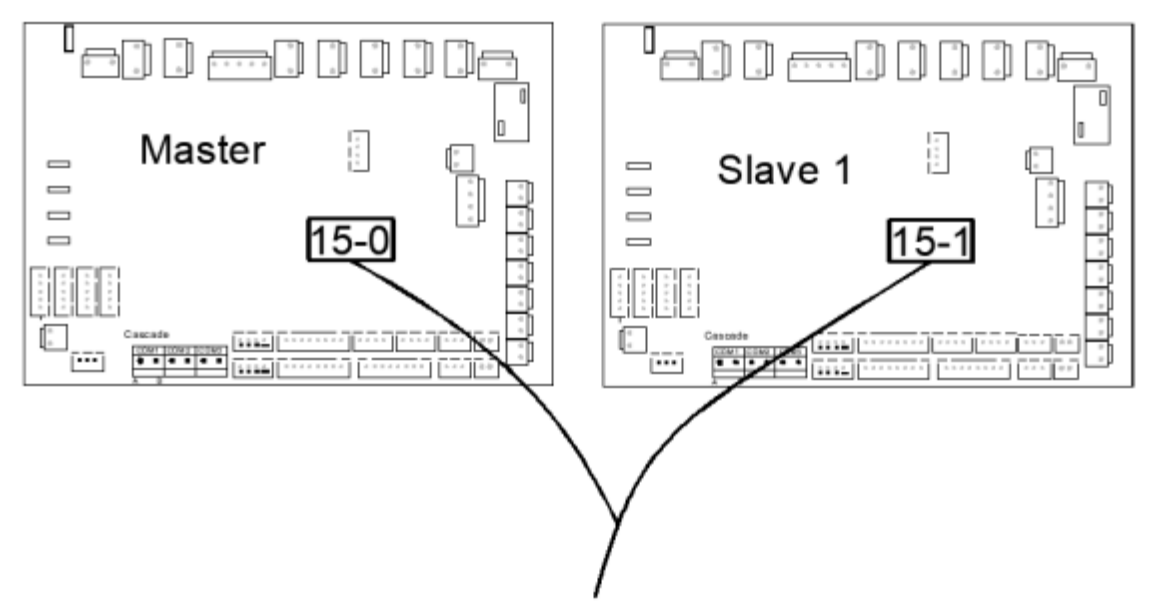

After the units are cascaded, the digital tube on the main board will display the number of cascades and the addresses of the slaves, and you can query the operation of the units with the corresponding addresses on the wire controller.

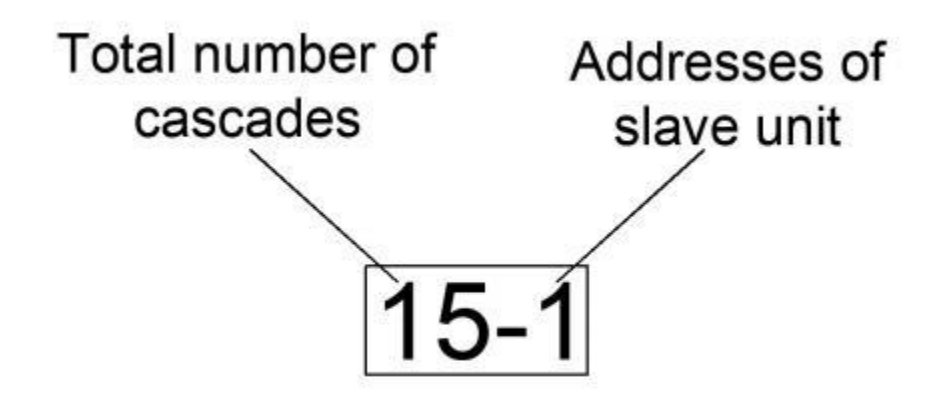

Note:

- With the cascade on, the slave unit is controlled only by the master wire controller.
- Cascade maximum of 1 master unit and 15 slave units.
- Communication cables must be shielded and grounded.

# 2.6 Applications and Settings

This chapter focuses on common installation applications.

# 2.6.1 Heat Pump System Solutions

### 2.6.1.1 Single Circulation System

Single circulation system: there is only one circulating water circuit between the unit and the use side. Suitable for houses with relatively small areas.

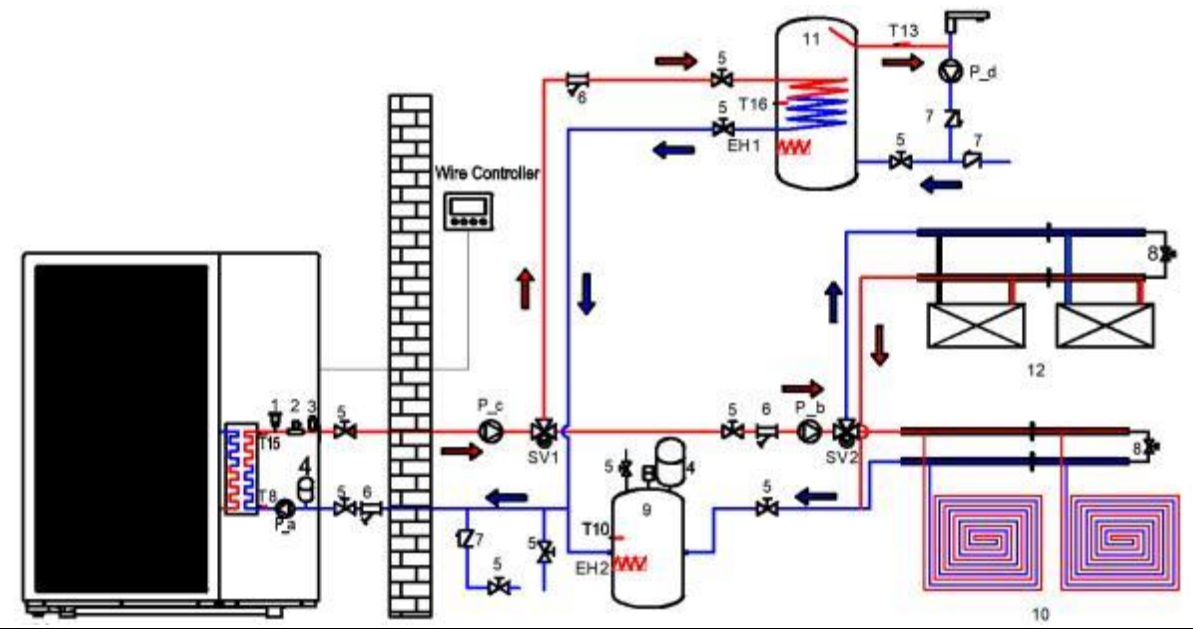

Parameter Settings:

P48=1 Enable Tank Temperature Sensor

L12=0 Enable sterilization

L22 is the return water parameter setting, please refer to section 2.7.3.4 if you need to set it. Refer to section 2.5 and 2.7 for wiring and parameter setting.

| No. | Name                              | No.              | Name                                       |
|-----|-----------------------------------|------------------|--------------------------------------------|
| 1   | Air Vent Valve (Built-in)         | P_a              | Built-in Water Pump (Built-in)             |
| 2   | Water Flow Switch (Built-in)      | P_b              | Heating/Cooling Water Pump (Field Supply)  |
| 3   | Safety Valves (Built-in)          | P_c <sup>1</sup> | Auxiliary Water Pump (Field Supply)        |
| 4   | Expansion Tank (Built-in)         | P_d <sup>2</sup> | Return Water Pump (Field Supply)           |
| 5   | Ball Valves (Field Supply)        | SV1              | 3-Way Valve (Field Supply)                 |
| 6   | Filter (Field Supply)             | SV2              | 3-Way Valve (Field Supply)                 |
| 7   | Non-Return Valves (Field Supply)  | EH1              | Electric Heater (Field Supply)             |
| 8   | Bypass Valves (Field Supply)      | EH2              | Electric Heater (Field Supply)             |
| 9   | Buffer Tank (Field Supply)        | T15              | Water Inlet Temp. Sensor (Built-in)        |
| 10  | Underfloor Heating (Field Supply) | Т8               | Water Outlet Temp. Sensor (Built-in)       |
| 11  | DHW Tank (Field Supply)           | T10 <sup>3</sup> | Buffer Tank Temp. Sensor (Built-in)        |
| 12  | Fan Coil (Field Supply)           | T134             | Return Water Temperature Sensor (Built-in) |
|     |                                   | T16              | DHW Tank Temp. Sensor (Built-in)           |

1. If the unit is too far away from the buffer tank or the domestic water tank coil is too long, it is necessary to increase the installation of this pump to auxiliary circulation.

2. If you need to turn on the return function, you need to install this pump.

3. This sensor needs to be enabled when opening the dual-temperature zone control.

4. If you need to enable the return water function, you need to enable this sensor.

### 2.6.1.2 Underfloor Heating

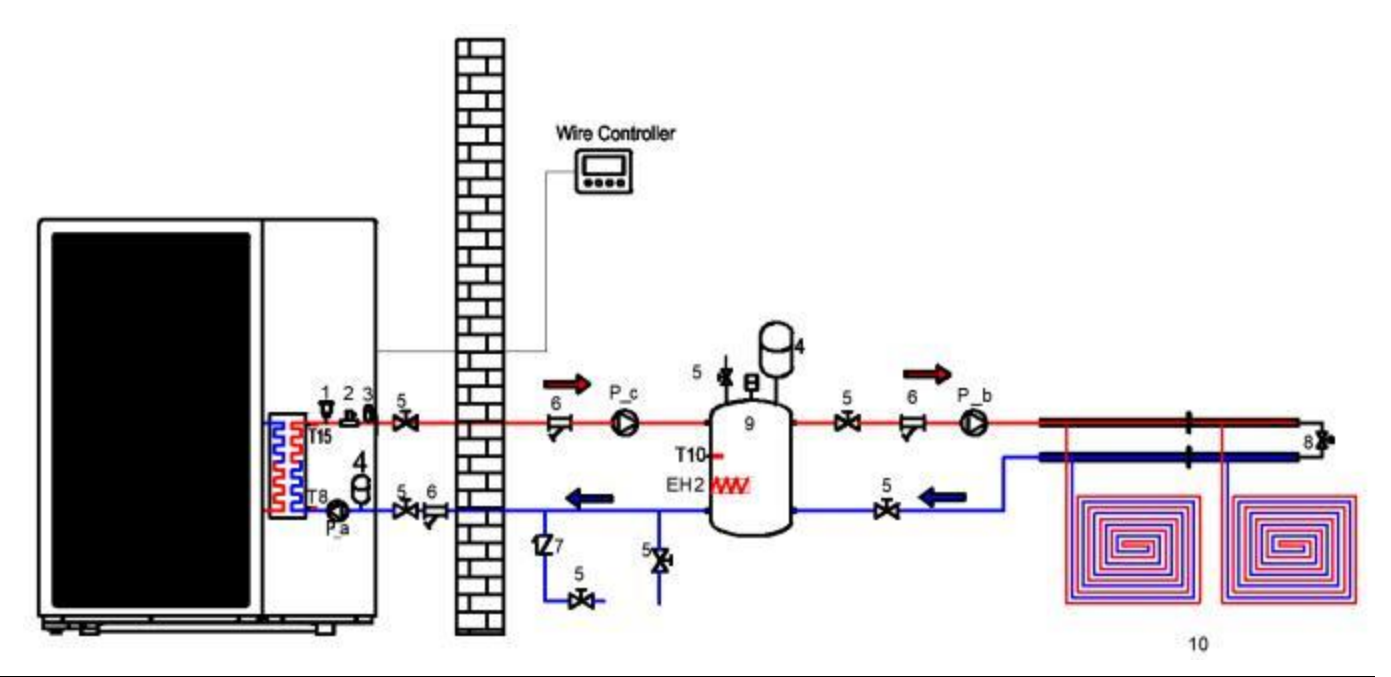

Parameter setting:

P48=0 disable tank temperature sensor (default)

L12=1 disable high temperature sterilization (default)

Refer to Section 2.5 and Section 2.7 for wiring and parameter settings.

| No. | Name                              | No.              | Name                                      |
|-----|-----------------------------------|------------------|-------------------------------------------|
| 1   | Air Vent Valve (Built-in)         | P_a              | Built-in Water Pump (Built-in)            |
| 2   | Water Flow Switch (Built-in)      | P_b              | Heating/Cooling Water Pump (Field Supply) |
| 3   | Safety Valves (Built-in)          | P_c <sup>1</sup> | Auxiliary Water Pump (Field Supply)       |
| 4   | Expansion Tank (Built-in)         | EH2              | Electric Heater (Field Supply)            |
| 5   | Ball Valves (Field Supply)        | T15              | Water Inlet Temp. Sensor (Built-in)       |
| 6   | Filter (Field Supply)             | Т8               | Water Outlet Temp. Sensor (Built-in)      |
| 7   | Non-Return Valves (Field Supply)  | T10 <sup>2</sup> | Buffer Tank Temp. Sensor (Built-in)       |
| 8   | Bypass Valves (Field Supply)      |                  |                                           |
| 9   | Buffer Tank (Field Supply)        |                  |                                           |
| 10  | Underfloor Heating (Field Supply) |                  |                                           |

1. If the unit is too far away from the buffer tank or the domestic water tank coil is too long, it is necessary to increase the installation of this pump to auxiliary circulation.

2. This sensor needs to be enabled when opening the dual-temperature zone control.

# 2.6.1.3 Underfloor Heating & DHW

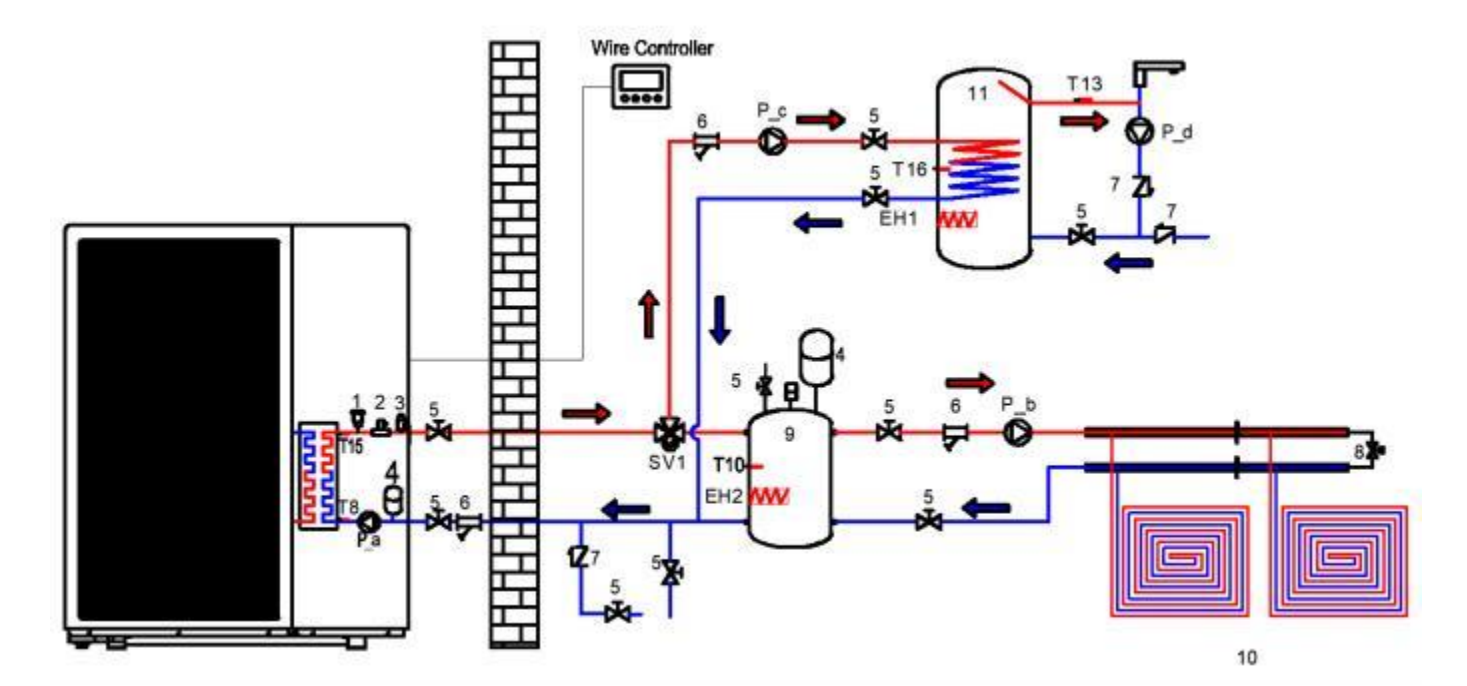

Parameter Settings:

P48=1 Enable Tank Temperature Sensor

L12=0 Enable sterilization

L22 is the return water parameter setting, please refer to section 2.7.3.4 to set it. Refer to section 2.5 and 2.7 for wiring and parameter setting.

| No. | Name                              | No.              | Name                                      |
|-----|-----------------------------------|------------------|-------------------------------------------|
| 1   | Air Vent Valve (Built-in)         | P_a              | Built-in Water Pump (Built-in)            |
| 2   | Water Flow Switch (Built-in)      | P_b              | Heating/Cooling Water Pump (Field Supply) |
| 3   | Safety Valves (Built-in)          | P_c <sup>1</sup> | Auxiliary Water Pump (Field Supply)       |
| 4   | Expansion Tank (Built-in)         | P_d <sup>2</sup> | Return Water Pump (Field Supply)          |
| 5   | Ball Valves (Field Supply)        | SV1              | 3-Way Valve (Field Supply)                |
| 6   | Filter (Field Supply)             | EH1              | Electric Heater (Field Supply)            |
| 7   | Non-Return Valves (Field Supply)  | EH2              | Electric Heater (Field Supply)            |
| 8   | Bypass Valves (Field Supply)      | T15              | Water Inlet Temp. Sensor (Built-in)       |
| 9   | Buffer Tank (Field Supply)        | T8               | Water Outlet Temp. Sensor (Built-in)      |
| 10  | Underfloor Heating (Field Supply) | T10 <sup>3</sup> | Buffer Tank Temp. Sensor (Built-in)       |
| 11  | DHW Tank (Field Supply)           | T13⁴             | Return Water Temperature Sensor(Built-in) |
|     |                                   | T16              | DHW Tank Temp. Sensor (Built-in)          |

1. If the unit is too far away from the buffer tank or the domestic water tank coil is too long, it is necessary to increase the installation of this pump to auxiliary circulation.

2. If you need to turn on the return function, you need to install this pump.

3. This sensor needs to be enabled when opening the dual-temperature zone control.

4. If you need to enable the return water function, you need to enable this sensor.

# 2.6.1.4 Underfloor Heating & Fan Coil (Cooling)

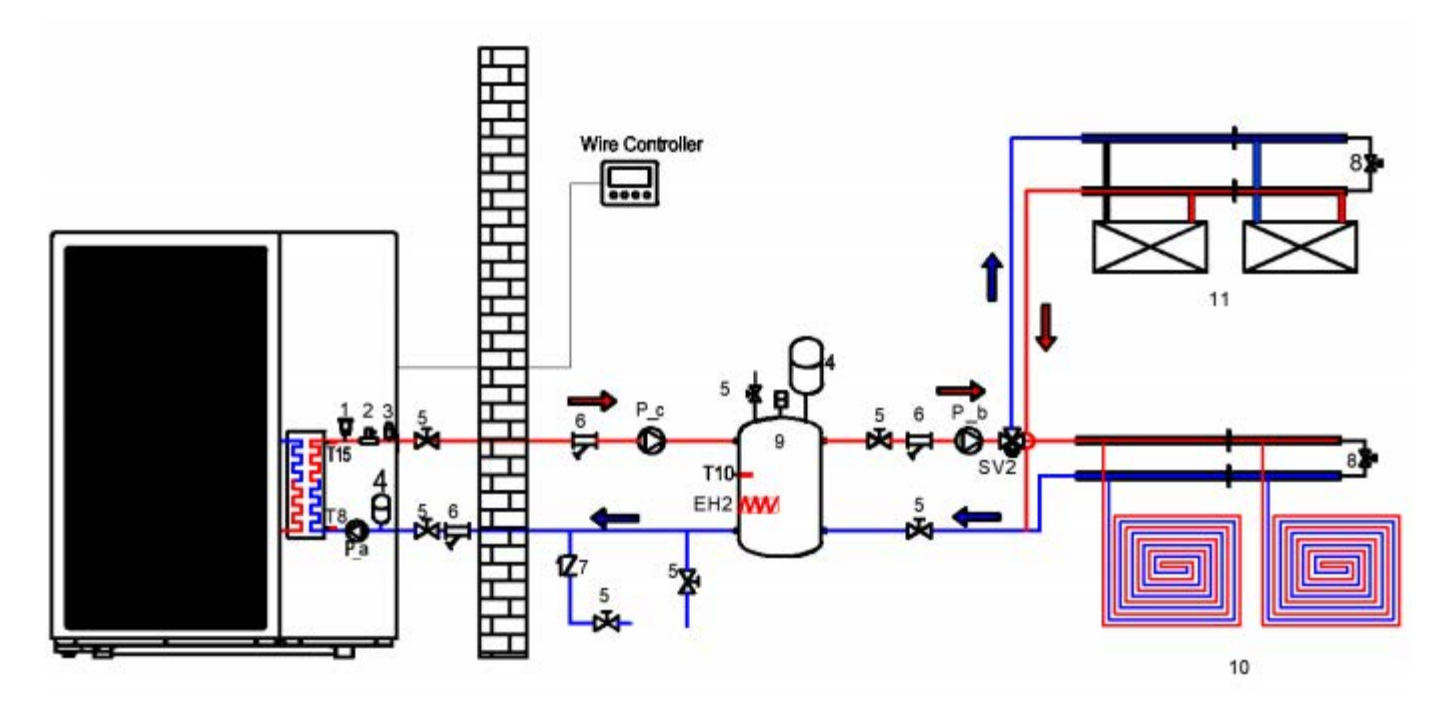

| i aramotor sotting. |
|---------------------|
|---------------------|

P48=0 disable tank temperature sensor (default) L12=1 disable high temperature sterilization (default) Refer to Section 2.5 and Section 2.7 for wiring and parameter settings.

| No. | Name                              | No.              | Name                                      |
|-----|-----------------------------------|------------------|-------------------------------------------|
| 1   | Air Vent Valve (Built-in)         | P_a              | Built-in Water Pump (Built-in)            |
| 2   | Water Flow Switch (Built-in)      | P_b              | Heating/Cooling Water Pump (Field Supply) |
| 3   | Safety Valves (Built-in)          | P_c <sup>1</sup> | Auxiliary Water Pump (Field Supply)       |
| 4   | Expansion Tank (Built-in)         | EH2              | Electric Heater (Field Supply)            |
| 5   | Ball Valves (Field Supply)        | SV2              | 3-Way Valve (Field Supply)                |
| 6   | Filter (Field Supply)             | T15              | Water Inlet Temp. Sensor (Built-in)       |
| 7   | Non-Return Valves (Field Supply)  | Т8               | Water Outlet Temp.Sensor (Built-in)       |
| 8   | Bypass Valves (Field Supply)      | T10 <sup>2</sup> | Buffer Tank Temp. Sensor (Built-in)       |
| 9   | Buffer Tank (Field Supply)        |                  |                                           |
| 10  | Underfloor Heating (Field Supply) |                  |                                           |
| 11  | Fan Coil (Field Supply)           |                  |                                           |

1. If the unit is too far away from the buffer tank or the domestic water tank coil is too long, it is necessary to increase the installation of this pump to auxiliary circulation. 2.This sensor needs to be enabled when opening the dual-temperature zone control.

# 2.6.1.5 Underfloor Heating & Fan Coil (Cooling) & DHW

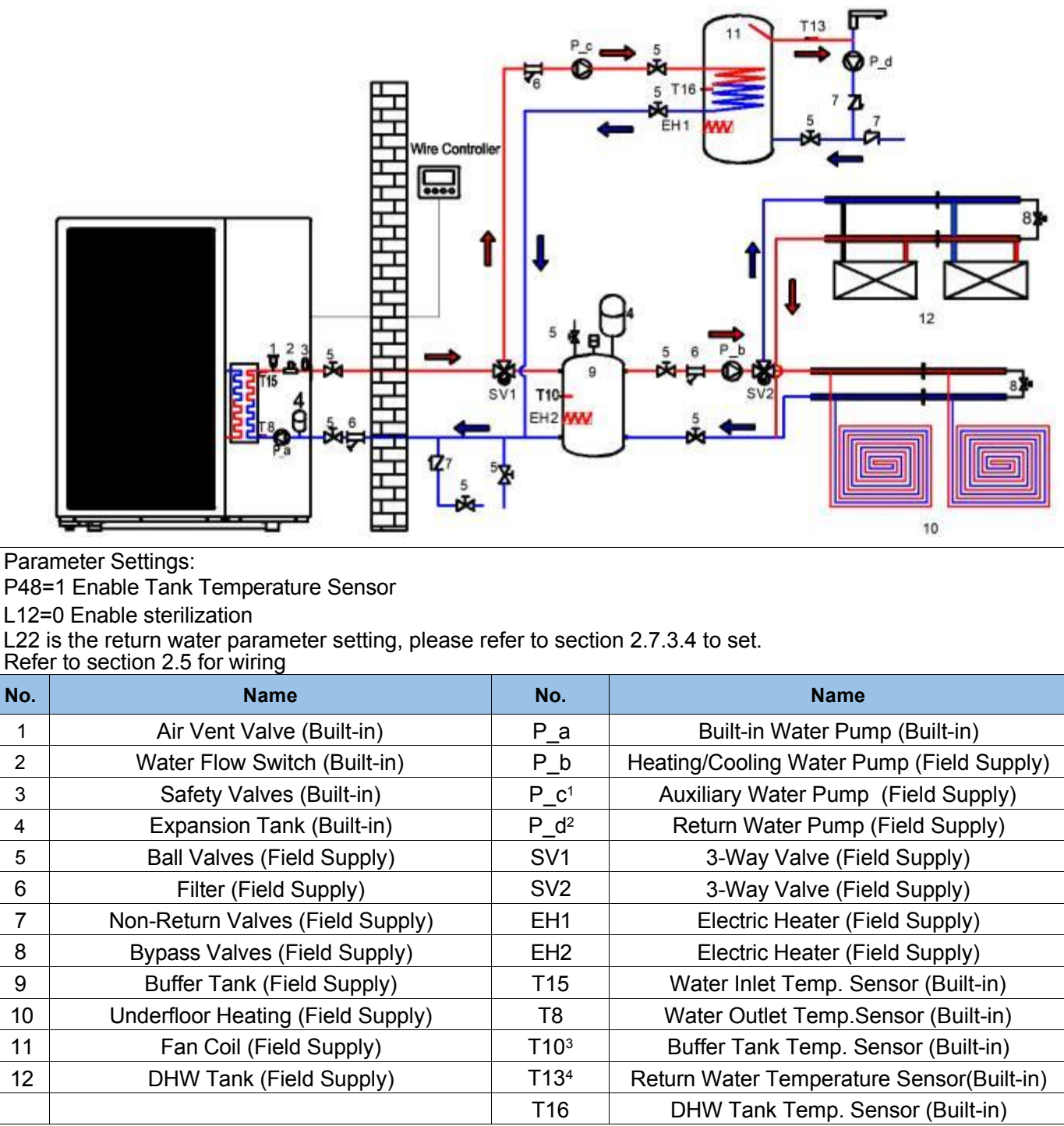

1. If the unit is too far away from the buffer tank or the domestic water tank coil is too long, it is necessary to increase the installation of this pump to auxiliary circulation.

2. If you need to turn on the return function, you need to install this pump.

3. This sensor needs to be enabled when opening the dual-temperature zone control.

4. If you need to enable the return water function, you need to enable this sensor.

# 2.6.1.6 Underfloor Heating & DHW & Solar Water Heater

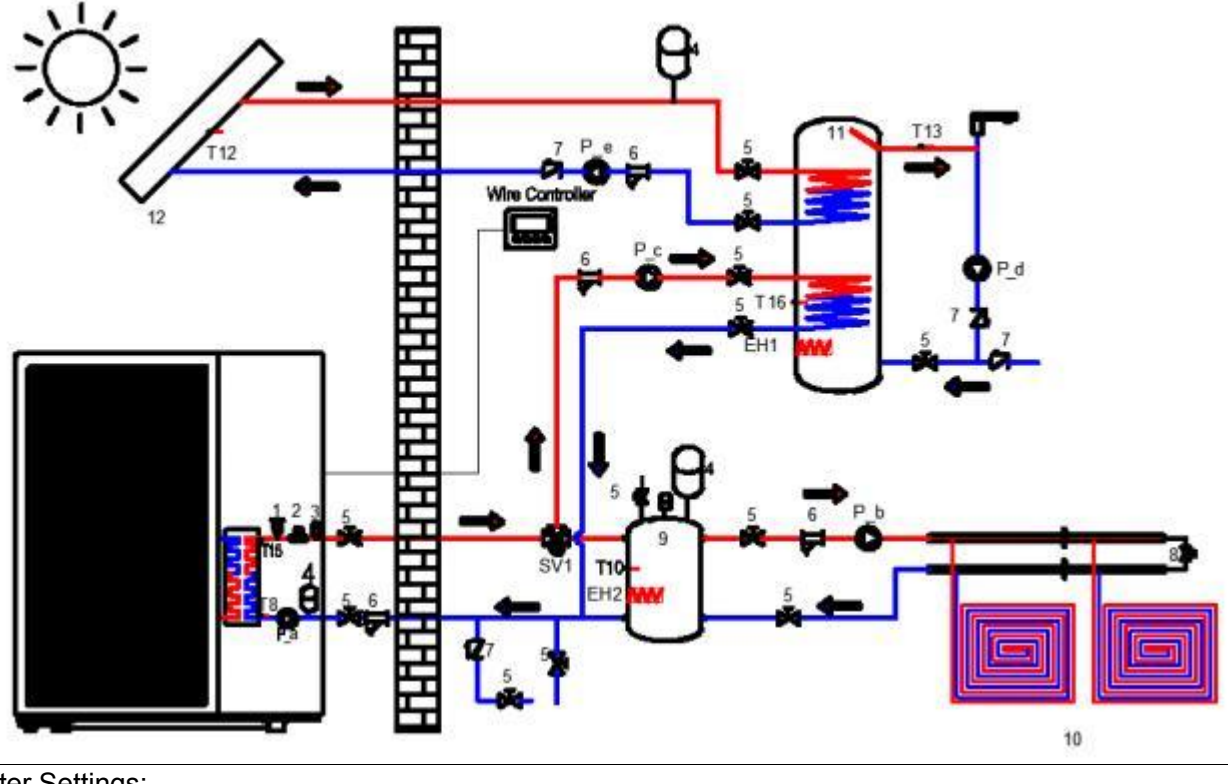

Parameter Settings:

P48=1 Enable Tank Temperature Sensor

L12=0 Enable sterilization

L22 is the return water parameter setting, please refer to section 2.7.3.4 to set it.

The water pump is controlled by P151 and P152 parameters. Please refer to Chapter 2.7.3.5 for specific settings.

Refer to section 2.5 and 2.7 for wiring and parameter setting.

| No. | Name                              | No.              | Name                                       |
|-----|-----------------------------------|------------------|--------------------------------------------|
| 1   | Air Vent Valve (Built-in)         | P_a              | Built-in Water Pump (Built-in)             |
| 2   | Water Flow Switch (Built-in)      | P_b              | Heating/Cooling Water Pump (Field Supply)  |
| 3   | Safety Valves (Built-in)          | P_c <sup>1</sup> | Auxiliary Water Pump (Field Supply)        |
| 4   | Expansion Tank (Built-in)         | P_d <sup>2</sup> | Return Water Pump (Field Supply)           |
| 5   | Ball Valves (Field Supply)        | P_e              | AHS Water Pump (Field Supply)              |
| 6   | Filter (Field Supply)             | SV1              | 3-Way Valve (Field Supply)                 |
| 7   | Non-Return Valves (Field Supply)  | EH1              | Electric Heater (Field Supply)             |
| 8   | Bypass Valves (Field Supply)      | EH2              | Electric Heater (Field Supply)             |
| 9   | Buffer Tank (Field Supply)        | T15              | Water Inlet Temp. Sensor (Built-in)        |
| 10  | Underfloor Heating (Field Supply) | Т8               | Water Outlet Temp.Sensor (Built-in)        |
| 11  | DHW Tank (Field Supply)           | T10 <sup>3</sup> | Buffer Tank Temp. Sensor (Built-in)        |
| 12  | Solar Water Heater (Field Supply) | T13⁴             | Return Water Temperature Sensor (Built-in) |
|     |                                   | T16              | DHW Tank Temp. Sensor (Built-in)           |
|     |                                   | T12              | AHS Temp. Sensor (Built-in)                |

1. If the unit is too far away from the buffer tank or the domestic water tank coil is too long, it is necessary to increase the installation of this pump to auxiliary circulation.

2. If you need to turn on the return function, you need to install this pump.

3. This sensor needs to be enabled when opening the dual-temperature zone control.

4. If you need to enable the return water function, you need to enable this sensor.

NOTE: If you need to install a solar water heater, the water tank needs to have 2 sets of coils. The installation diagram is for reference only and installation is subject to actual conditions.

# 2.6.1.7 Underfloor Heating & Fan Coil (Cooling) & DHW & Solar Water Heater

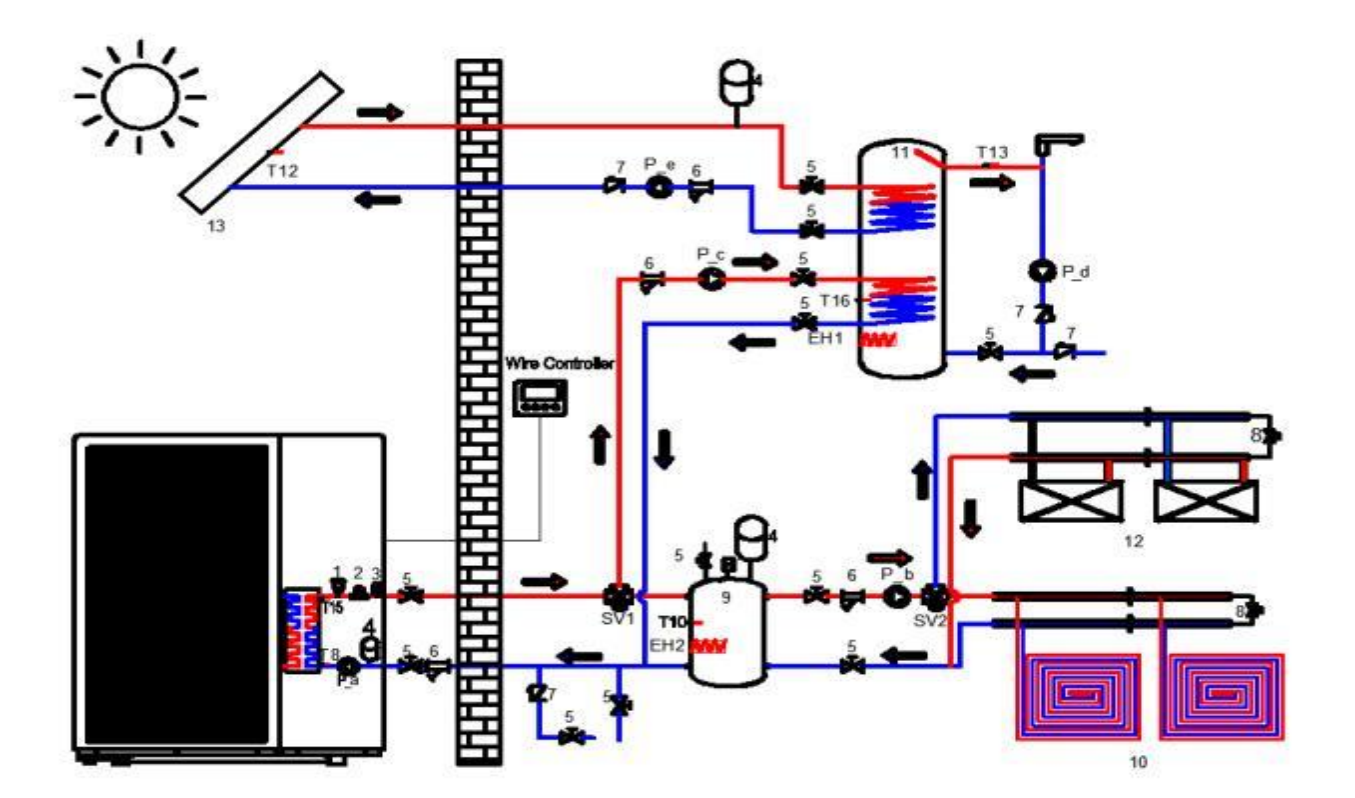

Parameter Settings:

P48=1 Enable Tank Temperature Sensor

L12=0 Enable sterilization

L22 is the return water parameter setting, please refer to section 2.7.3.4 to set it.

The water pump is controlled by P151 and P152 parameters. Please refer to Chapter 2.7.3.5 for specific settings. Refer to section 2.5 for wiring and parameter setting.

| No. | Name                              | No.              | Name                                       |
|-----|-----------------------------------|------------------|--------------------------------------------|
| 1   | Air Vent Valve (Built-in)         | P_a              | Built-in Water Pump (Built-in)             |
| 2   | Water Flow Switch (Built-in)      | P_b              | Heating/Cooling Water Pump (Field Supply)  |
| 3   | Safety Valves (Built-in)          | P_c <sup>1</sup> | Auxiliary Water Pump (Field Supply)        |
| 4   | Expansion Tank (Built-in)         | P_d <sup>2</sup> | Return Water Pump (Field Supply)           |
| 5   | Ball Valves (Field Supply)        | P_e              | AHS Water Pump (Field Supply)              |
| 6   | Filter (Field Supply)             | SV1              | 3-Way Valve (Field Supply)                 |
| 7   | Non-Return Valves (Field Supply)  | SV2              | 3-Way Valve (Field Supply)                 |
| 8   | Bypass Valves (Field Supply)      | EH1              | Electric Heater (Field Supply)             |
| 9   | Buffer Tank (Field Supply)        | EH2              | Electric Heater (Field Supply)             |
| 10  | Underfloor Heating (Field Supply) | T15              | Water Inlet Temp. Sensor (Built-in)        |
| 11  | DHW Tank (Field Supply)           | T8               | Water Outlet Temp.Sensor (Built-in)        |
| 12  | Fan Coil (Field Supply)           | T10 <sup>3</sup> | Buffer Tank Temp. Sensor (Built-in)        |
| 13  | Solar Water Heater (Field Supply) | T13⁴             | Return Water Temperature Sensor (Built-in) |
|     |                                   | T16              | DHW Tank Temp. Sensor (Built-in)           |
|     |                                   | T12              | AHS Temp. Sensor (Built-in)                |
Parameter Settings:

 P48=1 Enable Tank Temperature Sensor

 L12=0 Enable sterilization

 L22 is the return water parameter setting, please refer to section 2.7.3.4 to set it.

 The water pump is controlled by P151 and P152 parameters. Please refer to Chapter 2.7.3.5 for specific settings.

 Refer to section 2.5 for wiring and parameter settion.

 No.
 Name

 No.
 Name

 1. If the unit is too far away from the buffer tank or the domestic water tank coil is too long, it is necessary to increase the installation of this pump to auxiliary circulation.

 2. If you need to turn on the return function, you need to install this pump.

 3. This sensor needs to be enabled when opening the dual-temperature zone control.

4. If you need to enable the return water function, you need to enable this sensor.

NOTE: If you need to install a solar water heater, the water tank needs to have 2 sets of coils. The installation diagram is for reference only and installation is subject to actual conditions.

# 2.6.2 Heat Pump & AHS System Solutions

# 2.6.2.1 AHS (Heating)

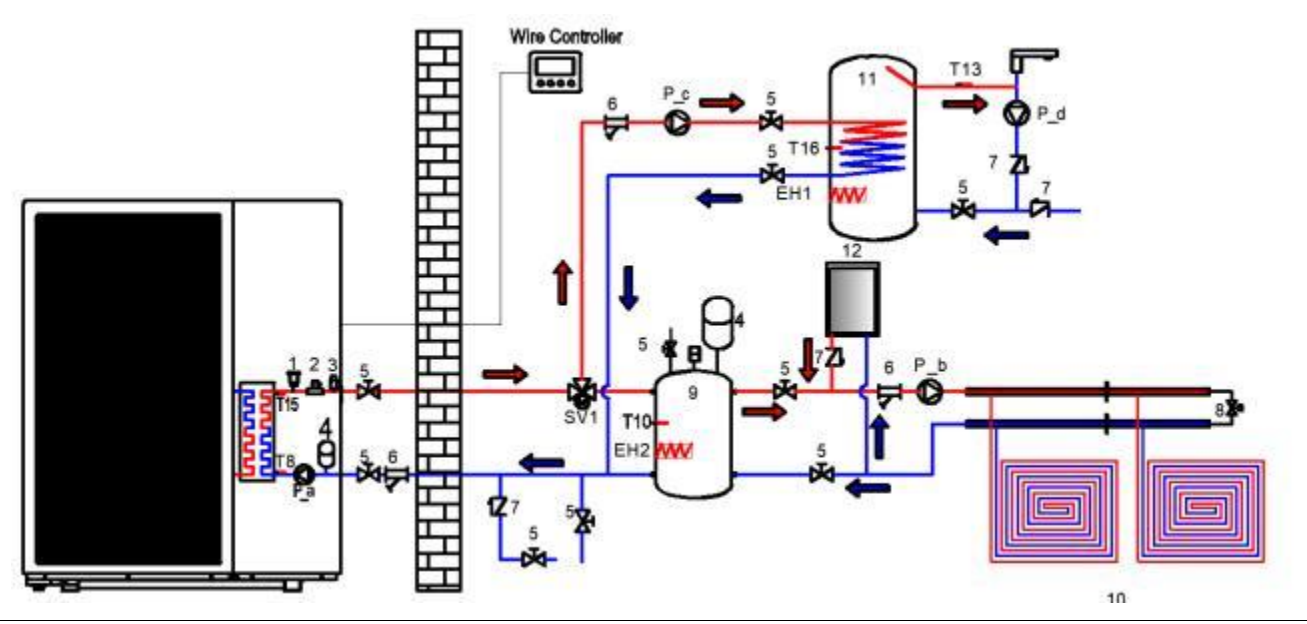

Parameter Settings:

P48=1 Enable Tank Temperature Sensor

L12=0 Enable sterilization

L22 is the return water parameter setting, please refer to section 2.7.3.4 to set it. The AHS setting please refer to Chapter 2.7.2.1 for specific settings.

Refer to section 2.5 for wiring and parameter setting.

| No. | Name                              | No.              | Name                                       |
|-----|-----------------------------------|------------------|--------------------------------------------|
| 1   | Air Vent Valve (Built-in)         | P_a              | Built-in Water Pump (Built-in)             |
| 2   | Water Flow Switch (Built-in)      | P_b              | Heating/Cooling Water Pump (Field Supply)  |
| 3   | Safety Valves (Built-in)          | P_c <sup>1</sup> | Auxiliary Water Pump (Field Supply)        |
| 4   | Expansion Tank (Built-in)         | P_d <sup>2</sup> | Return Water Pump (Field Supply)           |
| 5   | Ball Valves (Field Supply)        | SV1              | 3-Way Valve (Field Supply)                 |
| 6   | Filter (Field Supply)             | EH1              | Electric Heater (Field Supply)             |
| 7   | Non-Return Valves (Field Supply)  | EH2              | Electric Heater (Field Supply)             |
| 8   | Bypass Valves (Field Supply)      | T15              | Water Inlet Temp. Sensor (Built-in)        |
| 9   | Buffer Tank (Field Supply)        | T8               | Water Outlet Temp. Sensor (Built-in)       |
| 10  | Underfloor Heating (Field Supply) | T10 <sup>3</sup> | Buffer Tank Temp. Sensor (Built-in)        |
| 11  | DHW Tank (Field Supply)           | T13⁴             | Return Water Temperature Sensor (Built-in) |
| 12  | AHS (Field Supply)                | T16              | DHW Tank Temp. Sensor (Built-in)           |

1. If the unit is too far away from the buffer tank or the domestic water tank coil is too long, it is necessary to increase the installation of this pump to auxiliary circulation.

2. If you need to turn on the return function, you need to install this pump.

3. This sensor needs to be enabled when opening the dual-temperature zone control.

4. If you need to enable the return water function, you need to enable this sensor.

### 2.6.2.2 AHS (Heating & DHW)

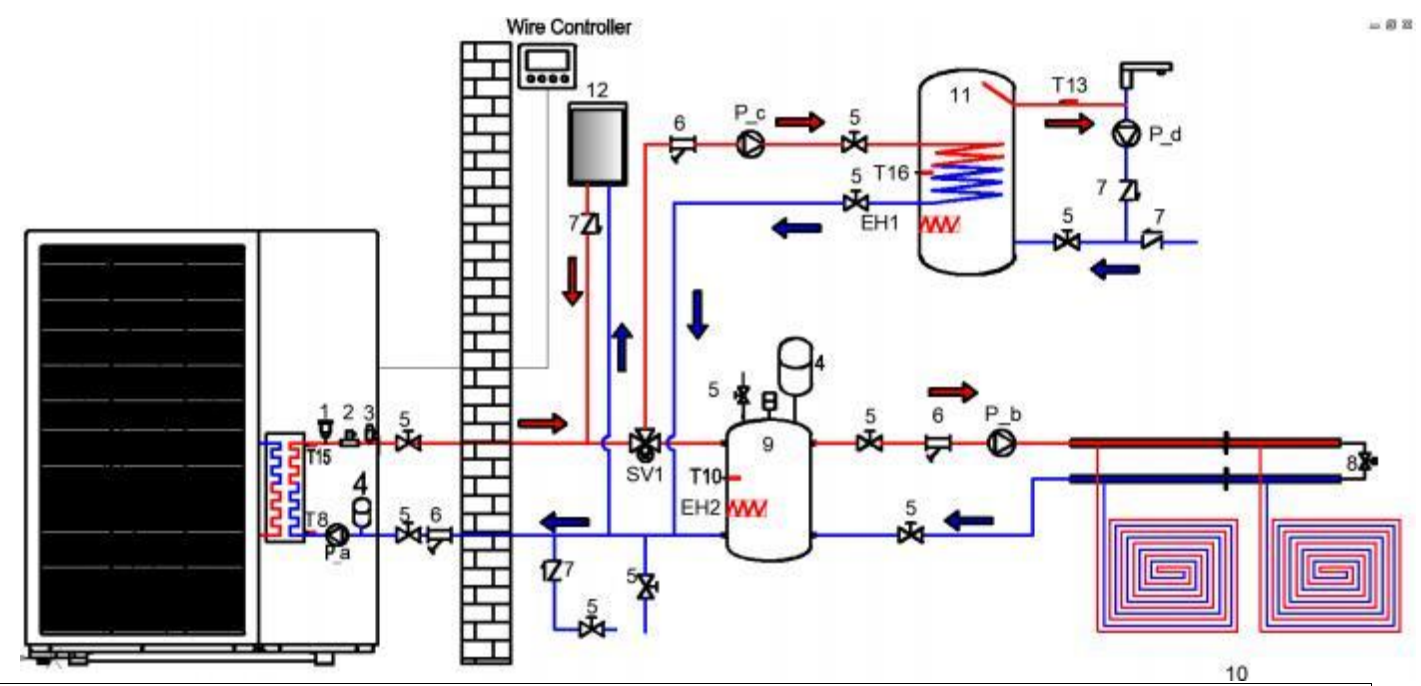

Parameter Settings:

P48=1 Enable Tank Temperature Sensor

L12=0 Enable sterilization

L22 is the return water parameter setting, please refer to section 2.7.3.4 to set it. The AHS setting please refer to Chapter 2.7.2.1 for specific settings.

Refer to section 2.5 for wiring and parameter setting.

| No. | Name                              | No.              | Name                                      |
|-----|-----------------------------------|------------------|-------------------------------------------|
| 1   | Air Vent Valve (Built-in)         | P_a              | Built-in Water Pump (Built-in)            |
| 2   | Water Flow Switch (Built-in)      | P_b              | Heating/Cooling Water Pump (Field Supply) |
| 3   | Safety Valves (Built-in)          | P_c <sup>1</sup> | Auxiliary Water Pump (Field Supply)       |
| 4   | Expansion Tank (Built-in)         | P_d <sup>2</sup> | Return Water Pump (Field Supply)          |
| 5   | Ball Valves (Field Supply)        | SV1              | 3-Way Valve (Field Supply)                |
| 6   | Filter (Field Supply)             | EH1              | Electric Heater (Field Supply)            |
| 7   | Non-Return Valves (Field Supply)  | EH2              | Electric Heater (Field Supply)            |
| 8   | Bypass Valves (Field Supply)      | T15              | Water Inlet Temp. Sensor (Built-in)       |
| 9   | Buffer Tank (Field Supply)        | Т8               | Water Outlet Temp.Sensor (Built-in)       |
| 10  | Underfloor Heating (Field Supply) | T10 <sup>3</sup> | Buffer Tank Temp. Sensor (Built-in)       |
| 11  | DHW Tank (Field Supply)           | T13⁴             | Return Water Temperature Sensor(Built-in) |
| 12  | AHS (Field Supply)                | T16              | DHW Tank Temp. Sensor (Built-in)          |

1. If the unit is too far away from the buffer tank or the domestic water tank coil is too long, it is necessary to increase the installation of this pump to auxiliary circulation.

2. If you need to turn on the return function, you need to install this pump.

3. This sensor needs to be enabled when opening the dual-temperature zone control.

4. If you need to enable the return water function, you need to enable this sensor.

# 2.6.2.3 AHS (DHW)

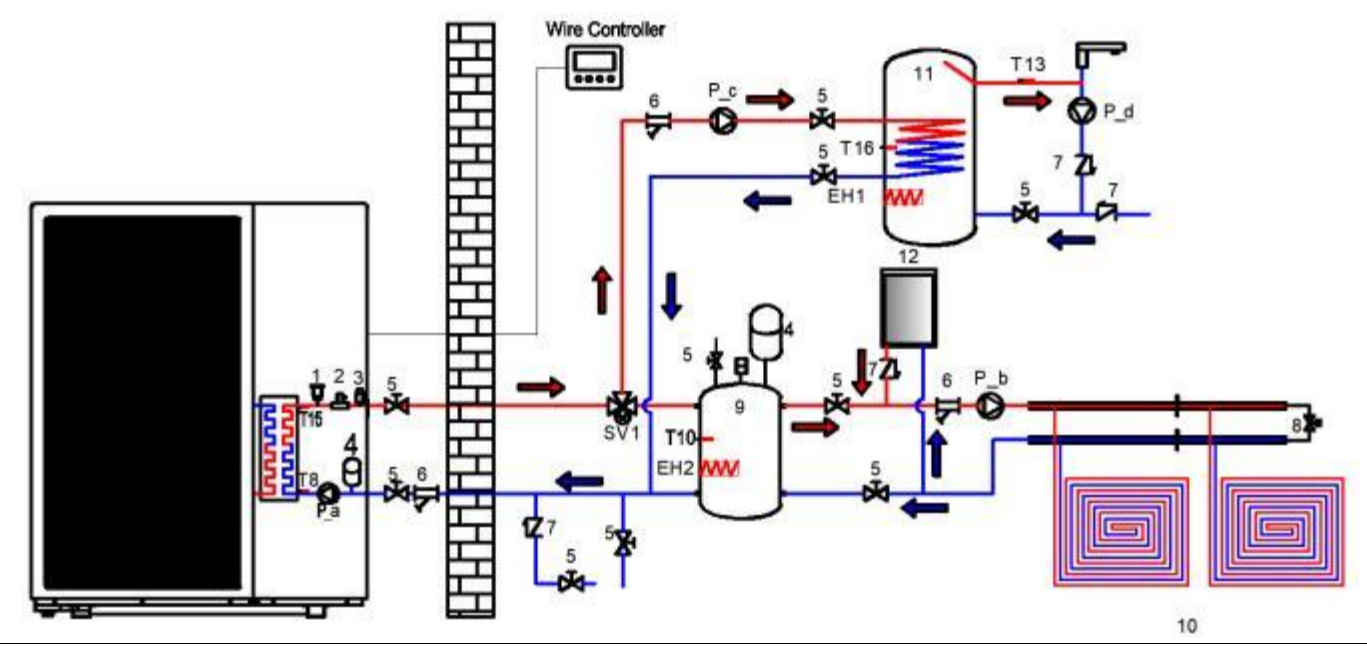

Parameter Settings:

P48=1 Enable Tank Temperature Sensor

L12=0 Enable sterilization

L22 is the return water parameter setting, please refer to section 2.7.3.4 to set it. The AHS setting please refer to Chapter 2.7.2.1 for specific settings.

Refer to section 2.5 for wiring and parameter setting.

| No. | Name                              | No.              | Name                                      |
|-----|-----------------------------------|------------------|-------------------------------------------|
| 1   | Air Vent Valve (Built-in)         | P_a              | Built-in Water Pump (Built-in)            |
| 2   | Water Flow Switch (Built-in)      | P_b              | Heating/Cooling Water Pump (Field Supply) |
| 3   | Safety Valves (Built-in)          | P_c <sup>1</sup> | Auxiliary Water Pump (Field Supply)       |
| 4   | Expansion Tank (Built-in)         | P_d <sup>2</sup> | Return Water Pump (Field Supply)          |
| 5   | Ball Valves (Field Supply)        | SV1              | 3-Way Valve (Field Supply)                |
| 6   | Filter (Field Supply)             | EH1              | Electric Heater (Field Supply)            |
| 7   | Non-Return Valves (Field Supply)  | EH2              | Electric Heater (Field Supply)            |
| 8   | Bypass Valves (Field Supply)      | T15              | Water Inlet Temp. Sensor (Built-in)       |
| 9   | Buffer Tank (Field Supply)        | Т8               | Water Outlet Temp.Sensor (Built-in)       |
| 10  | Underfloor Heating (Field Supply) | T10 <sup>3</sup> | Buffer Tank Temp. Sensor (Built-in)       |
| 11  | DHW Tank (Field Supply)           | T13⁴             | Return Water Temperature Sensor(Built-in) |
| 12  | AHS (Field Supply)                | T16              | DHW Tank Temp. Sensor (Built-in)          |

1. If the unit is too far away from the buffer tank or the domestic water tank coil is too long, it is necessary to increase the installation of this pump to auxiliary circulation.

2. If you need to turn on the return function, you need to install this pump.

3. This sensor needs to be enabled when opening the dual-temperature zone control.

4. If you need to enable the return water function, you need to enable this sensor.

# 2.6.3 Dual Temperature Zone Control Solutions

# 2.6.3.1 Radiator & Underfloor Heating & Fan Coil & DHW

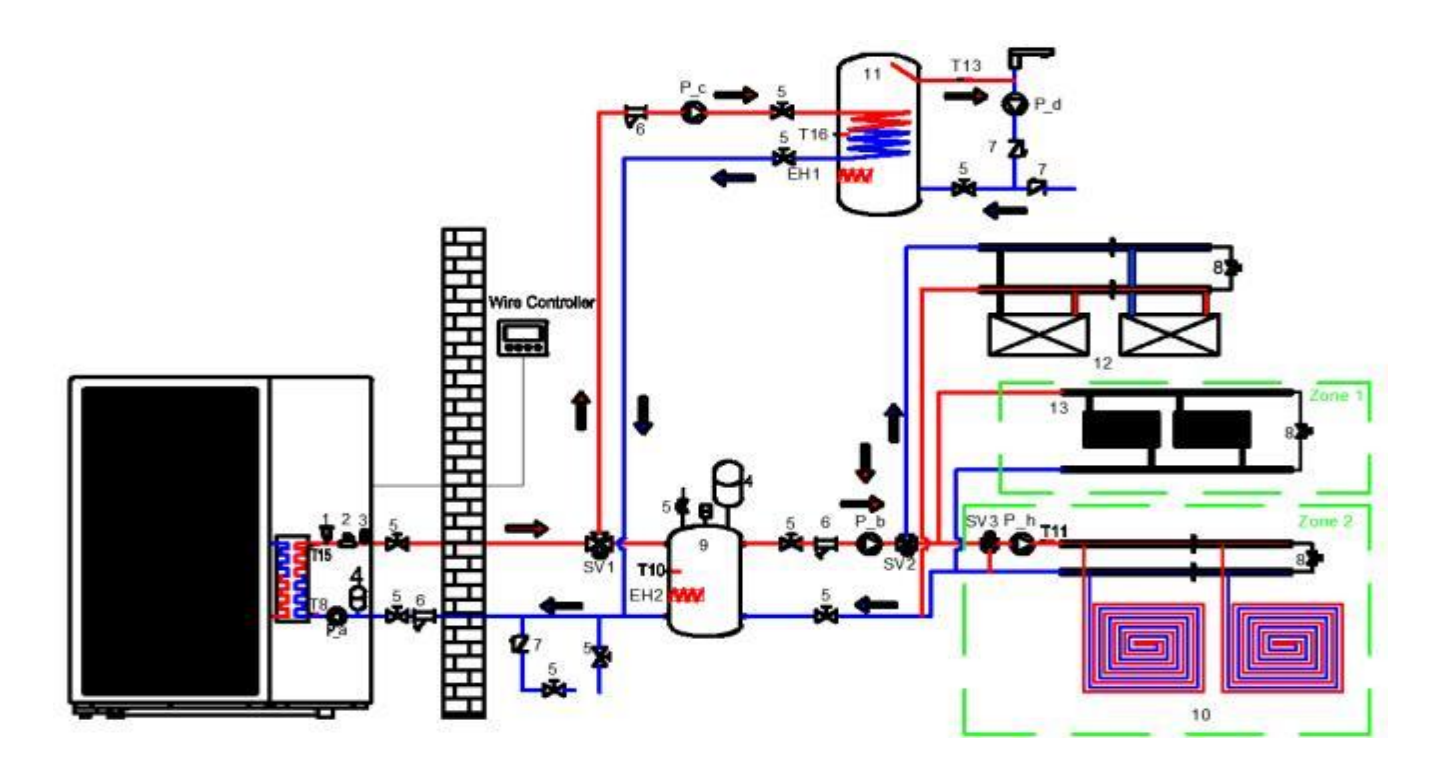

Parameter Settings:

P48=1 Enable Tank Temperature Sensor

L12=0 Enable sterilization

L22 is the return water parameter setting, please refer to section 2.7.3.4 to set it. The AHS setting please refer to section 2.7.2.1 for specific settings.

Please refer to section 2.7.5 for dual temperature zone parameter setting. Please refer to section 2.5 for enable the T10 Temp. sensor.

Refer to section 2.5 for wiring.

| No. | Name                              | No.              | Name                                       |
|-----|-----------------------------------|------------------|--------------------------------------------|
| 1   | Air Vent Valve (Built-in)         | P_a              | Built-in Water Pump (Built-in)             |
| 2   | Water Flow Switch (Built-in)      | P_b              | Heating/Cooling Water Pump (Field Supply)  |
| 3   | Safety Valves (Built-in)          | P_c <sup>1</sup> | Auxiliary Water Pump (Field Supply)        |
| 4   | Expansion Tank (Built-in)         | P_d <sup>2</sup> | Return Water Pump (Field Supply)           |
| 5   | Ball Valves (Field Supply)        | P_h              | Mixing Water Pump (Field Supply)           |
| 6   | Filter (Field Supply)             | SV1              | 3-Way Valve (Field Supply)                 |
| 7   | Non-Return Valves (Field Supply)  | SV2              | 3-Way Valve (Field Supply)                 |
| 8   | Bypass Valves (Field Supply)      | SV3              | Mixing Valve (Field Supply)                |
| 9   | Buffer Tank (Field Supply)        | EH1              | Electric Heater (Field Supply)             |
| 10  | Underfloor Heating (Field Supply) | EH2              | Electric Heater (Field Supply)             |
| 11  | DHW Tank (Field Supply)           | T15              | Water Inlet Temp. Sensor (Built-in)        |
| 12  | Fan Coil (Field Supply)           | Т8               | Water Outlet Temp.Sensor (Built-in)        |
| 13  | Radiator (Field Supply)           | T10 <sup>3</sup> | Buffer Tank Temp. Sensor (Built-in)        |
|     |                                   | T13 <sup>4</sup> | Return Water Temperature Sensor (Built-in) |
|     |                                   | T16              | DHW Tank Temp. Sensor (Built-in)           |

|  | T11⁵ | Zone 2 Temp. Sensor |  |
|--|------|---------------------|--|
|  |      |                     |  |

1. If the unit is too far away from the buffer tank or the domestic water tank coil is too long, it is necessary to increase the installation of this pump to auxiliary circulation.

2. If you need to turn on the return water function, you need to install this pump.

3. This sensor needs to be enabled when opening the dual-temperature zone control.

4. If you need to enable the return water function, you need to enable this sensor.

5. This sensor needs to be enabled when dual temperature zone control is turned on to control the temperature of Zone 2.

# 2.6.4 Cascade Solutions

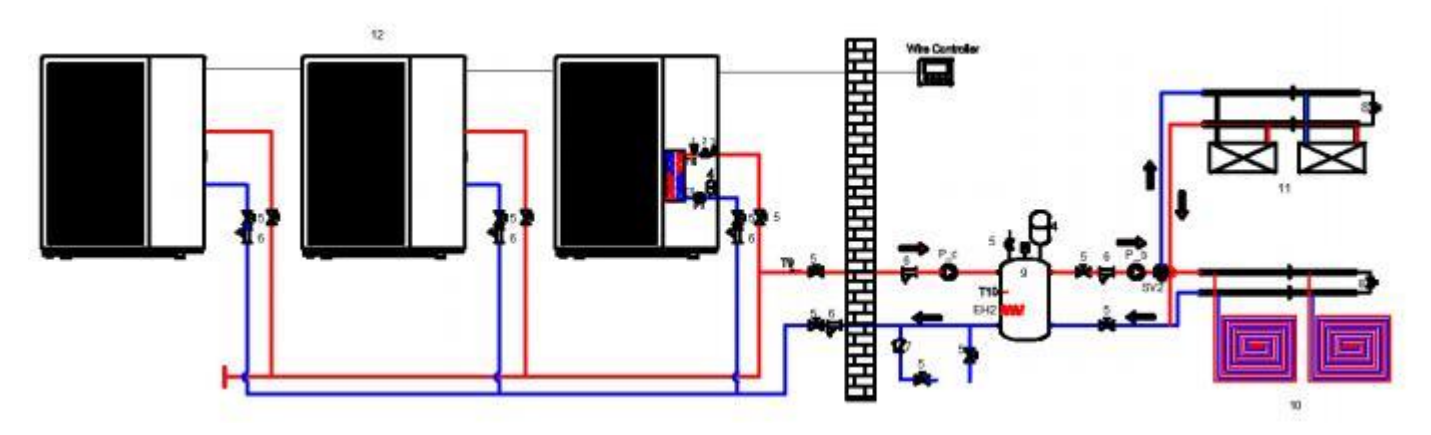

Parameter setting:

P48=0 disable tank temperature sensor (default)

L12=1 disable high temperature sterilization (default)

P164 is used to control cascade. Please refer to Chapter 2.7.7 for specific setting methods.

Refer to Section 2.5.5.7 for wiring. Refer to Chapter 1.3.5.1 to set slave unit.

| 1,010           |                                   |                  |                                            |
|-----------------|-----------------------------------|------------------|--------------------------------------------|
| No.             | Name                              | No.              | Name                                       |
| 1               | Air Vent Valve (Built-in)         | P_a              | Built-in Water Pump (Built-in)             |
| 2               | Water Flow Switch (Built-in)      | P_b              | Heating/Cooling Water Pump (Field Supply)  |
| 3               | Safety Valves (Built-in)          | P_c <sup>1</sup> | Auxiliary Water Pump (Field Supply)        |
| 4               | Expansion Tank (Built-in)         | EH2              | Electric Heater (Field Supply)             |
| 5               | Ball Valves (Field Supply)        | SV2              | 3-Way Valve (Field Supply)                 |
| 6               | Filter (Field Supply)             | T15              | Water Inlet Temp. Sensor (Built-in)        |
| 7               | Non-Return Valves (Field Supply)  | Т8               | Water Outlet Temp.Sensor (Built-in)        |
| 8               | Bypass Valves (Field Supply)      | T10 <sup>2</sup> | Buffer Tank Temp. Sensor (Built-in)        |
| 9               | Buffer Tank (Field Supply)        | Т9               | Total Water Outlet Temp. Sensor (Built-in) |
| 10              | Underfloor Heating (Field Supply) |                  |                                            |
| 11              | Fan Coil (Field Supply)           |                  |                                            |
| 12 <sup>3</sup> | Heat Pump Cascade                 |                  |                                            |

1. If the unit is too far away from the buffer tank or the domestic water tank coil is too long, it is necessary to increase the installation of this pump to auxiliary circulation. 2. This sensor needs to be enabled when opening the dual-temperature zone control.

# 2.7 Unit Operation

This section only introduces the setting parameters and operation introduction of common modes and some parts, for more parameters, please refer to section 4.3.

# 2.7.1 Running Mode

It mainly introduces the operation mode and setting parameters of several operation modes of the unit.

## 2.7.1.1 Silent Mode

When running this mode, the unit will reduce the compressor frequency and fan frequency to make the unit less noisy. The maximum compressor frequency and fan frequency will be limited to P88 and P89.

| Parameter                                                                                                    | Default Value/Range/Unit | Description                         |  |  |
|----------------------------------------------------------------------------------------------------|--------------------------|-------------------------------------|--|--|
| P88                                                                                                    | 50(20-70)/Hz             | Max. compressor operating frequency |  |  |
| P89                                                                                                    | 40(20-60)/Hz             | Max. fan operating frequency        |  |  |
| NOTE: Lower frequency leads to lower unit capacity                                                                                                    |                          |                                     |  |  |
| <b>Example:</b> Turn on the silent mode, the maximum operating frequency of the compressor will be limited to 50Hz, and the maximum operating frequency of the fan will be limited to 40Hz. |                          |                                     |  |  |

### 2.7.1.2 Powerful Mode

To run this mode, the unit will operate by increasing the compressor ramp-up speed and maximum operating frequency, which is then controlled by P179 and P180.

| Default Value/Range/Unit | Description                         |
|--------------------------|-------------------------------------|
| 15 (0-40) /Hz            | Power mode frequency increase       |
| 5 (0-40) /Hz             | Power mode frequency limit increase |
|                          | 15 (0-40) /Hz<br>5 (0-40) /Hz       |

**Example:** Turning on the Power Mode increases the compressor frequency by 15 Hz each time, and the maximum frequency will be increased by 5 Hz from the original maximum compressor operating frequency.

### 2.7.1.3 Sterilization Mode

When the unit is enabled for hot water mode, you can choose to enable the sterilization mode, and the sterilization mode parameters are set according to the following parameters.

| Parameter |     | Default<br>Value/Range/Unit | Description                       | Note                                                    |
|-----------|-----|-----------------------------|-----------------------------------|---------------------------------------------------------|
| L12=2     | /   | /                           | Manually enter sterilization mode | Refer to sections 3.1.3.1 and 3.2.3.1 for entry method. |
| L12=1     | 1   | /                           | Disable sterilization mode        |                                                         |
|           | L13 | 7 (5-30)/Day                | Days between sterilizations       | Sterilization cycle                                     |
| L12=0     | L14 | 23:00 (0-24)                | Sterilization start-up time       | Sterilization mode start time point                     |
|           | L15 | 10 (0-50)/Min               | Sterilization running time        | Sterilization mode continuous running time              |
|           | L16 | 70 (50-80) /C               | Sterilization temp setting        | Sterilization mode water temperature                    |

**NOTE:** When the unit is enabled for electric heater, the sterilizing mode will be turned on demand. **Example:** When the sterilization mode is enabled, the unit will run sterilization once at 23:00 and 7 days interval, the sterilization will continue to run at  $70^{\circ}$ C water temperature for 10Min and then exit; the next time it will be turned on will be at 23:00 after 7 days.

## 2.7.1.4 Quick Heating Mode

The unit will turn on the electric heater and auxiliary heat source to achieve rapid heating, please refer to 2.7.2 for specific operation.

### 2.7.2 Electric Heater/AHS

Explanation of the operation and parameters of electric heaters for different locations.

# 2.7.2.1 Electric Heater of Buffer Tank (EH2) / Electric Heater of DHW Tank (EH1) /AHS

If the tank is installed with electric heater and parameters P139/P140 are used for electric heater or auxiliary heat source turn on, then the parameters need to be configured as follows, for wiring please refer to section 2.5.1.

| Parameter | Setting Value | Description                              |  |
|-----------|---------------|------------------------------------------|--|
|           | 0             | Enable buffer tank electric heater       |  |
| P139      | 1             | Disable buffer tank electric heater      |  |
|           | 2             | Enable auxiliary heat source for heating |  |
|           | 0             | Enable DHW tank electric heater          |  |
| P140      | 1             | Disable DHW tank electric heater         |  |
|           | 2             | Enable auxiliary heat source for DHW     |  |

# 2.7.2.2 Electric Heater of Water Pipes

If electrical pipe heater is added to the installation, then the P182 parameter needs to be set as shown in the table.

| Parameter | Setting Value | Description                          |
|-----------|---------------|--------------------------------------|
|           | 0             | Enable pipe electric heater(3kW+6kW) |
|           | 1             | Disable pipe electric heater(3kW)    |
| P182      | 2             | Disable pipe electric heater(6kW)    |
|           | 3             | Disable pipe electric heater         |
|           | 4             | Forced enable pipe electric heater   |

## 2.7.3 Water Pump

This section explains how each water pump in the system operates.

# 2.7.3.1 Built-in Water Pump (P\_a)

The operation of the unit's built-in circulating water pump is controlled by parameter P28, the settings of which are shown in the table below:

| Parameter | Setting Value   | Description                                                                                                    | Note                                                                              |
|-----------|-----------------|----------------------------------------------------------------------------------------------------|-----------------------------------------------------------------------------------|
|           | 0<br>( Default) | Water pump run continuously after the unit reaches the target temperature                                      |                                                                                   |
|           | 1               | After the unit reaches the target temperature, water pump runs at a cycle of 2Min every 10Min.                 |                                                                                   |
| D28       | 2               | In cooling mode, the water pump runs continuously after the unit reaches the target temperature.               | For cooling mode only, other<br>modes operate as P28=1.                           |
| F 20      | 3               | In cooling and heating mode, the water pump runs continuously after the unit reaches the target temperature.   | For cooling/heating mode only,<br>other modes are operated<br>according to P28=1. |
|           | 4               | In heating mode, the pump runs continuously after<br>the floor heating reaches the target water<br>temperature | For underfloor heating water<br>temperature only, other modes<br>operate as P28=1 |

# 2.7.3.2 Heating/Cooling Water Pump (P\_b)

The water pump is used as a circulating water pump in the heating circuit and the mode of operation is controlled by parameter P150, the settings of which are shown in the table below:

| Parameter | Setting<br>Value | Description                                                                                | Note                                                                                |
|-----------|------------------|--------------------------------------------------------------------------------------------|-------------------------------------------------------------------------------------|
| P150      | 1                | The water pump starts when the unit is turned on or when it reaches temperature and stops. |                                                                                     |
|           | 2                | The water pump is controlled via room thermostat                                           |                                                                                     |
|           | 3                | The water pump is controlled via the wire controller                                       | Wire controller with built-in<br>temperature sensor for use<br>as a room thermostat |

# 2.7.3.3 Auxiliary Water Pump (P\_c)

Since the head of the built-in circulating water pump is fixed, if you need to add additional pumps to meet the system demand in the actual installation, you can set different parameters for the installation position of the auxiliary pump, please refer to section 2.5.1 for the wiring .

| Parameter                                                                                                    | Setting Value | Description                                                            |  |
|----------------------------------------------------------------------------------------------------|---------------|------------------------------------------------------------------------|--|
|                                                                                                    | 0             | Auxiliary pumps for DHW                                                |  |
|                                                                                                    | 1             | Auxiliary pumps for cooling/heating circuits                           |  |
| P161                                                                                                    | 2             | Auxiliary pumps for underfloor heating                                 |  |
|                                                                                                    | 3             | Auxiliary pumps for cooling/heating and underfloor<br>heating circuits |  |
|                                                                                                    | 4             | Auxiliary pumps for unit circulation                                   |  |
| <b>NOTE:</b> When running the corresponding mode, when the main unit circulation pump starts, the unit auxiliary pump starts at the same time |               |                                                                        |  |

# 2.7.3.4 DHW Return Water Pump (P\_d)

The water pump is used for domestic water tank and user use side, can make the domestic hot water temperature in the house to maintain the temperature of the temperature, the control parameters are controlled by L22, the parameters of the temperature of the circulating return water are controlled by L23 and L24, and the cycle and time of the return water are controlled by L25 and L26, the specific setup and mode of operation are shown in the following table:

| Parameter | Setting Value   | Description                                                                                                    | Note                                                       |
|-----------|-----------------|----------------------------------------------------------------------------------------------------|------------------------------------------------------------|
| L22       | 0<br>( Default) | Disable DHW return water function                                                                                                    |                                                            |
|           | 1               | Enable the water return function and keep the water pump on                                                                                                    |                                                            |
|           | 2               | Enable the water return function and control the water return function according to the cycle.<br>At this time, the water pump runs L26 after every L25                                                                                                    | L25 : Default 30Min(3-90Min)<br>L26: Default 5Min(1-30Min) |
|           | 3               | Enable the water return function and control<br>the water return function according to the<br>temperature difference.<br>At this time, if the return water temperature L23 ≤<br>L23-L24, then enable the water return function,<br>and step after reaching the temperature | L23 : Default 40C(20-65C)<br>L24: Default 5C(1-15C)        |

#### Example:

When L22=2, the pump will run for 5 Min every 30 Min to maintain the water temperature in the water pipes in the house.

When L22=3 and the set return temperature is 40C, the return function will be enabled when the temperature in the water pipe is lower than 40-5=35C, and will be turned off when the water temperature reaches 40C.

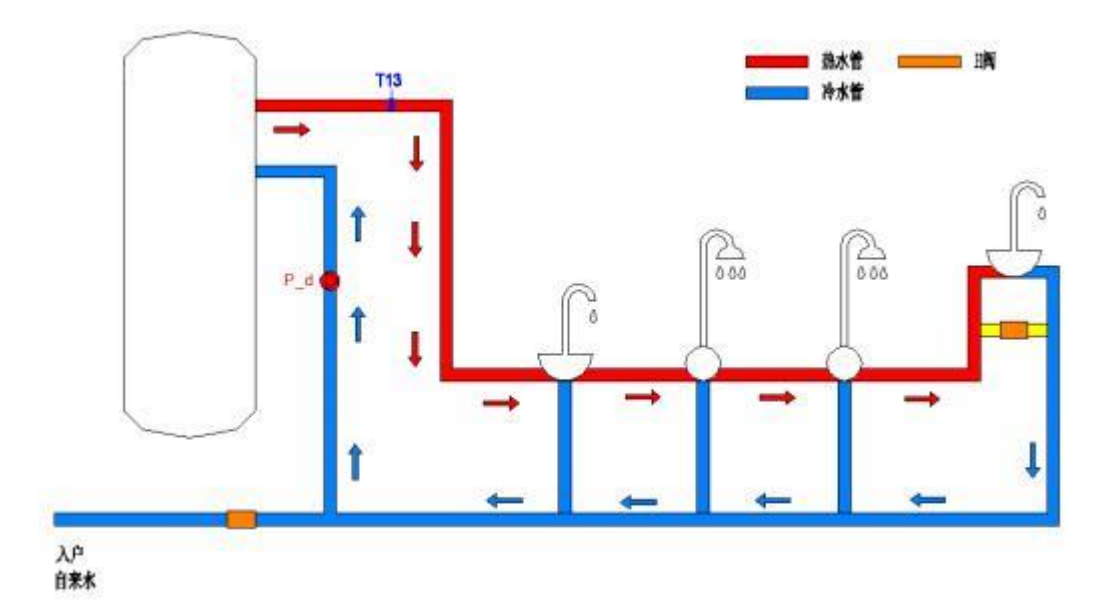

# 2.7.3.5 AHS Water Pump (P\_e)

When the system is connected to solar water heater, the unit starts the solar water heater by controlling this water pump. The water pump is controlled by parameters P151 and P152, which are set in the following table:

| Parameter                                                                                                    | Default<br>Value/Range/Unit | Description                                | Note                                                                       |  |
|----------------------------------------------------------------------------------------------------|-----------------------------|--------------------------------------------|----------------------------------------------------------------------------|--|
| P151                                                                                                    | <b>10 (0-40)</b> /C         | DHW tank heat source return temperature    | When the solar water heater<br>water pump is used in the hot<br>water tank |  |
| P152                                                                                                    | <b>10 (0-40)</b> /C         | Buffer tank heat source return temperature | When the solar water heater<br>water pump is used in the buffer<br>tank    |  |
| <b>NOTE:</b><br>Turn on: Hot water/buffer side heat source temperature > hot water/buffer tank temperature + P151/P152 |                             |                                            |                                                                            |  |

Turn off: Hot water/buffer side tank temperature < hot water set temperature

### 2.7.4 Three-Way Valve

This section explains how the three-way valve operates in the system.

#### 2.7.4.1 SV1#Three-Way Valve

This three-way value is used to switch between DHW-buffer tank. When switching heating/hot water modes, use the three-way value to switch the water line, see the following table for specific operation:

| Running Mode    | Terminal Block No. | Status | Control Type |
|-----------------|--------------------|--------|--------------|
|                 | 7#                 | 230V   |              |
| Hot Water       | 8#                 | 0V     | Title        |
|                 | 7#                 | 0V     | Туре 1       |
| Heating/Cooling | 8#                 | 230V   |              |

#### 2.7.4.2 SV2#Three-Way Valve

This three-way valve is used to switch fan coil- floor heating, when switching the end of the work, the three- way valve is used to switch the water circuit, the specific operation is shown in the following table:

| Running Mode       | Terminal Block No. | Status | Control Type |
|--------------------|--------------------|--------|--------------|
| For Coil           | 9#                 | 230V   |              |
| Fan Coll           | 10# 0V             |        |              |
|                    | 9#                 | 0V     | турет        |
| Underfloor Heating | 10#                | 230V   |              |

# 2.7.4.3 SV3#Three-Way Valve (Mixing Valve)

When the dual zone temperature control is enabled for underfloor heating mixing, see the table below for specific operation:

| Three-Way Valve<br>Status | Terminal Block No. | Status | Control Type |
|---------------------------|--------------------|--------|--------------|
|                           | A3#                | 230V   | Tures 4      |
| Close                     | A4#                | 0V     | Type 1       |
| Onon                      | A3#                | 0V     |              |
| Open                      | A4#                | 230V   |              |

## 2.7.5 Linkage Switch

The linkage switch is a dry contact signal, indicating both open and closed states.

| Terminal<br>Block No. | Description                             | Operating Principle                                                | Note                        |
|-----------------------|-----------------------------------------|--------------------------------------------------------------------|-----------------------------|
| 15-20                 | Forced Cooling Switch                   | When closed, the unit running cooling mode                         |                             |
| 16-20                 | Linkage Switch<br>(External Water Pump) | Used to connect the indoor water pump to link the unit turn ON/OFF | Open by default, no         |
| 17-20                 | Forced Heating Switch                   | When closed, the unit running heating mode                         | required                    |
| 18-20                 | Linkage Switch<br>(Heat Source of DHW)  | Usually used to connect solar water<br>heater                      |                             |
| 19-20                 | Linkage Switch                          | Connect room thermostat, setup parameters refer to section 2.7.5.1 | Controlled by parameter P05 |

# 2.7.5.1 Room Thermostat

Connect the room thermostat and use the room temperature to control the unit on and off.

| Parameter | Setting Value | Description                                                                                                    |
|-----------|---------------|----------------------------------------------------------------------------------------------------|
|           | 0             | Enable the linkage switch, when the linkage switch is opened, the unit will turn off; when the linkage switch is closed, the unit will run according to the water temperature control.                                                                                                    |
|           | 1             | Disable the linkage switch, the unit uses the wire controller to control the units turn ON/OFF                                                                                                    |
| P05       | 2             | Enable the linkage switch, when the linkage switch is opened, the unit will standby, but the three-way valve and pump will be controlled according to the operation mode set by the unit; when the linkage switch is closed, the unit will be controlled according to the water temperature. |
|           | 3             | When the linkage switch is enabled, the unit can only be used for heating/cooling.                                                                                                    |

# 2.7.6 Dual Temperature Zone

When the house at the same time using the radiator and floor heating, need to set different water temperature, this time you need to turn on the unit's dual-temperature zone function, the unit through the control of the mixing valve and mixing pump to achieve the floor heating temperature regulation. Currently, the parameter settings refer to the following table:

| Parameter | Setting Value   | Description                                                 | Note                                        |
|-----------|-----------------|-------------------------------------------------------------|---------------------------------------------|
| P257      | 0               | Enable dual temperature zones<br>when the unit is turned on | Corresponds to the temperature<br>sensor:   |
|           | 1               | Enable dual temperature zones on<br>demand                  | T11: Enable temperature zone 2 temperature. |
|           | 2<br>( Default) | Disable dual temperature zones                              | T10: Enable buffer tank<br>temperature      |
| P258      | /               | Mixing valve adjustment cycle                               | Factory parameter adjustment is             |
| P259      | 1               | Mixing valve closure duration                               | recommended to consult the<br>manufacturer  |
| P265      | 1               | Mixing valve single adjustment<br>percentage                |                                             |

### 2.7.7 Cascade

If more than one unit needs to be installed at the same time, it is necessary to turn on the cascade function for unit control, refer to section 1.3.5.1 for the dialing method, and refer to section 2.6.4 for wiring and installation. For specific parameter settings, please refer to the following table:

| Parameter                                                                     | Setting Value   | Description                                | Note                                          |  |
|-------------------------------------------------------------------------------|-----------------|--------------------------------------------|-----------------------------------------------|--|
| DICI                                                                          | 0               | Enable cascade intelligent control mode    | Parameters P165-P170 take effect when enabled |  |
| F 104                                                                         | 3<br>( Default) | Disable cascade intelligent control mode   |                                               |  |
| P165                                                                          | 3 C             | Loaded unit return temperature             | Controls whether to turn on the next<br>unit  |  |
| P166                                                                          | 2 C             | Derating unit return temperature           | Controls whether to turn off the next unit    |  |
| P167                                                                          | 3 C             | Emergency stops return temperature         | Controls whether to turn off the unit         |  |
| P168                                                                          | 50%             | Hot water mode unit activation ratio       | Limit the total number of starting units      |  |
| P169                                                                          | 100%            | Heating/Cooling mode unit activation ratio | Limit the total number of starting units      |  |
| P170                                                                          | 7Min            | Load unit cycle                            | Time to activate the next unit                |  |
| NOTE: Factory parameter adjustment is recommended to consult the manufacturer |                 |                                            |                                               |  |

#### 2.7.8 SG Ready

If the unit is connected to the smart grid, this function can be enabled via parameter P255, refer to section 2.5.4 for wiring, and the unit will run in different modes according to the signals received:

| Parameter           | Status<br>(0:Open 1:Close) |    | Running Mode                               | Description                                                                                                    |
|---------------------|----------------------------|----|--------------------------------------------|----------------------------------------------------------------------------------------------------|
|                     | EVU                        | SG | <b>3</b>                                   |                                                                                                    |
|                     | 1                          | 1  | Running DHW Mode                           | <ol> <li>Set the hot water temperature to the<br/>sterilization temperature.</li> <li>Turn on electric heater</li> </ol>              |
|                     | 1                          | 0  | Running DHW Mode                           | <ol> <li>Set the hot water temperature to the<br/>sterilization temperature.</li> <li>Turn on electric heater</li> </ol>              |
| 1 200-0             | 0                          | 1  | Running current mode                       |                                                                                                    |
|                     | 0                          | 0  | Turn off hot water mode and enter ECO mode | <ol> <li>Turn off the hot water mode, turn off the electric heater</li> <li>Turn off after running P256 Min (default 3Min)</li> </ol> |
| P255=1<br>(Default) | Disable                    |    |                                            |                                                                                                    |

# 2.7.9 Anti-Freeze Protection

In cold weather in winter, to protect the unit and water pipes, the unit will automatically enter the anti-freeze protection mode according to the ambient temperature. The operating mode of the unit is as follows:

| Anti-Freeze Level | Running Mode                                    |
|-------------------|-------------------------------------------------|
| I                 | Running circulating water pump                  |
|                   | Running circulating water pump and heating mode |

# **3 Wire Controller & Parameters Settings**

# 3.1 Wire Controller (LCD)

# 3.1.1 Interface

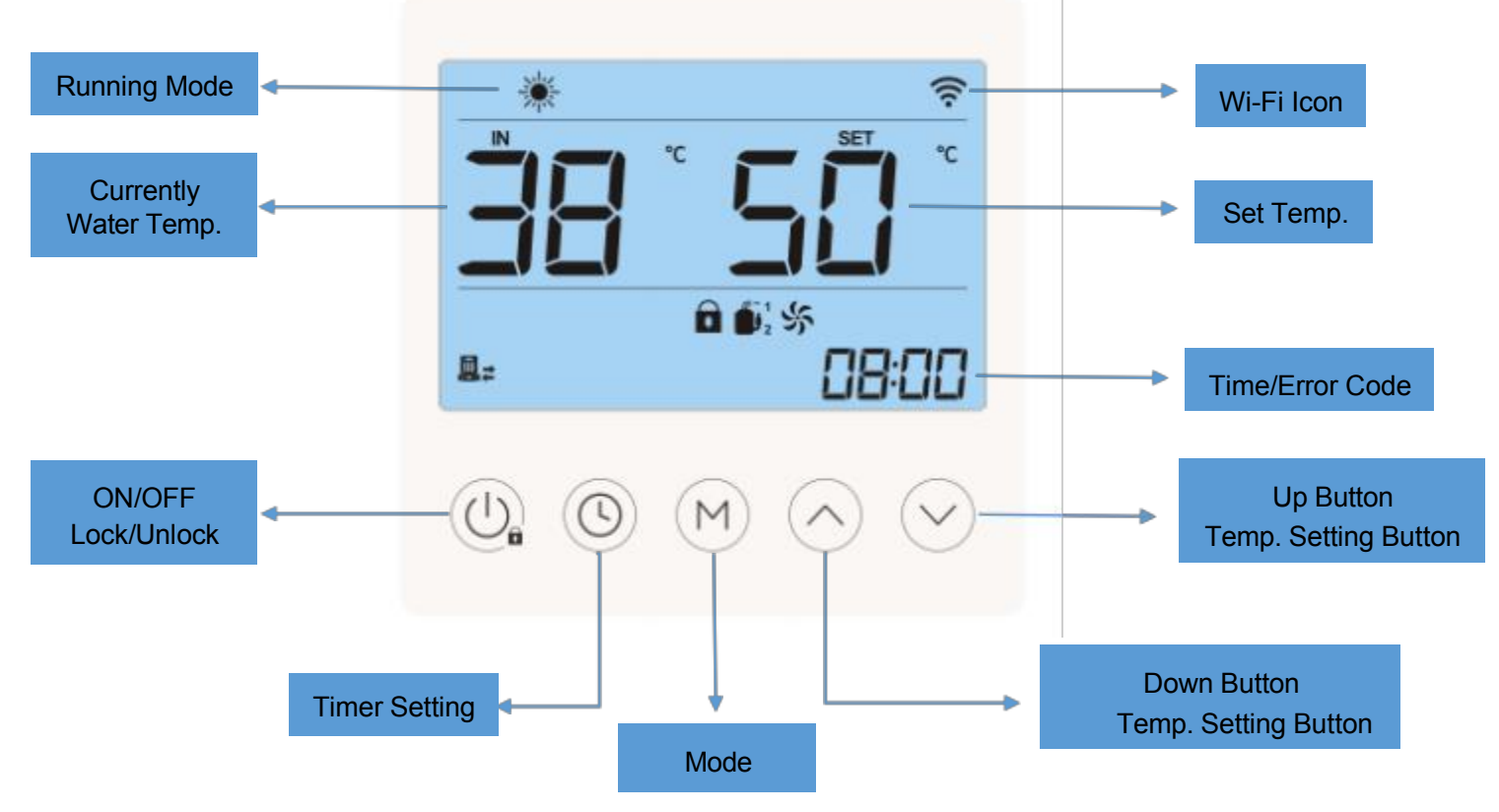

# 3.1.2 Mode Setting

When the wired controller appears **a** ", long press **b** " to unlock , at this time, the wired controller can operated.

### 3.1.2.1 Silent Mode

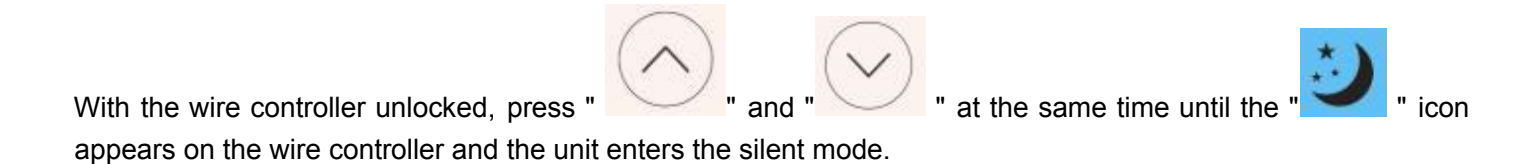

# 3.1.2.2 Sterilization Mode

| ON:                                                                                                    |
|----------------------------------------------------------------------------------------------------|
| With the wire controller in the uplacked state, proce and hold " I and " I and |
| with the write controller in the unlocked state, press and hold and and and and and and and a                                                                                                    |
| the same time for 5S until the wire controller appears the " icon, the unit enters the sterilization mode.                                                                                                    |
|                                                                                                    |
| OFF:                                                                                                    |
| With the wire controller in the unlocked state, press and hold "                                                                                                    |
| with the wire controller in the unlocked state, press and hold and and and and                                                                                                    |
| simultaneously for 5S until the wire controller " icon disappears, the unit enters off sterilization mode;                                                                                                    |

# 3.1.2.3 Quick Heating Mode

| When the unit is running and the wire controller is unlocked, press " and " and " at the same time,                             |
|----------------------------------------------------------------------------------------------------|
| the "                                                                                                    |
| 3.1.3 Parameter Setting                                                                                                    |
| Parameter setting method:                                                                                                    |
| 1. When the unit is in the unlocked state of the wire controller, long press " for 5S to enter the parameter setting interface. |

2. After entering the setting interface, long press "

" to switch different types of parameters.

Μ

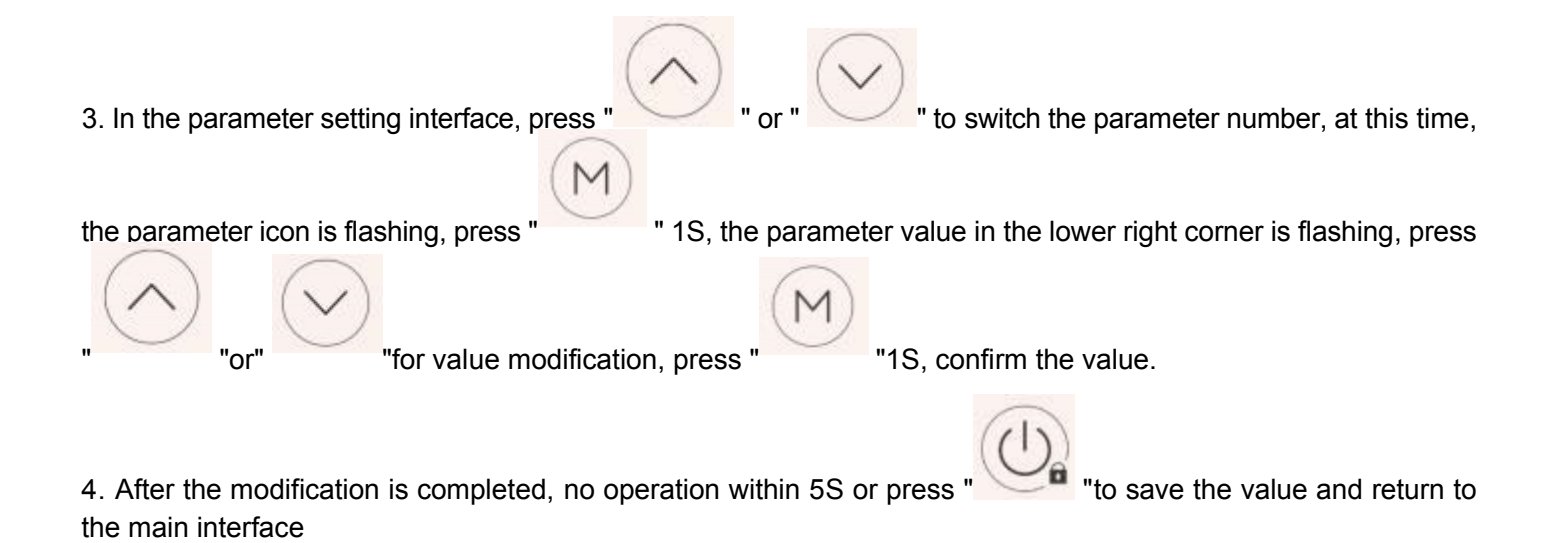

# 3.1.3.1 Sterilization Setting

Enter the parameter setting interface, switch to L12 parameter

the sterilization function, of which L13-L16 are the setting parameters of the sterilization function, refer to section 2.7.1.3 for parameter setting.

modify the value to enable

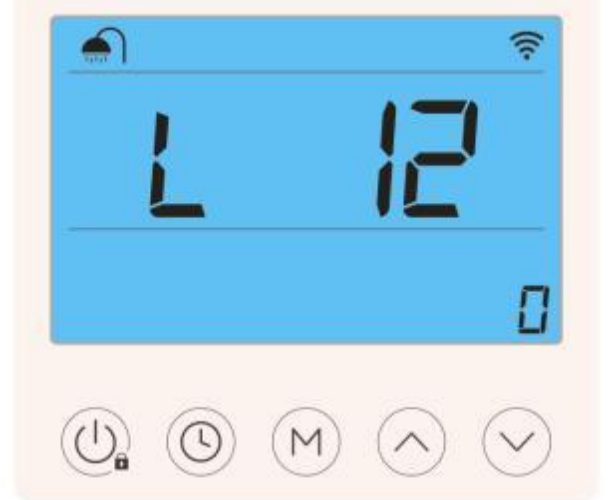

# 3.1.3.2 DHW Return Water Setting

Enter the parameter setting interface, switch to the "L" parameter, modify the values of "L22-L26" to set the water return function, and refer to section 2.7.1.3 for parameter setting.

### 3.1.3.3 Daul Temperature Zone Setting

Enter the parameter setting interface, switch to the P257 parameter, and refer to section 2.7.6 for parameter setting.

#### 3.1.3.4 SG Ready Setting

Enter the parameter setting interface, switch to the P255 parameter, and refer to section 2.7.8 for parameter setting.

#### 3.1.3.5 Cascade Setting

Enter the parameter setting interface, switch to the P164 parameter, and refer to section 2.7.7 for parameter setting.

# 3.1.4 Running Status Query

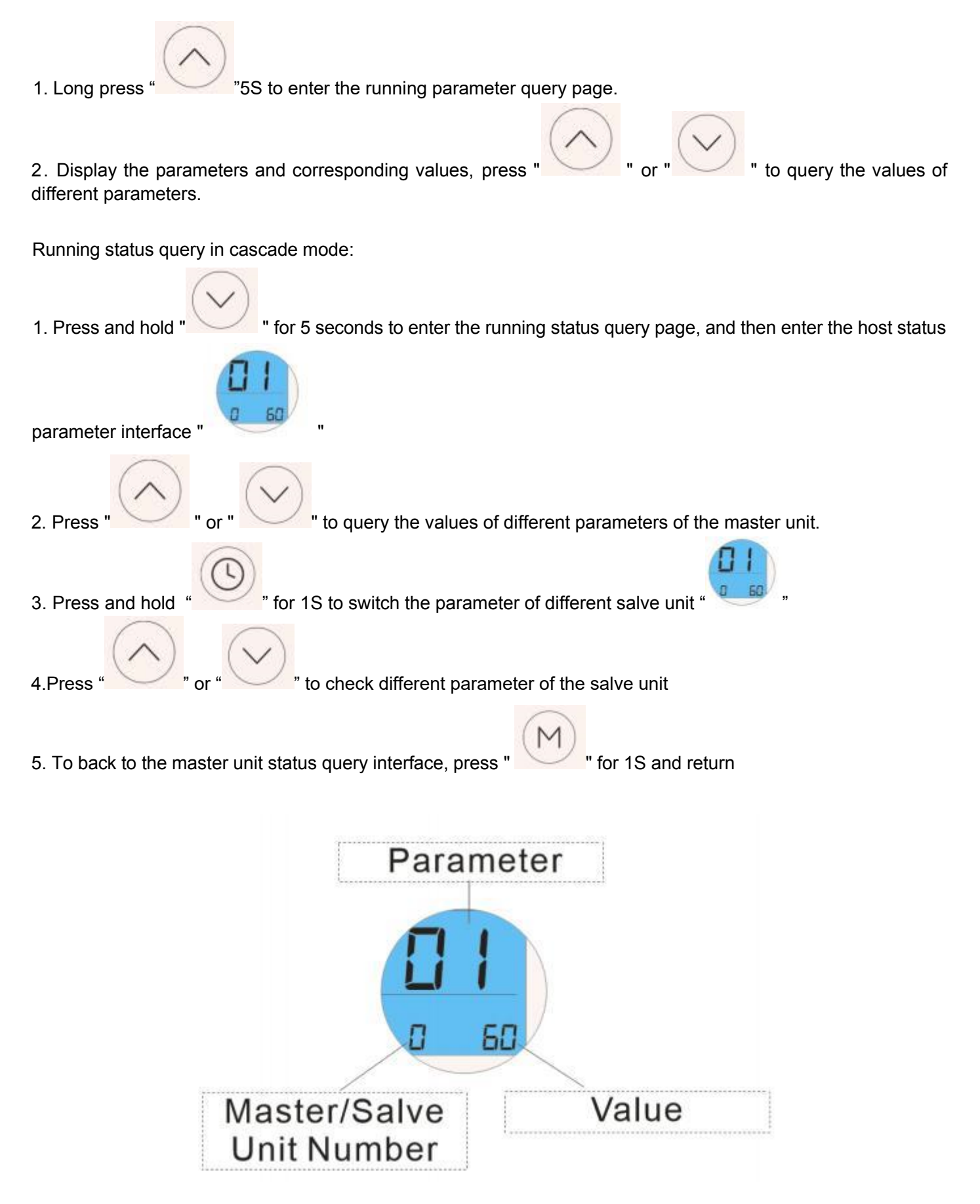

# 3.1.5 Factory Reset

1.In standby mode, press "

" for 3S, enters the maintenance mode interface;

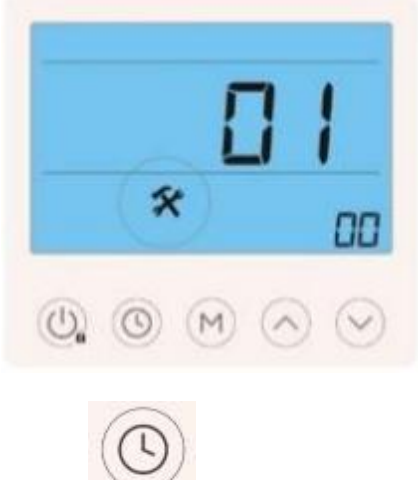

2. In the maintenance mode interface, press "

**for 5**S.

3. The wired controller displays the following page, indicating that the factory settings have been restored successfully. It will return to the main interface after 3 seconds.

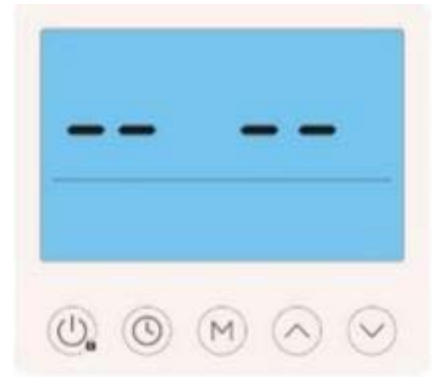

# 3.1.6 APP & Unit Binding

The heat pump supports remote control by mobile phone. You need to download the APP in the app store and register an account to perform network distribution operations. The heat pump supports smart distribution network and AP distribution network. Under normal circumstances, it is recommended to use smart distribution network connection.

For more APP operations, please refer to "Operation Manual."

1. Search "Smart Life" in the App Store or scan the following QR code with your mobile phone to download.

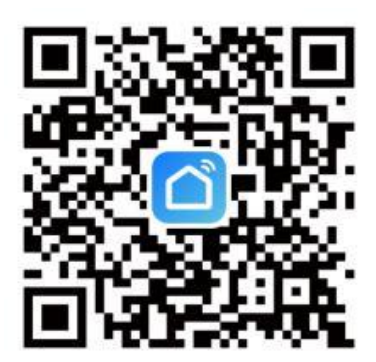

2. Enter your account number and password to enter the APP main page.

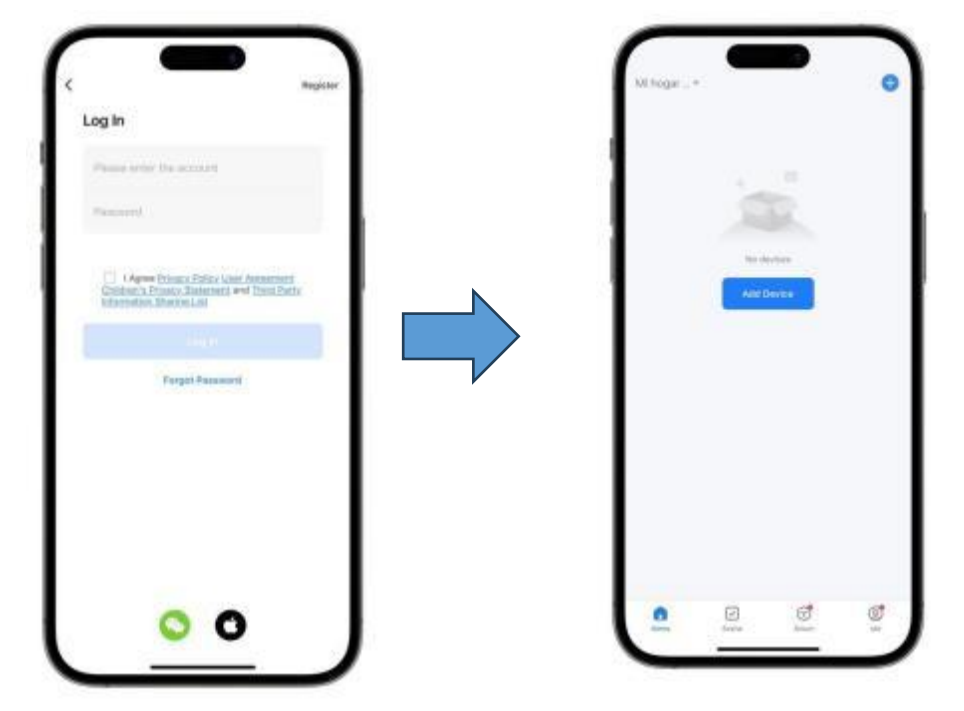

3. If you log in for the first time, you need to register an account. After registration is completed, enter your account password to enter the APP main page.

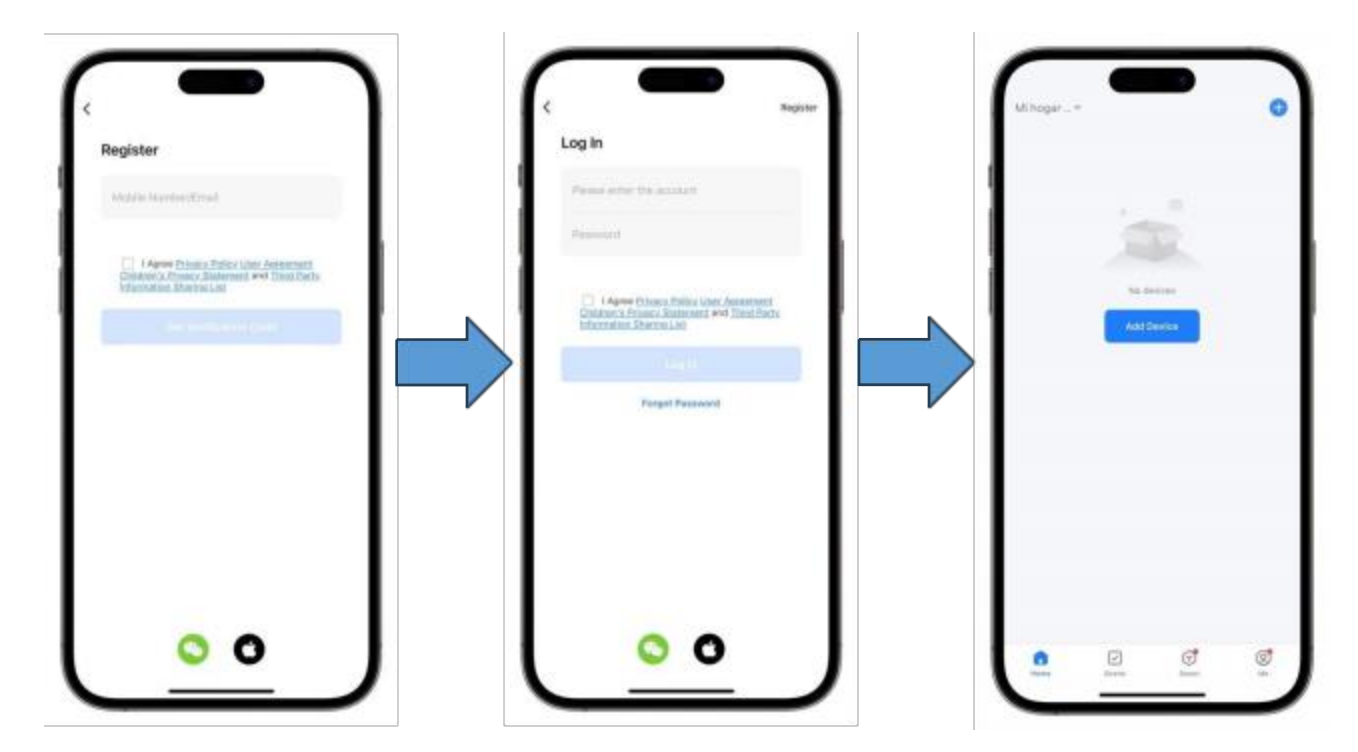

# 3.1.6.1 Networking (Smart Mode)

Generally, it is recommended to use smart mode. The wire controller is required to be within WIFI coverage. The wire controller must first enter the network distribution mode.

The following is the operation method:

In the unlocked state of the wire controller, press " and " at the same time;
 When the WiFi icon " flashes on the wired controller, release the button to enter the Smart

mode.

After the wire controller enters the network distribution mode, open the "Smart Life" APP on the mobile phone to enter device binding. Before binding, the mobile phone needs to be connected to the WIFI network, confirm that the Bluetooth and WIFI of the mobile phone are turned on and authorize the APP.

1.Place your mobile phone close to the wired controller and on the same WIFI network, open the APP and click "

Add

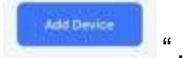

- 2. In the Smart mode, the APP will automatically identify the device, click "
- 3. After entering the current WIFI account and password, wait for the APP to complete binding.

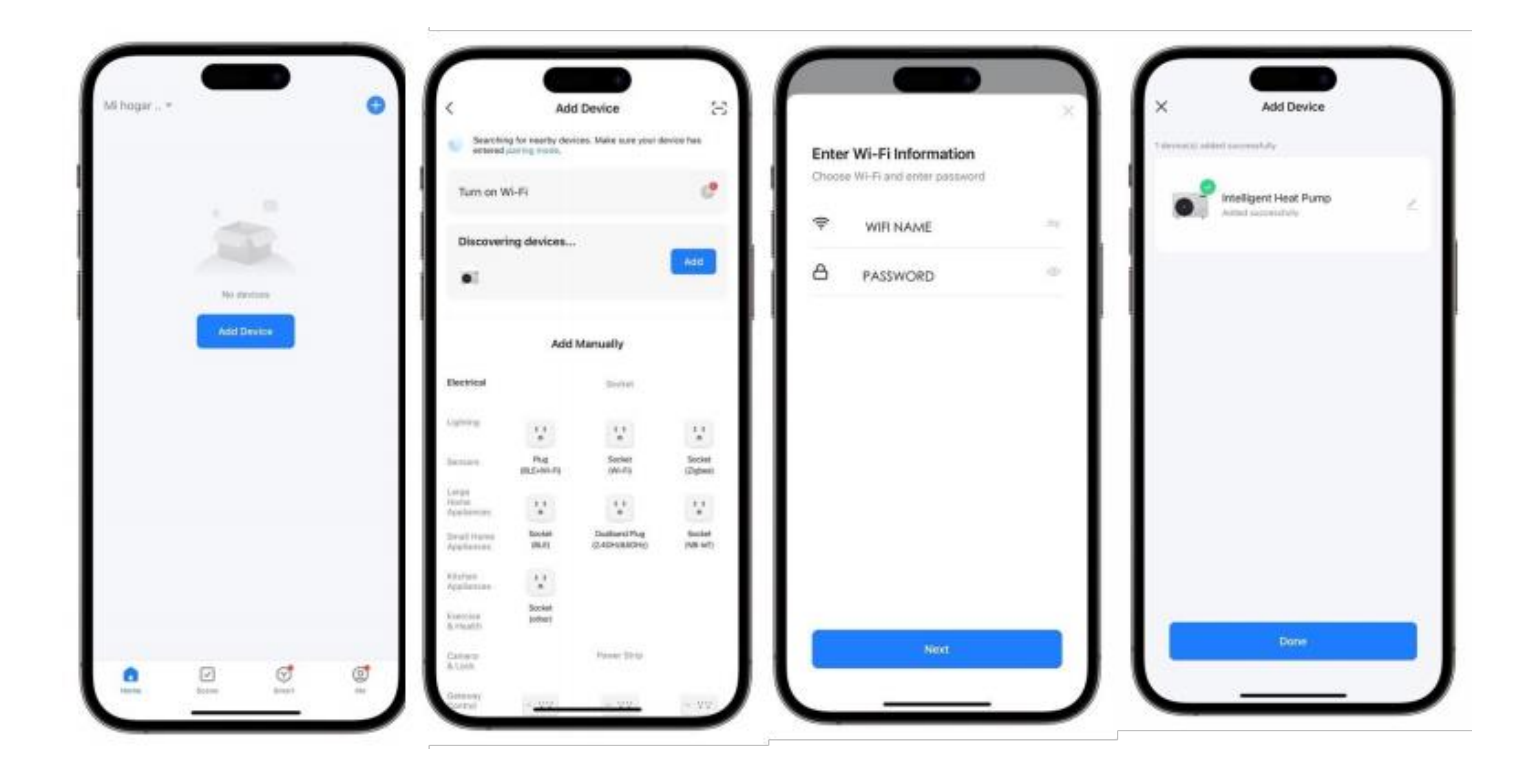

# 3.1.6.2 Networking (AP Mode)

The wire controller is required to be within WIFI coverage.

The wire controller must first enter the network distribution mode. The following is the operation method:

1. In the unlocked state of the wire controller, press " and " and " at the same time;

2. When the WiFi icon

" flashes on the wired controller, release the button to enter the AP mode.

Add

3. At this time, the wire controller will transmit a WIFI hotspot named "smartlife-XXXX" or "SL-XXXX".

After the wire controller enters the network distribution mode, open the "Smart Life" APP on the mobile phone to enter device binding. Before binding, the mobile phone needs to be connected to the WIFI network, confirm that the Bluetooth and WIFI of the mobile phone are turned on and authorize the APP.

1.Place your mobile phone close to the wired controller and on the same WIFI network, open the APP and click "

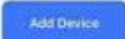

"

2. In the Smart mode, the APP will automatically identify the device, click

3. Enter the account and password of the WIFI to be connected.

4. Click "Contract" to enter the WIFI settings page, find the WIFI hotspot named "smartlife-XXXX" or "SL-XXXX" and connect.

5. Wait for the APP to complete binding

| Altoger*                                                                                                    |                                                                                                    | 0                                                                                                    | <                 | Add                           | Device                       | $\otimes$   | ×                                                                                                    |                                                                                                    |                                                                                                    |                                                                                                    |
|----------------------------------------------------------------------------------------------------|----------------------------------------------------------------------------------------------------|----------------------------------------------------------------------------------------------------|-------------------|-------------------------------|------------------------------|-------------|----------------------------------------------------------------------------------------------------|----------------------------------------------------------------------------------------------------|----------------------------------------------------------------------------------------------------|----------------------------------------------------------------------------------------------------|
|                                                                                                    |                                                                                                    |                                                                                                    | Countries entered | g for nearby device           | res. Make sure your r        | lenite they | Sele                                                                                                    | ct 2.4 GHz 1                                                                                          | Wi-Fi Network<br>assword.                                                                                                    | k and                                                                                                    |
|                                                                                                    |                                                                                                    | - 1                                                                                                    | Turn on V         | 6-01                          |                              | e           | 1 m                                                                                                    | William Billion, p<br>Convertion could                                                                | Seace and it to be 1<br>if anything method                                                                                                    | alien.                                                                                                    |
|                                                                                                    |                                                                                                    |                                                                                                    | Discover          | ng devices                    |                              | _           |                                                                                                    | . (117) - Milter                                                                                      |                                                                                                    |                                                                                                    |
|                                                                                                    | No clevines                                                                                             |                                                                                                    | •                 |                               |                              |             | -                                                                                                    | WH - 2.4Gh                                                                                            | e - 4.7                                                                                                    |                                                                                                    |
| 1                                                                                                    | Add Daylor                                                                                              |                                                                                                    |                   |                               |                              |             |                                                                                                    |                                                                                                    |                                                                                                    |                                                                                                    |
|                                                                                                    | -                                                                                                    |                                                                                                    |                   | Add                           | Venually                     | - 1         |                                                                                                    | 1.01                                                                                                  |                                                                                                    | 1.00                                                                                                    |
|                                                                                                    |                                                                                                    | - 1                                                                                                    | Dettical          |                               | Rotest.                      |             | A                                                                                                    |                                                                                                    |                                                                                                    |                                                                                                    |
|                                                                                                    |                                                                                                    | - 1                                                                                                    | 1999              | 14                            | 121                          | 12          |                                                                                                    |                                                                                                    |                                                                                                    |                                                                                                    |
|                                                                                                    |                                                                                                    |                                                                                                    | 1494              | 10(2+/0-4)<br>(40)            | pares.                       | Cogtant     |                                                                                                    |                                                                                                    |                                                                                                    |                                                                                                    |
|                                                                                                    |                                                                                                    |                                                                                                    | Application and   | 12                            | 12 Indiana Prov              | No.         |                                                                                                    |                                                                                                    |                                                                                                    |                                                                                                    |
|                                                                                                    |                                                                                                    |                                                                                                    | - interferences   | 94.0                          | 12404080943                  | 198-921     |                                                                                                    |                                                                                                    |                                                                                                    |                                                                                                    |
|                                                                                                    |                                                                                                    |                                                                                                    | Applante          | A                             |                              |             |                                                                                                    |                                                                                                    |                                                                                                    |                                                                                                    |
|                                                                                                    |                                                                                                    |                                                                                                    | Games             | ALC: N                        | free line                    |             |                                                                                                    |                                                                                                    | leve:                                                                                                    |                                                                                                    |
| 0 0                                                                                                    | ্ল                                                                                                    | 67                                                                                                    | Asian.            |                               |                              |             |                                                                                                    |                                                                                                    |                                                                                                    | -                                                                                                    |
|                                                                                                    |                                                                                                    |                                                                                                    |                   |                               |                              |             |                                                                                                    |                                                                                                    | Device                                                                                                    |                                                                                                    |
| Connect your<br>device's hots<br>• Tarr or land len<br>connection.<br>• Connect your pho<br>Game                                                                                                    | mobile phone<br>pot<br>and Access to ensure<br>or to the totapet above<br>wrtLife-XXXX                  | to the<br>account of the second of the second o |                   | Connectin                     | ng Device<br>e divice        |             | <ul> <li>Sauch<br/>entropy</li> <li>Turn on 1</li> <li>Discover</li> </ul>                                                                                                    | Add<br>reg for neutro device<br>1 or regeneration<br>WI-FI<br>wing devices                            | Device<br>Set. Make sole your t                                                                                                    | levice has                                                                                                    |
| Connect your<br>device's hots<br>• Tart or Land Ken<br>consolo.<br>• Correct you pho<br>• San<br>• San<br>• San                                                                                                    | mobile phone<br>pot<br>and Ansate to mark<br>nor to the testpot show<br>write.<br>MarkLife-XXXX<br>XXXX | to the<br>successful                                                                                                    | ×                 | Connection                    | ng Device<br>ne druke        |             | <ul> <li>Sector</li> <li>Term on 1</li> <li>Discover</li> </ul>                                                                                                    | Add<br>reg for search devices to<br>a rear of the search devices to<br>the search devices to<br>Add I | Device<br>ns. Maie sce your it                                                                                                    | device bas                                                                                                    |
| Connect your<br>device's hots<br>• Terror is a learner<br>research.<br>• Connect your pho-                                                                                                    | mobile phone<br>pot<br>and Annue to ensure<br>one to the topot abov<br>are Life-XXXX<br>XXXX            | to the<br>aucossful<br>an below:                                                                                                    | ×                 | Connectin                     | ng Device<br>ex divice       |             | C<br>Sarch<br>Turn on 1<br>Discover<br>OT                                                                                                    | Add<br>International<br>International<br>WI-FI<br>thing devices                                       | Device<br>on: Mate see yeer it<br>Manually<br>Succes                                                                                                    | device has                                                                                                    |
| Connect your<br>device's hots<br>• Terr or indi fee<br>sensotio.<br>• Connect you pho<br>• Se<br>• Se<br>• Se<br>• Se<br>• Se<br>• Se                                                                                                    | mobile phone<br>pot<br>and Anne to mare<br>nor to the totaget above<br>ant Life-XXXX<br>XXXX            | to the<br>nuccount                                                                                                    | ×                 | Connection<br>Poset on 9      | ng Device<br>te divice       |             | C<br>Sametical<br>Turn on 1<br>Discover<br>Discover<br>D                                                                                                    | Add<br>reg for assets where<br>the oversprease.<br>WH-FI<br>add I                                     | Device<br>no. Male sce your of<br>damually<br>Elimit<br>Elimit                                                                                                    | derise has                                                                                                    |
| Connect your<br>device's hots:<br>• Connect your she<br>• Connect your she<br>• Connect your she<br>• Su-<br>• Su-<br>• Su-<br>• Su-<br>• Su-                                                                                                    | mobile phone<br>pot<br>and Annue to ensure<br>or to the totopot abov<br>warLite-XXXX<br>XXXX            | to the<br>aucosolution                                                                                                    | ×                 | Connectin<br>Power on T       | ng Device<br>He device       |             | C<br>Sares<br>Sares<br>Tarn on<br>Discover<br>Si<br>Discover<br>Si<br>Sares<br>Sares<br>Sare                                                                                                  | Add<br>reg for neuroso<br>war-Fi<br>ming devices<br>Add I<br><u>iii</u><br><u>Reg</u><br>glanetry     | Device<br>ms. Mate use peer re-<br>main and the set of the set<br>Manually<br>Based<br>Tables<br>Manually                                                                                                    | invite has<br>C<br>Ant<br>Sector<br>State                                                                                                    |
| Connect your<br>device's hots<br>• Tart or last fee<br>zenection.<br>• Cornect you plot<br>• Se<br>• Se<br>• Connect your plot<br>• Se<br>• Se                                                                                                    | mobile phone<br>pot<br>and the topot alex<br>wrtLNe-XXXX<br>XXXX<br>devices.                            | to the<br>nuccossful<br>minimizerow:                                                                                                    | ×                 | Connectin<br>Power or P       | ng Device<br>re davice       |             | C<br>C<br>Sateria<br>Turn on t<br>Discover<br>C<br>Discover<br>C<br>Discover<br>Discover<br>Disc                                                                                                    | Add<br>rel to new to rever<br>in an energy motor<br>Wir-Fil<br>ming devices<br>Add I                  | Device<br>no. Male son your d<br>Manually<br>Ease<br>Tables<br>Tables<br>T | davise har<br>XXII<br>XXII<br>XXIII<br>XXIII<br>XXXIII<br>XXIII<br>XXIII<br>XXIII<br>XXIII<br>XXIII<br>XXIII<br>XXIII<br>XXIII<br>XXIII<br>XXIII<br>XXIII<br>XXIII<br>XXIII<br>XXIII<br>XXIII<br>XXIII<br>XXIII<br>XXXIII<br>XXXIII<br>XXXIIII<br>XXXIII<br>XXXIII<br>XXXIII<br>XXXIII<br>XXXIIII<br>XXXX |
| Connect your<br>device's hots<br>• Tart or ind her<br>connection<br>• Correct you pho<br>• Sa<br>• Su<br>• Su<br>• Do beek and add                                                                                                    | mobile phone<br>pot<br>and Ansate to mark<br>nor to the testpot show<br>write.<br>XXXXX                 | to the<br>nuccountil<br>on below:                                                                                                    | ×                 | Connectin<br>Poset on 9       | ng Device<br>te drive.       |             | C Second<br>Turn on 1<br>Discover<br>Discover<br>Di | Add<br>reg for neutron devices<br>WID-F1<br>ming devices<br>Add I                                     | Device<br>no. Mare use your of<br>Manually<br>Example<br>Series<br>Catheorement<br>Catheorement                                                                                                    |                                                                                                    |
| Connect your<br>device's hots<br>• Terr or ind terr<br>research.<br>• Correct your pho<br>• Su-<br>• Su-<br>•<br>•<br>Su-<br>•<br>•<br>•<br>• | mobile phone<br>pot<br>and know is ensur-<br>or to the tatepot alw<br>warLife-XXXX<br>XXXX<br>tereces.  | to the<br>nuccountur<br>minimum                                                                                                    | ×                 | Connectin<br>Power or 0       | ng Device<br>er davice       |             | C Sanch<br>Tern on 1<br>Discover<br>C Sanch<br>Discover<br>C Sanch<br>Sanch<br>Sanch                                                                                                    | Add<br>rig to hard to device<br>proving motion<br>Wit-Fi<br>ting devices<br>Add I                     | Device<br>Device<br>mi. Mark song your a<br>Manually<br>Manually<br>Manually<br>Device The<br>Song<br>Converting                                                                                                    | Action for<br>Contractions<br>Contractions<br>Cont                                                                                                    |
| Connect your<br>device's hots:<br>Tart or indi fee<br>sensotio.<br>Correct you ple<br>Set<br>Set<br>Set<br>Set<br>Set<br>Set<br>Set<br>Se                                                                                                    | mobile phone<br>pot<br>and Annea to mare<br>artille-XXXX<br>XXXX<br>devices.                            | to the<br>nuccount                                                                                                    | ×                 | Connectin<br>Post of 9<br>01: | ng Device<br>te atrice<br>58 |             | C<br>C<br>Turn on 1<br>Discover<br>C<br>Discover<br>C<br>Discover<br>Discover<br>C<br>Discover<br>Discover<br>D                                                                                                    | Add<br>reg for another where<br>is non-response<br>Work-Fil<br>and<br>Add I                           | Device<br>no. Mole scerper<br>demustly<br>filmed<br>time<br>time<br>time<br>time<br>time<br>time<br>time<br>time                                                                                                    | Aprile for<br>Add<br>State<br>State<br>State                                                                                                    |

# 3.2 Wire Controller (TFT)

# 3.2.1 Interface

The home page of the wired controller will display different control pages according to different modes. Single mode display page:

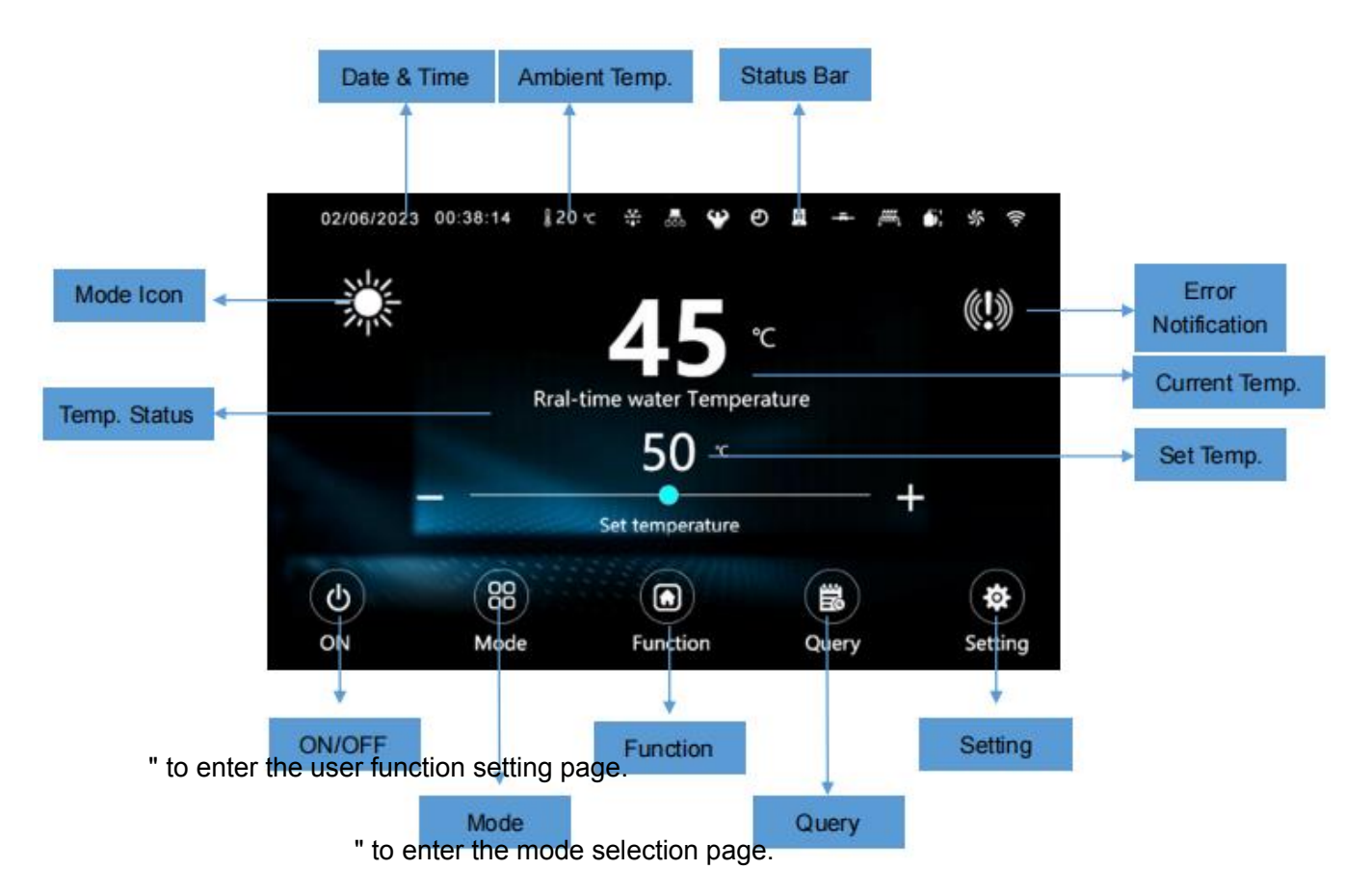

Combined mode display page:

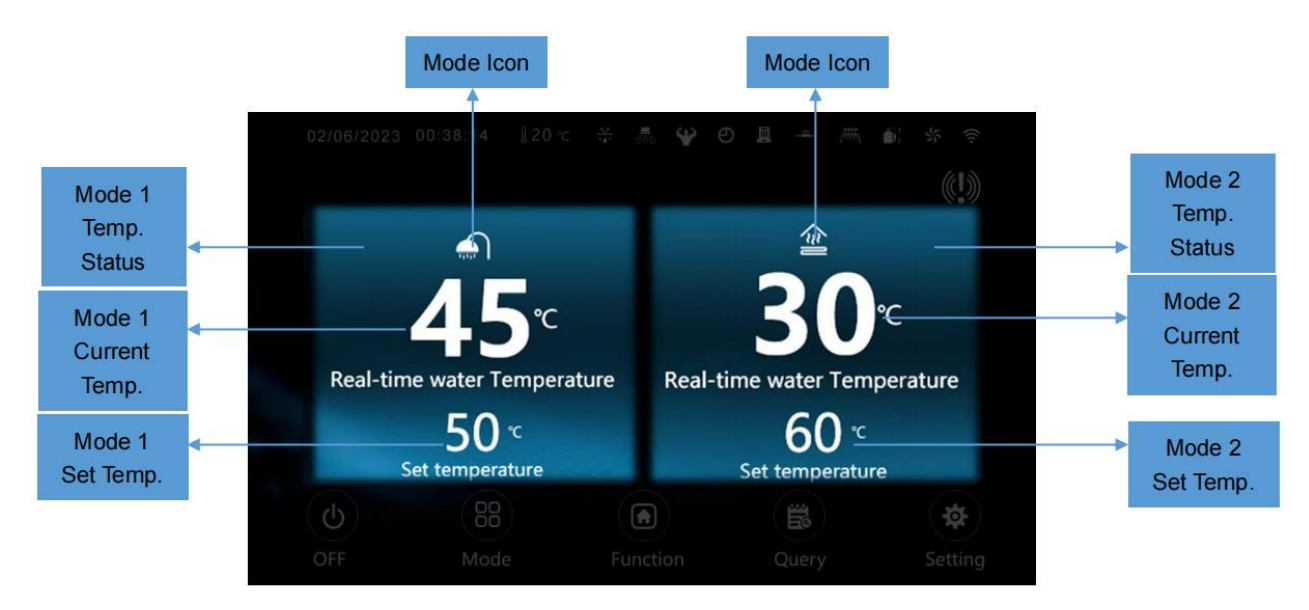

# 3.2.2 Mode Setting

It mainly introduces the operation mode settings introduced in Section 2.7. For more operations or settings, please refer to the "Operation Manual".

Running setting method:

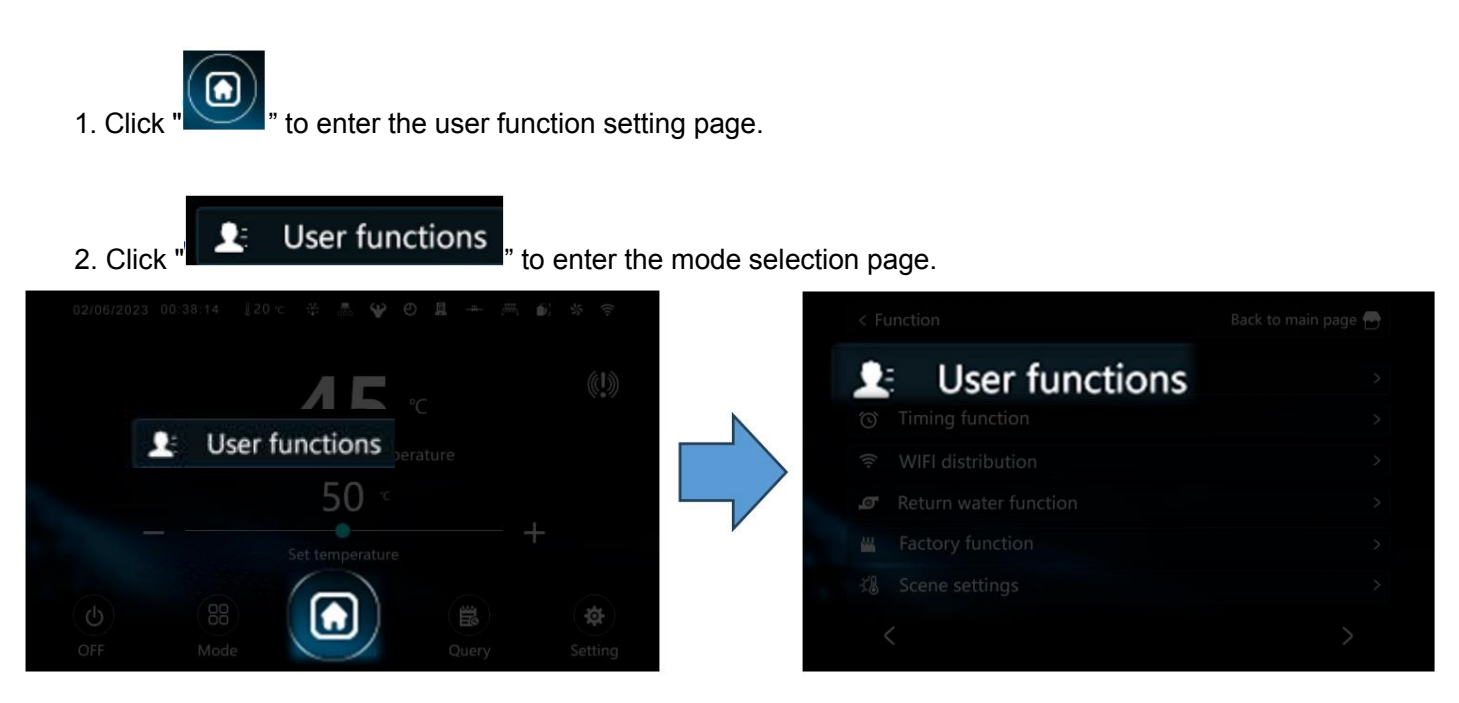

### 3.2.2.1 Silent Mode

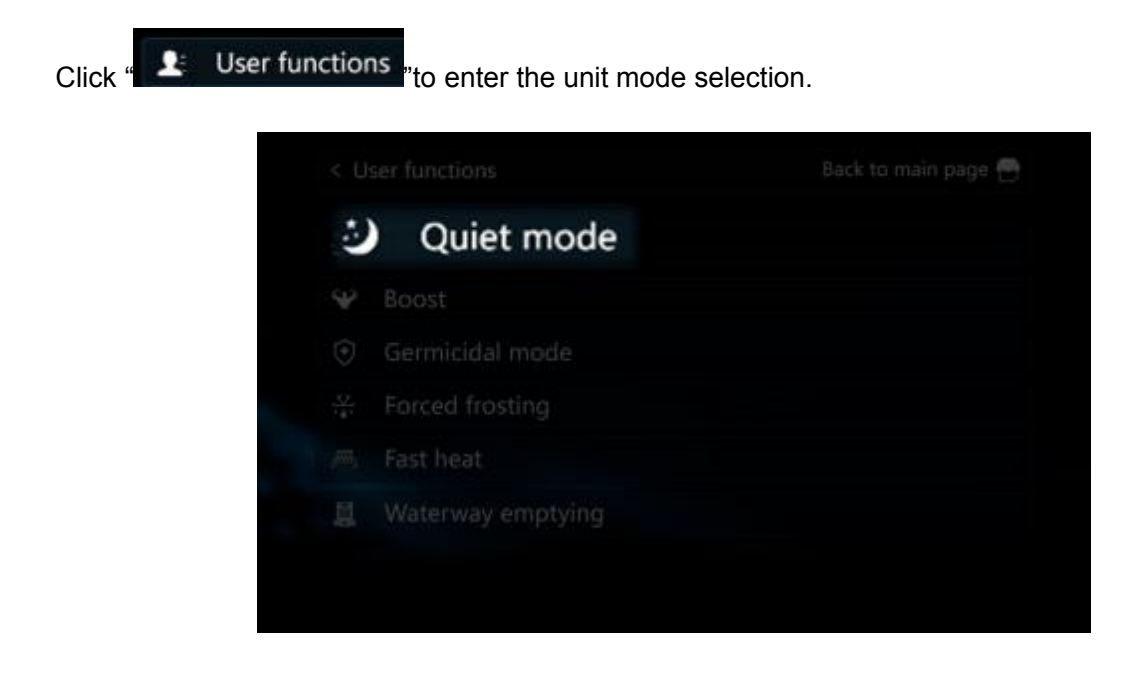

### 3.2.2.2 Powerful Mode

Click " Liser functions "to enter the unit mode selection.

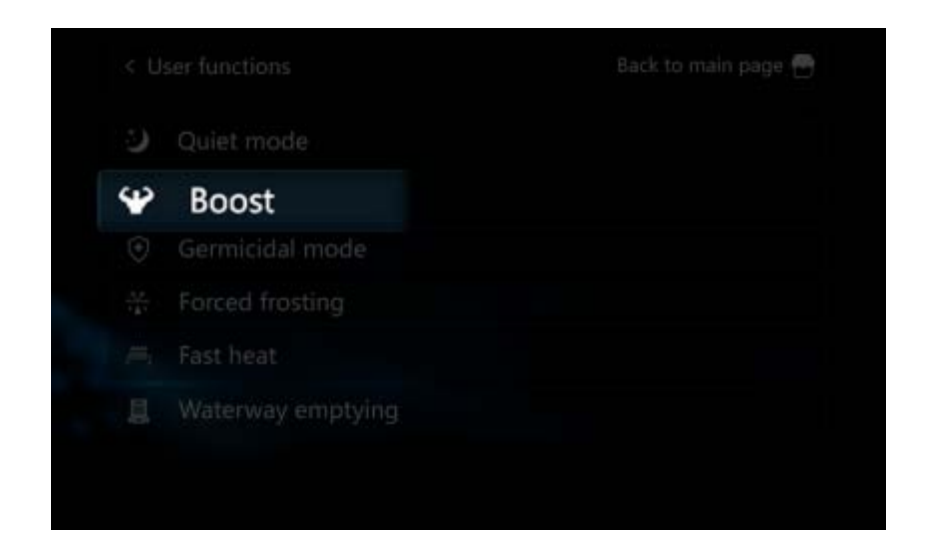

# 3.2.2.3 Sterilization Mode

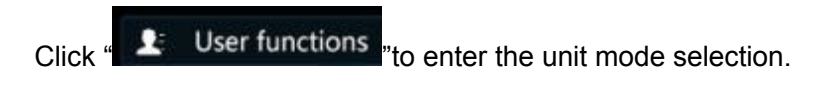

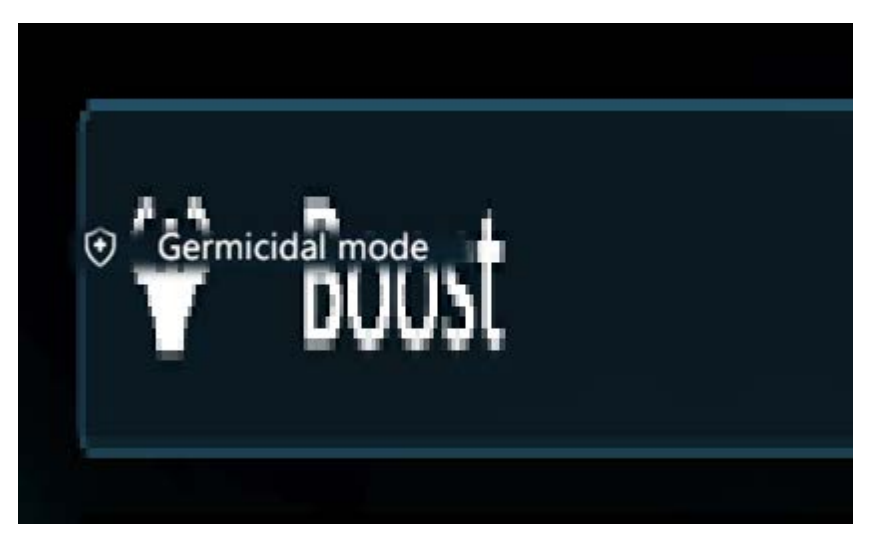

### 3.2.2.4 Quick Heating Mode

Click " **User functions** "to enter the unit mode selection.

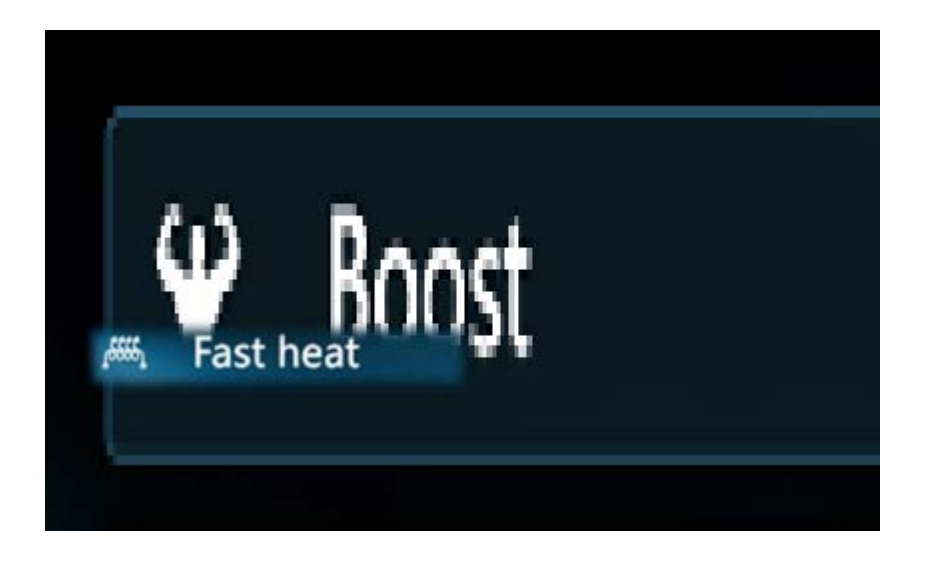

## 3.2.3 Parameter Setting

This chapter mainly introduces the parameter setting operation method in Chapter 2.7. For specific operating modes and contents, please refer to Chapter 2.7.

User parameters enter method:

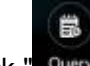

1. Click " Query " to enter the query page.

2. Click "User Parameter" to enter the user parameter setting page.

| < User                       | Parameters                                                                                                    | Back to ma         | in page 🖻   | < Usi    | er Parameters                                                               | Back to m | ain page 🕑 |
|------------------------------|----------------------------------------------------------------------------------------------------|--------------------|-------------|----------|-----------------------------------------------------------------------------|-----------|------------|
| Number                       | Parameter                                                                                                    | Value              | Unit        | Numbe    | er Parameter                                                                | Value     | Unit       |
| 1                            | leating set temperature                                                                                             | 30                 | ×           | 6        | Floor heating return difference value                                       | 5         | ۳C         |
| 2 0                          | cooling set temperature                                                                                             | 22                 | rc          | 7        | Hot water return difference value                                           | 5         | °C         |
|                              | loor heating set temperature                                                                                        | 60                 | ĸ           | 8        | High temperature sterilization function                                     | t.        |            |
| 4 1                          | lot water set temperature                                                                                           | 55                 | ٣           |          | Sterilization interval days                                                 | 7         | Day        |
| 5 4                          | ir conditioning return difference value                                                                             | 5                  | τ.          | 10       | Sterilization start time                                                    | 23        | h          |
|                              |                                                                                                    |                    |             |          |                                                                             |           |            |
| < User                       | Parameters                                                                                                    | Back to ma         | iin page 😁  | < Up     | er Parameters                                                               | Back to m | ain page 🔂 |
| Number                       | Parameter                                                                                                    | Value              | Unit        | Numb     | er Parameter                                                                | Value     | Unit       |
| 11 5                         | iterilization running time                                                                                          | 10                 | min         | 16       | Return cycle                                                                | 30        | min        |
|                              |                                                                                                    |                    |             |          |                                                                             |           |            |
| 12 5                         | terilization temperature setting                                                                                    | 70                 | τ           | 17       | Return time                                                                 | 5         | min        |
| 12 S                         | terilization temperature setting                                                                                    | 70<br>0            | ٣           | 17<br>18 | Return time<br>Pipeline electric heating temperature rise<br>detection time | 5<br>30   | min<br>min |
| 12 S<br>13 R<br>14 R         | terilization temperature setting<br>leturn water mode<br>leturn water temperature                                   | 70<br>0<br>40      | r<br>r      | 17       | Return time<br>Pipeline electric heating temperature rise<br>detection time | 5<br>30   | min<br>min |
| 12 S<br>13 R<br>14 P<br>15 R | terilization temperature setting<br>leturn water mode<br>leturn water temperature<br>leturn water return difference | 70<br>0<br>40<br>5 | ۲<br>۲<br>۲ | 17       | Return time<br>Pipeline electric heating temperature rise<br>detection time | 5<br>30   | min        |

#### Factory Parameters enter method:

O.

1.Click "<sup>Setting</sup>" to enter the setting page.

```
Factory Parameters
2.Click
```

", enter password"2345", to enter the factory parameters setting。

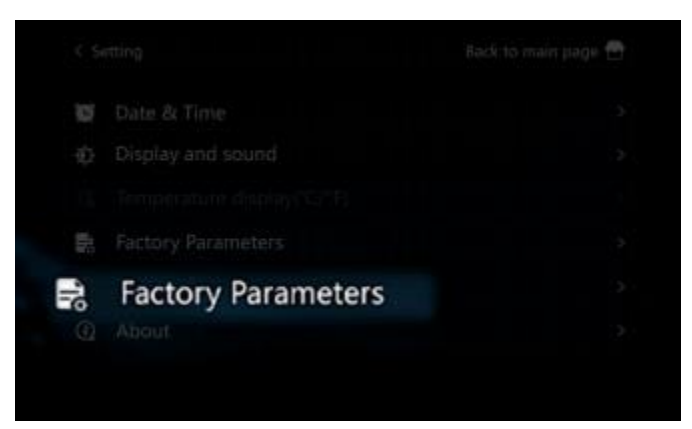

Parameter setting method:

- 1. Click the value that needs to modify the parameters.
- 2.Click "
- Set value: 50 °C ..
- 3. Enter the value you need to set and click "

4. Click " to set the value and the modification is successful.

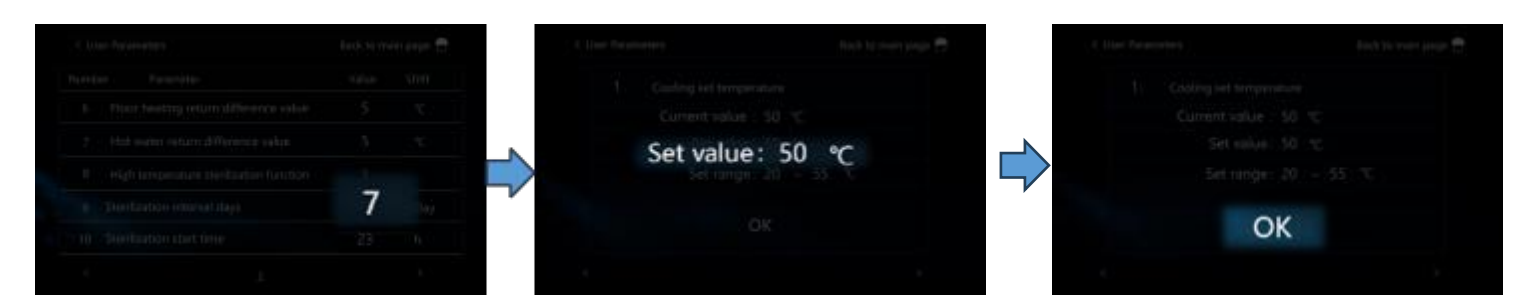

# 3.2.3.1 Sterilization Setting

To improve parameter versatility, different parameters are set for different wire controllers. The parameters corresponding to the sterilization correspond to the following table:

| General<br>Parameter | Description                 | Wire Controller<br>Parameter | Description                 |
|----------------------|-----------------------------|------------------------------|-----------------------------|
| L13                  | Days between sterilizations | 9                            | Days between sterilizations |
| L14                  | Sterilization start-up time | 10                           | Sterilization start-up time |
| L15                  | Sterilization running time  | 11                           | Sterilization running time  |
| L16                  | Sterilization temp setting  | 12                           | Sterilization temp setting  |
| NOTE: Just set the   | parameters 9-12             |                              |                             |

|    |                             |   | en pege 🖻 |
|----|-----------------------------|---|-----------|
|    |                             |   |           |
|    |                             |   |           |
|    |                             |   |           |
|    |                             |   |           |
| 9  | Sterilization interval days | 7 |           |
| 10 | Sterilization start time    |   |           |
|    |                             |   |           |

| 11 Sterilization running time |                                  |  |  |  |
|-------------------------------|----------------------------------|--|--|--|
| 12 5                          | terilization temperature setting |  |  |  |
|                               |                                  |  |  |  |
|                               |                                  |  |  |  |
|                               |                                  |  |  |  |
|                               |                                  |  |  |  |

# 3.2.3.2 DHW Return Water Setting

To improve parameter versatility, different parameters are set for different wire controllers. The parameters corresponding to the DHW return water correspond to the following table:

| GeneralDescriptionWire ControllerDescriptionParameterDescriptionParameterDescription |
|--------------------------------------------------------------------------------------|
|--------------------------------------------------------------------------------------|

| L22 | Water Return Mode               | 13 | Water Return Mode               |
|-----|---------------------------------|----|---------------------------------|
| L23 | Return Water Temperature        | 14 | Return Water Temperature        |
| L24 | Return Water Return Temperature | 15 | Return Water Return Temperature |
| L25 | Water Return Cycle              | 16 | Water Return Cycle              |
| L26 | Return Water Time)              | 17 | Return Water Time)              |

|    |                                | Back to main page 💮 |  |  |
|----|--------------------------------|---------------------|--|--|
|    |                                |                     |  |  |
|    |                                |                     |  |  |
|    |                                |                     |  |  |
| 13 | Return water mode              |                     |  |  |
| 14 | Return water temperature       | 40                  |  |  |
| 15 | Return water return difference | 5                   |  |  |
|    |                                |                     |  |  |

|    |              | în page 🖻 |
|----|--------------|-----------|
|    |              |           |
| 16 | Return cycle |           |
| 17 | Return time  |           |
|    |              |           |
|    |              |           |
|    |              |           |
|    |              |           |

# 3.2.3.3 Daul Temperature Zone Setting

The dual temperature zone control is disable by default, and parameters need to be modified to enable the dual temperature zone control.

1. Enter the factory parameter page and enter the password "2345" .

2. After finding the "P257" parameter, modify the corresponding value to enable the dual temperature zone control. For details, refer to Section 2.7.7

3. After enable dual temperature zone control, click "

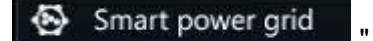

3. After entering the page, you can see the dual-zone temperature control page.

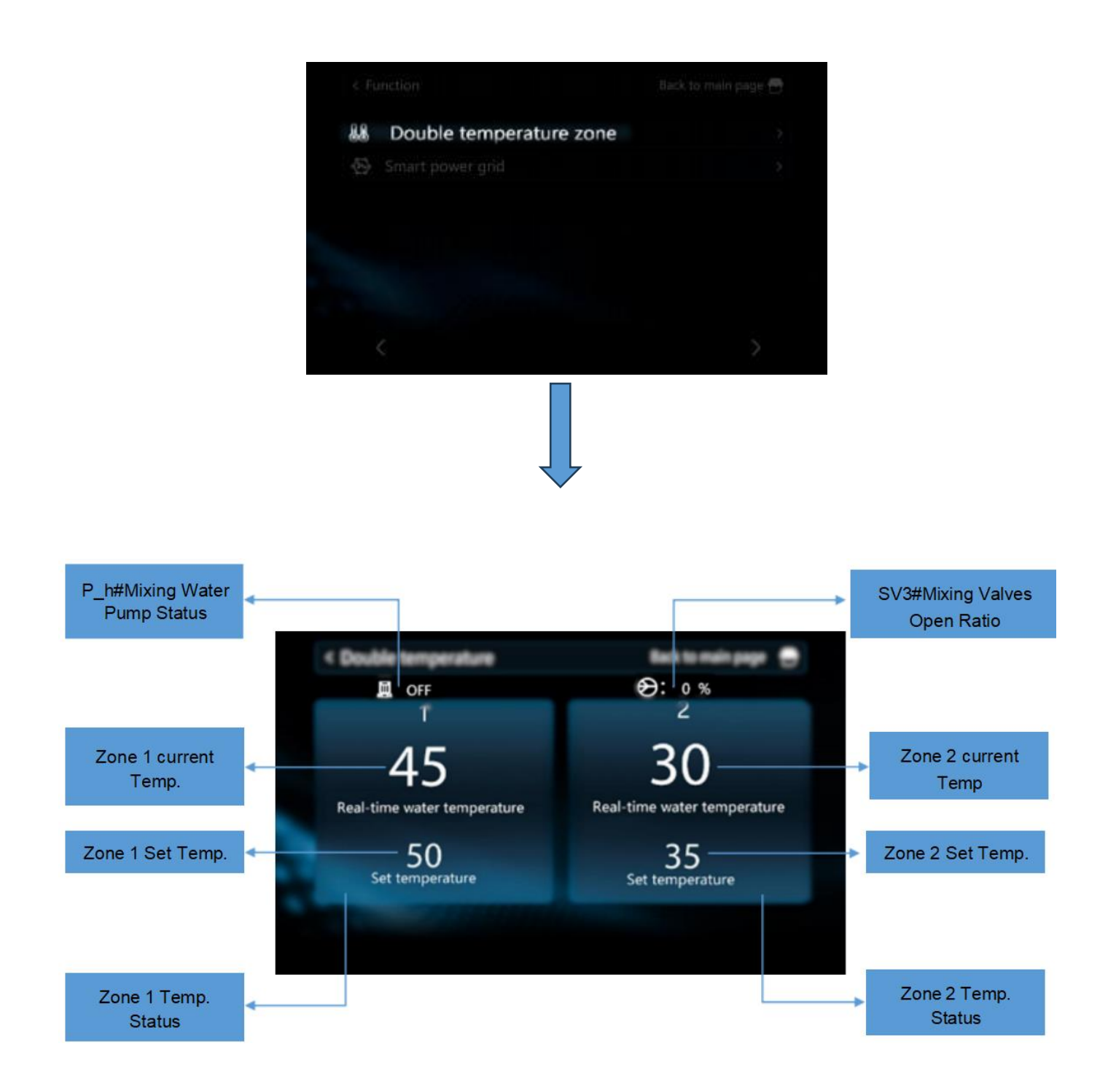

# 3.2.3.4 SG Ready Setting

The SG Ready function is disable by default, and parameters need to be modified to enable the SG Ready function.

1. Enter the factory parameter page and enter the password "2345" .

2. After finding the "P255" parameter, modify the corresponding value to enable the cascade. For details, refer to Section 2.7.8

3. After enable the SG Ready function, click " I to enter the setting page, click " I and find

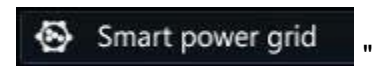

4. After entering the page, you can set the maximum running time of the unit when the SG signal and EVU signal are both disconnected.

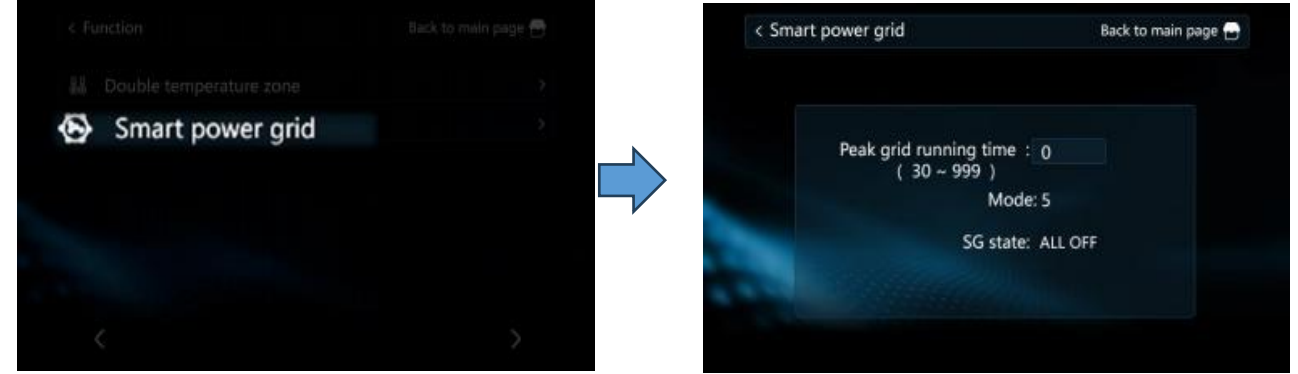

### 3.2.3.5 Cascade Setting

Cascade is disable by default. If need to enable, it needs to modify parameters to enable the cascade control.

1. Enter the factory parameter page and enter the password "2345" .

2. After finding the "P164" parameter, modify the corresponding value to enable the cascade. For details, refer to Section 2.7.7

#### 3.2.4 Running Status Query

The wire controller can query the running status of the unit. When the unit fails, the running status is provided to the factory for analysis to facilitate fault location.

Running status query method:

- 1. Click " to enter the query page.
- 2. Click "System Parameter" to query the running status of the unit.
| 1 3) | stem Parameters                  | back to ma | an page |
|------|----------------------------------|------------|---------|
| Numt | per Parameter                    | Value      | Unit    |
| 1    | Compressor operating frequency   | 0          | Hz      |
| 2    | Fan running frequency/speed      | 0          | Hz      |
| 3    | Electronic expansion valve steps | 0          | Ρ       |
| 4    | EVI valve steps                  | 0          | Ρ       |
| 5    | AC input voltage                 | 0          | v       |
| <    | 1                                |            | >       |

Running status query method in cascade mode:

Select the corresponding slave unit to query the running status of the corresponding unit.

| < System Pa | rameters | Back to main page 🛫 |
|-------------|----------|---------------------|
|             | No.01    | No.09               |
|             | No.02    | No.10               |
|             | No.03    | No.11               |
|             | No.04    | No.12               |
|             | No.05    | No.13               |
|             | No.06    | No.14               |
|             | No.07    | No.15               |
|             | No.08    | No.16               |

# 3.2.5 Factory Reset

In setting page, touch "Restore factory settings" to enter the page of resetting to factory setting. Touch "Yes" to confirm to reset to the factory setting.

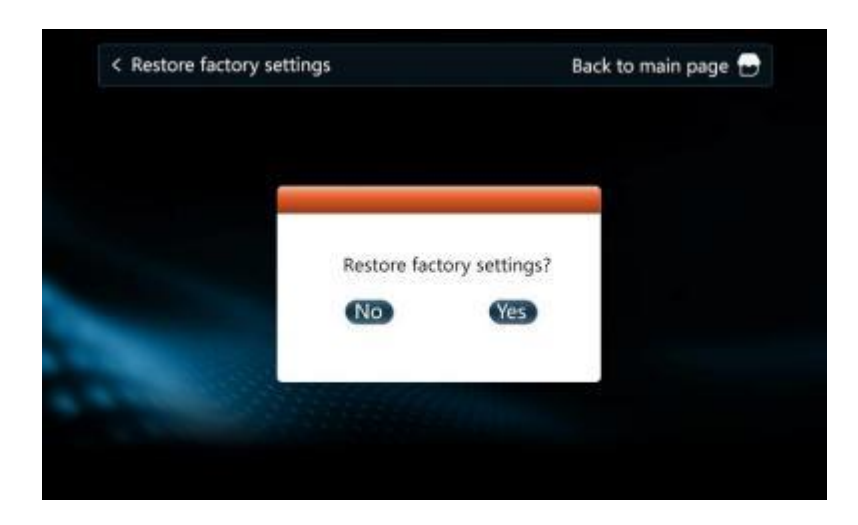

# 3.2.6 APP & Unit Binding

The heat pump supports remote control by mobile phone. You need to download the APP in the app store and register an account to perform network distribution operations. The heat pump supports smart distribution network and AP distribution network. Under normal circumstances, it is recommended to use smart distribution network connection.

For more APP operations, please refer to "Operation Manual."

1. Search "Smart Life" in the App Store or scan the following QR code with your mobile phone to download.

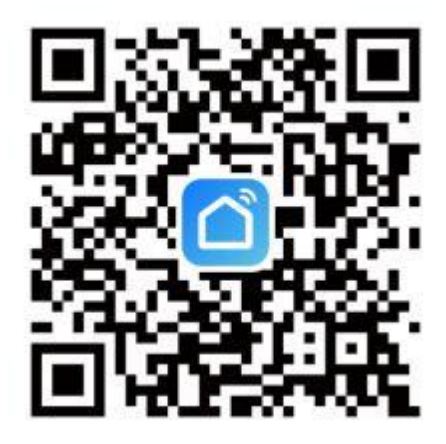

2. Enter your account number and password to enter the APP main page.

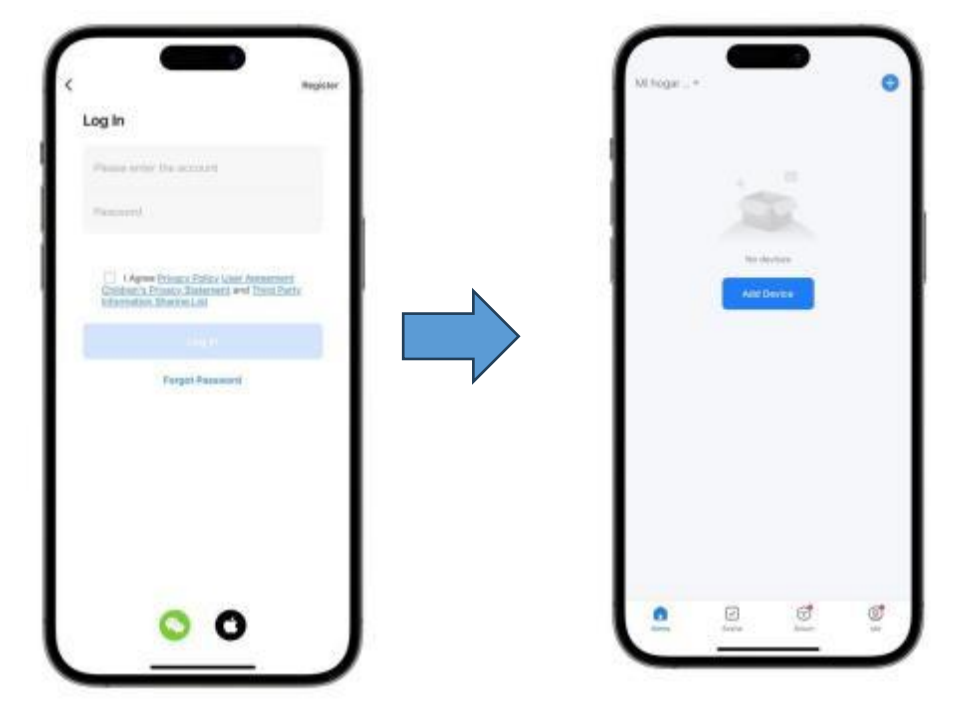

3. If you log in for the first time, you need to register an account. After registration is completed, enter your account password to enter the APP main page.

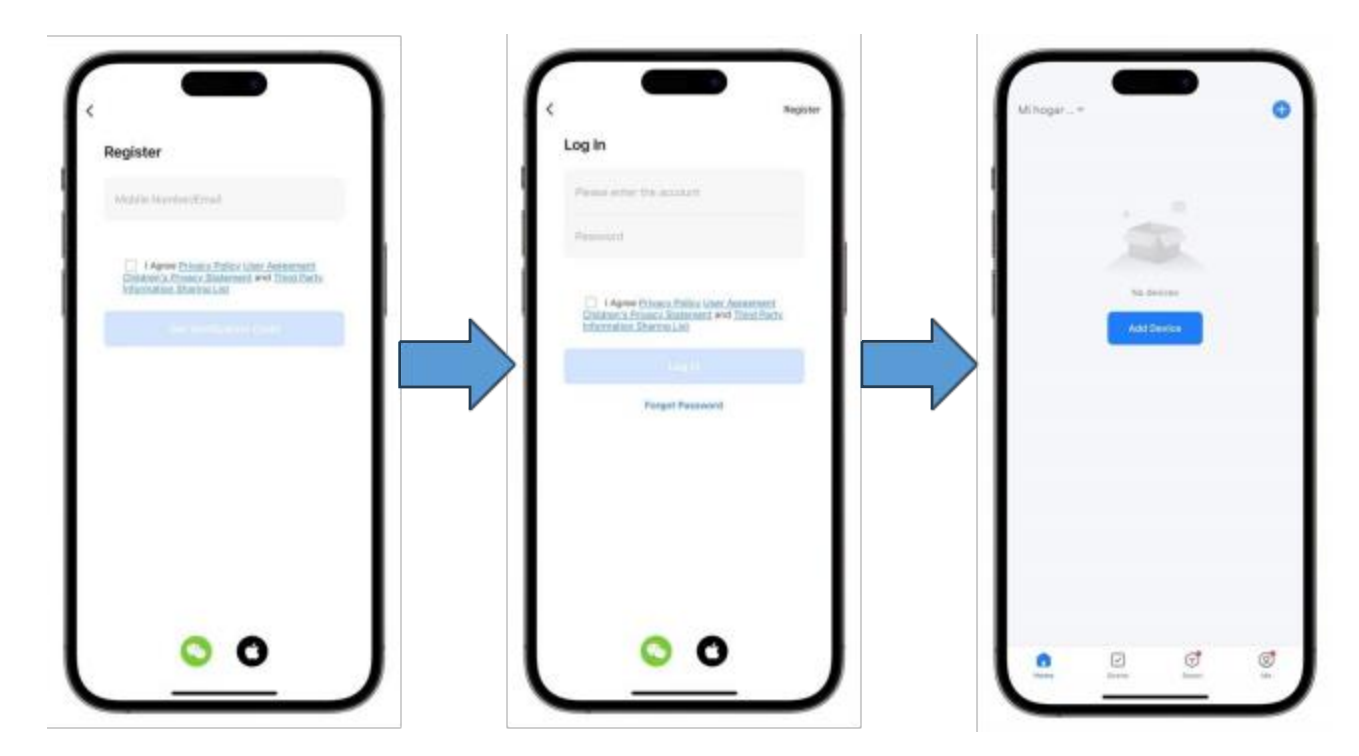

# 3.2.6.1 Networking (Smart Mode)

Generally, it is recommended to use smart mode. The wire controller is required to be within WIFI coverage. The wire controller must first enter the network distribution mode. The following is the operation method:

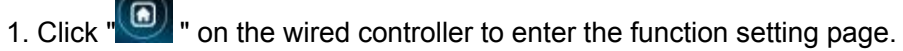

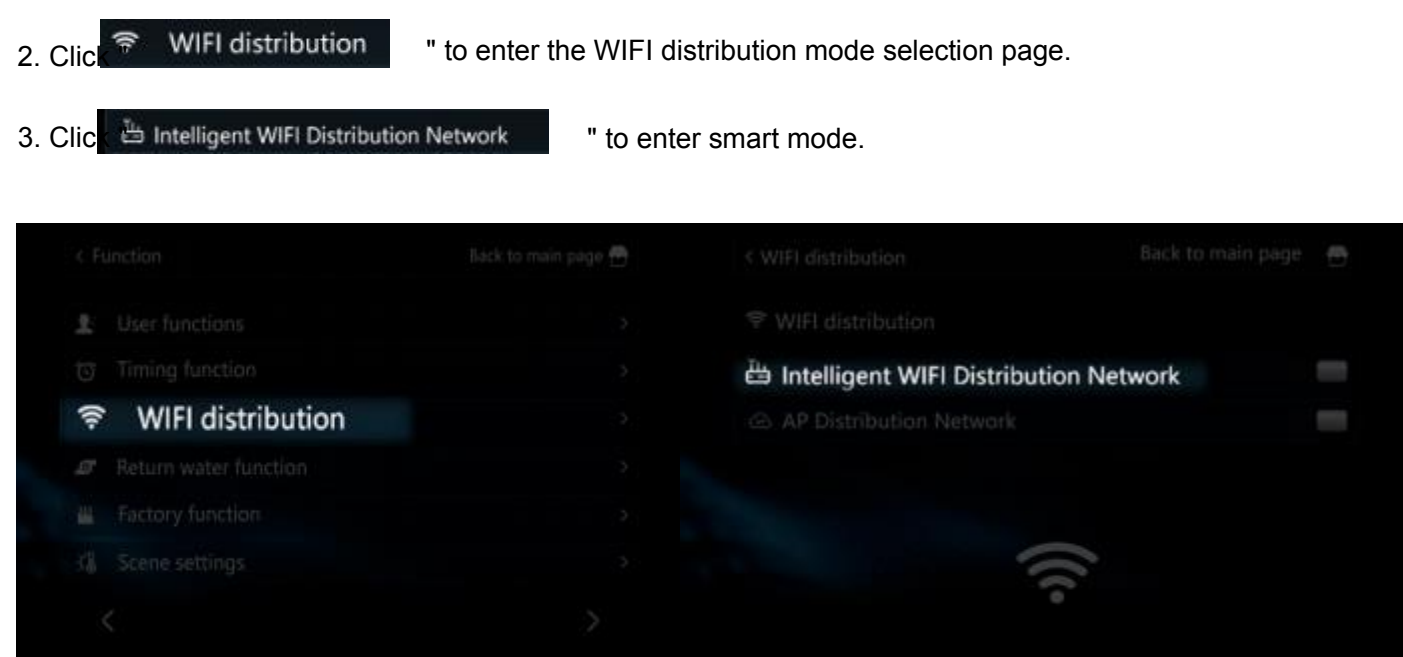

After the wire controller enters the network distribution mode, open the "Smart Life" APP on the mobile phone to enter device binding. Before binding, the mobile phone needs to be connected to the WIFI network, confirm that the Bluetooth and WIFI of the mobile phone are turned on and authorize the APP.

1.Place your mobile phone close to the wired controller and on the same WIFI network, open the APP and click "

Add

,,

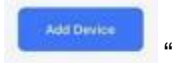

- 2. In the Smart mode, the APP will automatically identify the device, click "
- 3. After entering the current WIFI account and password, wait for the APP to complete binding.

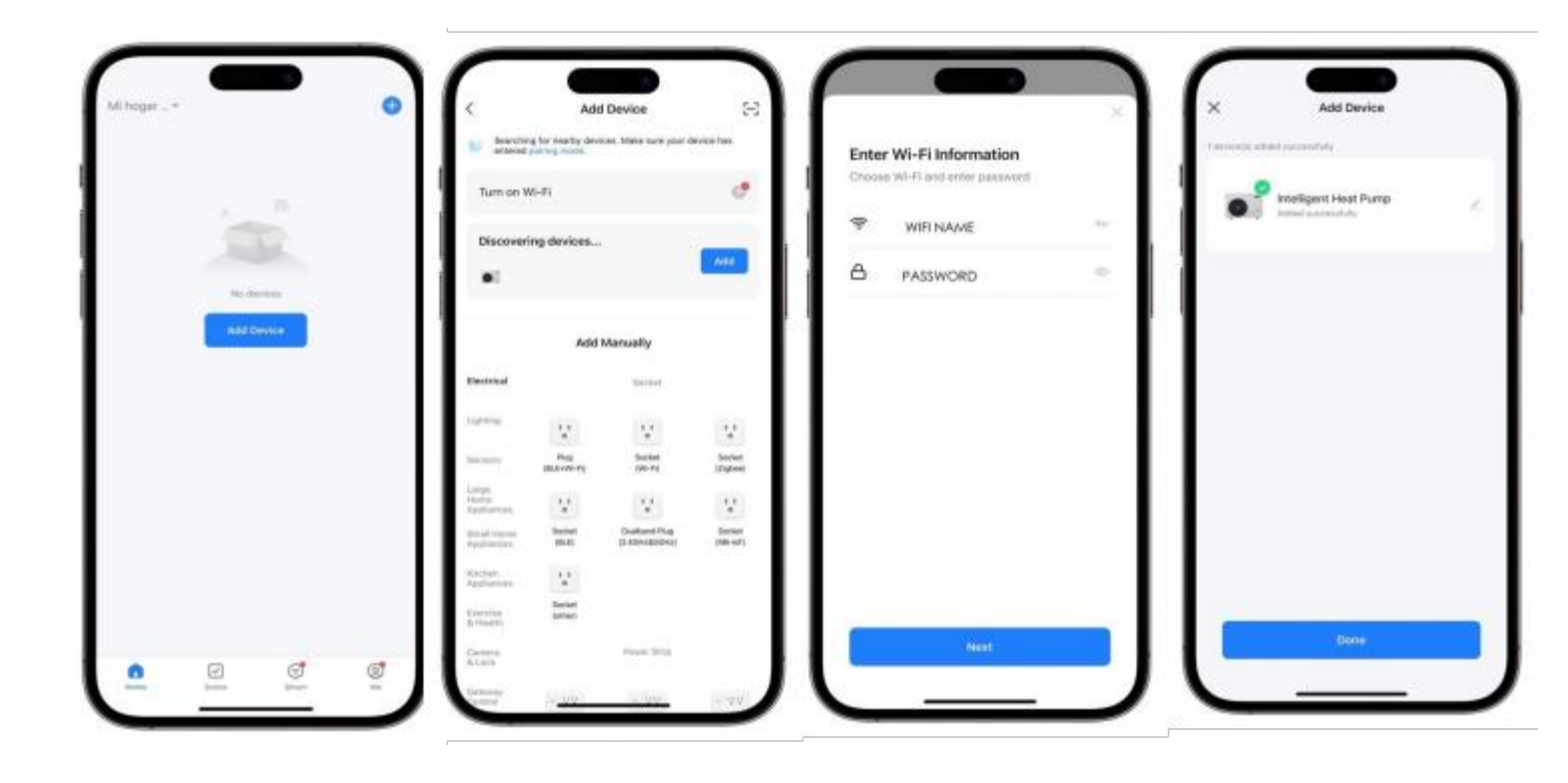

# 3.2.6.2 Networking (AP Mode)

The wire controller is required to be within WIFI coverage.

The wire controller must first enter the network distribution mode. The following is the operation method:

1. Click " WIFI distribution roller to enter the function setting page.

2. Click " AP Distribution Network p enter the WIFI distribution mode selection page.

- 3. Click " " to enter AP network mode.
- 4. At this time, the wire controller will transmit a WIFI h

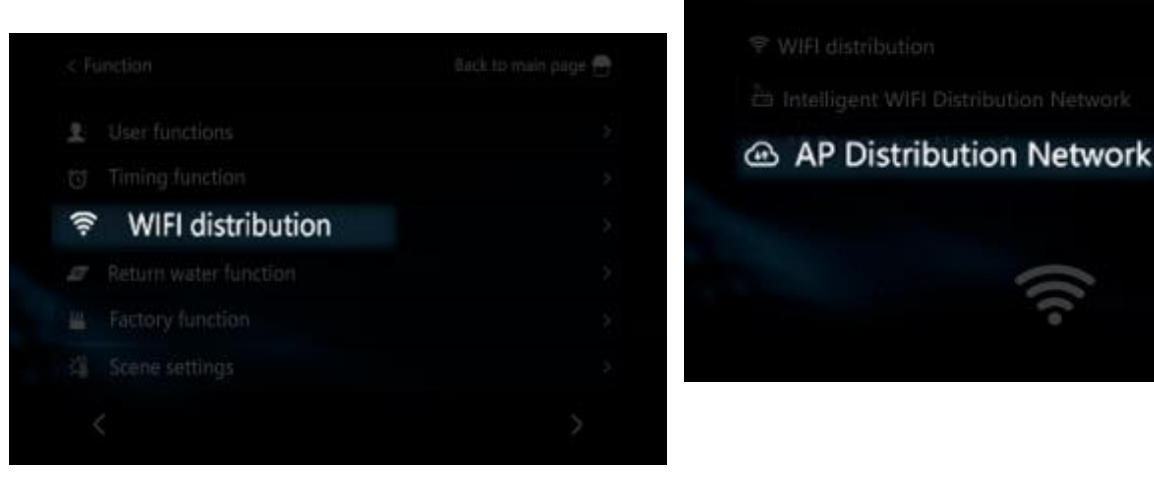

After the wire controller enters the network distribution mode, open the "Smart Life" APP on the mobile phone to enter device binding. Before binding, the mobile phone needs to be connected to the WIFI network, confirm that the Bluetooth and WIFI of the mobile phone are turned on and authorize the APP.

1.Place your mobile phone close to the wired controller and on the same WIFI network, open the APP and click "

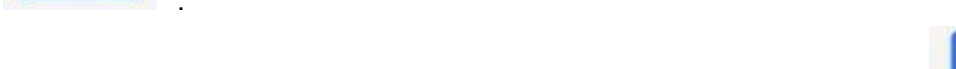

- 2. In the Smart mode, the APP will automatically identify the device, click '
- 3. Enter the account and password of the WIFI to be connected.

4. Click " cs to Connect " to enter the WIFI settings page, find the WIFI hotspot named "smartlife-XXXX" or "SL-XXXX" and connect.

5. Wait for the APP to complete binding

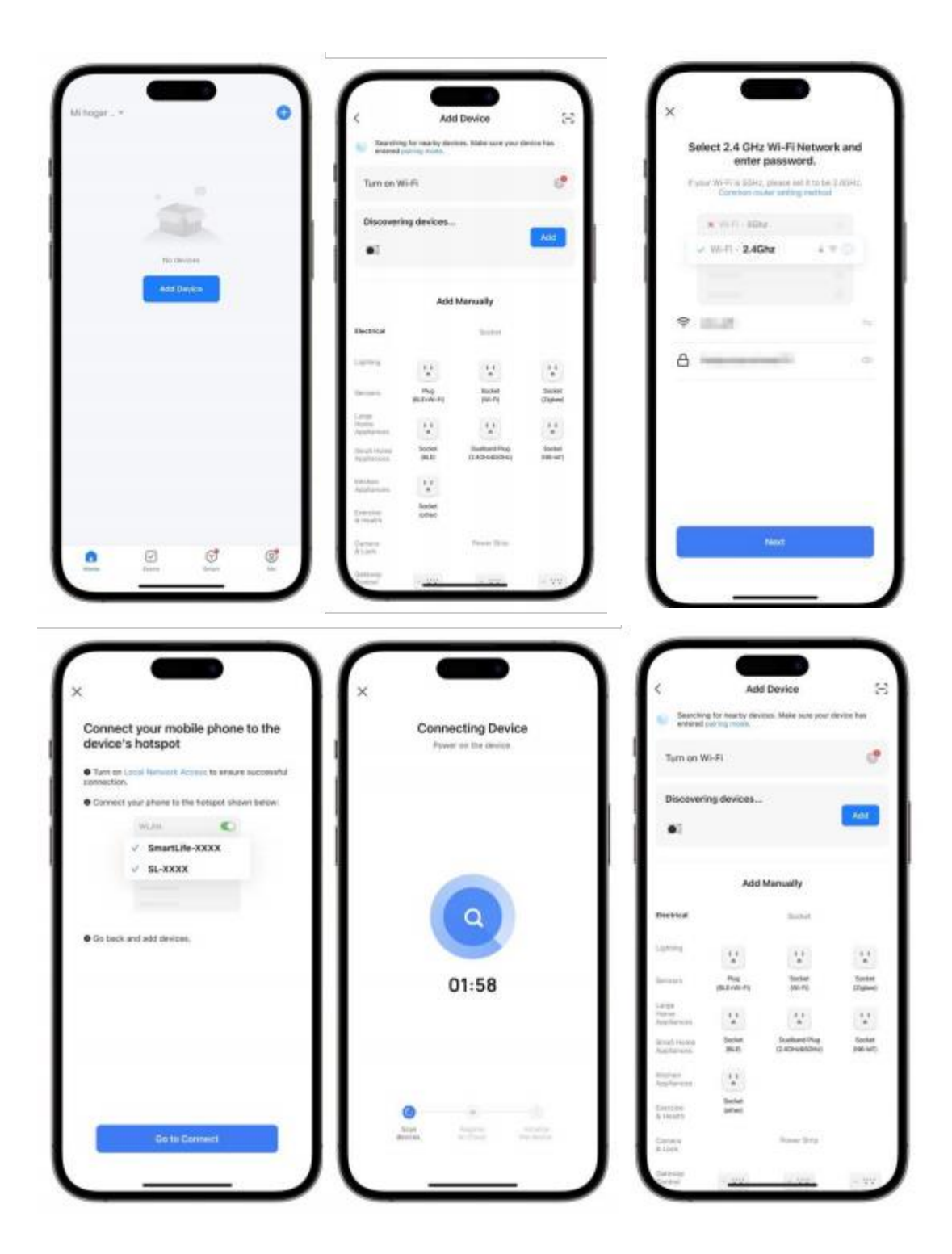

# 3.3 Program Upgrade

# 3.3.1 Wire Controller

The wire controller supports updating the software version, the following is the program upgrade operation: Tools:

Computer x1, card reader x1, SD card x1

- 1. Format the SD card as "FAT32" .
- 2. Copy the file names "MCU\_Code " and " UartTFT\_Flash " to the SD card.
- 3. Disconnect the wire controller, open the back cover, find the SD card slot, and insert the memory card.
- 4. Re-power on the wire controller, the wire controller automatically enters the upgrade program.

6. Remove the memory card and close the cover, click "Setting" and then click "About" to view the current version information.

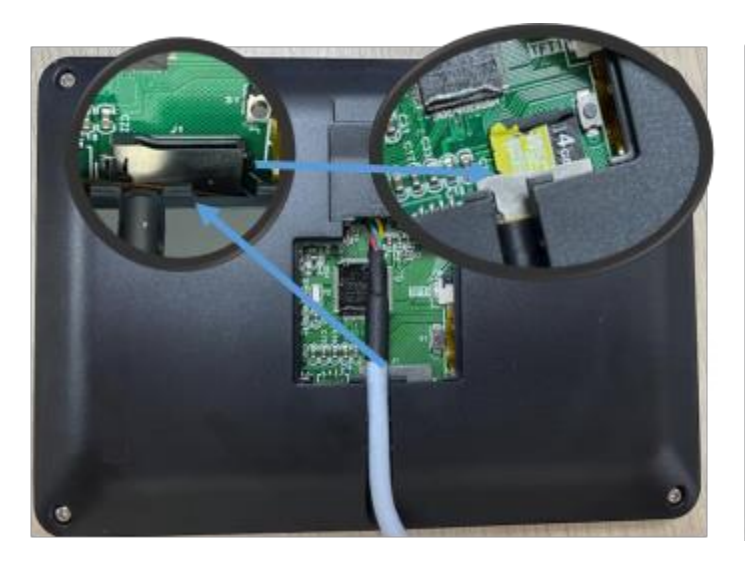

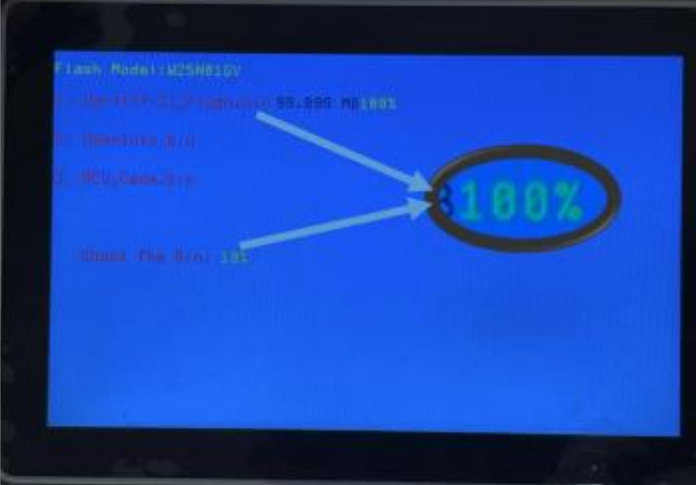

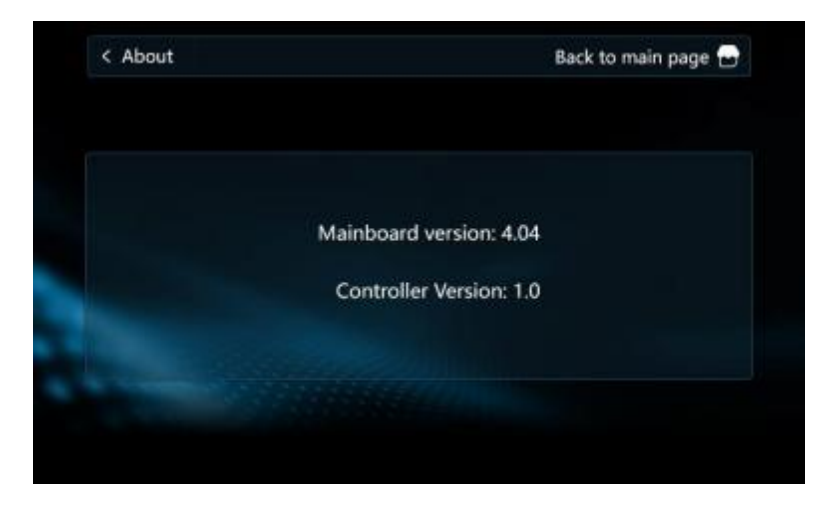

# 3.3.2 Motherboard

To be improved.

# 3.3.3 OTA

To be improved.

# 3.4 IoT Platform

# 3.4.1 DTU Module Connection

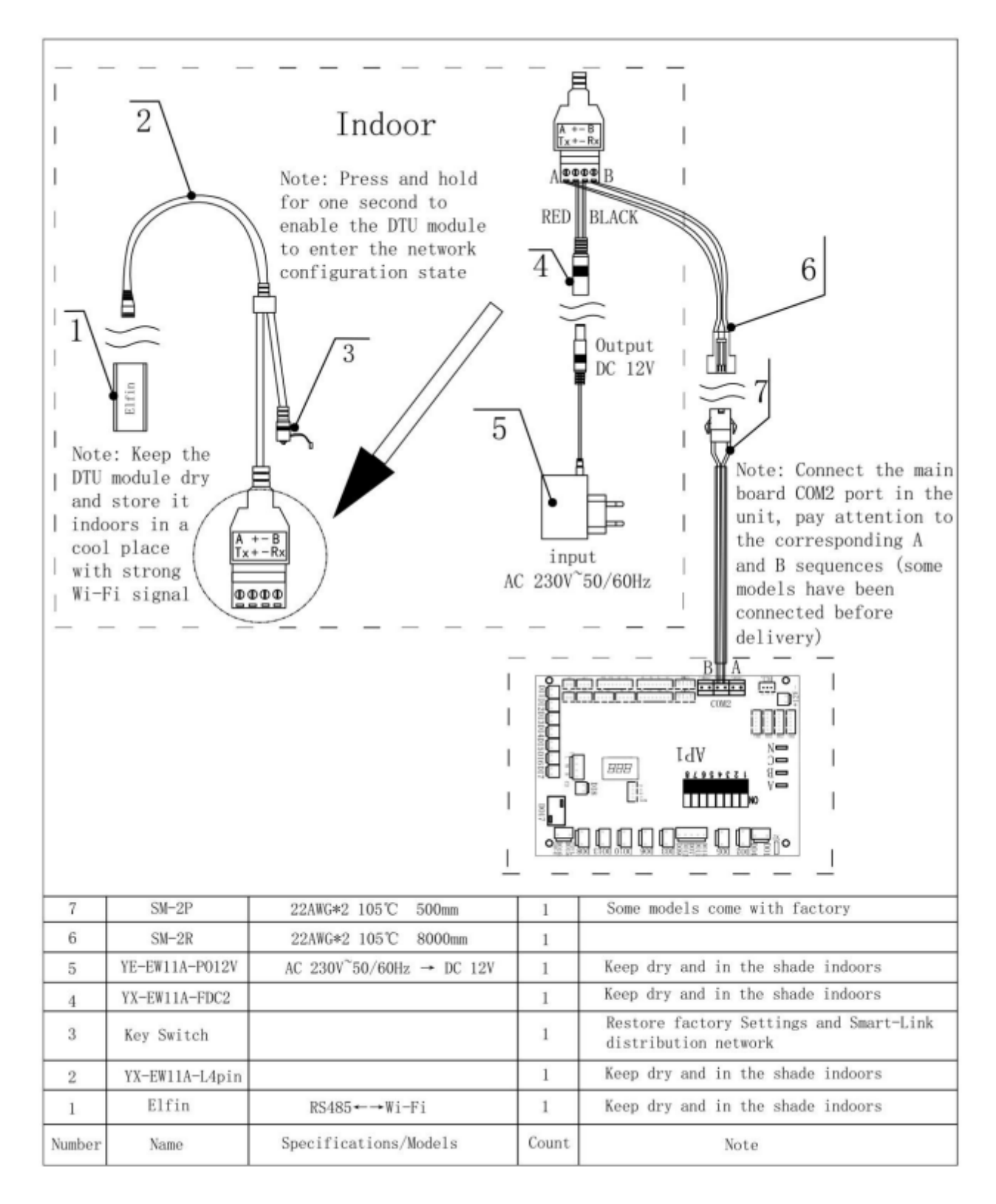

# 3.4.2 IoT Products

This system mainly provides remote management of various types of air energy products produced by the company, as well as corresponding equipment, data generated by equipment, events, dealers, accounts, etc.

The detailed function description of the system is as follows:

#### 1. Homepage

In the dashboard, according to the status of the equipment in the system, the number of equipment, fault alarms, and statistical information of users are displayed with intuitive icons.

The real-time display of the operation status of all equipment on the map, as well as the statistics of equipment online status and alarm status. You can click the device logo to view the device information.

#### 2. Product Management

You can create and edit the required product, define the function points of the product and select the data that this product needs to pay attention to.

#### 3. Device management

of each device, including the following functions:

- Equipment list: Display all equipment and related properties in real time in the form of a list, and you can view the detailed information of the equipment.
- Equipment storage: Import equipment into the system.
- Equipment out of the warehouse: assign the equipment out of the warehouse to the designated dealer.

#### 4. Incident Management

- Alarm list: Display the alarm records generated by the equipment in the system in the form of a list, and view the details of the alarm processing.
- Device log: display the historical data reported by the device in the form of a list, display the original binary data reported by the device, and analyze and display the binary data.

#### 5. Dealer Management

Manage the dealer account, which can set the associated products for the dealer.

#### 6. User Management

#### • User list:

It mainly provides the display and editing functions of the user information of the currently logged-in user, as well as the management of registered users using the client APP, including viewing the list of devices bound to the user and releasing the binding relationship between the user and the device.

• User Feedback: It mainly deals with the feedback information submitted by users in the APP.

#### 7. System

- Account management: manage accounts other than dealers in the system, create required roles, and assign roles to accounts.
- Role management: manage the roles in the system, specify the access rights and operation rights of various functions in the system for the roles.
- APP management: manage the corresponding APP information in the system.

# 3.4.3 Login System

# 3.4.3.1 User Login

Enter https://saas.mysmartiot.com/ in the address bar of the browser, and the login page will be displayed by default after the web page opens, as shown in the figure below:

Entering the account name and password required for login, click Login , and enter the system after successful login .

| HEAT PUMP<br>REMOTE MONITORING SYSTEM | HEAT PUMP REMOTE<br>MONITORING SYSTEM |
|---------------------------------------|---------------------------------------|
|                                       | Account: Phone or small               |
|                                       | Password Password not null            |
|                                       | Login                                 |

### 3.4.3.2 Dashboard

Display device statistics in the form of charts, as shown in the figure below:

| P Triant Page | 1              | est. / front Page / Dathboard                                                                               |                                    |                               |
|---------------|----------------|----------------------------------------------------------------------------------------------------|------------------------------------|-------------------------------|
|               |                | Device Statistics                                                                                           | Top five device disconnects        | Top five alarms of the device |
| Device Mep    |                | Desire New: a                                                                                               | 289C6E26D53E - 204                 | 289C6E2EDAEC: 16              |
| Product       | 1.41           | Offlise: 2                                                                                                  | 269C6E2ED880; 149                  |                               |
| Device        | 12             | Online: 2                                                                                                   | 289C6E2EDAFC: 111                  |                               |
| 民 Event       | 1.41           |                                                                                                    | 289C6E2ED88C: 59                   |                               |
| Deser         | $\sim 10^{-1}$ | wire alarm statistics in the nast mor                                                                       | The registration curve of the user | Davice distribution           |
| & User        | 141            | The statistics in the past inter                                                                            | in the past month                  | Device discribution           |
| द्धि System   |                | 15<br>12<br>4<br>3<br>0<br>15<br>10<br>10<br>10<br>10<br>10<br>10<br>10<br>10<br>10<br>10<br>10<br>10<br>10 |                                    |                               |

1.Count the number of devices in each state.

- 2.Count the top five devices with the number of dropped calls and display the number of dropped calls.
- 3.Count the top five devices with the number of alarms and display the number of alarms.

4. In the form of a bar chart, the device alarm status in the past month and the number of devices in each state are displayed.

5.the proportion distribution of online and offline devices in the form of a pie chart.

# 3.4.3.3 Monitoring Page

Display the device associated with the current user on the map according to the location of the device:r

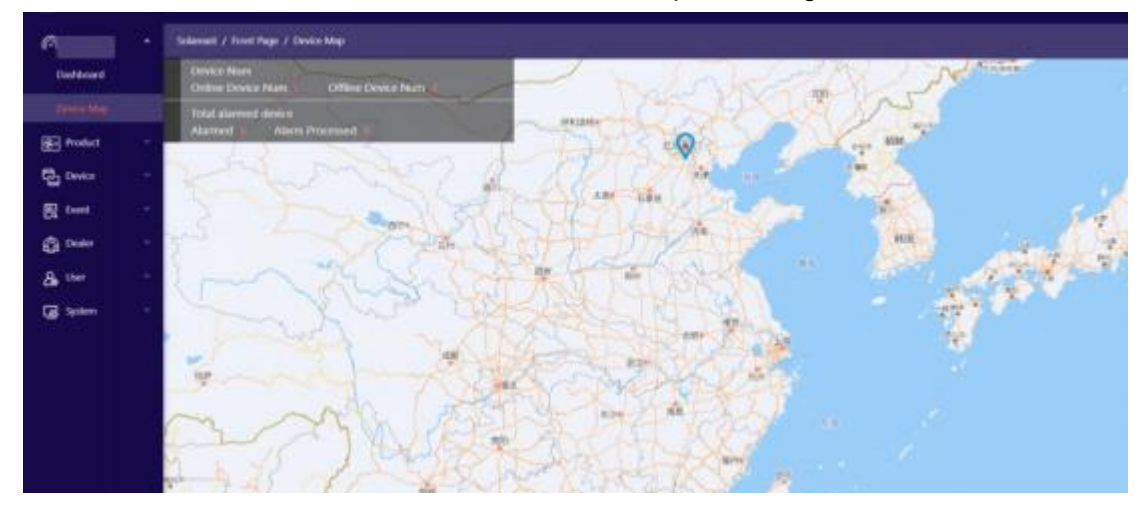

Click the device logo in the map to pop up the relevant information of the device, as shown in the figure above.

# 3.4.4 Products

# 3.4.4.1 Product List

Types created in the current system in the form of a list. Products can be deleted.

| Inort Page     |    | Sidenait / Pr | oduct / Product List |           |                  |                                 |                    |           |
|----------------|----|---------------|----------------------|-----------|------------------|---------------------------------|--------------------|-----------|
| E Pohat        | •  | Probat No.    | - )                  | Davy Reat | Cinute Product   |                                 |                    |           |
| - Maria Maria  |    | Index         | Product Name         |           | Product Category | Product Key                     | Create Time        | Operation |
| Control Device | 12 | 1             | These apply          |           | Heat Europ       | 0000NJ1aw120200000021112288gits | 2022-11-12-2240/08 | Delate    |
| E tvent        | 32 |               |                      |           |                  |                                 |                    |           |
| G. Duder       |    |               |                      |           |                  |                                 |                    |           |

# 3.4.4.2 Create and Edit

(1) .Create Product

Click "Create Product" in the product list to open the product creation page, as shown below:

| Product linf     *     Product Information     Image: Product Information       Product Linf     *     *     Product Information       Device     *     *     Product Category: | nt table definitio |
|----------------------------------------------------------------------------------------------------|--------------------|
| Product Last  Product Name:  Covice -  Product Category:                                                                                                    |                    |
| Civice - r Product Category:                                                                                                    |                    |
|                                                                                                    |                    |
| - Data Point 📄 Yoru                                                                                                    |                    |
| Exam - Product Describer                                                                                                    |                    |
| & the -                                                                                                    |                    |

After filling in the required basic information, if the data type selects "Transparent Transmission", click Save to complete the product creation; if the data type selects "Point Table", click Next to edit the point table:

| roduct Inf | ormation Point table d      | dnitor | Data ca       | restation definition | OlA Firma       | ure Management           | -Gi Upicaé Distaj   | oint File | 4D Download | Datapoint Fil |
|------------|-----------------------------|--------|---------------|----------------------|-----------------|--------------------------|---------------------|-----------|-------------|---------------|
| sijni k,20 | 3221007                     |        |               |                      |                 |                          |                     |           |             |               |
|            | <u> </u>                    |        | system status | nuntime data         | system params P | user params              | yden garans I, v    | enion     |             |               |
| s mater    | m parama P uner parama      |        | Indus.        | Quary Cred           | Adabase         | Show In                  | Name                | Bitlete   | Bani Type   | A Green       |
| 0.000      |                             | -      | 1             | 3                    | 0300            | Cooling Temp.            | reld_set_termp      | 0         |             | 1             |
| 1.1        | Cooling Temp.               |        | - 2           |                      | 0001            | Heating Temp.            | heat_set_terrip:    | -ú        |             | 1             |
| 32.1       | Heating Temp.               |        | 18            | 3)                   | 0302            | DHW Temp.                | water_heat_set_temp | 0         |             | 1.5           |
| 3          | DHW Terrigs                 |        | 4             | 3                    | 0.905           | Floor Temp.              | 0x0303              | .0        |             | 1             |
| 4          | Floor, Temp.                |        | 28            | 1.                   | 0304            | Setting mode             | coolheat,mode       | 30        |             | 1.1           |
| -15        | Setting mode                |        | 6             | 3                    | 0305            | Switching on/off         | power-              | 0         |             | 1.            |
| 6          | Switching on/off            | 8      | 1             | 3                    | 0306            | Indoor temperature jet   | 0x0306              | .0        |             | 1             |
| 7          | Indoor temperature setting  |        | 8             | 3                    | 0307            | Variable frequency mot   | 0k0307              | 0         |             | . 1           |
| 8          | Variable frequency mode     |        | . 9           | 3                    | 030C            | Heating curve state real | 0x030C_0            | 0         |             | 1             |
|            | Heating curve state reackey |        | 30            |                      | 0300            | Underfloor heating cur   | 0x039C_8            | 0         |             | 1             |
| 10         | Underfloor heating curve    |        | 19            | 3)                   | 0300            | Hot water curve reader,  | 0x030D,0            | 0         |             | 1             |
| ÅΤ         | Hot water starse reading    |        | 12            | 1                    | 0000            | Cooling curve reading    | 6,0000,8            | 18        |             | 1             |
| 12         | Cooling curve reading.      |        | 19.           | 31                   | 0313            | Cooling setting curve    | 0x0313              | 0         |             |               |
| 122        |                             |        | 1000          | 100                  | 22255           |                          | 2223                | 1.5       |             |               |

After clicking Finish, the product is successfully created.

#### (2) .Product Editing

On the product list page, click an existing product name to enter the product editing page, as shown below:

| duct Infe | emation Point table d        | eletto | Dete ce       | iculation definition | OTA Firmw       | are Management            | O Uplined D      | ebgoint File | @ Download | Data | point Fi | i. |
|-----------|------------------------------|--------|---------------|----------------------|-----------------|---------------------------|------------------|--------------|------------|------|----------|----|
| n: v.20   | 13100T                       |        | system status | runtiime data        | system params P | user parama               | iyslem pararis ( | version      |            |      |          |    |
|           | second sectors makers t      | 55     | Index         | Gasty Cred           | Address         | Show So                   | Nave             | Bit John     | Bush Type  |      | Group    |    |
|           | due been                     | ÷.     | 1.1           | 3                    | 0801            | High temperature ster     | 0x0601           | 0            |            |      | 1.       |    |
|           | High tomperature steriliza.  |        | 2.            | 3;                   | 0802            | Sterilization interval da | 040602           | 0.00         |            |      | 10       |    |
| 2         | Statilization interval stays |        | 3             | 3                    | 0925            | Sherilization start time  | 0x0603           | 0            |            |      | 1        |    |
| э.        | Stelikzation start time      |        |               | 9                    | 0804            | Sterilization running to  | 0x0804           | 0            |            |      | - t .    |    |
| - 4       | Sterilization running time   |        | .6            | 3.                   | 0805            | Sterilization temperate   | 0x0805           | 0            |            |      | τ.       |    |
| 5         | Sterikzation temperature a   |        | 6             | 3                    | 0808            | Water veturn mode         | 0x0000           | 0            |            |      |          |    |
| 6         | Water return mode            |        | 1             | 3                    | 000C            | Water return temperat     | 04060C           | 0            |            |      | 10       |    |
| 7         | Water return temperature     |        | . 8           | 3                    | 0600            | Water return temperat     | 0.0800           | 0            |            |      | 1        |    |
|           | Water return temperature     |        | 9             | 3                    | OBCE            | Water return cycle        | DVDEDE           | 0            |            |      | 1        |    |
| . 9       | Water return cycle           |        | 10            | 3                    | (000F)          | Water return Sinie        | Ov060F           | 0.0          |            |      | 10       |    |
| 10        | Water saturn time            |        | 4             |                      | 2               |                           |                  |              |            |      |          | ,  |

By default, the point table information defined by this product is displayed. The user can download the excel file corresponding to the product point table information by downloading the configuration file, edit it and upload it again to edit the point table.

Users can also modify the basic information of the product on the edit page.

The concerned data can be specified in the "Data Calculation Definition", and the calculation formula can be defined, as shown in the figure below:

| a ve laborer    | an Boler table deficition        | Determination definition (Th Com | P Upload Datapoint File | Cownload            | Datapoint File |
|-----------------|----------------------------------|----------------------------------|-------------------------|---------------------|----------------|
| duct yndersda   | on Port table definition         |                                  | man nanagemen.          |                     |                |
| ice register di | ata statistics list              |                                  |                         | Add Save            |                |
| Index           | Sew                              | Name                             | 6                       | al Type             | Operation      |
| 1               | Compressor survival frequency    | 0x0040                           | N A                     | ent<br>ocumulation  | Ramove         |
| 2               | Fan running Requency/speed       | 0x0041                           | N                       | iot.<br>comutation  | Remove         |
| 3               | Electronic expansion valve steps | 0x0042                           | N A                     | lat<br>counsistion  | Remove         |
| 14              | Sheps of tVI                     | 0x0043                           | h<br>A                  | kit<br>zcumulation  | Ramove         |
| 9               | Compressor IPM temperature       | 0x0047                           | h<br>A                  | iot.<br>counsistion | Ramove         |
|                 |                                  |                                  |                         | memory of           | 1              |

User-selected data can be viewed in the device analytics for individual devices.

# 3.4.5 Equipment

# 3.4.5.1 Equipment List

Click Device List in the menu to open the Device List page, displaying all devices in the current system:

| A                   | Sciences / Device | r / Eggipment List |             |              |               |                  |             |                       |
|---------------------|-------------------|--------------------|-------------|--------------|---------------|------------------|-------------|-----------------------|
| Froduct -           | Ordine Status (A) |                    |             | Product(All  | 4             | Darburgati v Com | Aust        |                       |
| B                   | Index             | IMD                | Device Neme | Online Stat. | Alarra Status | Product Name     | Distributor | Operation             |
| the summer list.    | 4                 | TWOREHOUSE W       | MyDevice    | Other        | Unkarned      | TopicSupply      |             | Data/Bridding/Delane  |
| Device Warehousing  | 3                 | M Inschiltness     |             | Other        | Linkarned     | Topictupper      |             | Data Birchfrey Delete |
| Device Out Of Stock | 1                 | W ANCHARDAR        | Offen       | Other        | UnAismiel     | Toplelupp        | 1000        | Data/Brothing Colors  |
|                     | A                 | M. SOSCEREDORD     |             | Other        | UnNerred      | TipleGas         |             | Data/Blocking Delete  |
| Eg tvert.           | 3                 | III ANICERVIDERS   | Micce       | Ottime       | UnAlartied    | Topiedups_1      | 100011      | Data Textures Delete  |
| Ca Dealer -         | .4                | W ENCIONETRO       |             | CHIM         | (interior)    | Tistehopty       |             | Data Hindding Delete  |
| & ther              | 1.1               | Introduces]        |             | Office       | Uniformet     | TrainTrapply     | 111         | Data Weeking Oalets   |
| 🕞 Systems           |                   | B DEDIGEROAD       |             | Office       | University)   | TipleTupply      |             | Data/Enoting Delate   |
|                     |                   | I UNDERGRAAM       |             | other        | Uniterned     | hipitricepty.    |             | bm/trateg Celes       |

Users can query based on device online status, IMEI, product and dealer, and perform related functions on a single device.

| Subreast / Device / | Equipment List   |               |              |                    |             |                                        |
|---------------------|------------------|---------------|--------------|--------------------|-------------|----------------------------------------|
| Online Status(All)  |                  |               | Woduct(All)  | V DishibutorAlt -  | herry Reset | Delete Belice continu                  |
| Index               | IMD              | Online Status | Alarm Status | Product Name       | Detributor  | Cantal Confirm                         |
| ţ.                  | I 2010 CALIFORNE | Office        | UnAlarmett   | 100                |             | Device Outs Trind Device               |
| 2                   | # 209C42255400   | Different     | OrtAlia      | 100                |             | Owice Data, Tool Device<br>Unit Delete |
| 5                   | # 200CM220DS38   | Daline        | UniAber      | 1.000              |             | Device Data Erict Device               |
| 6                   | I 20055620000C   | Doline        | C/toAllar    | 100                |             | Device Data Read Device<br>List Delete |
|                     |                  | 回錢            | Ŀ.           | No Devices, Please | Add Device  |                                        |
|                     |                  |               | ₿Æ           | Add By S           | Scan        |                                        |

Click the QR code icon at the IMEI to display the shared QR code of the device and use the mobile APP to scan the code to add this user device and realize the binding.

a) Device Data

Click "Device Data" to see the detailed information of this device, as shown in the figure below:

| levice Details Device Analysis system statu | nuntime data system params P          | voer pecente. Nystem pacana I. version |
|---------------------------------------------|---------------------------------------|----------------------------------------|
| lata Base                                   |                                       |                                        |
| Product Name: StyleEcopply                  | Device Name: MyDevice                 | IME: 20003E28DAFC                      |
| Online Status: Offline                      | Last Online Time: 2022-12-01 16:56:18 | First Online Time: 2022-11-12 1553-44  |
| Online Times: 111                           | Alarm Status: UnAlarmed               | Alarm Time:                            |
| finaboard soft ver:                         | Display with ver                      | Device Position:                       |

Select different Tab pages to view the corresponding device parameter information:

|                |                 |                                    |              |                   |              | Retain          | Refricts  |  |
|----------------|-----------------|------------------------------------|--------------|-------------------|--------------|-----------------|-----------|--|
| Device Details | Devlor Analysis | system status                      | runtine data | spittete parame P | save paratra | system paruma L | version)  |  |
| index          | Show            |                                    |              | Volue             |              | saa             | Operation |  |
|                | Compressor      | running Requery                    |              |                   |              | 991             |           |  |
| - ič           | Fan isoning     | Fan ronning hisparnsymposit        |              |                   |              | 146             |           |  |
| 8              | Technolic et    | Electronic expansion value steps.  |              |                   |              | P               |           |  |
| 4              | Steps of UA     |                                    |              |                   |              | P               |           |  |
| 5_             | AC input vol    | AC input voltage                   |              |                   |              | Y               |           |  |
|                | AC input con    | AC input commot.                   |              |                   |              | A               |           |  |
| 1              | Compressor      | phase current                      |              |                   |              | A.              |           |  |
| 8.1            | Сотерново       | IM imperature                      |              |                   |              | × .             |           |  |
|                | ingh pressu     | re-saturation temperate            | 12           |                   |              | 7               |           |  |
| 10             | Low presser     | e salaration temperatu             |              |                   |              | 7               |           |  |
|                | Edunat and      | bent tongotature T1                |              |                   |              | τ               |           |  |
| 12             | Coll temp. (    | Coll temp. (fin heat spcharger) 12 |              |                   |              | 7               |           |  |
| 13             | treat exchain   | nger tarng. T)                     |              |                   |              |                 |           |  |
| 14             | Sixtion tem     | perature TA                        |              |                   |              | × .             |           |  |
| 15-            | Exhaust tem     | perature TS                        |              |                   |              | · 12            |           |  |
| 16             | Return Terry    |                                    |              |                   |              | *               |           |  |

For parameters that can be remotely maintained and modified, new parameters can be set and sent to the device:

|                | wvice Details      |                                    |        |                                          | 1         |                 |           |   |
|----------------|--------------------|------------------------------------|--------|------------------------------------------|-----------|-----------------|-----------|---|
|                |                    | Manage                             |        | ×                                        |           | Return          | Refresh:  |   |
|                | Parallel Associate | F 11 Link mannes subterfine selver |        |                                          |           |                 |           |   |
| LOSYTON LOCUME | ferre walks        | MindQMac150                        |        |                                          | Transies. | stionu bacant r | . 9852400 |   |
| Redex          | Show               |                                    |        |                                          |           | UNIT.           | Operation |   |
|                | P.00,Ampa          |                                    | 12003  | Contraction of the local division of the |           |                 | ,         | 1 |
| 12             | P_01_High          |                                    | Cancel | Send Compositions                        |           |                 |           |   |
| 3              | P_02,10m pr        | maare witch witting                |        |                                          |           |                 |           |   |
| -4             | P.M.S.Water        | Tow switch sattavy                 |        |                                          |           |                 |           |   |
| 5              | P_D4_Dwerter       | using protection switch setting    |        |                                          |           |                 |           |   |
| . 10           | P_05.006.00        | etch witting                       |        |                                          |           |                 |           |   |
| .7             | P. D. Sector       | se setting                         |        |                                          |           |                 |           |   |
| - 10           | P_07_High p        | nessure protoction lockout artting |        |                                          |           |                 |           |   |
| - 10           | P. DB. LOW D       | essun pronution lockcut unting     |        |                                          |           |                 | *         |   |
| 80             | P.09_Ditate        | t terrar, protection tock witting  |        |                                          |           |                 |           |   |
| (393)          | P_10_Water         | fow with protection took setting.  |        |                                          |           |                 |           |   |

Click "Send Control Command" to send this parameter value to the device.

The Equipment Analysis page is used to plot the data points selected by the user in the product definition:

|                |                                                                                                    |                        |              | Teturn           | Refresh              |
|----------------|----------------------------------------------------------------------------------------------------|------------------------|--------------|------------------|----------------------|
| Device Details | Des DHW Temp: 49.0                                                                                                   | data system params P   | user parates | system parants L | version              |
|                | <ul> <li>Exhaud temperature 15: 78.0</li> <li>Manifold pipe outlet water temperature: 75.0</li> </ul>                |                        |              | en la la maria   |                      |
|                | Compressor IPM temperature: -55.0<br>Estemal ambient temperature T1: -2.0                                            | Recent Statistical Dat | a            | D . Turney       | -C- Outer 5          |
|                | <ul> <li>Steps of EVE 0.0</li> <li>Coll temp. (In heat exchanged 12:25.0</li> </ul>                                  |                        |              |                  | -O- Cooking          |
| 131            | Electronic expension value steps: 250.0                                                                              |                        |              |                  | Return 1             |
| 200-           | <ul> <li>Recovery heat exchanger inlet pipe 18: 17.9</li> <li>Recovery heat exchanger inlet pipe 79: 17.0</li> </ul> |                        |              |                  | - Floor Ter          |
| 150            | <ul> <li>Heat exchanger temp. T.E</li> <li>Suction temperature T4: -</li> </ul>                                      |                        |              |                  | OHW Te               |
| 100            | Compressor running frequency:                                                                                        |                        |              |                  |                      |
|                | ran runnad and and set                                                                                               |                        |              |                  |                      |
| 10             | -                                                                                                    |                        |              |                  | Competition          |
| 0              |                                                                                                    |                        |              |                  | External<br>Literper |
| -50            |                                                                                                    |                        |              |                  |                      |
| 1              |                                                                                                    |                        |              |                  | Coll ferty           |

The data corresponding to the time can be queried by setting the time, the display of parameters can be controlled by clicking the legend, and the display area can be enlarged or reduced by sliding the mouse. b) Bind user list.

Click "Bind List" in the device list to open the device's bound user list page, displaying the list of users bound to this device.

|       |        |           |       |           | Heturo |
|-------|--------|-----------|-------|-----------|--------|
| Index | ****** | User Name | Phone | Role Name |        |
| i i   | com    |           |       |           | -2     |
| 2     | 00)    |           |       |           | 10     |
| 3     | Ticom  |           |       |           | 18194  |

#### c) delete device

Click "Delete" in the device list to delete the current device, as follows:

| Online Matus(All) |    | ·             |               | Product(All) | Distributor(All) | Query | Reset       | Delete device confirm                  |
|-------------------|----|---------------|---------------|--------------|------------------|-------|-------------|----------------------------------------|
| index             |    | IMEI          | Online Status | Alarm Status | Product Nome     |       | Distributor | Casted Configu                         |
| t.                |    | 289C6E2EDAFC  | Office        | University   | Size (           |       |             | Device Data Kind Device<br>List Delete |
| 2                 |    | 289C6E2ED680  | Offine        | Unitie       | 100              |       |             | Divice Data Bird Divice<br>List Dekts  |
| 2                 | 18 | 2010002200538 | Online        | Chronia      | 1000             |       |             | Device Date Rend Device                |
| 4                 | 35 | 209068280880  | Creline       | LWAR         | 1000             |       |             | Davice Data Red Device                 |

After clicking "Confirm", the device will be deleted from the system.

# 3.4.5.2 Equipment Storage

The administrator can use the IMEI list of the WiFi module to import the equipment to be produced into the system through this function for subsequent management. When importing, you need to specify the product type, and the dealer information cannot be left unselected.

|                      | Schemat / Devi | ue / Desice Warel | printed               |                   |                  |                 |                 |           |
|----------------------|----------------|-------------------|-----------------------|-------------------|------------------|-----------------|-----------------|-----------|
| 😥 Product —          | Protocolt      |                   | Distributer(MD >      | Terret            | ∠ Doutlead The M | odel View AS IN | quarted Devices |           |
| 2 (hear -            |                |                   |                       |                   |                  |                 |                 |           |
| Englished Link       | Undex.         | import Tag        | Import Time           | Import Device Num | Overbutor        | Product         | Imported User   | Operation |
| E-dodining a rest    |                | 1840170292        | 2022-01-25 02-65-02   | 3                 |                  |                 | 10004630527     | State     |
|                      | 3              | 18485528201       | 2022-11-15 (29:57:00) | 24                |                  |                 | 10004635527     | View      |
| Develop Out Of Stock |                |                   |                       |                   |                  |                 |                 |           |
| BR Iven              |                |                   |                       |                   |                  |                 |                 |           |
| O Dealer -           |                |                   |                       |                   |                  |                 |                 |           |
| & ther               |                |                   |                       |                   |                  |                 |                 |           |
| Gi Syntem -          |                |                   |                       |                   |                  |                 |                 |           |

Filter by product, distributor. You can view a single imported device as well as all imported devices.

By clicking "Download Import Template", you can download the excel template used to import the device. The imported device template is as follows:

| - 4 | A            | В |
|-----|--------------|---|
| 1   | IMEI         |   |
| 2   | 289C6E2EDB8C |   |
| 3   | 289C6E2ED53E |   |
| 4   | 289C6E91DE02 |   |
| 5   | 289C6E2ED880 |   |
| 6   |              |   |
| 7   |              |   |
| 8   |              |   |
| 9   |              |   |

# 3.4.5.3 Equipment Out of the Warehouse

Use this function to assign devices to dealers.

After selecting the designated dealer, check the equipment to release the warehouse. After the warehouse is released, the dealer account logs in to the system, and you can see the equipment shipped to your own account in the equipment list.

| E frotat -                                                                                                    | Device D | anadott 0.0 | 0.                                                                                                    | Hour Apparented Distributor:                                                                                                    | Contraction Canada |  |
|----------------------------------------------------------------------------------------------------|----------|-------------|----------------------------------------------------------------------------------------------------|----------------------------------------------------------------------------------------------------|--------------------|--|
| bonte -                                                                                                    |          | Index       | MD                                                                                                    | Device listas                                                                                                    | Distributor        |  |
| Rederant Ltd.                                                                                                    |          | 4           | aministeric                                                                                                    | to tachelo                                                                                                    |                    |  |
|                                                                                                    |          | 4           | лускатинс                                                                                                    | St. Bellafe                                                                                                    |                    |  |
| and watering                                                                                                    |          |             | 200CHERDON                                                                                                    | Notice and Notice and Notice |                    |  |
| Design of the Party of the Party of the Part |          | .4          | particulations)                                                                                                    | To Secular                                                                                                    |                    |  |
| Q tuest -                                                                                                    |          | 3.          | The Contemporation of the Contemporation of the Contemporation of | So Reclam                                                                                                    |                    |  |
|                                                                                                    |          |             | 2010/07/2010                                                                                                    | to factorie                                                                                                    |                    |  |
| B these -                                                                                                    |          | Y           | 2010/07/08/                                                                                                    | Ye Bellaho                                                                                                    |                    |  |
| a there -                                                                                                    |          |             |                                                                                                    |                                                                                                    |                    |  |

#### 3.4.6 Events

### 3.4.6.1 Alarm List

Display the alarm records of the device in the form of a list, as shown in the figure below:

| Product         #All:         Marin Time:         Spritting         Spritting         Sprint         Sprint |              |
|----------------------------------------------------------------------------------------------------|--------------|
| Conce         Index         Mill         Desize Name         Alarm Time         Alarm Content           Et treat         1         2001         2002 - 0.10 (Index)         2002 - 0.10 (Index)                                                                                                    |              |
| 1 2001 2021 2021 2021 2021 2021 202                                                                                                    | Alarm Stelus |
| 1 1990 2022-01-12 (6344)                                                                                                    | Alamad       |
|                                                                                                    | Married      |
| Section: 1 2000 2003-15-02 10.5est                                                                                                    | Mamuel       |
| English (1997) 4 (2001) 2022-010 (2007)                                                                                                    | Alexand      |
| 1 2001 2022-13-12 (1):54-17                                                                                                    | Alemani      |
| Di Douler - e 2005 IIII 2022-15-15-56.002                                                                                                    | diament.     |
| 1 20X1 2021-15-02 105-04T                                                                                                    | Warned       |
| a 2007 a 2007                                                                                                    | Alement      |
| 2 lychen - # 2002                                                                                                    | Alement      |
| 22 10 1 2000 10 2002 10 10 2002 10 2002 10 10 2002 10 10 2002 10 10 2002 10 10 2002 10 10 2002 10 10 2002 10 10 2002 10 10 2002 10 10 2002 10 10 2002 10 10 2002 10 10 2002 10 10 2002 10 10 2002 10 10 2002 10 10 2002 10 10 2002 10 10 2002 10 10 2002 10 10 2002 10 10 2002 10 10 2002 10 10 2002 10 10 2002 10 10 10 2002 10 10 10 10 10 10 10 10 10 10 10 10 10                                                                                                    | Alternad     |

It can be queried according to IMEI and alarm time.

### 3.4.6.2 Device Logs

Information reported by the device in the form of a list, and display the original binary data:

| (C) tox tage |      | Schurnert / Dynet / | Centur Log |              |          |      |                |        |
|--------------|------|---------------------|------------|--------------|----------|------|----------------|--------|
|              |      | Product(AR)         |            | 10           | (Incent) |      | Over And Equal |        |
| Cin Device   |      | Index               | MD         | Product Name | Time     | Data |                | Detail |
| Based        | -    |                     |            |              |          |      |                |        |
| Alereited    |      |                     |            |              |          |      |                |        |
|              |      |                     |            |              |          |      |                |        |
| Ci Dender    | 1    |                     |            |              |          |      |                |        |
| de the       | - 53 |                     |            |              |          |      |                |        |
| G System     |      |                     |            |              |          |      |                |        |

Filter queries can be performed according to product, IMEI and time.

Click "View" to display the parsed content of the current line of binary data.

Click the "Export" button to save the analyzed value of the device log data to the excel table.

#### 3.4.7 Dealer Management

### 3.4.7.1 Dealer List

Display dealer data in list form. Filter query display and operation can be performed according to dealer name and dealer grade. Resellers can be deleted.

| A front Page       | - Silerest / Dei | Solareat / Dealer J Dealer List |                   |             |                    |             |           |  |  |  |
|--------------------|------------------|---------------------------------|-------------------|-------------|--------------------|-------------|-----------|--|--|--|
| and and            | - Distants       | Dersus                          | LevelAL v Carry   | And + Onte  | Distribution       |             |           |  |  |  |
| Deeter             | index            | Distributor Name                | Distributor Lavel | Agency Area | Higher Distributor | Create Time | Operation |  |  |  |
| R frend            |                  |                                 |                   | Lines y     | -                  |             |           |  |  |  |
| - <b>CR</b> (1999) | *                |                                 |                   |             |                    |             |           |  |  |  |
| ( Descript         |                  |                                 |                   |             |                    |             |           |  |  |  |
| & the              | 1                |                                 |                   |             |                    |             |           |  |  |  |
| Gi System          |                  |                                 |                   |             |                    |             |           |  |  |  |

#### 3.4.7.2 Create and Edit

Click "Create a dealer" on the dealer list page to open the dealer creation page, as shown below:

| (7) Fort Page |              | Solaroast / Dealer / Dealer Details |              |   |                                |           |
|---------------|--------------|-------------------------------------|--------------|---|--------------------------------|-----------|
| Froduct       | -            |                                     |              |   |                                | 1000      |
| Device        | $\mathbf{H}$ |                                     |              |   |                                |           |
| E fast        | -22          | + Distributor Narro                 |              |   | r Agency Area: Province Agency |           |
| a             | 2            | Phone                               |              |   | Init                           |           |
| Dealer List   |              | + Password.                         |              |   | + Higher Distributor:          | Choise    |
| Be then       | 1            | Betark                              |              |   |                                |           |
| 3 3000        | 3            |                                     |              | 2 |                                |           |
|               |              | stated products                     |              |   |                                |           |
|               |              | Index                               | Product Name |   | Product Siry                   | Operation |
|               |              |                                     |              |   |                                |           |

A parent distributor and associated products can be designated for this distributor. On the dealer list page, click on the dealer's name to edit the dealer information.

### 3.4.8 User Management

#### 3.4.8.1 User List

the user information registered through the APP in the form of a list:

| Product         |       | lines. | ( Press | Test | States Inc. |                     |                         |
|-----------------|-------|--------|---------|------|-------------|---------------------|-------------------------|
| Device.         |       |        |         |      |             |                     |                         |
| -               |       | Index  | Name    |      | Fine        | Create Time         | Operation               |
| Bi trest        | 1.1   |        |         |      |             | 3522-12-32-01-53227 | (petal)   Bod (besters) |
| Conter .        |       | 1      |         |      |             | 2020-10-01111014    | Detail, 1 Bird Devices. |
| -               |       | 3      |         |      |             | 2022-11-10 08:16:04 | Defail: Bird Devenue    |
| &               | *     | 41     |         |      |             | 2022-12-01 00-49-51 | Cottait   Bind Devices  |
|                 |       | 1      |         |      |             | 2002-11-21143320    | Detail 1 Bird Devices   |
|                 |       | 4      |         |      |             | 2020-12-01 (0.00-4) | Detail   Brid Devices   |
| Californet Feet | bick. | 10     |         |      |             | 2022-12-011033404   | Infail   Bird Devices   |
| a Sectors       |       |        |         |      |             | 2002-14-11:09:29:09 | Detail - Boot Devices   |
| Sector States   |       |        |         |      |             |                     |                         |

It can be filtered according to the mobile phone number and username, and the list of devices bound to the user can be viewed.

You can unbind a device bound to the user.

# 3.4.9 System

### 3.4.9.1 Account

Manage other system accounts except dealers. Display account information in the form of a list, which can be filtered according to roles and user names, as follows:

| (A test has    |   | Scienast / Spot | en / Account   |          |           |                     |          |            |                    |                |
|----------------|---|-----------------|----------------|----------|-----------|---------------------|----------|------------|--------------------|----------------|
| et.            |   | 10402           |                | n Merini | there. In | int Courte Account  | Report 1 |            |                    |                |
| 집 Device       |   | INPRIS          | 1.000          | 12.000   | 1200      | and a second second |          | -          | And Mark           | -              |
| R freet        |   | T               | Researce Group | 0.4      | mane      | compassion.         | R.A.     | Cever teas | 2010 12-01 13 1000 | Getail Deven   |
| () Dealer      |   | 1               |                |          | 123456289 |                     |          | đ          | 2022-12-01111121   | Detail Details |
| & tow          |   |                 |                |          |           |                     |          |            |                    |                |
| G              |   |                 |                |          |           |                     |          |            |                    |                |
| (Anne          |   |                 |                |          |           |                     |          |            |                    |                |
| . Bale         |   |                 |                |          |           |                     |          |            |                    |                |
| APP Vesion Mar | - |                 |                |          |           |                     |          |            |                    |                |

Accounts can be deleted.

Click "Create Account" to open the account page to create a new user account.

Click "Details" in the account list to open the account details page, edit and save the account information.

### 3.4.9.2 Role Management

In this function, the roles required for system management are defined, and the access rights of system functions and operation rights of some functions are specified for the roles.

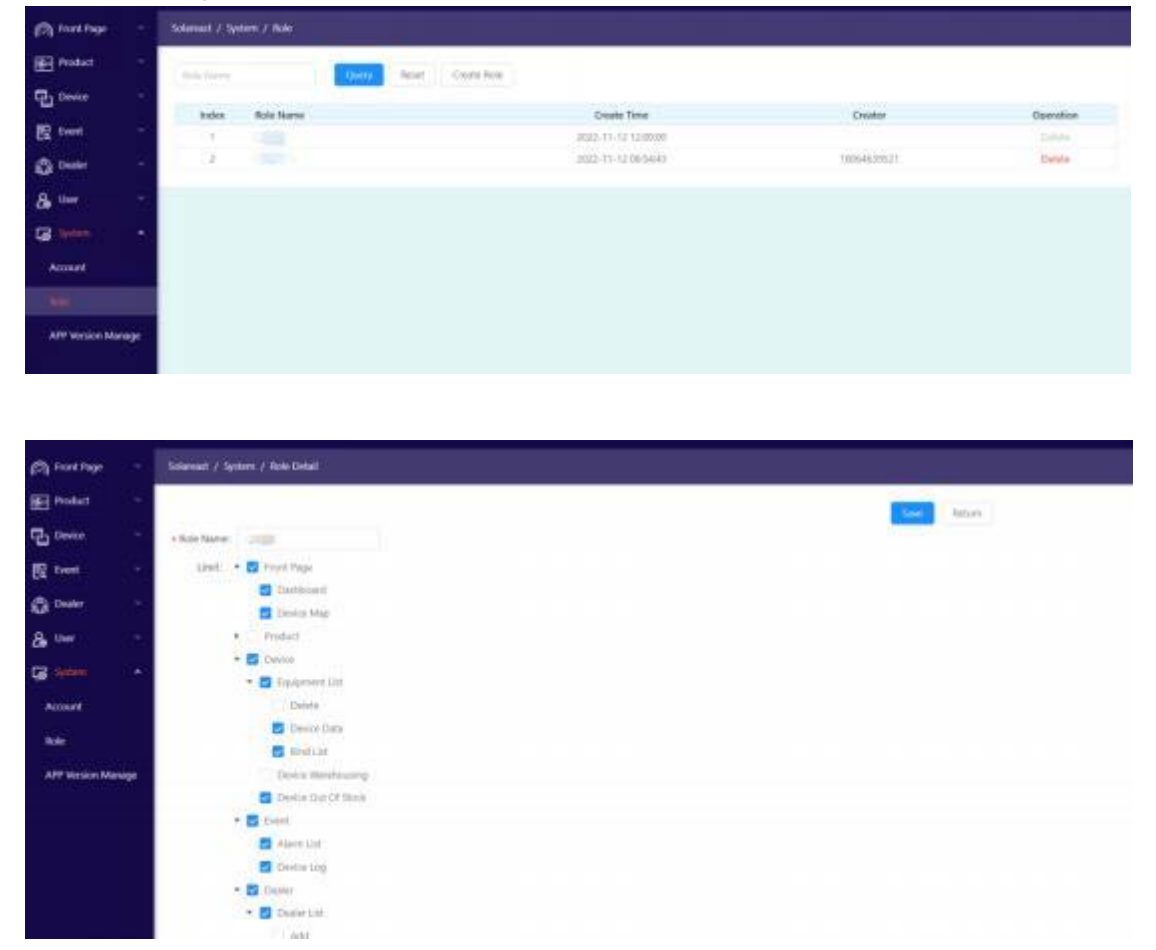

Checking the box means assigning permissions to this role. A role is assigned to an account when the account is created.

#### 3.4.9.3 APP Management

This function is used to manage the corresponding APP information in the system.

| (A hornes     |    | Sciences / Sy | sten / APT Vesion Mana |                                    |              |             |         |               |
|---------------|----|---------------|------------------------|------------------------------------|--------------|-------------|---------|---------------|
| Product       |    |               |                        |                                    |              |             | -       | Approximation |
| Device Device | 14 | kndex         | App Name               | App Nay                            | App Platform | Distributor | Version | Operation     |
| Freed         | -  |               | Inatheritary           | ask472estarlar072a223c964477534180 | 105          |             | 165     | Distal        |
| 🚯 Dealer      | -  |               | SmattheePung           | 6669d89114540544125253384644675    | Android      |             | 165     | Dotail        |
| Se Uner       |    |               |                        |                                    |              |             |         |               |
| a linei       | -  |               |                        |                                    |              |             |         |               |
| Accept        |    |               |                        |                                    |              |             |         |               |
| No.           |    |               |                        |                                    |              |             |         |               |
|               |    |               |                        |                                    |              |             |         |               |

# 3.4.10 APP (Smart Heat-Pump)

The smart heat pump APP can remotely control the heat pump equipment, monitor the operating status, and intelligent alarm anytime and anywhere, providing users with a smart, comfortable, and convenient home life experience.

# 3.4.10.1 Download & Login

Search for "Smart Heat-Pump" in the app store or scan the QR code below to download the app.

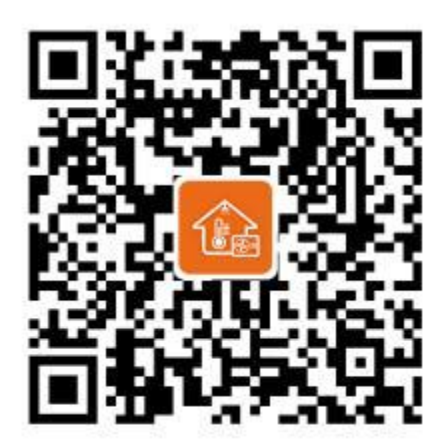

For IOS

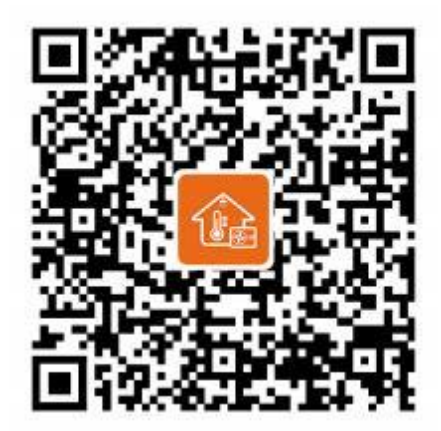

For Android OS

Login & Register Steps:

1. Open the APP, enter your account and password to enter the binding page.

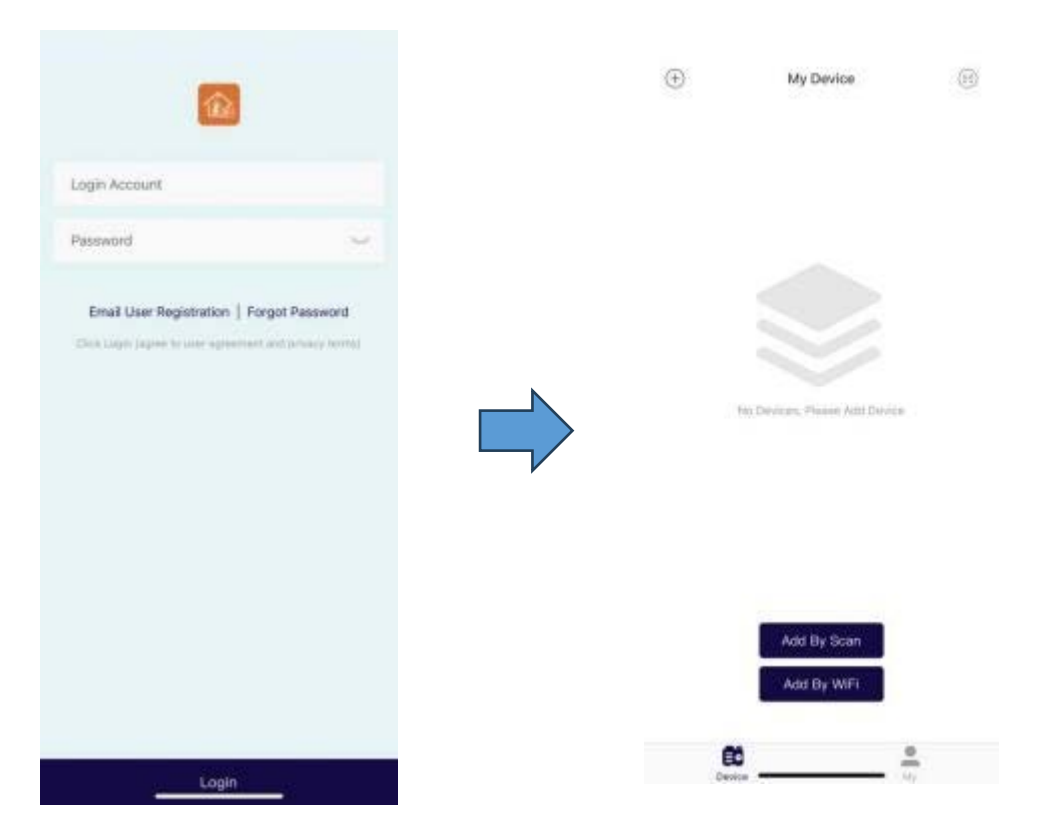

- 2. If you don't have an account, click "Register" to enter the registration page.
- 3. Enter your email and password to register and enter the binding page successfully.

|                                                       | $\oplus$        | My Device                     | I |
|-------------------------------------------------------|-----------------|-------------------------------|---|
| ×<br>Email User Registration                          |                 |                               |   |
| Email                                                 |                 |                               |   |
| Password (minimum 6 digita)                           |                 |                               |   |
| Password again (minimum 6 digits)                     | N               |                               |   |
| Disk Light Sayner to user agreement and privacy terms | $ \rightarrow $ | No Devices, Passe Add Device. |   |
|                                                       |                 |                               |   |
|                                                       |                 |                               |   |
|                                                       |                 |                               |   |
|                                                       |                 |                               |   |
|                                                       |                 | Add By Scan                   |   |
|                                                       |                 | Add By Scan<br>Add By WiFi    |   |

# 3.4.10.2 Add Device

There are two ways to bind the device, through WIFI or through scanning the code to bind the device. Binding via WIFI:

1.After the mobile phone is connected to Wi-Fi, check the Wi-Fi account, and enter the correct Wi-Fi password

2. Click to add a device, then start searching for devices

3.Press and hold the button for 1 second and then let go, the green light of the Elfin box starts to flash quickly, and it enters the distribution network state

4. Wait for a few seconds, after the connection is successful, click the bottom of the screen to enter the device control interface

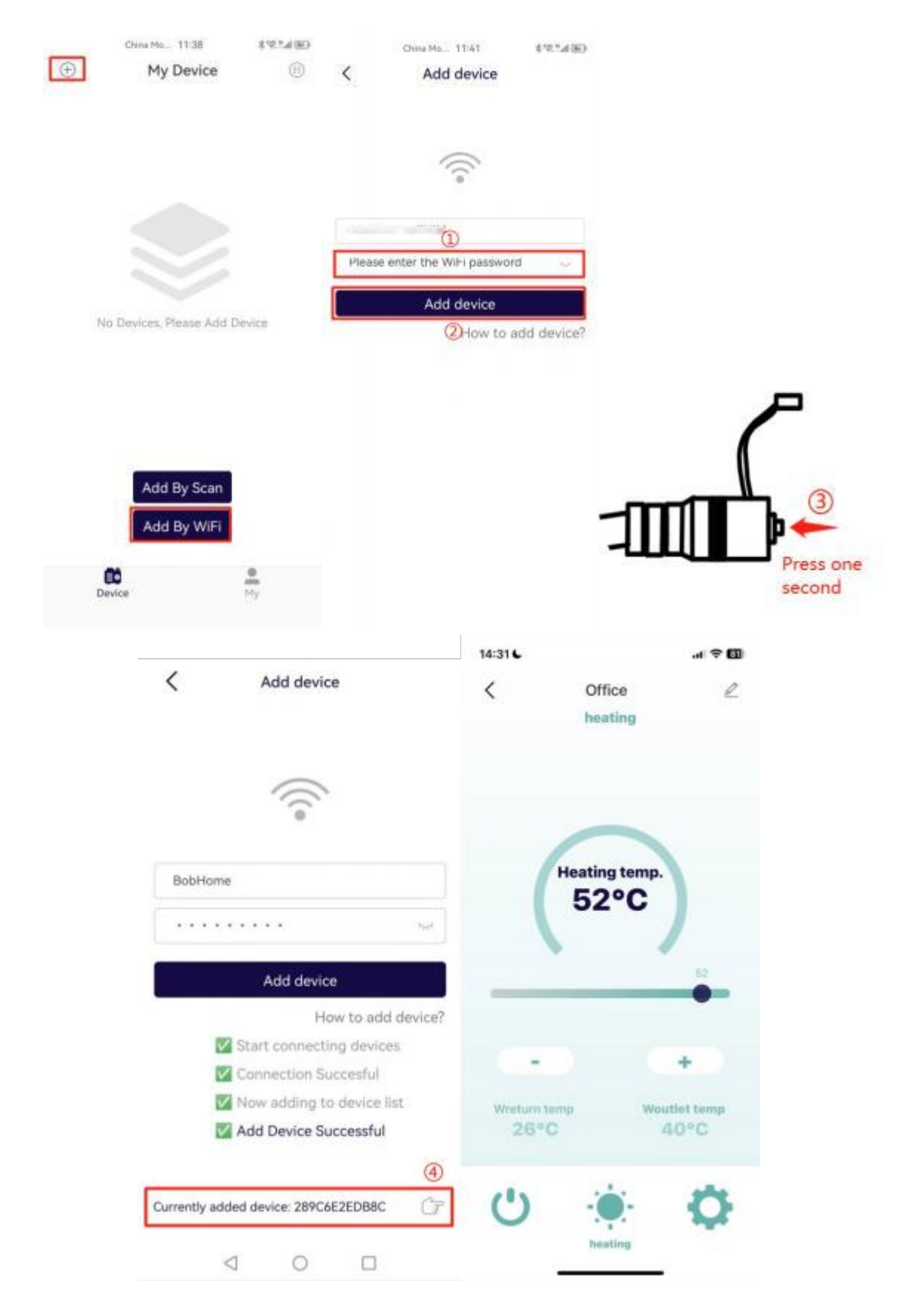

Bind the device by scanning the code:

1.On the device list page, click the scan code to add (the button on the right of the picture above ), and you can scan the code to add the device.

2.this scan box with the QR code of the shared device to complete the scan code to add the device.

3. The successfully added device will appear in the user's device list.

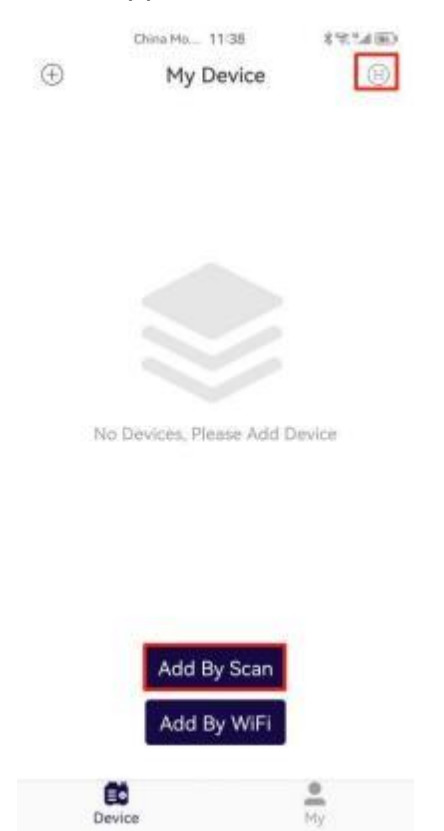

# 3.4.10.3 Device List

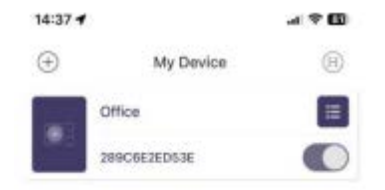

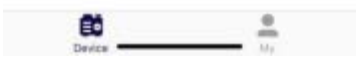

User can disassociate from the device. When sliding to the left in the device list, a delete button will appear on the right side of the device row. Click Delete to disassociate the user from the device, as shown in the figure below:

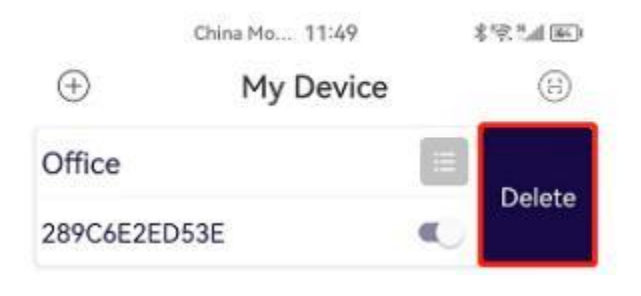

Click the icon in the upper right corner in the figure below to enter the control page of the device.

|   |              |     | 14:31 6            |                       | al 🕈 🖽                  |
|---|--------------|-----|--------------------|-----------------------|-------------------------|
|   |              |     | <                  | Office<br>heating     | L                       |
|   |              |     | (                  | Heating temp.<br>52°C | )                       |
| ÷ | My Device    | (3) | Wreturn te<br>26°C | nga Way               | +<br>utlet temp<br>40°C |
|   | Office       |     | (1)                |                       | 0                       |
|   | 289C6E2ED53E |     | 0                  | heating               | 244                     |

Click the left icon in the above figure to display the sharing QR code of the device, which is used to share the device with other user members in the family to bind the device.

# 3.4.10.4 Control Page

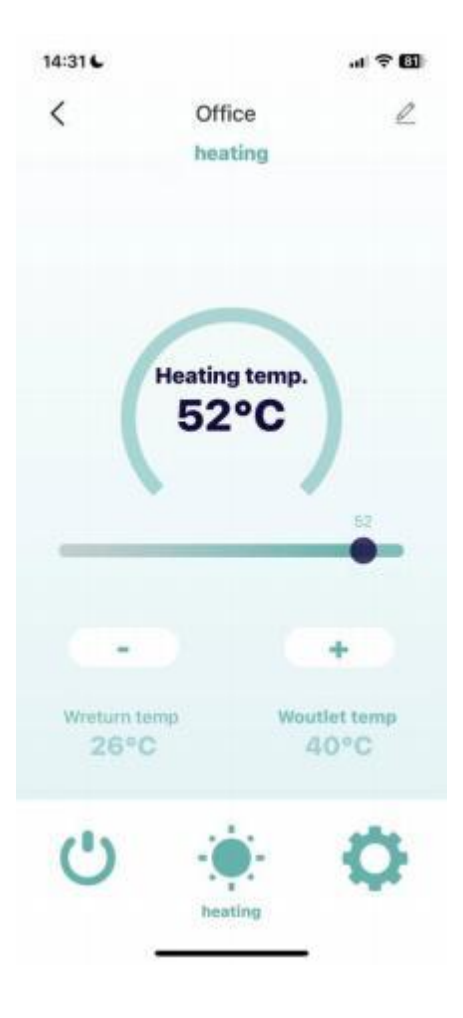

1. Click on a device in the device list to enter the control page of this device

2. The upper right corner is used for the user to customize its name in the App for the device.

3. The temperature setting values under different working modes are displayed on the main interface.

set the desired setting value by clicking , or the slider.

4. The page also displays two items of return water temperature, outlet water temperature or water tank temperature according to different working modes.

5. The bottom three buttons, from left to right are: device switch, working mode, setting parameters.

5.1Click the device to switch on and off, and then you can check the working status and control operation of the device after turning it on.

5.2Click the working mode to see the mode selection menu, and you can modify the working mode of the device.

5.3Click the parameter setting button to view and set the detailed parameter information of the device.

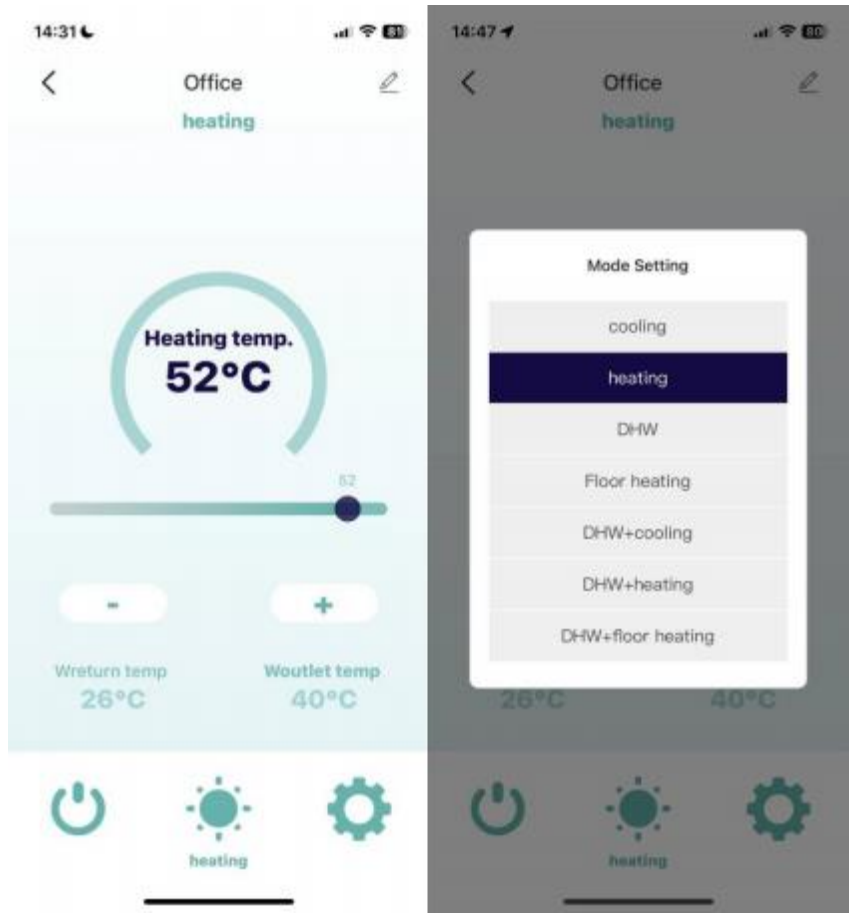

When an alarm occurs on the device, a yellow triangle icon will be displayed on the page, and the content of the alarm information will be displayed. Click this alarm icon to jump to the detailed parameter page.

# 3.4.10.5 Parameter Query

1. Click the parameter setting on the main control page of the device to enter this page.

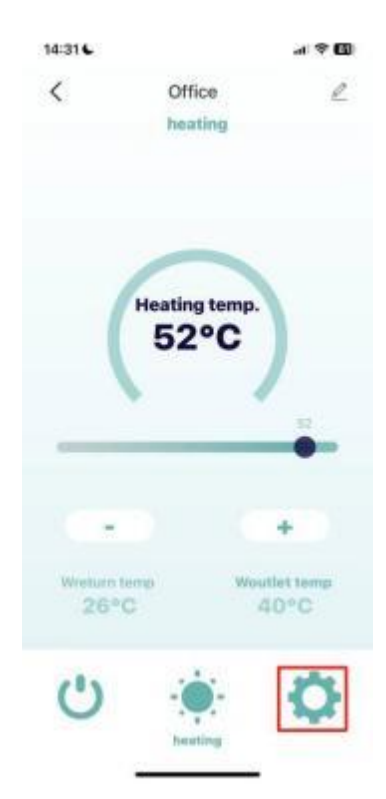

2.Device parameters are divided into the following label categories:

Unit real-time status, real-time data, unit system parameters P, user parameters, unit system parameters L , version information

| system status runtin                  | ne data | system parame |
|---------------------------------------|---------|---------------|
| Compressor running frequency          | 0 Ha    |               |
| Fan running<br>frequency/speed        | 0 Hz    |               |
| Electronic expansion<br>valve steps   | 0 P     |               |
| Steps of EVI                          | 0 P     |               |
| AC input voltage                      | ΟV      |               |
| AC input current                      | 0.00 A  |               |
| Compressor phase<br>current           | 0.00 A  |               |
| Compressor IPM<br>temperature         | 0 °C    |               |
| High pressure<br>saturation           | 0°C     |               |
| Low pressure<br>saturation            | 0 °C    |               |
| External ambient<br>temperature T1    | 0°C     |               |
| Coil temp. (fin heat<br>exchanger) T2 | 0.00    |               |
| Heat exchanger temp<br>T3             | 0 °C    |               |
| Suction temperature<br>T4             | 0.0     |               |
| Exhaust temperature<br>T5             | 0 °C    |               |
| Return Temp.                          | 0'C     |               |

3. Users can view the values of different parameters

For parameters that can be modified, click the setting icon on the right side of the corresponding row to modify its setting value, as shown in the figure below:

|                 |                  | ar 🕈 🖬          | 14:52 6       |           | al 🕈 📶 |
|-----------------|------------------|-----------------|---------------|-----------|--------|
| < Q Sear        | ch Operation Nar | na              | <             | Office    |        |
| system params P | user params      | system params L | Cooling temp. |           | 20 °C  |
| Cooling temp.   | 20 °C            | ×               |               | Mirc7, Mi |        |
| Heating temp.   | 52 °C            | 4               | Write To Dev  | ice       |        |

5.Click the ... icon in the upper right corner to view the historical alarm data of this device :

| stenstatus puntin                     |                       | < Histo                          | rical Data         |
|---------------------------------------|-----------------------|----------------------------------|--------------------|
| visiterii status Tunun                | e data system parants | Expansion board<br>communication | 2022-12-26 13:39:0 |
| Compressor running<br>frequency       | 0 Hz                  | On-line units<br>mismatch        | 2022-12-26 13:38:5 |
| Fan running<br>frequency/speed        | 0 Hz                  | On-line units                    | 2022-12-24 15:54:1 |
| Electronic expansion<br>valve steps   | 0 P                   | On-line units                    | 2022-12-24 10:30:4 |
| Steps of EVI                          | 0 P                   | Expansion board                  | 2022-12-24 10:02:1 |
| AC input voltage                      | 0 V                   | Communication<br>On-line units   | 2022 12 24 08-27-5 |
| AC input current                      | 0.00 A                | mismatch                         | 2022-12-24 00-37-0 |
| Compressor phase                      | 0.00 A                |                                  |                    |
| Compressor IPM<br>temperature         | 0 °C                  |                                  |                    |
| High pressure<br>saturation           | 0 °C                  |                                  |                    |
| Low pressure<br>saturation            | 0 °C                  |                                  |                    |
| External ambient<br>temperature T1    | 0 °C                  |                                  |                    |
| Coil temp. (fin heat<br>exchanger) T2 | 0°C                   |                                  |                    |
| Heat exchanger temp.<br>T3            | 0 °C                  |                                  |                    |
| Suction temperature                   | 0 °C                  |                                  |                    |
| Exhaust temperature                   | 0°C                   |                                  |                    |
| Return Temp.                          | 0.0                   |                                  |                    |

# 4 Appendix

# 4.1 Climate Temperature Curves

By selecting the corresponding climate compensation curve, the unit automatically adjusts the water outlet temperature according to the ambient temperature, and the following is the designation of the climate compensation curve on the wire controller:

| High Temperat | ure Curve for Heating | Low Temperature Curve for Heating |                     |  |  |
|---------------|-----------------------|-----------------------------------|---------------------|--|--|
| Curves No.    | Corresponding Curve   | Curves No.                        | Corresponding Curve |  |  |
| HH1           | Heating Curve 1       | HL1                               | Heating Curve 1     |  |  |
| HH2           | Heating Curve 2       | HL2                               | Heating Curve 2     |  |  |
| HH3           | Heating Curve 3       | HL3                               | Heating Curve 3     |  |  |
| HH4           | Heating Curve 4       | HL4                               | Heating Curve 4     |  |  |
| HH5           | Heating Curve 5       | HL5                               | Heating Curve 5     |  |  |
| HH6           | Heating Curve 6       | HL6                               | Heating Curve 6     |  |  |
| HH7           | Heating Curve7        | HL7                               | Heating Curve7      |  |  |
| HH8           | Heating Curve 8       | HL8                               | Heating Curve 8     |  |  |

| High Temperat | ure Curve for Cooling | Low Temperature for Curve Cooling |                     |  |  |
|---------------|-----------------------|-----------------------------------|---------------------|--|--|
| Curves No.    | Corresponding Curve   | Curves No.                        | Corresponding Curve |  |  |
| CH1           | Heating Curve 1       | CL1                               | Heating Curve 1     |  |  |
| CH2           | Heating Curve 2       | CL2                               | Heating Curve 2     |  |  |
| CH3           | Heating Curve 3       | CL3                               | Heating Curve 3     |  |  |
| CH4           | Heating Curve 4       | CL4                               | Heating Curve 4     |  |  |
| CH5           | Heating Curve 5       | CL5                               | Heating Curve 5     |  |  |
| CH6           | Heating Curve 6       | CL6                               | Heating Curve 6     |  |  |
| CH7           | Heating Curve 7       | CL7                               | Heating Curve 7     |  |  |
| CH8           | Heating Curve 8       | CL8                               | Heating Curve 8     |  |  |

# 4.1.1 Heating Curves

| High Temperature Curve for Heating (HH Curve) |                           |                       |                           |                       |                           |                       |                           |  |  |  |
|-----------------------------------------------|---------------------------|-----------------------|---------------------------|-----------------------|---------------------------|-----------------------|---------------------------|--|--|--|
| ŀ                                             | HH1                       | H                     | H2                        | HH3 HH4               |                           | H4                    |                           |  |  |  |
| Ambient<br>Temp.(T/C)                         | Water Outlet<br>Temp. (C) | Ambient<br>Temp.(T/C) | Water Outlet<br>Temp. (C) | Ambient<br>Temp.(T/C) | Water Outlet<br>Temp. (C) | Ambient<br>Temp.(T/C) | Water Outlet<br>Temp. (C) |  |  |  |
| ≥16                                           | 50                        | ≥17                   | 45                        | ≥16                   | 45                        | ≥19                   | 40                        |  |  |  |
| 8≤T<16                                        | 51                        | 14≤T<17               | 46                        | 8≤T<16                | 46                        | 16≤T<19               | 41                        |  |  |  |
| 0≤T<8                                         | 52                        | 10≤T<14               | 47                        | 0≤T<8                 | 47                        | 13≤T<16               | 42                        |  |  |  |
| -8≤T<0                                        | 53                        | 6≤T<10                | 48                        | -8≤T<0                | 48                        | 10≤T<13               | 43                        |  |  |  |
| -16≤T<-8                                      | 54                        | 2≤T<6                 | 49                        | - 16≤T<-8             | 49                        | 7≤T<10                | 44                        |  |  |  |
| <-16                                          | 55                        | -2≤T<2                | 50                        | <-16                  | 50                        | 4≤T<7                 | 45                        |  |  |  |
| 1                                             | 1                         | -6≤T<-2               | 51                        | /                     | /                         | 1≤T<4                 | 46                        |  |  |  |
| /                                             | 1                         | -10≤T<-6              | 52                        | /                     | /                         | -2≤T<1                | 47                        |  |  |  |
| /                                             | 1                         | -14≤T<-10             | 53                        | /                     | /                         | -5≤T<-2               | 48                        |  |  |  |
| 1                                             | 1                         | -20≤T<-14             | 54                        | /                     | /                         | -8≤T<-5               | 49                        |  |  |  |
| /                                             | 1                         | <-20                  | 55                        | /                     | /                         | -10≤T<-8              | 50                        |  |  |  |
| /                                             | 1                         | /                     | /                         | /                     | /                         | - 12≤T<-10            | 51                        |  |  |  |
| /                                             | 1                         | /                     | /                         | /                     | /                         | - 14≤T<-12            | 52                        |  |  |  |
| /                                             | 1                         | /                     | /                         | /                     | /                         | - 16≤T<-14            | 53                        |  |  |  |
| 1                                             | 1                         | /                     | /                         | /                     | /                         | - 18≤T<-16            | 54                        |  |  |  |
| 1                                             | 1                         | 1                     | 1                         | 1                     | /                         | <-18                  | 55                        |  |  |  |
|                                               |                           |                       |                           |                       |                           |                       |                           |  |  |  |

| ŀ           | HH5          | H          | H6           | H          | H7           | H          | H8           |
|-------------|--------------|------------|--------------|------------|--------------|------------|--------------|
| Ambient     | Water Outlet | Ambient    | Water Outlet | Ambient    | Water Outlet | Ambient    | Water Outlet |
| Temp.(T/C)  | Temp. (C)    | Temp.(T/C) | Temp. (C)    | Temp.(T/C) | Temp. (C)    | Temp.(T/C) | Temp. (C)    |
| ≥17         | 40           | ≥16        | 40           | ≥17        | 35           | ≥16        | 35           |
| 14≤T<17     | 41           | 8≤T<16     | 41           | 14≤T<17    | 36           | 8≤T<16     | 36           |
| 10≤T<14     | 42           | 0≤T<8      | 42           | 10≤T<14    | 37           | 0≤T<8      | 37           |
| 6≤T<10      | 43           | -8≤T<0     | 43           | 6≤T<10     | 38           | -8≤T<0     | 38           |
| 2≤T<6       | 44           | -16≤T<-8   | 44           | 2≤T<6      | 39           | -16≤T<-8   | 39           |
| -2≤T<2      | 45           | <-16       | 45           | -2≤T<2     | 40           | <-16       | 40           |
| -6≤T<-2     | 46           | 1          | 1            | -6≤T<-2    | 41           | 1          | 1            |
| -10≤T<-6    | 47           | /          | /            | - 10≤T<-6  | 42           | /          | 1            |
| -14≤T<-10   | 48           | /          | 1            | -14≤T<-10  | 43           | /          | /            |
| -20≤T<-14   | 49           | /          | 1            | -20≤T<-14  | 44           | 1          | 1            |
| <-20        | 50           | /          | 1            | <-20       | 45           | /          | 1            |
| NOTE: Ourse |              |            |              |            |              |            |              |

NOTE: Curve 4 and Curve 6 are ECO energy saving curves

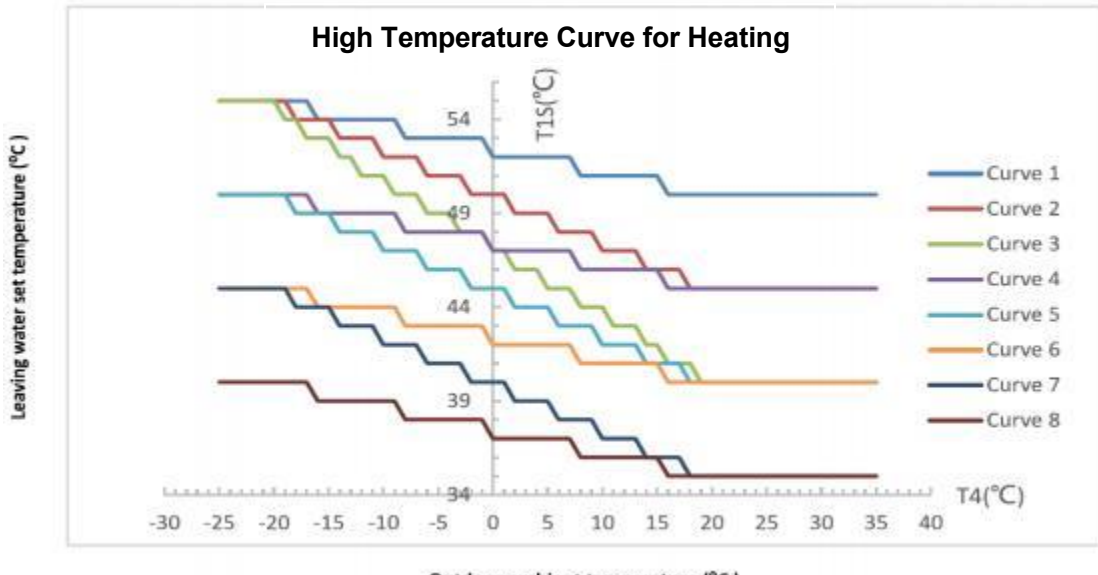

Outdoor ambient temperature (°C )
|                       | Low Temperature Curve for Heating (HL Curve) |                       |                           |                                                 |                           |                       |                           |  |
|-----------------------|----------------------------------------------|-----------------------|---------------------------|-------------------------------------------------|---------------------------|-----------------------|---------------------------|--|
| Н                     | HL1                                          |                       | 2                         | HL3                                             |                           | HL4                   |                           |  |
| Ambient<br>Temp.(T/C) | Water Outlet<br>Temp. (C)                    | Ambient<br>Temp.(T/C) | Water Outlet<br>Temp. (C) | Water OutletAmbientWatTemp. (C)Temp. (T/C)Temp. |                           | Ambient<br>Temp.(T/C) | Water Outlet<br>Temp. (C) |  |
| ≥18                   | 32                                           | ≥16                   | 30                        | ≥14                                             | 30                        | ≥18                   | 28                        |  |
| 9≤T<18                | 33                                           | 8≤T<16                | 31                        | 0≤T<14                                          | 31                        | 13≤T<18               | 29                        |  |
| 4≤T<9                 | 34                                           | 0≤T<8                 | 32                        | - 14≤T<0                                        | 32                        | 6≤T<8                 | 30                        |  |
| -3≤T<4                | 35                                           | -8≤T<0                | 33                        | <-14                                            | 33                        | 0≤T<6                 | 31                        |  |
| -10≤T<-3              | 36                                           | -16≤T<-8              | 34                        | 1                                               | 1                         | -5≤T<0                | 32                        |  |
| -16≤T<-10             | 37                                           | <-16                  | 35                        | 1                                               | 1                         | -9≤T<-5               | 33                        |  |
| <-16                  | 38                                           | 1                     | 1                         | 1                                               | 1                         | -16≤T<-9              | 34                        |  |
| 1                     | 1                                            | 1                     | 1                         | 1                                               | 1                         | <-16                  | 35                        |  |
|                       |                                              |                       |                           | 1                                               |                           | 1                     |                           |  |
|                       | HL5                                          | H                     | L6                        | HL7                                             |                           | HL8                   |                           |  |
| Ambient<br>Temp.(T/C) | Water Outlet<br>Temp. (C)                    | Ambient<br>Temp.(T/C) | Water Outlet<br>Temp. (C) | Ambient<br>Temp.(T/C)                           | Water Outlet<br>Temp. (C) | Ambient<br>Temp.(T/C) | Water Outlet<br>Temp. (C) |  |
| ≥16                   | 28                                           | ≥16                   | 26                        | ≥14                                             | 26                        | ≥16                   | 24                        |  |
| 8≤T<16                | 29                                           | 8≤T<16                | 27                        | 0≤T<14                                          | 27                        | 8≤T<16                | 25                        |  |
| 0≤T<8                 | 30                                           | 0≤T<8                 | 28                        | - 14≤T<0                                        | 28                        | 0≤T<8                 | 26                        |  |
| -8≤T<0                | 31                                           | -8≤T<0                | 29                        | <-14                                            | 29                        | -8≤T<0                | 27                        |  |
| -16≤T<-8              | 32                                           | -16≤T<-8              | 30                        | 1                                               | 1                         | -16≤T<-8              | 28                        |  |
| <-16                  | 33                                           | <-16                  | 31                        | 1                                               | 1                         | <-16                  | 29                        |  |
|                       |                                              |                       |                           |                                                 |                           |                       |                           |  |

**NOTE:** Curve 4 and Curve 6 are ECO energy saving curves

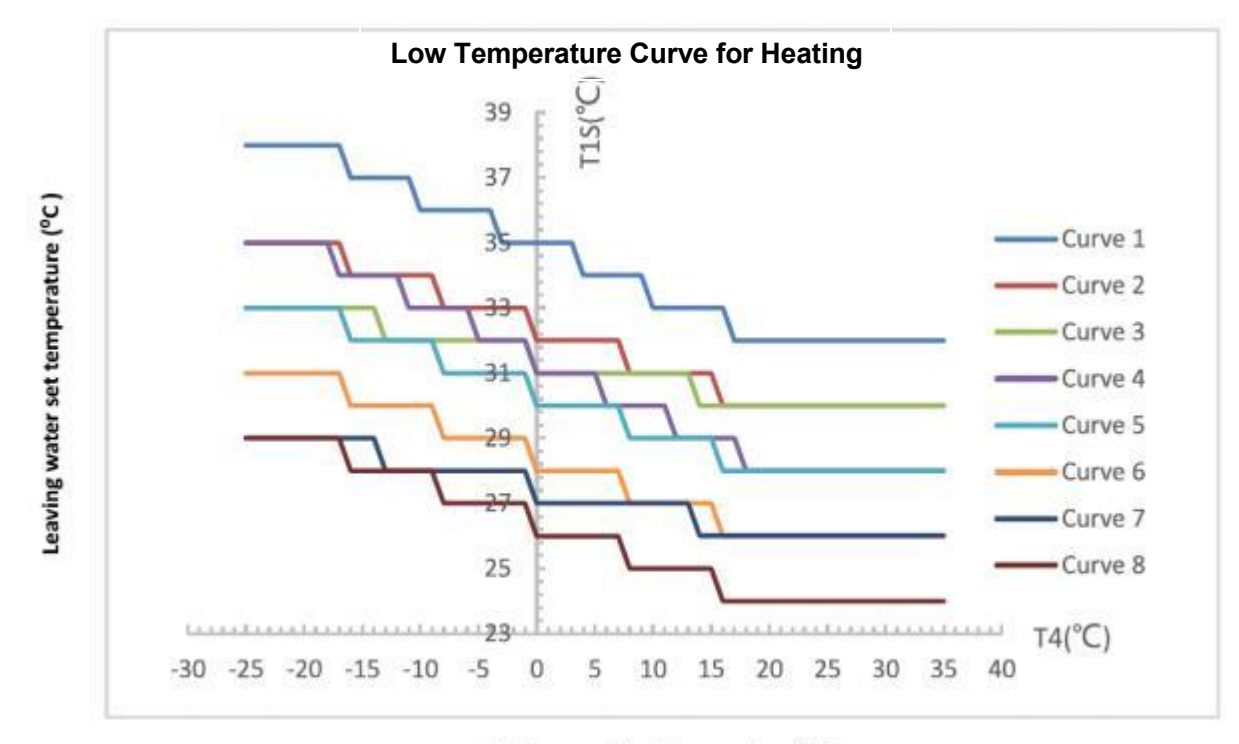

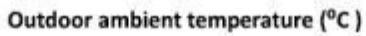

## 4.1.2 Cooling Curves

| High Temperature Curve for Cooling (CH Curve) |              |            |              |                      |              |            |              |  |
|-----------------------------------------------|--------------|------------|--------------|----------------------|--------------|------------|--------------|--|
| CI                                            | H1           | CH2        |              | CH3                  |              | CH4        |              |  |
| Ambient                                       | Water Outlet | Ambient    | Water Outlet | Ambient Water Outlet |              | Ambient    | Water Outlet |  |
| Temp.(T/C)                                    | Temp. (C)    | Temp.(T/C) | Temp. (C)    | Temp.(T/C)           | Temp. (C)    | Temp.(T/C) | Temp. (C)    |  |
| ≥30                                           | 16           | ≥30        | 17           | ≥30                  | 17           | ≥30        | 18           |  |
| 22≤T<30                                       | 18           | 22≤T<30    | 18           | 22≤T<30              | 19           | 22≤T<30    | 19           |  |
| 16≤T<22                                       | 20           | 16≤T<22    | 19           | 16≤T<22              | 21           | 16≤T<22    | 20           |  |
| <16                                           | 22           | <16        | 20           | <16                  | 23           | <16        | 21           |  |
|                                               |              |            |              |                      |              |            |              |  |
| CI                                            | H5           | СН         | CH6          |                      | CH7          |            | CH8          |  |
| Ambient                                       | Water Outlet | Ambient    | Water Outlet | Ambient              | Water Outlet | Ambient    | Water Outlet |  |
| Temp.(T/C)                                    | Temp. (C)    | Temp.(T/C) | Temp. (C)    | Temp.(T/C)           | Temp. (C)    | Temp.(T/C) | Temp. (C)    |  |
| ≥30                                           | 18           | ≥30        | 19           | ≥30                  | 19           | ≥30        | 20           |  |
| 22≤T<30                                       | 20           | 22≤T<30    | 20           | 22≤T<30              | 21           | 22≤T<30    | 21           |  |
| 16≤T<22                                       | 22           | 16≤T<22    | 21           | 16≤T<22              | 23           | 16≤T<22    | 22           |  |
| <16                                           | 24           | <16        | 22           | <16                  | 25           | <16        | 23           |  |

NOTE: Curve 4 and Curve 6 are ECO energy saving curves

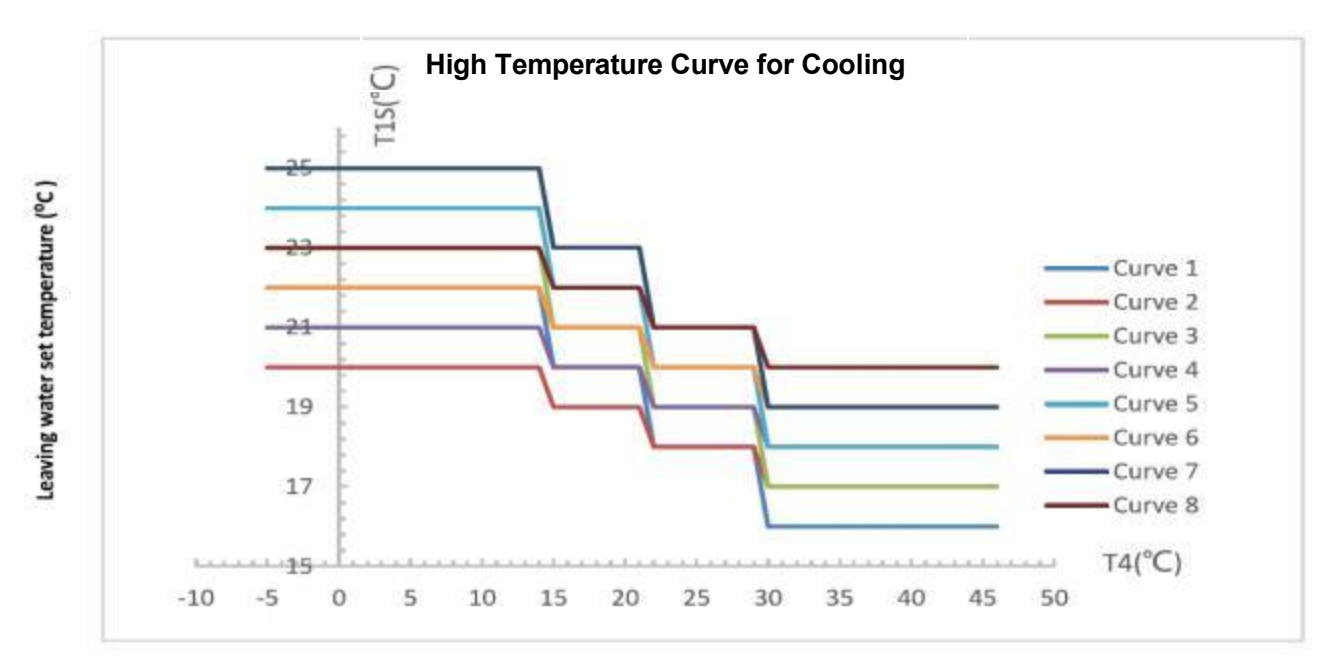

Outdoor ambient temperature (°C)

| Low Temperature Curve for Cooling (CL Curve) |                           |                       |                           |                       |                           |                        |                           |
|----------------------------------------------|---------------------------|-----------------------|---------------------------|-----------------------|---------------------------|------------------------|---------------------------|
| (                                            | CL1                       | C                     | L2                        | C                     | L3                        | CL4                    |                           |
| Ambient<br>Temp.(T/C)                        | Water Outlet<br>Temp. (C) | Ambient<br>Temp.(T/C) | Water Outlet<br>Temp. (C) | Ambient<br>Temp.(T/C) | Water Outlet<br>Temp. (C) | Ambient<br>Temp.(T/C)  | Water Outlet<br>Temp. (C) |
| ≥30                                          | 5                         | ≥30                   | 6                         | ≥30                   | 7                         | ≥30                    | 8                         |
| 20≤T<30                                      | 8                         | 20≤T<30               | 9                         | 20≤T<30               | 10                        | 20≤T<30                | 11                        |
| 16≤T<22                                      | 11                        | 16≤T<22               | 12                        | 16≤T<22               | 13                        | 16≤T<22                | 14                        |
| <16                                          | 17                        | <16                   | 18                        | <16                   | 18                        | <16                    | 19                        |
|                                              |                           | ·                     |                           |                       |                           |                        |                           |
| (                                            | CL5                       | С                     | L6                        | CL7                   |                           | CL8                    |                           |
| Ambient<br>Temp.(T/C)                        | Water Outlet<br>Temp. (C) | Ambient<br>Temp.(T/C) | Water Outlet<br>Temp. (C) | Ambient<br>Temp.(T/C) | Water Outlet<br>Temp. (C) | Ambient<br>Temp. (T/C) | Water Outlet<br>Temp. (C) |
| ≥30                                          | 9                         | ≥30                   | 10                        | ≥30                   | 11                        | ≥30                    | 12                        |
| 20≤T<30                                      | 12                        | 20≤T<30               | 13                        | 20≤T<30               | 14                        | 20≤T<30                | 15                        |
| 16≤T<22                                      | 15                        | 16≤T<22               | 16                        | 16≤T<22               | 17                        | 16≤T<22                | 18                        |
| <16                                          | 20                        | <16                   | 21                        | <16                   | 22                        | <16                    | 23                        |

**NOTE:** Curve 4 and Curve 6 are ECO energy saving curves

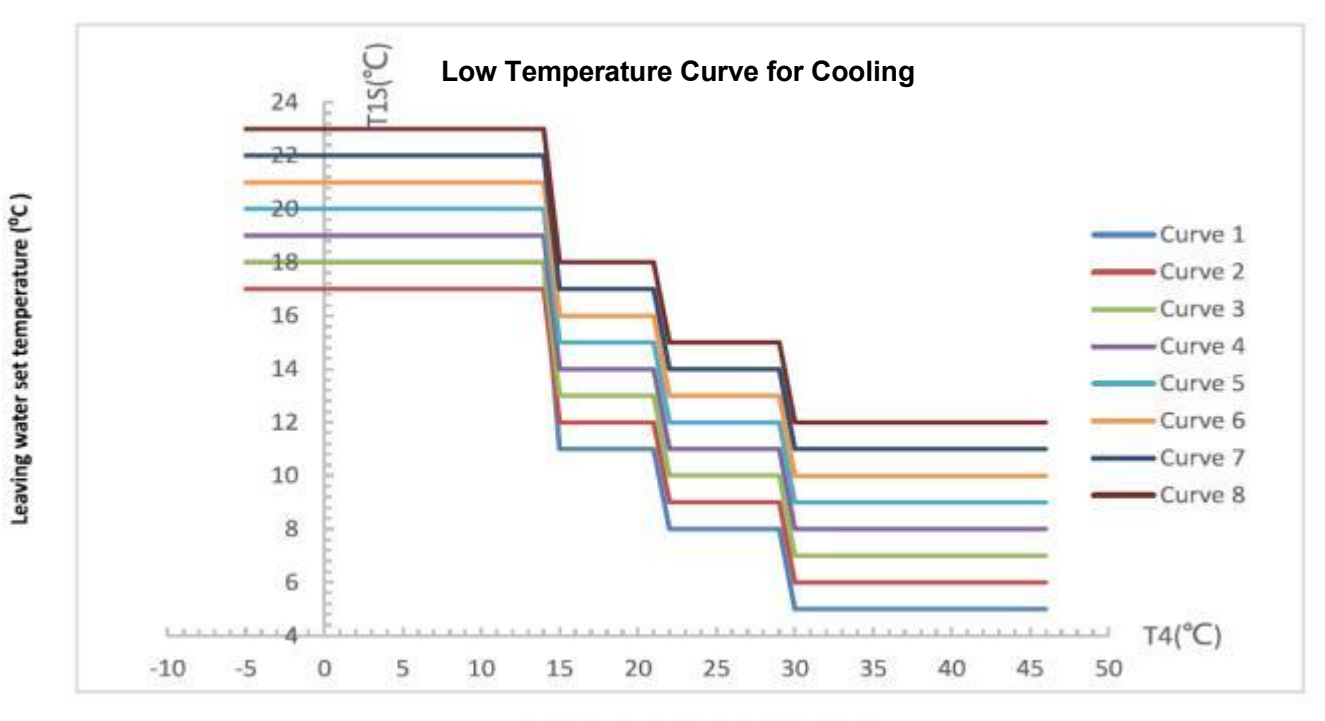

Outdoor ambient temperature (°C)

## 4.1.3 DHW Curves

|                    | Temperature Curve for DHW (H Curve) |    |    |    |  |  |  |
|--------------------|-------------------------------------|----|----|----|--|--|--|
|                    | Water Outlet Temp. (C)              |    |    |    |  |  |  |
| Ambient Temp.(T/C) | H1                                  | H2 | H3 | H4 |  |  |  |
| -25                | 49                                  | 51 | 53 | 55 |  |  |  |
| -20                | 49                                  | 51 | 53 | 55 |  |  |  |
| -16                | 49                                  | 51 | 53 | 55 |  |  |  |
| -15                | 49                                  | 51 | 53 | 55 |  |  |  |
| -9                 | 48                                  | 50 | 52 | 54 |  |  |  |
| -8                 | 48                                  | 50 | 52 | 54 |  |  |  |
| -1                 | 48                                  | 50 | 52 | 54 |  |  |  |
| 0                  | 48                                  | 50 | 52 | 54 |  |  |  |
| 7                  | 47                                  | 49 | 51 | 53 |  |  |  |
| 8                  | 46                                  | 48 | 50 | 52 |  |  |  |
| 15                 | 45                                  | 47 | 49 | 51 |  |  |  |
| 16                 | 45                                  | 47 | 49 | 51 |  |  |  |
| 20                 | 44                                  | 46 | 48 | 50 |  |  |  |
| 26                 | 43                                  | 45 | 47 | 49 |  |  |  |
| 31                 | 41                                  | 43 | 45 | 47 |  |  |  |
| 32                 | 41                                  | 43 | 45 | 47 |  |  |  |
| 37                 | 40                                  | 42 | 44 | 46 |  |  |  |
| 38                 | 39                                  | 41 | 43 | 45 |  |  |  |
| 41                 | 38                                  | 40 | 42 | 44 |  |  |  |
| 42                 | 38                                  | 40 | 42 | 44 |  |  |  |
| 45                 | 37                                  | 39 | 41 | 43 |  |  |  |

High Temperature Curve for DHW

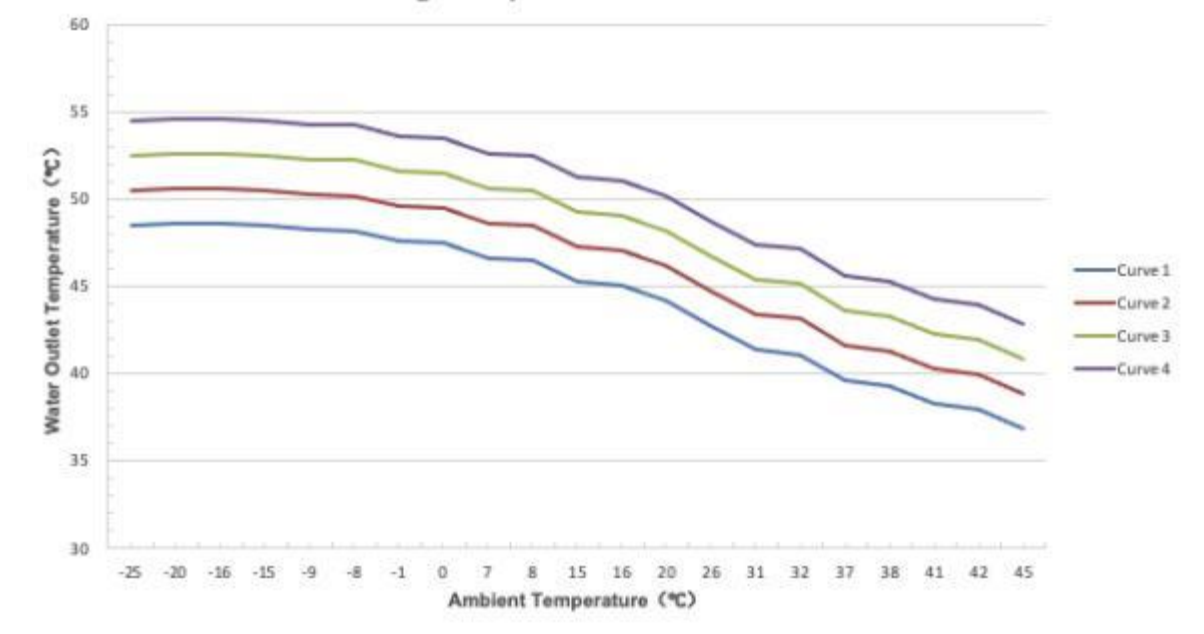

# 4.2 Error Code

## 4.2.1 Motherboard

| Error Code | Error Description                                                             | Troubleshooting                                                                                                    |
|------------|-------------------------------------------------------------------------------|----------------------------------------------------------------------------------------------------|
| E01        | Wrong Phase                                                                   | Power Supply Connect Wrong Phase                                                                                                    |
| E02        | Missing Phase                                                                 | Power Supply Missing Phase                                                                                                    |
|            |                                                                               | 1.Check whether the circulating water pump is normal and whether the water system is blocked.                                                                                   |
|            |                                                                               | 2.Check whether the water flow switch is normal and whether the installation direction is correct.                                                                              |
| E03        | Water Flow Failure                                                            | 3.Check whether the wiring of the water flow switch is correct or not.                                                                                                    |
|            |                                                                               | 4.Check whether the water pump head meets the actual requirements                                                                                                    |
|            |                                                                               | 5.Check whether the water pump is reversed and installed in the wrong direction.                                                                                                |
| E04        | Abnormal Communication between<br>Motherboard and Remote Module<br>(Reserved) | Check the communication connection between the motherboard and the remote module                                                                                                |
|            |                                                                               | 1.Check pressure switch for damage, wiring error                                                                                                    |
| E05        | High Pressure Switch Failure                                                  | <ul><li>2.Check if there is too much refrigerant in the system.</li><li>3.Check whether the fan is working properly and whether the water flow of the unit is normal.</li></ul> |
|            |                                                                               | 4.Check whether there is air or blockage in the fluorine system.                                                                                                    |
|            |                                                                               | 5.Check whether the water-side heat exchanger is seriously caked with whitewash.                                                                                                |
|            |                                                                               | 1.Check pressure switch for damage, wiring error                                                                                                    |
| E06        |                                                                               | 2.Check if there is not enough refrigerant in the system.                                                                                                    |
| LUU        |                                                                               | 3.Check whether the fan is working properly                                                                                                    |
|            |                                                                               | 4.Check whether there is air or blockage in the fluorine system.                                                                                                    |
| E09        | Wire Controller Communication<br>Failure                                      | Check the communication connection between the wire controller and the main board                                                                                               |
| E10        | Reserve                                                                       | Reserve                                                                                                    |

| E11         | Out of Use Time                                       | The free trial period has expired, enter the boot password |  |
|-------------|-------------------------------------------------------|------------------------------------------------------------|--|
|             |                                                       | 1.Fluorine system clogging                                 |  |
| E12         | Exhaust Temp. Too High                                | 2.Lack of refrigerant in the fluorine system or bad sensor |  |
|             |                                                       | 1. The sensor wire is loose or damaged                     |  |
| E14         | Water Tank Temp. Sensor Failure                       | 2. Sensor is damaged                                       |  |
|             |                                                       | 3. The motherboard port is damaged                         |  |
|             |                                                       | 1. The sensor wire is loose or damaged                     |  |
| E15         | Water Inlet Temp. Sensor Failure                      | 2. Sensor is damaged                                       |  |
|             |                                                       | 3. The motherboard port is damaged                         |  |
|             |                                                       | 1. The sensor wire is loose or damaged                     |  |
| E16         | Coil Temp. Sensor Failure                             | 2. Sensor is damaged                                       |  |
|             |                                                       | 3. The motherboard port is damaged                         |  |
|             |                                                       | 1. The sensor wire is loose or damaged                     |  |
| E18         | Exhaust Temp. Sensor Failure                          | 2. Sensor is damaged                                       |  |
|             |                                                       | 3. The motherboard port is damaged                         |  |
|             | Indoor Ambient Temp. Sensor Failure                   | 1. The sensor wire is loose or damaged                     |  |
| E20         |                                                       | 2. Sensor is damaged                                       |  |
|             |                                                       | 3. The motherboard port is damaged                         |  |
|             | Outdoor Ambient Temp. Sensor<br>Failure               | 1. The sensor wire is loose or damaged                     |  |
| E21         |                                                       | 2. Sensor is damaged                                       |  |
|             |                                                       | 3. The motherboard port is damaged                         |  |
|             |                                                       | 1. The sensor wire is loose or damaged                     |  |
| E22         | DHW Return Water Temp. Sensor                         | 2. Sensor is damaged                                       |  |
|             |                                                       | 3. The motherboard port is damaged                         |  |
|             | Water Outlet Terms, Tee Lewin                         | 1.Check whether the water flow is too low or no water flow |  |
| E23         | Cooling Mode                                          | 2.Check if the water outlet sensor is damaged              |  |
|             |                                                       | 3.Fluorine system clogging                                 |  |
|             |                                                       | 1. The sensor wire is loose or damaged                     |  |
| E24         | Antifreeze Temp. Sensor Failure<br>(Eluorine Circuit) | 2. Sensor is damaged                                       |  |
|             |                                                       | 3. The motherboard port is damaged                         |  |
| E25         | Reserve                                               | Reserve                                                    |  |
| <b>F</b> 00 | Antifreeze Temp. Sensor Failure                       | 1. The sensor wire is loose or damaged                     |  |
| E26         | (Water Circuit)                                       | 2. Sensor is damaged                                       |  |

| Error Code | Error Description                                        | Troubleshooting                                                    |
|------------|----------------------------------------------------------|--------------------------------------------------------------------|
|            |                                                          | 3. The motherboard port is damaged                                 |
|            |                                                          | 1. The sensor wire is loose or damaged                             |
| E27        | Water Outlet Temp. Sensor Failure                        | 2. Sensor is damaged                                               |
|            |                                                          | 3. The motherboard port is damaged                                 |
|            |                                                          | 1. The sensor wire is loose or damaged                             |
| E29        | Suction Temp. Sensor Failure                             | 2. Sensor is damaged                                               |
|            |                                                          | 3. The motherboard port is damaged                                 |
|            |                                                          | 1. The sensor wire is loose or damaged                             |
| E30        | Suction Temp. Sensor Failure                             | 2. Sensor is damaged                                               |
|            |                                                          | 3. The motherboard port is damaged                                 |
| F04        |                                                          | 1.Water pressure switch wiring error                               |
| E31        | Water Pressure Failure                                   | 2.Water pressure switch failure                                    |
| E30        | Water Outlet Temp. Sensor T15                            | 1.Water flow is not enough                                         |
| EJZ        | Failure                                                  | 2.Sensor failure                                                   |
|            |                                                          | 1. The sensor wire is loose or damaged                             |
| E33        | High Pressure Sensor Failure                             | 2. Sensor is damaged                                               |
|            |                                                          | 3. The motherboard port is damaged                                 |
|            |                                                          | 1. The sensor wire is loose or damaged                             |
| E34        | Low Pressure Sensor Failure                              | 2. Sensor is damaged                                               |
|            |                                                          | 3. The motherboard port is damaged                                 |
|            |                                                          | 1. The water inlet or outlet sensor is damaged                     |
| E37        | Large Temp. Difference between<br>Water Inlet and Outlet | 2.Water inlet or outlet sensor not placed or in the wrong position |
|            |                                                          | 3.Water flow is not enough                                         |
| E38        | Fan Failure                                              | Fan driver board or motor failure                                  |
|            |                                                          | 1. The sensor wire is loose or damaged                             |
| E42        | Cooling Coil Temp. Sensor Failure                        | 2. Sensor is damaged                                               |
|            |                                                          | 3. The motherboard port is damaged                                 |
| E44        | Ambient Temp. Too Low                                    | Normal protection                                                  |
|            |                                                          | 1. The sensor wire is loose or damaged                             |
| E47        | Economizer Inlet Temp. Sensor                            | 2. Sensor is damaged                                               |
|            | railuie                                                  | 3. The motherboard port is damaged                                 |
| E48        | Economizer Inlet Temp. Sensor                            | 1. The sensor wire is loose or damaged                             |

| Error Code | Error Description                               | Troubleshooting                                                               |
|------------|-------------------------------------------------|-------------------------------------------------------------------------------|
|            | Failure                                         | 2. Sensor is damaged                                                          |
|            |                                                 | 3. The motherboard port is damaged                                            |
| E49        | Economizer Outlet Temp. Sensor<br>Failure       | Same as E47                                                                   |
| E51        | High Pressure Too High                          | Same as E05                                                                   |
| E52        | Low Pressure Too Low                            | Same as E06                                                                   |
|            |                                                 | 1.Poor contact or broken signal wire                                          |
| E55        | Expansion Board Communication                   | 2.Expansion board damage                                                      |
|            | Failule                                         | 3.Motherboard damage                                                          |
| E80        | Power Supply Error                              | Single-phase power supply unit detects a three-phase electrical signal        |
| E88        | Inverter Drive Module Protection                | Compressor or compressor driver board is damaged, specific faults see 4.2.2   |
|            |                                                 | 1. Input power supply voltage < 165V                                          |
|            |                                                 | 2. Input power supply voltage>265V                                            |
| E94        | Built-in pump over/under voltage                | 3. Electronic components on the pump drive board are damaged or damp          |
|            |                                                 | 4. Water pump failure                                                         |
|            | Compressor Drive Board<br>Communication Failure | 1.Poor contact or broken signal wire                                          |
|            |                                                 | 2.Electronic components on the motherboard are damaged or damp.               |
| E96        |                                                 | 3.Compressor drive board on the electronic components are damaged or moisture |
|            |                                                 | 4.Compressor drive board power supply is not powered on                       |
|            |                                                 | 1.Poor contact or broken signal wire                                          |
| F08        | For Doord Communication Failure                 | 2.Electronic components on the motherboard are damaged or damp.               |
| L90        | Fan Board Communication Failure                 | 3.Fan drive board on the electronic components are damaged or moisture        |
|            |                                                 | 4.Fan drive board power supply is not powered on                              |
| EA1        | Cascade Model Mismatch                          | Different series of units are not allowed to be cascaded                      |
|            |                                                 | 1. The sensor wire is loose or damaged                                        |
| EA2        | Solar Water Heater Temp. Sensor<br>Failure      | 2. Sensor is damaged                                                          |
|            |                                                 | 3. The motherboard port is damaged                                            |
| EA3        | Zone 2 Temp. Sensor Failure                     | 1. The sensor wire is loose or damaged                                        |

| Error Code | Error Description                | Troubleshooting                        |
|------------|----------------------------------|----------------------------------------|
|            |                                  | 2. Sensor is damaged                   |
|            |                                  | 3. The motherboard port is damaged     |
| EA4        |                                  | 1. The sensor wire is loose or damaged |
|            | Buffer Tank Temp. Sensor Failure | 2. Sensor is damaged                   |
|            |                                  | 3. The motherboard port is damaged     |
| EA5        |                                  | 1. The sensor wire is loose or damaged |
|            | Total Water Outlet Temp. Sensor  | 2. Sensor is damaged                   |
|            |                                  | 3. The motherboard port is damaged     |

# 4.2.2 Driver Board (Compressor)

|     | Compressor Drive Error Description Table |                                                 |  |  |  |  |
|-----|------------------------------------------|-------------------------------------------------|--|--|--|--|
|     | P1                                       | IPM Module Overheat and Shutdown                |  |  |  |  |
|     | P2                                       | Compressor Driver Failure                       |  |  |  |  |
|     | P3                                       | Compressor Overcurrent                          |  |  |  |  |
|     | P4                                       | Input Voltage Missing Phase                     |  |  |  |  |
|     | P5                                       | IPM Supply Voltage Failure                      |  |  |  |  |
|     | P6                                       | Power Component Overheating and Shutdown        |  |  |  |  |
|     | P7                                       | Pre-charge Circuit Voltage Failure              |  |  |  |  |
|     | P8                                       | DC Bus Overvoltage                              |  |  |  |  |
|     | P9                                       | DC Bus Undervoltage                             |  |  |  |  |
|     | P10                                      | AC Input Undervoltage                           |  |  |  |  |
|     | P11                                      | AC Input Overvoltage                            |  |  |  |  |
| E88 | P12                                      | Input Voltage Sampling Failure                  |  |  |  |  |
|     | P13                                      | DSP and PFC Communication Failure               |  |  |  |  |
|     | P14                                      | Board Radiator Temp. Sensor Failure             |  |  |  |  |
|     | P15                                      | DSP and Communicate Board Communication Failure |  |  |  |  |
|     | P16                                      | Communication Failure with Motherboard          |  |  |  |  |
|     | P17                                      | Compressor Overcurrent Alarm                    |  |  |  |  |
|     | P18                                      | Compressor Weak Magnetic Protection Alarm       |  |  |  |  |
|     | P19                                      | IPM Overheat Alarm                              |  |  |  |  |
|     | P20                                      | PFC Overheat Alarm                              |  |  |  |  |
|     | P21                                      | AC Input Overcurrent Alarm                      |  |  |  |  |

| P22             | EEPROM Error Alarm                                |
|-----------------|---------------------------------------------------|
| P23             | N/A                                               |
| P24             | EEPROM Refresh Complete                           |
| P25             | Temperature Sensing Failure Limit                 |
| P26             | AC Undervoltage Frequency Limit Protection Alarm; |
| P27             | N/A                                               |
| P28             | N/A                                               |
| P29             | N/A                                               |
| P30             | N/A                                               |
| P31             | N/A                                               |
| P32             | N/A                                               |
| P33             | IPM Module Overheat and Shutdown                  |
| P34             | Compressor Missing Phase                          |
| P35             | Compressor Overload                               |
| P36             | Input Current Sampling Failure                    |
| P37             | IPM Supply Voltage Failure                        |
| P38             | Pre-charge Circuit Voltage Failure                |
| P39             | EEPROM Failure                                    |
| P40             | AC Input Overvoltage Failure                      |
| P41             | Microelectronics Failure                          |
| P42             | Compressor Type Code Failure                      |
| P43             | Current Sampling Signal Overcurrent               |
| <br>Wire contro | ller blinks to cycle through E88 and above codes  |

# 4.3 Parameter & Explanation

# 4.3.1 Running Parameter

| No. | Description                       | Setting<br>Range     | No. | Description                                | Setting<br>Range |
|-----|-----------------------------------|----------------------|-----|--------------------------------------------|------------------|
| 1   | Compressor Running<br>Frequency   | 0 <sup>~</sup> 150Hz | 31  | System 2 Compressor Running<br>Frequency   |                  |
| 2   | Fan Running Speed                 | 0 <sup>~</sup> 999Hz | 32  | System 2 Fan Running Speed                 |                  |
| 3   | EEV Open Step                     | 0~480P               | 33  | System 2 EEV Open Step                     |                  |
| 4   | EVI Valve Open Step               | 0~480P               | 34  | System 2 EVI Valve Open Step               |                  |
| 5   | AC Input Voltage                  | 0~500V               | 35  | System 2 AC Input Voltage                  |                  |
| 6   | AC Input Current                  | 0 <sup>~</sup> 50.0A | 36  | System 2 AC Input Current                  |                  |
| 7   | Compressor Phase Current          | 0 <sup>~</sup> 50.0A | 37  | System 2 Compressor Phase<br>Current       |                  |
| 8   | Compressor IPM Temp.              | -40~140C             | 38  | System 2 Compressor IPM<br>Temp.           |                  |
| 9   | High Pressure Saturation<br>Temp. | -50~200C             | 39  | System 2 High Pressure<br>Saturation Temp. |                  |

| No. | Description                           | Setting<br>Range | No. | Description                               | Setting<br>Range |
|-----|---------------------------------------|------------------|-----|-------------------------------------------|------------------|
| 10  | Low Pressure Saturation<br>Temp.      | -50~200C         | 40  | System 2 Low Pressure<br>Saturation Temp. |                  |
| 11  | Ambient Temp. T1                      | -40~140C         | 41  | System 2 Outer Coil Temp.                 |                  |
| 12  | Outer Coil Temp. T2                   | -40~140C         | 42  | System 2 Inner Coil Temp.                 |                  |
| 13  | Inner Coil Temp. T3                   | -40~140C         | 43  | System 2 Suction Temp.                    |                  |
| 14  | Suction Temp. T4                      | -40~140C         | 44  | System 2 Exhaust Temp.                    |                  |
| 15  | Exhaust Temp. T5                      | 0~150C           | 45  | System 2 Economizer Inlet<br>Temp.        |                  |
| 16  | Water Inlet Temp. T6                  | -40~140C         | 46  | System 2 Economizer Outlet<br>Temp.       |                  |
| 17  | Water Outlet Temp. T7                 | -40~140C         | 47  | Reserve                                   |                  |
| 18  | Economizer Inlet Temp. T8             | -40~140C         | 48  | Reserve                                   |                  |
| 19  | Economizer Outlet Temp. T9            | -40~140C         | 49  | Reserve                                   |                  |
| 20  | Current Unit Tool Number              | 0~120            | 50  | Reserve                                   |                  |
| 21  | DHW Tank Temp.                        | -40~140C         | 51  | Solar Water Heater Temp.                  |                  |
| 22  | Plate Heat Exchanger<br>Exhaust Temp. | -40~140C         | 52  | Zone 2 Temp.                              |                  |
| 23  | Driver Manufacturer                   | 0~10             | 53  | Butter Tank Temp.                         |                  |
| 24  | Water Pump Speed PWM                  | 0~100%           | 54  | Total Water Outlet Temp.                  |                  |
| 25  | Water Flow                            | 3~100L/min       | 55  | Unit B Phase Input Voltage                |                  |
| 26  | DHW Return Water Temp.                | -40~140C         | 56  | Unit B Phase Input Current                |                  |
| 27  | Unit Input Voltage                    | 0-500V           | 57  | Unit C Phase Input Voltage                |                  |
| 28  | Unit Input Current                    | 0.00A-99.99A     | 58  | Unit C Phase Input Current                |                  |
| 29  | Unit Input Power                      | 0.00-99.99KW     | 59  | Smart Grid Status                         |                  |
| 30  | Unit Power Consumption                | 0-9999Kw.h       | 60  | Zone 2 Mixing Valve Opening               |                  |

# 4.3.2 Factory Parameter

| No. | Description                                    | Default Value | Setting Range        | Note                                                                |
|-----|------------------------------------------------|---------------|----------------------|---------------------------------------------------------------------|
| L12 | Sterilization                                  | 0             | 0~2                  |                                                                     |
| L13 | Days between Sterilizations                    | 7             | 5~30                 |                                                                     |
| L14 | Sterilization Start-up Time                    | 23:00         | 00:00-24:00          |                                                                     |
| L15 | Sterilization Running Time                     | 10            | 0-50Min              |                                                                     |
| L16 | Sterilization Temp Setting                     | <b>7 0</b> C  | <b>50-80</b> C       |                                                                     |
| L22 | DHW return water Setting                       | 0             | 0~3                  | 0-Disable / 1-Continuous return<br>/ 2-Cycle return / 3-Temperature |
| L23 | Return Water Temp Setting                      | <b>4 0</b> C  | 20~65C               |                                                                     |
| L24 | Return Water Return Temp<br>Differential       | <b>5</b> C    | 1~15C                |                                                                     |
| L25 | Return Water Interval Period                   | 30min         | 3 <sup>~</sup> 90min |                                                                     |
| L26 | Return Water Running Period                    | 5min          | 1~30min              |                                                                     |
| P22 | Ambient temperature value-<br>Unit no starting | -15           | -15~40               | If Ambient Temp. ≤P22 then<br>enter defrost                         |

| No. | Description                                                                 | Default Value | Setting Range           | Note                                                                                                    |
|-----|-----------------------------------------------------------------------------|---------------|-------------------------|----------------------------------------------------------------------------------------------------|
| P24 | Ambient temperature value-<br>Allow electric heater to start                | 0             | -10~10C                 |                                                                                                    |
| P25 | Overprotection value- Inlet<br>and outlet water temperature<br>differential | 0             | -10 <sup>~</sup> 10C    |                                                                                                    |
| P26 | Compensation value-Return<br>water temperature                              | 5             | 0~10C                   |                                                                                                    |
| P27 | Floor heating return differential value                                     | 5             | 0~10C                   |                                                                                                    |
| P28 | Water Pump Control-Unit<br>shutdown when reaching<br>temperature            | 0             | 0~1                     | 0-Running /1-Stop /2-Running<br>in cooling mode /3-Running in<br>cooling/heating mode<br>/4-Running in underfloor<br>heating mode |
| P29 | Anti-freeze-water pump<br>running time                                      | 2             | 0~10min                 |                                                                                                    |
| P30 | Defrost mode selection                                                      | 0             | 0~2                     | 0-Intelligent control /1-Timing<br>control/ 2-Rapid control /3-Dew<br>point control                                               |
| P31 | Defrosting - cumulative<br>runtime                                          | 45            | 0~120                   |                                                                                                    |
| P32 | Defrosting - coil temperature value                                         | -5            | -30~0                   |                                                                                                    |
| P33 | Defrosting - temperature<br>differential 1                                  | 9             | 0~20                    |                                                                                                    |
| P34 | Defrosting - temperature<br>differential 2                                  | 7             | 0~20                    |                                                                                                    |
| P35 | Maximum defrosting time                                                     | 10            | 0~30                    |                                                                                                    |
| P36 | Exit defrosting - coil temperature                                          | 12            | 0~30                    |                                                                                                    |
| P37 | Shutdown mode - Reaching<br>target temperature                              | 0             | 0~2                     | 0-Intelligent shutdown/1-<br>Temperature shutdown /2-<br>Cooling intelligent                                                      |
| P38 | Opening degree constant -<br>Heating main valve                             | 300           | -999~999                |                                                                                                    |
| P48 | Enable/Disable Hot Water<br>Tank temperature sensor                         | 0             | 0~1                     | 0-Disable/1-Enable                                                                                                    |
| P88 | Silent mode - compressor<br>maximum frequency                               | 50            | 20-70Hz                 |                                                                                                    |
| P89 | Silent mode - fan motor<br>maximum frequency                                | 40            | 20-60Hz                 |                                                                                                    |
| P95 | Cascade - water pump<br>operation mode                                      | 0             | 0-1                     | 0-Together control /1-<br>Independent control                                                                                     |
| P96 | DHW differential value                                                      | 5             | <b>0</b> ~ <b>1 0</b> C |                                                                                                    |
| P97 | Water tank temperature automatic compensation                               | 0             | 0~1                     | 0-Enable/1-Disable                                                                                                    |
| P98 | Water tank temperature manual compensation                                  | 0             | -10~10C                 |                                                                                                    |
| P99 | Water pump speed regulation temperature differential                        | 5             | 2~10C                   |                                                                                                    |

| No.  | Description                                                                    | Default Value        | Setting Range | Note                                                                      |
|------|--------------------------------------------------------------------------------|----------------------|---------------|---------------------------------------------------------------------------|
| P100 | PWM pump minimum speed                                                         | 50                   | 20~80%        | Percentage of RPM                                                         |
| P101 | Unit water pump control mode<br>(Master)                                       | 1                    | 0~1           | 0-ON/OFF /1-PMW                                                           |
| P115 | Unit type selection                                                            | 1                    | 0~5           | 0-2-unit /1-3-unit                                                        |
| P116 | Unit temperature control mode                                                  | 0                    | 0~1           | 0-Water Inlet Temp./1-Water<br>Outlet Temp.                               |
| P117 | Ambient temperature - Allow access to anti-freeze                              | 5                    | 0~10C         |                                                                           |
| P118 | Outlet water temperature -<br>Allow access to anti-freeze                      | 3                    | 0~20C         |                                                                           |
| P119 | Refrigerant type                                                               | 2                    | 0~20          | 1-R410A/2-R32/3-R290                                                      |
| P139 | Buffer tank electric heating                                                   | 0                    | 0/4           | 0-Enable/1-Disable                                                        |
| P140 | DHW electric heating                                                           | 0                    | 0/1           | 0-Enable/1-Disable                                                        |
| P150 | Water pump - secondary<br>heating/cooling system                               | 0/1/2/3              | 2             |                                                                           |
| P151 | Return differential - Hot water<br>heat source                                 | 0-40                 | 0             |                                                                           |
| P152 | Return differential - Heating<br>heat source                                   | 0-40                 | 0             |                                                                           |
| P153 | Upper temperature limit - Hot<br>water heat source combined<br>temperature     | 15-80                | 70            |                                                                           |
| P154 | Upper temperature limit -<br>Heating water heat source<br>combined temperature | 15-80                | 60            |                                                                           |
| P161 | Auxiliary pump selection                                                       | 0/1/2/3/4            | 0             | 0-DHW/1-Cooling/2-Underfloor<br>heating/3-Heating&Cooling/4-<br>Above all |
| P162 | Anti-freezing interval - Hot<br>water pipes                                    | 0~360                | 90            | If set to 0, mean disable                                                 |
| P163 | Water pump speed regulation<br>- Minimum speed                                 | 0~70                 | 30            | L/min                                                                     |
| P164 | Level control                                                                  | 0/3                  | 3             | 0-Enable/3-Disable                                                        |
| P165 | Load return differential                                                       | 1~15C                | 3             |                                                                           |
| P166 | Lightening back to the poor                                                    | 1~15C                | 2             |                                                                           |
| P167 | Stop back to the poor                                                          | 1~15C                | 3             |                                                                           |
| P168 | Hot water mode start ratio                                                     | 1~100%               | 50            |                                                                           |
| P169 | Non-hot water mode start ratio                                                 | 1~100%               | 100           |                                                                           |
| P170 | Loading cycle                                                                  | 3 <sup>~</sup> 60min | 7             |                                                                           |
| P179 | Target frequency - Power mode                                                  | 0 <sup>~</sup> 40Hz  | 15            |                                                                           |
| P180 | Target frequency upper limit-<br>Power mode                                    | 0~40Hz               | 5             |                                                                           |
| P181 | Defrost selection - Evaporate side                                             | 0~2                  | 0             | 0-Current/1-Heating/2-DHW                                                 |
| P182 | Pipe electric heating option                                                   | 0~2                  |               | 0-3kW+6kW/ 1- 3kW/ 2-6kW/ 3-<br>Disabled                                  |
| P255 | Smart Grid Options - On/Off                                                    | 0~1                  |               |                                                                           |

| No.  | Description                                    | Default Value      | Setting Range | Note |
|------|------------------------------------------------|--------------------|---------------|------|
| P256 | Smart Grid Options - Peak<br>grid running time | 30~999             |               |      |
| P257 | Dual temperature zone<br>selection             | 0~2                |               |      |
| P258 | Mixed water regulating valve cycle             | 5~20               |               |      |
| P259 | Mixing valve full cycle time                   | 0~180              |               |      |
| P260 | Maximum water pump speed                       | 50 <sup>~</sup> 99 | 99            | %    |
| P261 | Water pump speed - at<br>constant temperature  | 20~99              | 30            | %    |

## **4.4 Communication Protocols**

#### 4.4.1 Communication Way

The wire controller, PC and external unit are connected by RS485 bus, the wire controller, PC is the communication master, and the external unit is the communication slave, the communication topology is as follows.

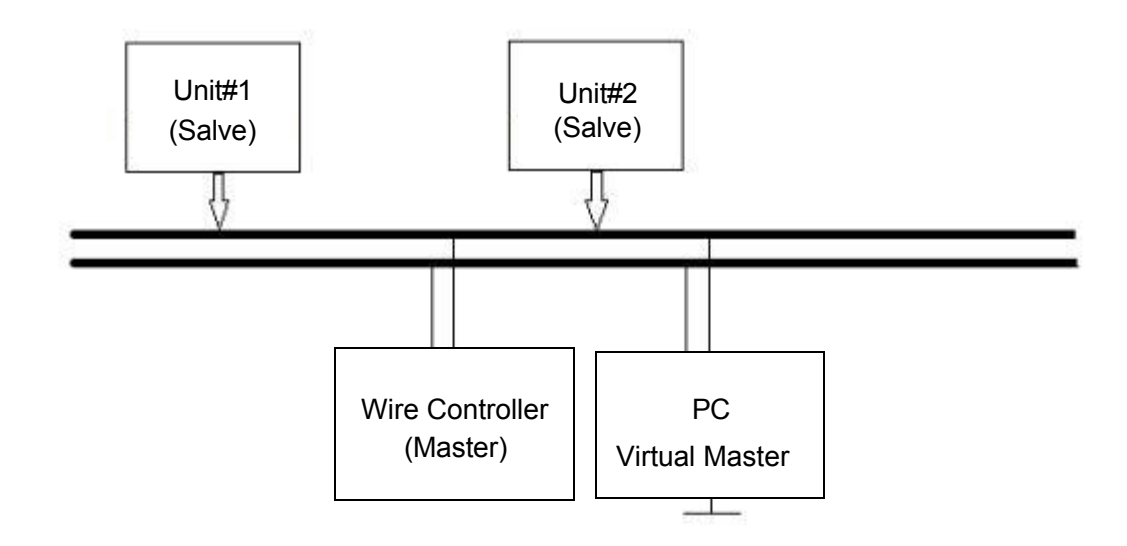

Address convention: range 1-255

Address 0: broadcast address, use broadcast command to send data, all units receive data but do not reply.

#### 4.4.2 Communication Sequence

This communication adopts master-slave answering half-duplex asynchronous serial communication mode, and the external machine works in the slave state. After the slave receives the command from the host, it waits for 100ms after the end of communication for the next transmission, and each time the access address is not more than 100; since the PC and the line controller are the same as the host, the communication time must be staggered, and it can be used to take turns to send.

#### 4.4.3 Communication Address

1. Communication using RS485 bus, asynchronous serial signal 1 start bit, 8 data bits, 1 end bit, no parity, baud rate 9600.

2. In line with the standard MODBUS RTU protocol, 16-bit data structure, 16-bit CRC checksum, low byte in front of the high byte in the back.

3. The state temperature and set temperature all X10 processing, such as 255, representing 25.5

4. There are three commands used for master-slave communication:

### 4.1. Command 03H (query 1 or more registers)

Send command: [device address] + [command number 03H] + [start register address high 8 bits] + [low 8 bits] + [read the number of registers high 8 bits] + [low 8 bits] + [low 8 bits] + [

Device response: [Device address] + [Command number 03H] + [Number of bytes returned] + [Data 1 high 8 bits] + [Data 1 high low bits] +... + [Data n] + [Lower 8 bits of CRC checksum] + [Higher 8 bits of CRC checksum]

#### 4.2. Command 06H (Modify single register)

Send Command: [Device Address] + [Command No. 06H] + [Register address to be lowered high 8 bits] + [low 8 bits] + [Data to be lowered high 8 bits] + [low 8 bits] + [Low 8 bits] + [Low 8 bits] + [Low 8 bits] + [High 8 bits of CRC check] + [High 8 bits of CRC check]

Device response: if successful, return the command sent by the computer as it is, otherwise, do not respond.

### 4.3. Command 10H (modify multiple registers)

Send command: [device address] + [command number 10H] + [start register address high 8 bits] + [low 8 bits] + [number of registers high 8 bits] + [low 8 bits] + [number of register bytes] + [data 1 high 8 bits] + [low 8 bits] + .... + [Data N high 8 bits] + [low 8 bits] + [low 8 bits of CRC checksum] + [high 8 bits of CRC checksum] Device response: [Device address] + [Command number 10H] + [Start register address high 8 bits] + [Low 8 bits] + [Number of registers high 8 bits] + [Low 8 bits] + [Low 8 bits] + [Lo

check.

4.4. Command 01H (Query 1 or more coils) (valid for communication protocol  $\geq$ 130)

Send command: [Device address] + [Command No. 01H] + [Start coil address high 8 bits] + [Low 8 bits] + [Read coil number high 8 bits] + [Low 8 bits] + [Low 8 bits] + [Low 8 bits] + [Low 8 bits] + [Low 8 bits] + [Low 8 bits of CRC check] + [High 8 bits of CRC check Device response: [Device address] + [Command number 01H] + [Number of bytes returned] + [Data 1] + [Data 2] + ... + [Data n] + [Lower 8 bits of CRC checksum] + [Higher 8 bits of CRC checksum]

Note: A single data contains the values of 8 coils.

4.5. Command 05H (Modify single coil) (valid for communication protocol  $\geq$  130)

Send command: [Device address] + [Command No. 05H] + [High 8 bits of coil address to be placed] + [Low 8 bits] + [High 8 bits of data to be placed] + [Low 8 bits] + [Low 8 bits] + [Low 8

Device response: if successful return the command sent by the computer as is, otherwise no response Note: If the lower data is zero, the coil is set to zero; if the lower data is not zero, the coil is set to one;

4.6. Sending other commands is invalid, and does not respond to the data

| No. | Name                        | Address Ranges             | Read-Write | Note   |
|-----|-----------------------------|----------------------------|------------|--------|
| 1   | Real-time status and faults | 0x0000 <sup>~</sup> 0x003F | R          | 64Bit  |
| 2   | Real-time data              | 0x0040 <sup>~</sup> 0x00FF | R          | 192Bit |
| 3   | System Parameters P         | 0x0100 <sup>~</sup> 0x02FF | RW         | 512Bit |
| 4   | User Parameters             | 0x0300~0x032F              | RW         | 48Bit  |
| 5   | User Commands               | 0x0330 <sup>~</sup> 0x035F | RW         | 48Bit  |
| 6   | Version Information         | 0x0360 <sup>~</sup> 0x036F | R          | 16Bit  |
| 7   | System Parameters L         | 0x0800 <sup>~</sup> 0x083F | RW         | 64Bit  |
| 8   | Bit operation commands      | 0x1000 <sup>~</sup> 0x10FF | RW         | 256Bit |

| 1. Real-time data 0x0000 <sup>~</sup> 0x03F<br>Includes: Data on switch ports, relays, dip switches, faults, etc. |                                  |                   |                  |                |                 |  |  |  |
|----------------------------------------------------------------------------------------------------|----------------------------------|-------------------|------------------|----------------|-----------------|--|--|--|
| Adress                                                                                                    | Name                             | Address<br>Ranges | Default<br>Value | Read-<br>Write | Note            |  |  |  |
| 0x0000                                                                                                    | Running Status 1                 | Bit Definitions   |                  | R              |                 |  |  |  |
| 0x0001                                                                                                    | Running Status 2                 | Bit Definitions   |                  | R              |                 |  |  |  |
| 0x0002                                                                                                    | Error Status 1                   | Bit Definitions   |                  | R              |                 |  |  |  |
| 0x0003                                                                                                    | Error Status 2                   | Bit Definitions   |                  | R              |                 |  |  |  |
| 0x0004                                                                                                    | Error Status 3                   | Bit Definitions   |                  | R              |                 |  |  |  |
| 0x0005                                                                                                    | System 1 Error Status 1          | Bit Definitions   |                  | R              |                 |  |  |  |
| 0x0006                                                                                                    | System 1 Error Status 2          | Bit Definitions   |                  | R              |                 |  |  |  |
| 0x0007                                                                                                    | System 1 Driver Error Status 1   | Bit Definitions   |                  | R              |                 |  |  |  |
| 0x0008                                                                                                    | System 1 Driver Error Status 2   | Bit Definitions   |                  | R              |                 |  |  |  |
| 0x0009                                                                                                    | System 1 Driver Error Status 3   | Bit Definitions   |                  | R              |                 |  |  |  |
| 0x000A                                                                                                    | System 2 Error Status 1          | Bit Definitions   |                  | R              | Refer to 0x0005 |  |  |  |
| 0x000B                                                                                                    | System 2 Error Status 2          | Bit Definitions   |                  | R              | Refer to 0x0006 |  |  |  |
| 0x000C                                                                                                    | System 2 Driver Error Status 1   | Bit Definitions   |                  | R              | Refer to 0x0007 |  |  |  |
| 0x000D                                                                                                    | System 2 Driver Error Status 2   | Bit Definitions   |                  | R              | Refer to 0x0008 |  |  |  |
| 0x000E                                                                                                    | System 2 Driver Error Status 3   | Bit Definitions   |                  | R              | Refer to 0x0009 |  |  |  |
| 0x000F                                                                                                    |                                  | Bit Definitions   |                  | R              | Refer to 0x0005 |  |  |  |
| 0x0010                                                                                                    |                                  | Bit Definitions   |                  | R              | Refer to 0x0006 |  |  |  |
| 0x0011                                                                                                    |                                  | Bit Definitions   |                  | R              | Refer to 0x0007 |  |  |  |
| 0x0012                                                                                                    |                                  | Bit Definitions   |                  | R              | Refer to 0x0008 |  |  |  |
| 0x0013                                                                                                    |                                  | Bit Definitions   |                  | R              | Refer to 0x0009 |  |  |  |
| 0x0014                                                                                                    |                                  | Bit Definitions   |                  | R              | Refer to 0x0005 |  |  |  |
| 0x0015                                                                                                    |                                  | Bit Definitions   |                  | R              | Refer to 0x0006 |  |  |  |
| 0x0016                                                                                                    |                                  | Bit Definitions   |                  | R              | Refer to 0x0007 |  |  |  |
| 0x0017                                                                                                    |                                  | Bit Definitions   |                  | R              | Refer to 0x0008 |  |  |  |
| 0x0018                                                                                                    |                                  | Bit Definitions   |                  | R              | Refer to 0x0009 |  |  |  |
| 0x0019                                                                                                    | Relay Output Status 1            | Bit Definitions   |                  | R              |                 |  |  |  |
| 0x001A                                                                                                    | Relay Output Status 2            | Bit Definitions   |                  | R              |                 |  |  |  |
| 0x001B                                                                                                    | Relay Output Status 3            | Bit Definitions   |                  | R              |                 |  |  |  |
| 0x001C                                                                                                    | Relay Output Status 4            | Bit Definitions   |                  | R              |                 |  |  |  |
| 0x001D                                                                                                    | Switch Port Status 1             | Bit Definitions   |                  | R              |                 |  |  |  |
| 0x001E                                                                                                    | Switch Port Status 2             | Bit Definitions   |                  | R              |                 |  |  |  |
| 0x001E                                                                                                    | Switch Port Status 3             | Bit Definitions   |                  | R              |                 |  |  |  |
| 0x0020                                                                                                    | Switch Port Status 4             | Bit Definitions   |                  | R              |                 |  |  |  |
| 0x0021                                                                                                    |                                  | Real Value        |                  | R              |                 |  |  |  |
| 0x0022                                                                                                    |                                  | Real Value        |                  | R              |                 |  |  |  |
| 0x0023                                                                                                    |                                  | Real Value        |                  | R              |                 |  |  |  |
| 0x0024                                                                                                    | Current Unit Tool Number         | Peal Value        |                  | R              |                 |  |  |  |
| 0x0024                                                                                                    |                                  |                   |                  |                |                 |  |  |  |
| 0x0025                                                                                                    |                                  |                   |                  | <u> </u>       |                 |  |  |  |
| UXU026                                                                                                    | ·                                | Real Value        |                  | К              |                 |  |  |  |
| 0x0027                                                                                                    | Compressor 1Target<br>Frequency  | Real Value        |                  | R              |                 |  |  |  |
| 0x0028                                                                                                    | Compressor 2 Target<br>Frequency | Real Value        |                  | R              |                 |  |  |  |
|                                                                                                    |                                  |                   |                  | R              |                 |  |  |  |
| 0x003F                                                                                                    | Reserve                          |                   |                  |                |                 |  |  |  |

| 2. Real-time data 0x0040 <sup>~</sup> 0x00FF<br>Includes: temperature, voltage, pressure, expansion valve opening and other data |      |                   |                  |                |      |  |  |
|----------------------------------------------------------------------------------------------------|------|-------------------|------------------|----------------|------|--|--|
| Adress                                                                                                    | Name | Address<br>Ranges | Default<br>Value | Read-<br>Write | Note |  |  |

| 0x0040 | Compressor Running Frequency            | Real Value   | Real Value  | R |                                   |
|--------|-----------------------------------------|--------------|-------------|---|-----------------------------------|
| 0x0041 | Fan Running Speed                       | Real Value   | Real Value  | R |                                   |
| 0x0042 | EEV Open Step                           | Real Value   | Real Value  | R |                                   |
| 0x0043 | EVI Valve Open Step                     | Real Value   | Real Value  | R |                                   |
| 0x0044 | AC Input Voltage                        | Real Value   | Real Value  | R |                                   |
| 0x0045 | AC Input Current                        | Real Value   | Real Value  | R | Display Value =<br>Real Value/10  |
| 0x0046 | Compressor Phase Current                | Real Value   | Real Value  | R | Display Value =<br>Real Value/10  |
| 0x0047 | Compressor IPM Temp.                    | Real Value   | Real Value  | R |                                   |
| 0x0048 | High Pressure Saturation Temp.          | Real Value   | Real Value  | R |                                   |
| 0x0049 | Low Pressure Saturation Temp.           | Real Value   | Real Value  | R |                                   |
| 0x004A | Ambient Temp. T1                        | Real Value   | Real Value  | R |                                   |
| 0x004B | Outer Coil Temp. T2                     | Real Value   | Real Value  | R |                                   |
| 0x004C | Inner Coil Temp. T3                     | Real Value   | Real Value  | R |                                   |
| 0x004D | Suction Temp. T4                        | Real Value   | Real Value  | R |                                   |
| 0x004E | Exhaust Temp. T5                        | Real Value   | Real Value  | R |                                   |
| 0x004F | Water Inlet Temp. T6                    | Real Value   | Real Value  | R |                                   |
| 0x0050 | Water Outlet Temp. T7                   | Real Value   | Real Value  | R |                                   |
| 0x0051 | Economizer Inlet Temp. T8               | Real Value   | Real Value  | R |                                   |
| 0x0052 | Economizer Outlet Temp. T9              | Real Value   | Real Value  | R |                                   |
| 0x0053 | Current Unit Tool Number                | Real Value   | Real Value  | R |                                   |
| 0x0054 | DHW Tank Temp.                          | Real Value   | Real Value  | R |                                   |
| 0x0055 | Plate Heat Exchanger Exhaust Temp.      | Real Value   | Real Value  | R |                                   |
| 0x0056 | Driver Manufacturer                     | Real Value   | Real Value  | R |                                   |
| 0x0057 | Water Pump Speed PWM                    | Real Value   | Real Value  | R |                                   |
| 0x0058 | Water Flow                              | Real Value   | Real Value  | R |                                   |
| 0x0059 | DHW Return Water Temp.                  | Real Value   | Real Value  | R |                                   |
| 0x005A | Unit Input Voltage                      | Real Value   | Real Value  | R |                                   |
| 0x005B | Unit Input Current                      | Real Value   | Real Value  | R | Display Value =<br>Real Value/100 |
| 0x005C | Unit Input Power / kw                   | Real Value   | Real Value  | R | Display Value =<br>Real Value/100 |
| 0x005D | Unit Power Consumption / kwh            | Real Value   | Real Value  | R |                                   |
| 0x005E | System 2 Compressor Running Frequency   |              |             |   |                                   |
| 0x005F | System 2 Fan Running Speed              |              |             |   |                                   |
| 0x0060 | System 2 EEV Open Step                  |              |             |   |                                   |
| 0x0061 | System 2 EVI Valve Open Step            |              |             |   |                                   |
| 0x0062 | System 2 AC Input Voltage               |              |             |   |                                   |
| 0x0063 | System 2 AC Input Current               |              |             |   | Display Value =<br>Real Value/10  |
| 0x0064 | System 2 Compressor Phase Current       |              |             |   | Display Value =<br>Real Value/10  |
| 0x0065 | System 2 Compressor IPM Temp.           |              |             |   |                                   |
| 0x0066 | System 2 High Pressure Saturation Temp. |              |             |   |                                   |
| 0x0067 | System 2 Low Pressure Saturation Temp.  |              |             |   |                                   |
| 0x0068 | System 2 Outer Coil Temp.               |              |             |   |                                   |
| 0x0069 | System 2 Inner Coil Temp.               |              |             |   |                                   |
| 0x006A | System 2 Suction Temp.                  |              |             |   |                                   |
| 0x006B | System 2 Exhaust Temp.                  |              |             |   |                                   |
| 0x006C | System 2 Economizer Inlet Temp.         |              |             |   |                                   |
| 0x006D | System 2 Economizer Outlet Temp.        |              |             |   |                                   |
|        |                                         |              |             |   |                                   |
|        |                                         |              |             |   |                                   |
| 0,0070 | Solar Water Heater Temp                 | Dool Victure | Dool V/oluo | D |                                   |
| 010012 | Solai Walei Healei Tellip.              |              |             | Г |                                   |

|        |                                                        |            |            | * | 1         |
|--------|--------------------------------------------------------|------------|------------|---|-----------|
| 0x0073 | Zone 2 Temp.                                           | Real Value | Real Value | R |           |
| 0x0074 | Butter Tank Temp.                                      | Real Value | Real Value | R |           |
| 0x0075 | Total Water Outlet Temp.                               | Real Value | Real Value | R |           |
| 0x0076 | Unit B Phase Input Voltage                             | Real Value | Real Value | R |           |
| 0x0077 | Unit B Phase Input Current                             | Real Value | Real Value | R | 显示=实测/100 |
| 0x0078 | Unit C Phase Input Voltage                             | Real Value | Real Value | R |           |
| 0x0079 | Unit C Phase Input Current                             | Real Value | Real Value | R | 显示=实测/100 |
| 0x007A | Smart Grid Status                                      | Real Value | Real Value | R |           |
| 0x007B | Zone 2 Mixing Valve Opening                            | Real Value | Real Value | R |           |
| 0x007C | Zone 1 Mixing Temp.                                    | Real Value | Real Value | R |           |
| 0x007D | Zone 1 Mixing Valve Opening                            | Real Value | Real Value | R |           |
|        |                                                        |            |            |   |           |
|        |                                                        |            |            |   |           |
|        |                                                        |            |            |   |           |
| 0x00F0 |                                                        |            |            |   |           |
| 0x00F1 |                                                        |            |            |   |           |
| 0x00F2 |                                                        |            |            |   |           |
| 0x00F3 |                                                        |            |            |   |           |
| 0x00F4 |                                                        |            |            |   |           |
| 0x00F5 |                                                        |            |            |   |           |
| 0x00F6 |                                                        |            |            |   |           |
| 0x00F7 |                                                        |            |            |   |           |
| 0x00F8 |                                                        |            |            |   |           |
| 0x00F9 |                                                        |            |            |   |           |
| 0x00FA | Upper Limit of underfloor heating/heating Set<br>Temp. | Real Value | Real Value | R |           |
| 0x00FB | Lower Limit of underfloor heating/heating Set<br>Temp. | Real Value | Real Value | R |           |
| 0x00FC | Upper Limit of DHW Set Temp.                           | Real Value | Real Value | R |           |
| 0x00FD | Upper Limit of DHW Set Temp.                           | Real Value | Real Value | R |           |
| 0x00FE | Upper Limit of Cooling Set Temp.                       | Real Value | Real Value | R |           |
| 0x00FF | Upper Limit of Cooling Set Temp.                       | Real Value | Real Value | R |           |
|        |                                                        |            |            |   |           |

| Name         | Bit   | Status Valve                     |  | Name                    | Bit   | Status Valve                      |
|--------------|-------|----------------------------------|--|-------------------------|-------|-----------------------------------|
|              | Bit0  | Refrigerant Recovery             |  |                         | Bit0  | Sterilization                     |
|              | Bit1  | Primary Anti-freeze              |  |                         | Bit1  | Sterilization and<br>Insulation   |
|              | Bit2  | Secondary Anti-freeze            |  |                         | Bit2  |                                   |
|              | Bit3  | Fault Alarm                      |  |                         | Bit3  |                                   |
|              | Bit4  | System oil return                |  |                         | Bit4  |                                   |
|              | Bit5  |                                  |  |                         | Bit5  |                                   |
|              | Bit6  |                                  |  |                         | Bit6  |                                   |
| Running      | Bit7  |                                  |  | Running                 | Bit7  |                                   |
| (1: Enable)  | Bit8  | System Frosting                  |  | Status 2<br>(1: Enable) | Bit8  |                                   |
| (0: Disable) | Bit9  |                                  |  | (0: Disable)            | Bit9  |                                   |
|              | Bit10 |                                  |  |                         | Bit10 | Wire Controller<br>Control on/off |
|              | Bit11 |                                  |  |                         | Bit11 |                                   |
|              | Bit12 | Shutdown after Reaching<br>Temp. |  |                         | Bit12 |                                   |
|              | Bit13 | Shutdown after Unit Failure      |  |                         | Bit13 |                                   |
|              | Bit14 | Unit Operation                   |  |                         | Bit14 |                                   |
|              | Bit15 | Unit Waiting for Operation       |  |                         | Bit15 |                                   |

| Name                                    | Bit   | Status Valve                                                | Name              | Bit   | Status Valve                       |
|-----------------------------------------|-------|-------------------------------------------------------------|-------------------|-------|------------------------------------|
| Nune                                    | Bit0  | Wrong Phase                                                 |                   | Bit0  | Ambient Temp. Too<br>Low           |
|                                         | Bit1  | Missing Phase                                               |                   | Bit1  |                                    |
|                                         | Bit2  | Water Flow Failure                                          |                   | Bit2  |                                    |
|                                         | Bit3  | Communication Failure                                       |                   | Bit3  |                                    |
|                                         | Bit4  | Emergency Failure                                           |                   | Bit4  |                                    |
|                                         | Bit5  | Out of Use Time                                             |                   | Bit5  |                                    |
|                                         | Bit6  | Water Tank Temp. Sensor<br>Failure                          |                   | Bit6  | Indoor Ambient<br>Humidity Failure |
|                                         | Bit7  | Water Inlet Temp. Sensor<br>Failure                         | Error<br>Status 2 | Bit7  |                                    |
| Error Status 1<br>0x0002                | Bit8  | Indoor Ambient Temp. Sensor<br>Failure                      |                   | Bit8  |                                    |
| (1: Error Enable)<br>(0: Error Disable) | Bit9  | Outdoor Ambient Temp.<br>Sensor Failure                     |                   | Bit9  |                                    |
|                                         | Bit10 | DHW Return Water Temp.<br>Sensor Failure                    |                   | Bit10 |                                    |
|                                         | Bit11 | Water Outlet Temp. Too Low<br>in Cooling Mode               |                   | Bit11 | Phase Sequence Dip<br>Switch Error |
|                                         | Bit12 | Water Level Switch Failure                                  |                   | Bit12 |                                    |
|                                         | Bit13 | Water Outlet Temp. Sensor<br>Failure                        |                   | Bit13 | Water Pump 1<br>Failure            |
|                                         | Bit14 | Water Outlet Temp. Too High<br>in Heating Mode              |                   | Bit14 | Water Pump 2<br>Failure            |
|                                         | Bit15 | Large Temp. Difference<br>between Water Inlet and<br>Outlet |                   | Bit15 | Low Water Flow                     |

| Name           | Bit   | Status Valve                              |
|----------------|-------|-------------------------------------------|
|                | Bit0  | Phase Sequence Disconnected               |
|                | Bit1  | Expansion Board Communication Failure     |
|                | Bit2  | Plate Heat Exchanger Temp. Sensor Failure |
|                | Bit3  | Fan Board 1 Communication Failure         |
|                | Bit4  | Fan Board 2 Communication Failure         |
|                | Bit5  | Cascade Model Mismatch                    |
|                | Bit6  | Solar Water Heater Temp. Sensor Failure   |
|                | Bit7  | AHS Temp. Sensor Failure                  |
| Error Status 3 | Bit8  | Buffer Tank Temp. Sensor Failure          |
|                | Bit9  | Total Water Outlet Temp. Sensor Failure   |
|                | Bit10 | Reserve                                   |
|                | Bit11 | Reserve                                   |
|                | Bit12 | Zone 1 Temp. Sensor Failure               |
|                | Bit13 | Reserve                                   |
|                | Bit14 | Reserve                                   |
|                | Bit15 | Reserve                                   |

| Name           | Bit   | Status Valve                                                                                                    |  | Name                          | Bit                             | Status Valve                                       |
|----------------|-------|----------------------------------------------------------------------------------------------------|--|-------------------------------|---------------------------------|----------------------------------------------------|
|                | Bit0  | High Pressure Switch Failure                                                                                                    |  | Bit0                          | High Pressure Sensor<br>Failure |                                                    |
|                | Bit1  | Low Pressure Switch Failure                                                                                                    |  |                               | Bit1                            | Low Pressure Sensor<br>Failure                     |
|                | Bit2  | High Pressure Too High                                                                                                    |  |                               | Bit2                            | Middle Pressure Switch Failure                     |
|                | Bit3  | High Pressure Too Low                                                                                                    |  |                               | Bit3                            | Coil Temp. Too High                                |
|                | Bit4  | Exhaust Pressure Too High                                                                                                    |  |                               | Bit4                            | Compressor Drive<br>Board Communication<br>Failure |
|                | Bit5  | Current Protection                                                                                                    |  | System 1<br>Error<br>Status 2 | Bit5                            |                                                    |
|                | Bit6  | Coil Pressure Too HighCoil Temp. Sensor FailureSuction Temp. Sensor FailureExhaust Temp. Sensor FailureEconomizer Inlet Temp.<br>Sensor FailureEconomizer Outlet Temp.<br>Sensor FailureSensor Failure |  |                               | Bit6                            |                                                    |
| System 1       | Bit7  |                                                                                                    |  |                               | Bit7                            |                                                    |
| Error Status 1 | Bit8  |                                                                                                    |  |                               | Bit8                            |                                                    |
|                | Bit9  |                                                                                                    |  |                               | Bit9                            |                                                    |
|                | Bit10 |                                                                                                    |  |                               | Bit10                           |                                                    |
|                | Bit11 |                                                                                                    |  |                               | Bit11                           |                                                    |
|                | Bit12 | Fan Drive Board<br>Communication Failure                                                                                                    |  |                               | Bit12                           |                                                    |
|                | Bit13 | Fan Failure                                                                                                    |  |                               | Bit13                           |                                                    |
|                | Bit14 | Cooling Coil Temp. Sensor<br>Failure                                                                                                    |  |                               | Bit14                           |                                                    |
|                | Bit15 | Reserve                                                                                                    |  |                               | Bit15                           |                                                    |

| Name                        | Bit   | Status Valve                                   | Name                     | Bit   | Status Valve                                            |
|-----------------------------|-------|------------------------------------------------|--------------------------|-------|---------------------------------------------------------|
|                             | Bit0  | IPM Overcurrent/IPM<br>Module Protection       |                          | Bit0  | Compressor Overcurrent<br>Alarm                         |
|                             | Bit1  | Compressor Driver<br>Failure                   |                          | Bit1  | Compressor Weak<br>Magnetic Protection<br>Alarm         |
|                             | Bit2  | Compressor Overcurrent                         |                          | Bit2  | PIM Overheat Alarm                                      |
|                             | Bit3  | Input Voltage Missing<br>Phase                 |                          | Bit3  | PFC Overheat Alarm                                      |
|                             | Bit4  | IPM Current Sampling<br>Failure                |                          | Bit4  | AC Input Overcurrent<br>Alarm                           |
| System 1<br>Driver<br>Board | Bit5  | Power Component<br>Overheating and<br>Shutdown | Driver<br>Board<br>Error | Bit5  | EEPROM Error Alarm                                      |
| Error                       | Bit6  | Pre-charge Failure                             |                          | Bit6  | N/A                                                     |
| Status                      | Bit7  | DC Bus Overvoltage                             | Status 2                 | Bit7  | EEPROM Refresh<br>Complete                              |
|                             | Bit8  | DC Bus Undervoltage                            |                          | Bit8  | Temperature Sensing<br>Failure Limit                    |
|                             | Bit9  | AC Input Undervoltage                          |                          | Bit9  | AC Undervoltage<br>Frequency Limit<br>Protection Alarm; |
|                             | Bit10 | AC Input Overvoltage                           |                          | Bit10 | N/A                                                     |
|                             | Bit11 | Input Voltage Sampling<br>Failure              |                          | Bit11 | N/A                                                     |

| Bit12 | DSP and PFC<br>Communication Failure                  | Bit12 | N/A |
|-------|-------------------------------------------------------|-------|-----|
| Bit13 | Board Radiator Temp.<br>Sensor Failure                | Bit13 | N/A |
| Bit14 | DSP and Communicate<br>Board Communication<br>Failure | Bit14 | N/A |
| Bit15 | Communication Failure with Motherboard                | Bit15 | N/A |

| Name               | Bit   | Status Valve                        |
|--------------------|-------|-------------------------------------|
|                    | Bit0  | IPM Module Overheat and Shutdown    |
|                    | Bit1  | Compressor Missing Phase            |
|                    | Bit2  | Compressor Overload                 |
|                    | Bit3  | Input Current Sampling Failure      |
|                    | Bit4  | PIM Supply Voltage Failure          |
|                    | Bit5  | Pre-charge Circuit Voltage Failure  |
|                    | Bit6  | EEPROM Failure                      |
| System 1           | Bit7  | AC Input Overvoltage Failure        |
| Driver Board Error | Bit8  | Microelectronics Failure            |
| Status 3           | Bit9  | Compressor Type Code Failure        |
|                    | Bit10 | Current Sampling Signal Overcurrent |
|                    | Bit11 | N/A                                 |
|                    | Bit12 | N/A                                 |
|                    | Bit13 | N/A                                 |
|                    | Bit14 | N/A                                 |
|                    | Bit15 | N/A                                 |

| Name           | Bit  | Status Valve                      |          | Name                          | Bit  | Status Valve                                      |
|----------------|------|-----------------------------------|----------|-------------------------------|------|---------------------------------------------------|
|                | Bit0 | High Pressure<br>Switch 2 Failure |          |                               | Bit0 | High Pressure Sensor 2<br>Failure                 |
|                | Bit1 | Low Pressure<br>Switch 2 Failure  |          |                               | Bit1 | Low Pressure Sensor 2<br>Failure                  |
|                | Bit2 | High Pressure 2<br>Too High       |          |                               | Bit2 | Middle Pressure Switch 2<br>Failure               |
|                | Bit3 | High Pressure 2<br>Too Low        |          |                               | Bit3 | Coil Temp. 2 Too High                             |
| System 2       | Bit4 | Exhaust Pressure<br>2 Too High    | SI<br>SI | System 2<br>Error<br>Status 2 | Bit4 | Compressor Drive Board 2<br>Communication Failure |
| Error Status 1 | Bit5 | Current 2<br>Protection           |          |                               | Bit5 |                                                   |
|                | Bit6 | Coil 2 Pressure<br>Too High       |          |                               | Bit6 |                                                   |
|                | Bit7 | Coil 2 Temp.<br>Sensor Failure    |          |                               | Bit7 |                                                   |
|                | Bit8 | Suction 2 Temp.<br>Sensor Failure |          |                               | Bit8 |                                                   |
|                | Bit9 | Exhaust 2 Temp.<br>Sensor Failure |          |                               | Bit9 |                                                   |

| Bit10 | Economizer 2<br>Inlet Temp.<br>Sensor Failure    | Bit10 |
|-------|--------------------------------------------------|-------|
| Bit11 | Economizer 2<br>Outlet Temp.<br>Sensor Failure   | Bit11 |
| Bit12 | Fan Drive 2<br>Board<br>Communication<br>Failure | Bit12 |
| Bit13 | Fan 2 Failure                                    | Bit13 |
| Bit14 | Cooling 2 Coil<br>Temp. Sensor<br>Failure        | Bit14 |
| Bit15 | Reserve                                          | Bit15 |

| Name       | Bit   | Status Valve                                          |   | Name       | Bit   | Status Valve                                      |
|------------|-------|-------------------------------------------------------|---|------------|-------|---------------------------------------------------|
|            | Bit0  | IPM Overcurrent/IPM<br>Module Protection              |   |            | Bit0  | Compressor Overcurrent<br>Alarm                   |
|            | Bit1  | Compressor Driver<br>Failure                          | - |            | Bit1  | Compressor Weak Magnetic<br>Protection Alarm      |
|            | Bit2  | Compressor Overcurrent                                |   |            | Bit2  | PIM Overheat Alarm                                |
|            | Bit3  | Input Voltage Missing<br>Phase                        |   |            | Bit3  | PFC Overheat Alarm                                |
|            | Bit4  | IPM Current Sampling<br>Failure                       |   |            | Bit4  | AC Input Overcurrent Alarm                        |
|            | Bit5  | Power Component<br>Overheating and<br>Shutdown        |   |            | Bit5  | EEPROM Error Alarm                                |
| Overteen O | Bit6  | Pre-charge Failure                                    |   | Overteen O | Bit6  | N/A                                               |
| System 2   | Bit7  | DC Bus Overvoltage                                    |   | System 2   | Bit7  | EEPROM Refresh Complete                           |
| Board      | Bit8  | DC Bus Undervoltage                                   |   | Board      | Bit8  | Temperature Sensing Failure Limit                 |
| Status 1   | Bit9  | AC Input Undervoltage                                 |   | Status 2   | Bit9  | AC Undervoltage Frequency Limit Protection Alarm; |
|            | Bit10 | AC Input Overvoltage                                  |   |            | Bit10 | N/A                                               |
|            | Bit11 | Input Voltage Sampling<br>Failure                     |   |            | Bit11 | N/A                                               |
|            | Bit12 | DSP and PFC<br>Communication Failure                  |   |            | Bit12 | N/A                                               |
|            | Bit13 | Board Radiator Temp.<br>Sensor Failure                |   |            | Bit13 | N/A                                               |
|            | Bit14 | DSP and Communicate<br>Board Communication<br>Failure |   |            | Bit14 | N/A                                               |
|            | Bit15 | Communication Failure with Motherboard                |   |            | Bit15 | N/A                                               |

| Name     | Bit   | Status Valve                        |  |  |  |  |
|----------|-------|-------------------------------------|--|--|--|--|
|          | Bit0  | IPM Module Overheat and Shutdown    |  |  |  |  |
|          | Bit1  | Compressor Missing Phase            |  |  |  |  |
|          | Bit2  | Compressor Overload                 |  |  |  |  |
|          | Bit3  | Input Current Sampling Failure      |  |  |  |  |
|          | Bit4  | PIM Supply Voltage Failure          |  |  |  |  |
|          | Bit5  | Pre-charge Circuit Voltage Failure  |  |  |  |  |
| System 2 | Bit6  | EEPROM Failure                      |  |  |  |  |
| Driver   | Bit7  | AC Input Overvoltage Failure        |  |  |  |  |
| Board    | Bit8  | Microelectronics Failure            |  |  |  |  |
| Status 3 | Bit9  | Compressor Type Code Failure        |  |  |  |  |
|          | Bit10 | Current Sampling Signal Overcurrent |  |  |  |  |
|          | Bit11 | N/A                                 |  |  |  |  |
|          | Bit12 | N/A                                 |  |  |  |  |
|          | Bit13 | N/A                                 |  |  |  |  |
|          | Bit14 | N/A                                 |  |  |  |  |
|          | Bit15 | N/A                                 |  |  |  |  |

| Name                           | Bit   | Status Valve                                       | Name                                 | Bit   | Status Valve                                      |  |
|--------------------------------|-------|----------------------------------------------------|--------------------------------------|-------|---------------------------------------------------|--|
|                                | Bit0  | IPM Overcurrent/IPM Module<br>Protection           |                                      | Bit0  | Compressor Overcurrent Alarm                      |  |
|                                | Bit1  | Compressor Driver Failure                          |                                      | Bit1  | Compressor Weak Magnetic<br>Protection Alarm      |  |
|                                | Bit2  | Compressor Overcurrent                             |                                      | Bit2  | PIM Overheat Alarm                                |  |
|                                | Bit3  | Input Voltage Missing Phase                        |                                      | Bit3  | PFC Overheat Alarm                                |  |
|                                | Bit4  | IPM Current Sampling Failure                       |                                      | Bit4  | AC Input Overcurrent Alarm                        |  |
|                                | Bit5  | Power Component<br>Overheating and Shutdown        |                                      | Bit5  | EEPROM Error Alarm                                |  |
|                                | Bit6  | Pre-charge Failure                                 |                                      | Bit6  | N/A                                               |  |
|                                | Bit7  | DC Bus Overvoltage                                 | System 2<br>Driver<br>Board<br>Error | Bit7  | EEPROM Refresh Complete                           |  |
| System 2                       | Bit8  | DC Bus Undervoltage                                |                                      | Bit8  | Temperature Sensing Failure Limit                 |  |
| Driver Board<br>Error Status 1 | Bit9  | AC Input Undervoltage                              |                                      | Bit9  | AC Undervoltage Frequency Limit Protection Alarm; |  |
|                                | Bit10 | AC Input Overvoltage                               | Status 2                             | Bit10 | N/A                                               |  |
|                                | Bit11 | Input Voltage Sampling<br>Failure                  |                                      | Bit11 | N/A                                               |  |
|                                | Bit12 | DSP and PFC Communication Failure                  |                                      | Bit12 | N/A                                               |  |
|                                | Bit13 | Board Radiator Temp. Sensor<br>Failure             |                                      | Bit13 | N/A                                               |  |
|                                | Bit14 | DSP and Communicate<br>Board Communication Failure |                                      | Bit14 | N/A                                               |  |
|                                | Bit15 | Communication Failure with Motherboard             |                                      | Bit15 | N/A                                               |  |

| Name                     | Bit  | Status Valve        | Name           | Bit  | Status Valve             |
|--------------------------|------|---------------------|----------------|------|--------------------------|
| Relay Status 1<br>0x0019 | Bit0 | DHW Electric Heater |                | Bit0 | Compressor 1             |
|                          | Bit1 | Fan High Wind Level | Relay Status 2 | Bit1 | Liquid Injection Valve 1 |
|                          | Bit2 |                     | 0x001A         | Bit2 | EVI EEV 1                |

| (1: Load             | Bit3  | Fan Low Wind Level                    | Bit3  | 4-Way Valve 1            |
|----------------------|-------|---------------------------------------|-------|--------------------------|
| Enable)              | Bit4  | AC Electric Heater                    | Bit4  | Bypass Valve 1           |
| (0: Load<br>Disable) | Bit5  | Underfloor Heating<br>Electric Heater | Bit5  | Fan 1                    |
|                      | Bit6  | Bulit-in water pump                   | Bit6  |                          |
|                      | Bit7  |                                       | Bit7  |                          |
|                      | Bit8  |                                       | Bit8  | Secondary heating pumps  |
|                      | Bit9  | Crankshaft Heater                     | Bit9  |                          |
|                      | Bit10 | Chassis Heater                        | Bit10 | Compressor 2             |
|                      | Bit11 | Return Water<br>Valve/Pump            | Bit11 | Liquid Injection Valve 2 |
|                      | Bit12 |                                       | Bit12 | EVI EEV 2                |
|                      | Bit13 |                                       | Bit13 | Compressor 2             |
|                      | Bit14 | Heating & Cooling 3-<br>way valve     | Bit14 | Liquid Injection Valve 2 |
|                      | Bit15 | Underfloor heating 3-<br>way valve    | Bit15 |                          |

| Name     | Bit   | Status Valve                        | Name              | Bit   | Status Valve           |
|----------|-------|-------------------------------------|-------------------|-------|------------------------|
|          | Bit0  |                                     |                   | Bit0  | Pipe electric heater 1 |
|          | Bit1  |                                     |                   | Bit1  | Pipe electric heater 2 |
|          | Bit2  |                                     |                   | Bit2  | Auxiliary Water Pump   |
|          | Bit3  |                                     |                   | Bit3  | Zone 2 Water Pump      |
|          | Bit4  |                                     |                   | Bit4  | Zone 1 Water Pump      |
|          | Bit5  |                                     |                   | Bit5  |                        |
|          | Bit6  | Expansion tank<br>electric heater   | Relay<br>Status 4 | Bit6  |                        |
| Relay    | Bit7  | Hot water heat source<br>water pump |                   | Bit7  |                        |
| Status 3 | Bit8  | Heating heat source<br>water pumps  |                   | Bit8  |                        |
|          | Bit9  | AHS Signal output                   |                   | Bit9  |                        |
|          | Bit10 |                                     |                   | Bit10 |                        |
|          | Bit11 |                                     |                   | Bit11 |                        |
|          | Bit12 |                                     |                   | Bit12 |                        |
|          | Bit13 |                                     |                   | Bit13 |                        |
|          | Bit14 |                                     |                   | Bit14 |                        |
|          | Bit15 |                                     |                   | Bit15 |                        |

| Name               | Bit  | Status Valve      |  | Name               | Bit  | Status Valve           |
|--------------------|------|-------------------|--|--------------------|------|------------------------|
|                    | Bit0 | SW1               |  |                    | Bit0 |                        |
|                    | Bit1 | SW2               |  |                    | Bit1 |                        |
|                    | Bit2 | SW3               |  |                    | Bit2 |                        |
| Switch Status<br>1 | Bit3 | SW4               |  | Switch<br>Status 2 | Bit3 |                        |
|                    | Bit4 | SW5               |  |                    | Bit4 |                        |
| (1: Closed)        | Bit5 | SW6               |  |                    | Bit5 |                        |
| (0: Opened)        | Bit6 | SW7               |  |                    | Bit6 |                        |
|                    | Bit7 | SW8               |  |                    | Bit7 | High Pressure Switch 1 |
|                    | Bit8 | Water Flow Switch |  |                    | Bit8 | Low Pressure Switch 1  |

| Bit9  |                                     | Bit9  | Middle Pressure Switch 1 |
|-------|-------------------------------------|-------|--------------------------|
| Bit10 | Linkage Switch<br>(Room Thermostat) | Bit10 | High Pressure Switch 2   |
| Bit11 | Linkage Switch<br>(DHW AHS)         | Bit11 | Low Pressure Switch 2    |
| Bit12 | Linkage Switch                      | Bit12 | Middle Pressure Switch 2 |
| Bit13 | Emergency Switch                    | Bit13 |                          |
| Bit14 |                                     | Bit14 |                          |
| Bit15 |                                     | Bit15 |                          |

| Name          | Bit   | Status Valve                        | Name     | Bit   | Status Valve |
|---------------|-------|-------------------------------------|----------|-------|--------------|
|               | Bit0  |                                     |          | Bit0  |              |
|               | Bit1  |                                     |          | Bit1  |              |
|               | Bit2  |                                     |          | Bit2  |              |
|               | Bit3  |                                     |          | Bit3  |              |
|               | Bit4  |                                     |          | Bit4  |              |
|               | Bit5  | Linkage Switch (Buffer<br>Tank AHS) |          | Bit5  |              |
|               | Bit6  |                                     | Switch   | Bit6  |              |
| Switch Status | Bit7  |                                     |          | Bit7  |              |
| 3             | Bit8  |                                     | Status 4 | Bit8  |              |
|               | Bit9  |                                     |          | Bit9  |              |
|               | Bit10 |                                     |          | Bit10 |              |
|               | Bit11 |                                     |          | Bit11 |              |
|               | Bit12 |                                     |          | Bit12 |              |
|               | Bit13 |                                     |          | Bit13 |              |
|               | Bit14 |                                     |          | Bit14 |              |
|               | Bit15 |                                     |          | Bit15 |              |

| 3.Factory Parameter 0x0200 <sup>~</sup> 0x03FF |                                                 |                   |                  |                                                           |  |
|------------------------------------------------|-------------------------------------------------|-------------------|------------------|-----------------------------------------------------------|--|
| Adress                                         | Name                                            | Address<br>Ranges | Default<br>Value | Read-Write                                                |  |
| 0x0100                                         | T1 Ambient Temperature Sensor                   | 0~10              | RW               | 0-Enable/1-Diasble                                        |  |
| 0x0101                                         | High pressure switch setting                    | 0~10              | RW               | 0-Enable/1-Diasble                                        |  |
| 0x0102                                         | Low pressure switch setting                     | 0~10              | RW               | 0-Enable/1-Diasble                                        |  |
| 0x0103                                         | Water flow switch setting                       | 0~10              | RW               | 0-Enable/1-Diasble                                        |  |
| 0x0104                                         | Thermal overload protection<br>switches setting | 0~10              | RW               | 0-Enable/1-Diasble                                        |  |
| 0x0105                                         | Linkage switch setting                          | 0~10              | RW               | 0-Enable/1-Diasble /2-Thermostat 3-<br>Heating thermostat |  |
| 0x0106                                         | Fan motor type setting                          | 0~10              | RW               | 0-Enable/1-Diasble                                        |  |
| 0x0107                                         | High pressure protection lockout setting        | 0~10              | RW               | 0-Enable/1-Diasble                                        |  |
| 0x0108                                         | Low pressure protection lockout setting         | 0~10              | RW               | 0-Enable/1-Diasble                                        |  |
| 0x0109                                         | Exhaust protection lockout setting              | 0~10              | RW               | 0-Enable/1-Diasble                                        |  |
| 0x010A                                         | Water flow switch protection<br>lockout setting | 0~10              | RW               | 0-Enable/1-Diasble                                        |  |
| 0x010B                                         | High pressure protection value                  | 40~150            | RW               | С                                                         |  |

| 0x010C | High pressure frequency limit value                                             | 40~150        | RW | С                                                                                                    |
|--------|---------------------------------------------------------------------------------|---------------|----|----------------------------------------------------------------------------------------------------|
| 0x010D | Low pressure protection value                                                   | -50~-10       | RW | С                                                                                                    |
| 0x010E | Low pressure frequency limit<br>value                                           | -50~-10       | RW | С                                                                                                    |
| 0x010F | Exhaust temperature protection value                                            | 100~130       | RW | С                                                                                                    |
| 0x0110 | Exhaust temperature frequency<br>limit value                                    | 90~120        | RW | С                                                                                                    |
| 0x0111 | Fan speed-up value-Cooling                                                      | 0~60          | RW | С                                                                                                    |
| 0x0112 | Fan speed-down value-Cooling                                                    | 0~60          | RW | С                                                                                                    |
| 0x0113 | Fan speed-down value-Heating                                                    | 0~60          | RW | С                                                                                                    |
| 0x0114 | Fan speed-up value-Heating                                                      | 0~60          | RW | С                                                                                                    |
| 0x0115 | Ambient temperature value- Unit<br>no starting                                  | -40~-10       | RW | С                                                                                                    |
| 0x0116 | Ambient temperature value- Allow<br>electric heater to start                    | -15~40        | RW | С                                                                                                    |
| 0x0117 | Overprotection value- Inlet and<br>outlet water temperature<br>differential     | 10~30         | RW | С                                                                                                    |
| 0x0118 | Compensation value-Return<br>water temperature                                  | -10~10C       | RW | С                                                                                                    |
| 0x0119 | Compensation value-Outlet water temperature                                     | -10~10C       | RW | С                                                                                                    |
| 0x011A | H&C return differential value                                                   | 0~10C         | RW | С                                                                                                    |
| 0x011B | Floor heating return differential value                                         | <b>0~10</b> C | RW | С                                                                                                    |
| 0x011C | Water Pump Control-Unit shutdown when reaching temperature                      | 0~10          | RW | 0-Running /1-Stop /2-Running in cooling<br>mode /3-Running in cooling/heating<br>mode<br>/4-Running in underfloor heating mode |
| 0x011D | Anti-freeze-water pump running time                                             | 0~10          | RW | min                                                                                                    |
| 0x011E | Defrost mode selection                                                          | 0~10          | RW | 0-Intelligent control /1-Timing control/ 2-<br>Rapid control /3-Dew point control                                              |
| 0x011F | Defrosting - cumulative runtime                                                 | 0~120         | RW | С                                                                                                    |
| 0x0120 | Defrosting - coil temperature value                                             | -30~0         | RW | С                                                                                                    |
| 0x0121 | Defrosting - temperature<br>differential 1                                      | 0~20          | RW | С                                                                                                    |
| 0x0122 | Defrosting - temperature<br>differential 2                                      | 0~20          | RW | С                                                                                                    |
| 0x0123 | Maximum defrosting time                                                         | 0~30          | RW | С                                                                                                    |
| 0x0124 | Exit defrosting - coil temperature                                              | 0~30          | RW | С                                                                                                    |
| 0x0125 | Shutdown mode - Reaching target temperature                                     | 0~10          | RW | 0-Intelligent shutdown/1-Temperature<br>shutdown /2-Cooling intelligent                                                        |
| 0x0126 | Opening degree constant -<br>Heating main valve                                 | -999~999      |    |                                                                                                    |
| 0x0127 | Pressure sensor setting                                                         | 0~10          | RW | 0-Enable/1-Diasble                                                                                                    |
| 0x0128 | Correction value - Cooling target<br>overheat                                   | -5~10         | RW | С                                                                                                    |
| 0x0129 | Correction value - Heating high<br>voltage protection and frequency<br>limiting | -10~10        | RW | С                                                                                                    |
| 0x012A | Correction value - Heating target<br>overheat                                   | -5~10         | RW | С                                                                                                    |
| 0x012B | Medium Pressure Switch Setting                                                  | 0~10          | RW | 0-Disable/1-Ensble                                                                                                    |

| 0x012C | Water flow switch failure detection setting                      | 0~10              | RW  | 0-Enable/1-Diasble |
|--------|------------------------------------------------------------------|-------------------|-----|--------------------|
| 0x012D | Communication address code                                       | 1~16              | RW  |                    |
| 0x012E | Return differential - liquid injection<br>solenoid valve opening | $0^{\sim}15$      | RW  | С                  |
| 0x012F | EVI target overheat constant                                     | 0 <sup>~</sup> 12 | RW  |                    |
| 0x0130 | Enable/Disable Hot Water Tank<br>temperature sensor              | 0~10              | RW  | 0-Disable/1-Ensble |
| 0x0131 | Hot water frequency running<br>percentage                        | 30~100            | RW  | %                  |
| 0x0132 | Cooling - target frequency<br>constants A                        | -100~100          | RW  |                    |
| 0x0133 | Cooling - minimum frequency limit                                | 15-60             | RW  | Hz                 |
| 0x0134 | Cooling - target frequency upper<br>limit                        | 40-120            | RW  | Hz                 |
| 0x0135 | Cooling - target frequency lower<br>limit                        | 15-120            | RW  | Hz                 |
| 0x0136 | Heating - target frequency<br>constant B                         | -100~100          | RW  |                    |
| 0x0137 | Heating - target frequency upper<br>limit                        | 50-120            | RW  | Hz                 |
| 0x0138 | Heating - target frequency lower<br>limit                        | 20Hz-120          | RW  | Hz                 |
| 0x0139 | Heating - minimum frequency1                                     | 15-60Hz           | RW  | Hz                 |
| 0x013A | Heating - minimum frequency2                                     | 15-60Hz           | RW  | Hz                 |
| 0x013B | Heating - minimum frequency3                                     | 15-60HZ           | RW  | Hz                 |
| 0x013C | constants                                                        | -100~100          | RW  |                    |
| 0x013D | Hot water - target frequency upper<br>limit                      | 50-120            | RW  | Hz                 |
| 0x013E | Hot water - target frequency lower<br>limit                      | 15-120            | RW  | Hz                 |
| 0x013F | Hot water - minimum frequency 1                                  | 15-60             | RW  | Hz                 |
| 0x0140 | Hot water - minimum frequency 2                                  | 15-60             | RW  | Hz                 |
| 0x0141 | Hot water - minimum frequency 3                                  | 15-60             |     | HZ                 |
| 0X0142 | DC fan - heating minimum                                         | 20-00             | RVV | HZ                 |
| 0x0143 | frequency                                                        | 20-60             | RW  | Hz                 |
| 0x0144 | DC fan - heating max frequency                                   | 20-80             | RW  | Hz                 |
| 0x0145 | DC fan - cooling minimum<br>frequency                            | 20-60             | RW  | Hz                 |
| 0x0146 | DC fan - cooling maximum<br>frequency                            | 20-80             | RW  | Hz                 |
| 0x0147 | Compressor frequency - Allow<br>auxiliary valve and EVI to open  | 20-80z            | RW  | Н                  |
| 0x0148 | Compressor frequency - Allow auxiliary valve and EVI to close    | 20-80             | RW  | Hz                 |
| 0x0149 | Cooling - main valve initial opening<br>1                        | 20~480            | RW  | Р                  |
| 0x014A | Cooling - main valve initial opening 2                           | 20~480            | RW  | Р                  |
| 0x014B | Cooling - main valve initial opening 3                           | 20~480            | RW  | Р                  |
| 0x014C | Cooling - main valve minimum<br>opening                          | 0~300             | RW  | Р                  |
| 0x014D | Heating - main valve minimum opening                             | 0~300             | RW  | Р                  |

| 0x014E | Main valve - maximum opening                                         | 100~500              | RW | Р                                            |
|--------|----------------------------------------------------------------------|----------------------|----|----------------------------------------------|
| 0x014F | Main valve - initial opening<br>constant c                           | 20~300               | RW | P                                            |
| 0x0150 | Main valve - initial opening<br>coefficient a                        | -999~999             | RW |                                              |
| 0x0151 | Main valve - initial opening<br>coefficient b                        | -999~999             | RW |                                              |
| 0x0152 | Auxiliary valve - Maximum open degree                                | 100 <sup>~</sup> 500 | RW | Р                                            |
| 0x0153 | Auxiliary valve - Minimum open degree                                | 50 <sup>~</sup> 300  | RW | Р                                            |
| 0x0154 | Main valve - Adjustment period                                       | 10-120               | RW | S                                            |
| 0x0155 | Auxiliary valve - initial open degree<br>c                           | -200~900             | RW |                                              |
| 0x0156 | Auxiliary valve - initial open degree<br>a                           | -999~999             | RW |                                              |
| 0x0157 | Auxiliary valve - initial open degree<br>b                           | -999~999             | RW |                                              |
| 0x0158 | Silent mode - compressor<br>maximum frequency                        | 20-70                | RW | Hz                                           |
| 0x0159 | Silent mode - fan motor maximum<br>frequency                         | 20-60Hz              | RW | Hz                                           |
| 0x015A | Ambient temperature - Allow<br>auxiliary and EVI to open             | 0-45                 | RW | С                                            |
| 0x015B | Interval period - Allow auxiliary and<br>EVI to open                 | 0-30                 | RW | min                                          |
| 0x015C | Temperature differential(T8-T7) -<br>Allow auxiliary and EVI to open | 0-60                 | RW | С                                            |
| 0x015D | Compressor running time - Allow<br>auxiliary and EVI to open         | 0-20                 | RW | min                                          |
| 0x015E | Auxiliary valve adjustment cycle                                     | 10-120               | RW | S                                            |
| 0x015F | Cascade - water pump operation mode                                  | 0-10                 | RW | 0-Together control /1-Independent<br>control |
| 0x0160 | DHW differential value                                               | 0~10                 | RW | С                                            |
| 0x0161 | Water tank temperature automatic compensation                        | 0~10                 | RW | 0-Enable/1-Diasble                           |
| 0x0162 | Water tank temperature manual<br>compensation                        | -10~10               | RW | С                                            |
| 0x0163 | Water pump speed regulation<br>temperature differential              | 2~10                 | RW | С                                            |
| 0x0164 | PWM pump minimum speed                                               | 20~80                | RW | %                                            |
| 0x0165 | Unit water pump control mode<br>(host)                               | 0~10                 | RW | 0-AC/1-DC                                    |
| 0x0166 | Four-way valve control mode                                          | 0~10                 | RW | 0-Power on cooling/1- Power on heating       |
| 0x0167 | Mode switching - unit minimum<br>running time                        | 0~10                 | RW | min                                          |
| 0x0168 | Mode switching - Percentage of<br>operating frequency                | 20-100               | RW | %                                            |
| 0x0169 | Cooling mode running - Minimum<br>allowed ambient temperature        | 10~60                | RW | С                                            |
| 0x016A | Heating mode running - Maximum<br>allowed ambient temperature        | 10~60                | RW | С                                            |
| 0x016B | Hot water mode running - highest<br>ambient temperature              | 10~60                | RW | С                                            |
| 0x016C | Hot water set temperature -<br>highest temperature                   | 30~80                | RW | С                                            |

| 0x016D | Hot water set temperature - lowest temperature                             | 10~30              | RW | С                                           |
|--------|----------------------------------------------------------------------------|--------------------|----|---------------------------------------------|
| 0x016E | Heating set temperature - highest temperature                              | 30~80              | RW | С                                           |
| 0x016F | Heating set temperature - lowest temperature                               | 15 <sup>~</sup> 30 | RW | С                                           |
| 0x0170 | Cooling set temperature - highest temperature                              | 20~40              | RW | С                                           |
| 0x0171 | Cooling set temperature - lowest temperature                               | 5~20               | RW | С                                           |
| 0x0172 | Number of compressors to choose                                            | 1~2                | RW |                                             |
| 0x0173 | Unit type selection                                                        | 0~10               | RW | 0-2-unit /1-3-unit                          |
| 0x0174 | Unit temperature control mode                                              | 0~10               | RW | 0-Water Inlet Temp./1-Water Outlet<br>Temp. |
| 0x0175 | Ambient temperature - Allow<br>access to anti-freeze                       | 0~10               | RW | С                                           |
| 0x0176 | Outlet water temperature - Allow<br>access to anti-freeze                  | 0~20               | RW | С                                           |
| 0x0177 | Refrigerant type                                                           | 0~20               | RW | 1-R410A/2-R32/3-R290                        |
| 0x0178 | Enable/Disable - Anti-condensation function                                | 0~10               | RW | 0-Enable/1-Diasble                          |
| 0x0179 | Low value - Heating frequency<br>shield 1                                  | 0-120              | RW | Hz                                          |
| 0x017A | High value - Heating frequency shield 1                                    | 0-120              | RW | Hz                                          |
| 0x017B | Low value - Heating frequency shield 2                                     | 0-120              | RW | Hz                                          |
| 0x017C | High value - Heating frequency<br>shield 2                                 | 0-120              | RW | Hz                                          |
| 0x017D | Low value - Heating frequency<br>shield 3                                  | 0-120              | RW | Hz                                          |
| 0x017E | High value - Heating frequency<br>shield 3                                 | 0-120              | RW | Hz                                          |
| 0x017F | Low value - Cooling frequency<br>shield 1                                  | 0-120              | RW | Hz                                          |
| 0x0180 | High value - Cooling frequency<br>shield 1                                 | 0-120              | RW | Hz                                          |
| 0x0181 | Low value - Cooling frequency<br>shield 2                                  | 0-120              | RW | Hz                                          |
| 0x0182 | High value - Cooling frequency<br>shielding 2                              | 0-120              | RW | Hz                                          |
| 0x0183 | Low value - Cooling frequency<br>shield 3                                  | 0-120              | RW | Hz                                          |
| 0x0184 | High value - Cooling frequency<br>shield 3                                 | 0-120              | RW | Hz                                          |
| 0x0185 | Fan module                                                                 | 0~10               | RW | 0-Integral/1-Individual                     |
| 0x0186 | Low protection value - Water flow rate                                     | 0~100              | RW | L/min                                       |
| 0x0187 | Temperature differential - Allow<br>compressor to start (Valid,<br>P120=1) | 0~50               | RW | С                                           |
| 0x0188 | Ambient temperature - Allow<br>throttling bypass valve to open             | -20~50             | RW | С                                           |
| 0x0189 | Compressor running time - Allow throttling bypass valve to open            | 0~999              | RW | S                                           |

| 0x018A | Compressor frequency - Allow defrosting                                           | 40~120   | RW | Hz                                                                             |
|--------|-----------------------------------------------------------------------------------|----------|----|--------------------------------------------------------------------------------|
| 0x018B | Buffer tank electric heater                                                       | 0~10     | RW | 0-Enable/1-Disable/2-AHS                                                       |
| 0x018C | DHW electric heater                                                               | 0~10     | RW | 0-Enable/1-Disable/2-AHS                                                       |
| 0x018D | Dew point temperature duration -<br>Allow defrosting                              | 0~60     | RW | min                                                                            |
| 0x018E | Dew point constant - Allow<br>defrosting                                          | 0~60     | RW |                                                                                |
| 0x018F | Inlet water temperature - Allow defrosting                                        | 0~60     | RW | С                                                                              |
| 0x0190 | Ambient temperature - Allow<br>defrosting                                         | -20~30   | RW | С                                                                              |
| 0x0191 | Antifreze protection value - heat<br>exchanger                                    | -20~10   | RW | С                                                                              |
| 0x0192 | Water pump PWM - range setting<br>value                                           | 0~100    | RW | L/min                                                                          |
| 0x0193 | Antifreeze mode - Cooling Coil                                                    | 0~10     | RW | 0-Low pressure /1-Temperature /2-Low<br>pressure+ Temperature                  |
| 0x0194 | Antifreeze temperature - Cooling<br>Coil                                          | -30-10   | RW | С                                                                              |
| 0x0195 | Limit frequency value - Overheat<br>outlet temperature                            | 40-80    | RW | С                                                                              |
| 0x0196 | Water pump - secondary<br>heating/cooling system                                  | 0~10     | RW | 0-Power on run/1-Power on/ 2- Linkage<br>demand switch/ 3- Temperature control |
| 0x0197 | Return differential - Hot water heat source                                       | 0-40     | RW | С                                                                              |
| 0x0198 | Return differential - Heating heat<br>source                                      | 0-40     | RW | С                                                                              |
| 0x0199 | Upper temperature limit - Hot water heat source combined temperature              | 15-80    | RW | С                                                                              |
| 0x0104 | Upper temperature limit - Heating                                                 | 15.90    |    |                                                                                |
| UXUT9A | water heat source combined                                                        | 15-80    | RW | C                                                                              |
| 0x019B | Compressor code                                                                   | 0~9999   | RW |                                                                                |
| 0x0100 | ON/OFF - Auxiliary electronic                                                     | 0~10     |    |                                                                                |
| 0x019C | expansion valve                                                                   | 0 10     | RW | 0-Enable/1-Diasble                                                             |
| 0x019D | Auxiliary electronic expansion<br>valve to reduce the temperature<br>differential | 0~99     | RW | С                                                                              |
| 0x019E | Ambient temperature - Heating<br>Limit Outlet Temperature                         | -45~30   | RW | С                                                                              |
| 0x019F | Temperature limit constant a                                                      | 0~150    | RW |                                                                                |
| 0x01A0 | Temperature limit coefficient b                                                   | -500~500 | RW |                                                                                |
| 0x01A1 | Auxiliary pump selection                                                          | 0~10     | RW | 0-DHW/1-Cooling/2-Underfloor<br>heating/3-Heating&Cooling/4-Above all          |
| 0x01A2 | Anti-freezing interval - Hot water<br>pipes                                       | 0~360    | RW | min                                                                            |
| 0x01A3 | Water pump speed regulation -<br>Minimum speed                                    | 0~70     | RW | %                                                                              |
| 0x01A4 | Level control                                                                     | 0~10     | RW | 0-Enable/3-Disable                                                             |
| 0x01A5 | Load return differential                                                          | 1~15     | RW | С                                                                              |
| 0x01A6 | Lightening back to the poor                                                       | 1~15     | RW | С                                                                              |
| 0x01A7 | Stop back to the poor                                                             | 1~15     | RW | С                                                                              |
| 0x01A8 | Hot water mode start ratio                                                        | 1~100    | RW | %                                                                              |
| 0x01A9 | Non-hot water mode start ratio                                                    | 1~100    | RW | %                                                                              |
| 0x01AA | Loading cycle                                                                     | 3~60     | RW | min                                                                            |

| 0x01AB | Ambient temperature - Shielded<br>low voltage switch protection     | -50~0                 | RW | С                                        |
|--------|---------------------------------------------------------------------|-----------------------|----|------------------------------------------|
| 0x01AC | DC fan target frequency constant c<br>- heating                     | 40~70                 | RW | HZ                                       |
| 0x01AD | Fan minimum target frequency -<br>heating                           | 20~65                 | RW | Hz                                       |
| 0x01AE | Main valve opening - defrost                                        | 0~480                 | RW | Р                                        |
| 0x01AF | Pump interval cycle - unit<br>shutdown at constant temperature      | 0~360                 | RW | min                                      |
| 0x01B0 | Compressor minimum running time<br>- in defrosting                  | 0-999                 | RW | S                                        |
| 0x01B1 | Defrost frequency setting value - in<br>different water temperature | 0~80                  | RW | С                                        |
| 0x01B2 | Defrosting frequency - High water<br>temperature                    | 40 <sup>~</sup> 120Hz | RW | Hz                                       |
| 0x01B3 | Target frequency - Power mode                                       | 0~40Hz                | RW | Hz                                       |
| 0x01B4 | Target frequency upper limit-<br>Power mode                         | 0~40                  | RW | Hz                                       |
| 0x01B5 | Defrost selection - Evaporate side                                  | 0~2                   | RW | 0-Current/1-Heating/2-DHW                |
| 0x01B6 | Pipe electric heating option                                        | 0~2                   | RW | 0-3kW+6kW/ 1- 3kW/ 2-6kW/<br>3- Disabled |
| 0x01B7 | Parameter password setting                                          | 0~9999                | RW | 0-Diasble                                |
| 0x01B8 | D1 working condition<br>compressor<br>frequency                     | 0~120                 | RW | HZ                                       |
| 0x01B9 | C1 working condition<br>compressor<br>frequency                     | 0~120                 | RW | HZ                                       |
| 0x01BA | B1working condition compressor<br>frequency                         | 0~120                 | RW | HZ                                       |
| 0x01BB | A1working condition compressor<br>frequency                         | 0~120                 | RW | HZ                                       |
| 0x01BC | F1 working condition<br>compressor<br>frequency                     | 0~120                 | RW | HZ                                       |
| 0x01BD | D2 working condition<br>compressor<br>frequency                     | 0~120                 | RW | HZ                                       |
| 0x01BE | C2 working condition<br>compressor<br>frequency                     | 0~120                 | RW | HZ                                       |
| 0x01BF | B2 working condition<br>compressor<br>frequency                     | 0~120                 | RW | HZ                                       |
| 0x01C0 | A2 working condition<br>compressor<br>frequency                     | 0~120                 | RW | HZ                                       |
| 0x01C1 | F2 working condition<br>compressor<br>frequency                     | 0~120                 | RW | HZ                                       |
| 0x01C2 | D1 working condition fan frequency                                  | 0~60                  | RW | HZ                                       |
| 0x01C3 | C1 working condition fan frequency                                  | 0~60                  | RW | HZ                                       |
| 0x01C4 | B1 working condition fan frequency                                  | 0~60                  | RW | HZ                                       |
| 0x01C5 | A1 working condition fan frequency                                  | 0~60                  | RW | HZ                                       |
| 0x01C6 | F1 working condition fan frequency                                  | 0~60                  | RW | HZ                                       |
| 0x01C7 | D2 working condition fan frequency                                  | 0~60                  | RW | HZ                                       |
| 0x01C8 | C2 working condition fan frequency                                  | 0~60                  | RW | HZ                                       |
| •      |                                                                     |                       | •  | *                                        |

| 0x01C9 | B2 working condition fan frequency                 | 0~60   | RW | HZ |
|--------|----------------------------------------------------|--------|----|----|
| 0x01CA | A2 working condition fan frequency                 | 0~60   | RW | HZ |
| 0x01CB | F2 working condition fan frequency                 | 0~60   | RW | HZ |
| 0x01CC | D1 working condition main valve<br>target overheat | -10~10 | RW | С  |
| 0x01CD | C1 working condition main valve<br>target overheat | -10~10 | RW | С  |

|        | -                                                             |        |    |   |
|--------|---------------------------------------------------------------|--------|----|---|
| 0x01CE | B1 working condition main valve<br>target overheat            | -10~10 | RW | С |
| 0x01CF | A1 working condition main valve target overheat               | -10~10 | RW | С |
| 0x01D0 | F1 working condition main valve target overheat               | -10~10 | RW | С |
| 0x01D1 | D2 working condition main valve target overheat               | -10~10 | RW | С |
| 0x01D2 | C2 working condition main valve<br>target overheat            | -10~10 | RW | С |
| 0x01D3 | B2 working condition main valve<br>target overheat            | -10~10 | RW | С |
| 0x01D4 | A2 working condition main valve<br>target overheat            | -10~10 | RW | С |
| 0x01D5 | F2 working condition main valve<br>target overheat            | -10~10 | RW | С |
| 0x01D6 | Initial opening of main valve in D1<br>working condition      | 0~500  | RW | Р |
| 0x01D7 | Initial opening of main valve in C1<br>working condition      | 0~500  | RW | Р |
| 0x01D8 | Initial opening of main valve in B1<br>working condition      | 0~500  | RW | Р |
| 0x01D9 | Initial opening of main valve in A1<br>working condition      | 0~500  | RW | Р |
| 0x01DA | Initial opening of main valve in F1<br>working condition      | 0~500  | RW | Р |
| 0x01DB | Initial opening of main valve in D2<br>working condition      | 0~500  | RW | Р |
| 0x01DC | Initial opening of main valve in C2<br>working condition      | 0~500  | RW | Р |
| 0x01DD | Initial opening of main valve in B2<br>working condition      | 0~500  | RW | Р |
| 0x01DE | Initial opening of main valve in A2<br>working condition      | 0~500  | RW | Р |
| 0x01DF | Initial opening of main valve in F2<br>working condition      | 0~500  | RW | Р |
| 0x01E0 | D1 working condition auxiliary<br>valve target overheat       | -10~10 | RW | С |
| 0x01E1 | C1 working condition auxiliary<br>valve target overheat       | -10~10 | RW | С |
| 0x01E2 | B1 working condition auxiliary<br>valve target overheat       | -10~10 | RW | С |
| 0x01E3 | A1 working condition auxiliary<br>valve target overheat       | -10~10 | RW | С |
| 0x01E4 | F1 working condition auxiliary<br>valve target overheat       | -10~10 | RW | С |
| 0x01E5 | D2 working condition auxiliary<br>valve target overheat       | -10~10 | RW | С |
| 0x01E6 | C2 working condition auxiliary<br>valve target overheat       | -10~10 | RW | С |
| 0x01E7 | Auxiliary valve target overheats in<br>B2 working condition   | -10~10 | RW | С |
| 0x01E8 | Auxiliary valve target overheats in<br>A2 working condition   | -10~10 | RW | С |
| 0x01E9 | Auxiliary valve target overheats in<br>F2 working condition   | -10~10 | RW | С |
| 0x01EA | Initial opening of auxiliary valve in<br>D1 working condition | 0~500  | RW | Р |

| 0x01EB | Initial opening of auxiliary valve in<br>C1 working condition                     | 0~500  | RW | Р                                                            |
|--------|-----------------------------------------------------------------------------------|--------|----|--------------------------------------------------------------|
| 0x01EC | Initial opening of auxiliary valve in<br>B1 working condition                     | 0~500  | RW | Р                                                            |
| 0x01ED | Initial opening of auxiliary valve in<br>A1 working condition                     | 0~500  | RW | Р                                                            |
| 0x01EE | Initial opening of auxiliary valve in<br>F1 working condition                     | 0~500  | RW | Р                                                            |
| 0x01EF | Initial opening of auxiliary valve in<br>D2 working condition                     | 0~500  | RW | Р                                                            |
| 0x01F0 | Initial opening of auxiliary valve in<br>C2 working condition                     | 0~500  | RW | Р                                                            |
| 0x01F1 | Initial opening of auxiliary valve in<br>B2 working condition                     | 0~500  | RW | Р                                                            |
| 0x01F2 | Initial opening of auxiliary valve in<br>A2 working condition                     | 0~500  | RW | Р                                                            |
| 0x01F3 | Initial opening of auxiliary valve in<br>F2 working condition                     | 0~500  | RW | Р                                                            |
| 0x01F4 | Target water flow in low water temperature condition                              | 0~100  | RW | L/min                                                        |
| 0x01F5 | Target water flow under high water<br>temperature conditions                      | 0~100  | RW | L/min                                                        |
| 0x01F6 | Low water temperature rated fan<br>frequency                                      | 0~60   | RW | Hz                                                           |
| 0x01F7 | Initial opening of main valve under<br>low water temperature rated<br>condition   | 0~500  | RW | Р                                                            |
| 0x01F8 | High water temperature rated fan<br>frequency                                     | 0~60   | RW | Hz                                                           |
| 0x01F9 | Initial opening of main valve under<br>high water temperature rated<br>condition  | 0~500  | RW | Р                                                            |
| 0x01FA | Target overheat of main valve<br>under low water temperature rated<br>condition   | -10~10 | RW | С                                                            |
| 0x01FB | PFC shutdown current                                                              | 0~50   | RW | Α                                                            |
| 0x01FC | under high water temperature<br>rated condition                                   | -10~10 | RW | С                                                            |
| 0x01FD | PFC turn-on current                                                               | 0~50   | RW | Α                                                            |
| 0x01FE | Heating medium                                                                    | 0~1    | RW | 0-Water/1-Antifreeze Liquid                                  |
| 0x01FF | Smart Grid Options - On/Off                                                       | 0~1    | RW | 0-Enable/1-Diasble                                           |
| 0x0200 | Smart Grid Options - Peak grid<br>running time                                    | 30~999 | RW | min                                                          |
| 0x0201 | Dual temperature zone selection                                                   | 0~2    | RW | 1-Power on/2-Power on/off on<br>demand/3-temperature control |
| 0x0202 | Mixed water regulating valve cycle                                                | 5~20   | RW | min                                                          |
| 0x0203 | Mixing valve full cycle time                                                      | 0~180  | RW | S                                                            |
| 0x0204 | Maximum water pump speed                                                          | 50~99  | RW | %                                                            |
| 0x0205 | Water pump speed - at constant temperature                                        | 20~99  | RW | %                                                            |
| 0x0206 | Testing mode - on/off                                                             | 0~1    | RW | 0-Enable/1-Diasble                                           |
| 0x0207 | Frequency increase time - Exit<br>exhaust overheat limit                          | 3~240  | RW | min                                                          |
| 0x0208 | Percentage correction for main<br>valve opening - Running at initial<br>frequency | 30~100 | RW | %                                                            |
| 0x0209 | Percentage of mixing valve<br>adjustment            |      |    |                                                                            |
|--------|-----------------------------------------------------|------|----|----------------------------------------------------------------------------|
| 0x020A | Dual temperature zone mode<br>selection             | 0~1  | RW | 0-Standard Dual Temperature Zone / 1-<br>Intelligent Dual Temperature Zone |
| 0x020B | Dual temperature zone control<br>return temperature | 0~30 | RW | С                                                                          |

| 4. User Parameter 0x0300 <sup>~</sup> 0x032F |                                              |                                                                                                    |                  |            |                                         |  |
|----------------------------------------------|----------------------------------------------|----------------------------------------------------------------------------------------------------|------------------|------------|-----------------------------------------|--|
| Adress                                       | Name                                         | Address Ranges                                                                                                    | Default<br>Value | Read-Write | Note                                    |  |
| 0x0300                                       | Temp. Set-Cooling                            | 7-25                                                                                                    | 12               | RW         |                                         |  |
| 0x0301                                       | Temp. Set-Heating                            | 20-60                                                                                                    | 55               | RW         |                                         |  |
| 0x0302                                       | Temp. Set-Hot Water                          | 20-75                                                                                                    | 55               | RW         |                                         |  |
| 0x0303                                       | Temp. Set-Floor Heating                      | 20-60                                                                                                    | 50               | RW         |                                         |  |
| 0x0304                                       | Mode                                         | 0-Cooling<br>1-Heating<br>2-DHW<br>3-Floor Heating<br>4-DHW + Cooling<br>5-DHW + Heating<br>6-Reserve<br>7-DHW + Floor Heating |                  | RW         |                                         |  |
| 0x0305                                       | ON/OFF                                       | 0-OFF/1-ON                                                                                                    |                  | RW         |                                         |  |
| 0x0306                                       | Indoor Temperature Setting                   |                                                                                                    |                  | RW         |                                         |  |
| 0x0307                                       | User Functions                               | 0-Standard Mode<br>1-Powerful Mode<br>2-Silent mode                                                                            |                  | RW         |                                         |  |
| 0x0308                                       | Reserve                                      |                                                                                                    |                  | RW         |                                         |  |
| 0x0309                                       | Reserve                                      |                                                                                                    |                  | RW         |                                         |  |
| 0x030A                                       | Function Mode                                | Reserve                                                                                                    |                  | RW         |                                         |  |
| 0x030B                                       |                                              |                                                                                                    |                  | RW         |                                         |  |
| 0x030C                                       | Heating/ Underfloor Heating<br>Curve Setting | High 8-bit: Underfloor<br>heating curve<br>Low 8-bit: heating curve                                                            |                  | RW         |                                         |  |
| 0x030D                                       | Hot water/ cooling curve setting             | High 8-bit: cooling curve<br>Low 8-bit: hot water curve                                                                        |                  | RW         |                                         |  |
| 0x030E                                       | Reserve                                      |                                                                                                    |                  | RW         |                                         |  |
| 0x030F                                       | Reserve                                      |                                                                                                    |                  | RW         |                                         |  |
| 0x0310                                       | Reserve                                      |                                                                                                    |                  | RW         |                                         |  |
| 0x0311                                       | Reserve                                      |                                                                                                    |                  | RW         |                                         |  |
| 0x0312                                       | Reserve                                      |                                                                                                    |                  | RW         |                                         |  |
| 0x0313                                       | Cooling Setting Curve                        | 0-8<br>11- 18                                                                                                    | 0                | RW         | Communication protocol $\geq$ 130 valid |  |
| 0x0314                                       | Heating Setting Curve                        | 0-8<br>11- 18                                                                                                    | 0                | RW         | Communication protocol ≥<br>130 valid   |  |
| 0x0315                                       | Hot Water Setting Curve                      | 0-4                                                                                                    | 0                | RW         | Communication protocol ≥<br>130 valid   |  |
| 0x0316                                       | Underfloor Heating Setting<br>Curve          | 0-8<br>11- 18                                                                                                    | 0                | RW         | Communication protocol ≥ 130 valid      |  |

| 0x0317 | Temp. Zone 2 |  |  |
|--------|--------------|--|--|
| 0x0318 |              |  |  |
| 0x0319 | Temp. Zone 1 |  |  |

NOTE: 0-Disable/1-8High Temp. Curve 1-8/11/2-Low Temp. Curve 1-8

| 5. User Commands 0x0330 <sup>~</sup> 0x035F<br>Unit forced control, frequency/speed of forced control |                                  |        |                           |                  |                |      |
|----------------------------------------------------------------------------------------------------|----------------------------------|--------|---------------------------|------------------|----------------|------|
| Adress                                                                                                | Name                             |        | Address Ranges            | Default<br>Value | Read-<br>Write | Note |
|                                                                                                    |                                  | Bit0   | 0                         |                  |                |      |
|                                                                                                    |                                  | Bit1   | 0                         |                  |                |      |
|                                                                                                    |                                  | Bit2   | Quick Heat Mode           |                  |                |      |
|                                                                                                    |                                  | Bit3   | Forced entry defrost      |                  |                |      |
|                                                                                                    |                                  | Bit4   | System Evacuation Mode    |                  |                |      |
|                                                                                                    |                                  | Bit5   | Refrigerant Recovery      |                  |                |      |
|                                                                                                    |                                  | Bit6   | 0                         |                  |                |      |
| 0×0330                                                                                                | Linit Control                    | Bit7   | 0                         |                  |                |      |
| 0x0330                                                                                                | Unit Control                     | Bit8   | Forced sterilization      |                  |                |      |
|                                                                                                    |                                  | Bit9   | 0                         |                  |                |      |
|                                                                                                    |                                  | Bit10  | Allowed water return      |                  |                |      |
|                                                                                                    |                                  | Bit11  | 0                         |                  |                |      |
|                                                                                                    |                                  | Bit12  | 0                         |                  |                |      |
|                                                                                                    |                                  | Bit13  | Restore Factory Defaults  |                  |                |      |
|                                                                                                    |                                  | Bit14  | 0                         |                  |                |      |
|                                                                                                    |                                  | Bit15  | 0                         |                  |                |      |
|                                                                                                    |                                  | Bit0   | Compressor Forced Control |                  |                |      |
|                                                                                                    |                                  | Bit1   | EEV forced control        |                  |                |      |
|                                                                                                    |                                  | Bit2   | EVI forced control        |                  |                |      |
| 0x0331                                                                                                |                                  | Bit3   | Fan forced control        |                  |                |      |
|                                                                                                    |                                  | Bit4   | 0                         |                  |                |      |
|                                                                                                    | Load Forcing<br>Control          | Bit5   | 0                         |                  |                |      |
|                                                                                                    |                                  | Bit6   | 0                         |                  |                |      |
|                                                                                                    |                                  | Bit7   | 0                         |                  | RW             |      |
|                                                                                                    |                                  | Bit8   | 0                         |                  |                |      |
|                                                                                                    |                                  | Bit9   | 0                         |                  |                |      |
|                                                                                                    |                                  | Bit10  | 0                         |                  |                |      |
|                                                                                                    |                                  | Bit11  | 0                         |                  |                |      |
|                                                                                                    |                                  | Bit12  | 0                         |                  |                |      |
|                                                                                                    |                                  | Bit13  | 0                         |                  |                |      |
|                                                                                                    |                                  | Bit14  |                           |                  |                |      |
| 0x0332                                                                                                | Compressor 1<br>forced frequency |        | 0-120Hz                   |                  | RW             |      |
| 0x0333                                                                                                | Compressor 2<br>forced frequency |        | 0-120Hz                   |                  | RW             |      |
| 0x0334                                                                                                |                                  | 0      |                           |                  | RW             |      |
| 0x0335                                                                                                |                                  | 0      |                           |                  | RW             |      |
| 0x0336                                                                                                | EEV 1 forced open                | 0-500P |                           |                  | RW             |      |
| 0x0337                                                                                                | EEV 2 forced<br>open             | 0-500P |                           |                  | RW             |      |
| 0x0338                                                                                                |                                  |        | 0                         |                  | RW             |      |
| 0x0339                                                                                                |                                  |        | 0                         |                  | RW             |      |
| 0x033A                                                                                                | EVI EEV 1 forced                 | 0-500P |                           |                  | RW             |      |

|        | open                     |                            |    |
|--------|--------------------------|----------------------------|----|
| 0x033B | EVI EEV 2 forced<br>open | 0-500P                     | RW |
| 0x033C |                          | 0                          | RW |
| 0x033D |                          | 0                          | RW |
| 0x033E | Fan forced speed         | 0-80Hz                     | RW |
| 0x033F |                          | 0                          | RW |
| 0x0340 |                          | 0                          | RW |
| 0x0341 |                          | 0                          | RW |
| 0x0342 |                          | 0                          | RW |
| 0x0343 | DC Pump Control          | 0-Auto/1-Manual            |    |
| 0x0344 | DC Pump Output           | 0- 100%                    |    |
| 0x0345 | PFC control              | 0-Auto/1-Open/Close/2-Open |    |
| 0x0346 |                          |                            |    |

| 6. Version Information 0x0360~0x036F (Product Model,/Customized Version/Software Version) |                        |                   |                  |                |        |
|-------------------------------------------------------------------------------------------|------------------------|-------------------|------------------|----------------|--------|
| Adress                                                                                    | Name                   | Address<br>Ranges | Default<br>Value | Read-<br>Write | Note   |
| 0x0360                                                                                    | Program Version        | 100               |                  | R              | V1.0.  |
| 0x0361                                                                                    | Product Type           | 0                 |                  | R              |        |
| 0x0362                                                                                    | Product Type ID Number | 1                 |                  | R              |        |
| 0x0363                                                                                    | Protocol Version       | 100               |                  | R              | V1.0.0 |

## NOTE:

Product Type:

0-Commercial inverter unit/1-Domestic ON/OFF unit/2-Commercial ON/OFF unit

Product Type ID Number

- 0-Commercial inverter unit/0: Commercial inverter 2-unit/1- Commercial inverter 3-unit
- 1-Domestic ON/OFF unit/0-Domestic inverter unit
- 2-Commercial ON/OFF unit/0-Commercial inverter unit

| 7.Fatory Parameter L 0x0800 <sup>~</sup> 0x083F<br>Parameter numbers start from L11; L0-L10 remain unchanged. |                                        |                       |            |      |
|----------------------------------------------------------------------------------------------------|----------------------------------------|-----------------------|------------|------|
| Adress                                                                                                    | Name                                   | Address<br>Ranges     | Read-Write | Note |
| 0x0800                                                                                                    | Pipeline electric heater loading cycle | 1 <sup>~</sup> 300min | RW         |      |
| 0x0801                                                                                                    | Sterilization                          | 0~2                   | RW         |      |
| 0x0802                                                                                                    | Days between Sterilizations            | 5~30 Day              | RW         |      |
| 0x0803                                                                                                    | Sterilization Start-up Time            | 00:00-24:00           | RW         |      |
| 0x0804                                                                                                    | Sterilization Running Time             | 0-50Min               | RW         |      |
| 0x0805                                                                                                    | Sterilization Temp Setting             | <b>50-80</b> C        | RW         |      |
| 0x0806                                                                                                    |                                        |                       | RW         |      |

| 0x0807                                                                                                    |                                                                                                    |                    | RW                                                                   |                                                                                           |
|----------------------------------------------------------------------------------------------------|----------------------------------------------------------------------------------------------------|--------------------|----------------------------------------------------------------------|-------------------------------------------------------------------------------------------|
| 0x0808                                                                                                    |                                                                                                    |                    | RW                                                                   |                                                                                           |
| 0x0809                                                                                                    |                                                                                                    |                    | RW                                                                   |                                                                                           |
| 0x080A                                                                                                    |                                                                                                    |                    | RW                                                                   |                                                                                           |
| 0x080B                                                                                                    | DHW return water Setting                                                                                                    | 0~10               | RW                                                                   | 0-Disable / 1-Continuous return / 2-<br>Cycle return / 3-Temperature<br>difference return |
| 0x080C                                                                                                    | Return Water Temp Setting                                                                                                    | 20~65C             | RW                                                                   |                                                                                           |
| 0x080D                                                                                                    | Return Water Return Temp<br>Differential                                                                                                    | 1~15C              | RW                                                                   |                                                                                           |
| 0x080E                                                                                                    | Return Water Interval Period                                                                                                    | <b>3</b> ~90min    | RW                                                                   |                                                                                           |
| 0x080F                                                                                                    | Return Water Running Period                                                                                                    | 1~30min            | RW                                                                   |                                                                                           |
| 0x0810                                                                                                    | Heating low temperature curve<br>DIY                                                                                                    | 0 <sup>~</sup> 1   | RW                                                                   | 0-Enable /-Disable                                                                        |
| 0x0811                                                                                                    | Heating low temperature curve coefficient k                                                                                                    | 0 <sup>~</sup> -50 | RW                                                                   | Set temperature = k*(ambient<br>temperature + 15) + b                                     |
| 0x0812                                                                                                    | Heating low temperature curve constant b                                                                                                    | 30 <sup>~</sup> 80 | RW                                                                   | Set temperature = k*(ambient<br>temperature + 15) + b                                     |
| 0x0813                                                                                                    | Heating capacity statistics                                                                                                    | 0~1                | RW                                                                   | 0-Enable /-Disable                                                                        |
| 0x0814                                                                                                    | External pump flow rate                                                                                                    | 0~999              | RW                                                                   | Unit: L/min                                                                               |
| 0x0815                                                                                                    | Hot water electric heater power                                                                                                    | 0~9999             | RW                                                                   | Unit: W                                                                                   |
| 0x0816                                                                                                    | Pipe electric heater 1 power                                                                                                    | 0~9999             | RW                                                                   | Unit: W                                                                                   |
| 0x0817                                                                                                    | Pipe electric heater 2 power                                                                                                    | 0~9999             | RW                                                                   | Linit: W                                                                                  |
| 0x0818                                                                                                    | Heating electric heater power                                                                                                    | 0~9999             | RW                                                                   |                                                                                           |
| 0x0819                                                                                                    | External water nump power                                                                                                    | 0~0000             | RW                                                                   |                                                                                           |
| 0x0814                                                                                                    |                                                                                                    | 0 3333             | 1                                                                    | Offit. W                                                                                  |
|                                                                                                    |                                                                                                    |                    |                                                                      |                                                                                           |
|                                                                                                    | - $        -$                                                                                                    |                    |                                                                      |                                                                                           |
| 7.00000 00                                                                                                    |                                                                                                    | Address            |                                                                      |                                                                                           |
| Adress                                                                                                    | Name                                                                                                    | Ranges             | Read-Write                                                           | Note                                                                                      |
| 0x1000                                                                                                    | Powerful Mode                                                                                                    |                    | RW                                                                   |                                                                                           |
| 0x1001                                                                                                    | Silent Mode                                                                                                    |                    | RW                                                                   |                                                                                           |
| 0x1002                                                                                                    | Reserve                                                                                                    |                    | RW                                                                   |                                                                                           |
| 0x1003                                                                                                    | Reserve                                                                                                    |                    | RW                                                                   |                                                                                           |
| 0x1004                                                                                                    | Reserve                                                                                                    |                    | RW                                                                   |                                                                                           |
| 0x1005                                                                                                    | Reserve                                                                                                    |                    | RW                                                                   |                                                                                           |
| 0x1006                                                                                                    | Reserve                                                                                                    |                    | RW                                                                   |                                                                                           |
| 0x1007                                                                                                    | Reserve                                                                                                    |                    | RW                                                                   |                                                                                           |
| 0x1008                                                                                                    | Reserve                                                                                                    |                    | RW                                                                   |                                                                                           |
| 0x1009                                                                                                    | Reserve                                                                                                    |                    | RW                                                                   |                                                                                           |
| 0x100A                                                                                                    | Reserve                                                                                                    |                    | RW                                                                   |                                                                                           |
| 0x100B                                                                                                    | _                                                                                                    |                    |                                                                      |                                                                                           |
| 0x100C                                                                                                    | Reserve                                                                                                    |                    | RW                                                                   |                                                                                           |
| 0v100D                                                                                                    | Reserve<br>Reserve                                                                                                    |                    | RW<br>RW                                                             |                                                                                           |
|                                                                                                    | Reserve<br>Reserve<br>Reserve                                                                                                    |                    | RW<br>RW<br>RW                                                       |                                                                                           |
| 0x100D<br>0x100E                                                                                                    | Reserve   Reserve   Reserve   Reserve                                                                                                    |                    | RW<br>RW<br>RW<br>RW                                                 |                                                                                           |
| 0x100D<br>0x100E<br>0x100F                                                                                           | Reserve     Reserve     Reserve     Reserve     Reserve     Reserve                                                                                                    |                    | RW<br>RW<br>RW<br>RW<br>RW                                           |                                                                                           |
| 0x100D<br>0x100E<br>0x100F<br>0x1010                                                                                 | Reserve     Reserve     Reserve     Reserve     Reserve     Reserve     Reserve                                                                                                    |                    | RW<br>RW<br>RW<br>RW<br>RW<br>RW                                     |                                                                                           |
| 0x100D<br>0x100E<br>0x100F<br>0x1010<br>0x1011                                                                       | Reserve     Reserve     Reserve     Reserve     Reserve     Reserve     Reserve     Reserve     Reserve     Reserve     Reserve                                                                                                    |                    | RW<br>RW<br>RW<br>RW<br>RW<br>RW                                     |                                                                                           |
| 0x100D<br>0x100E<br>0x100F<br>0x1010<br>0x1011<br>0x1012                                                             | Reserve     Reserve     Reserve     Reserve     Reserve     Reserve     Reserve     Quick Heat Mode                                                                                                    |                    | RW<br>RW<br>RW<br>RW<br>RW<br>RW<br>RW                               |                                                                                           |
| 0x100D<br>0x100E<br>0x100F<br>0x1010<br>0x1011<br>0x1012<br>0x1013                                                   | Reserve     Reserve     Reserve     Reserve     Reserve     Reserve     Quick Heat Mode     Force Enter Defrost                                                                                                    |                    | RW<br>RW<br>RW<br>RW<br>RW<br>RW<br>RW<br>RW                         |                                                                                           |
| 0x100D<br>0x100E<br>0x100F<br>0x1010<br>0x1011<br>0x1012<br>0x1013<br>0x1014                                         | Reserve     Reserve     Reserve     Reserve     Reserve     Reserve     Quick Heat Mode     Force Enter Defrost     System Drain Mode                                                                                                    |                    | RW<br>RW<br>RW<br>RW<br>RW<br>RW<br>RW<br>RW<br>RW                   |                                                                                           |
| 0x100D<br>0x100E<br>0x100F<br>0x1010<br>0x1011<br>0x1012<br>0x1013<br>0x1014<br>0x1015<br>0x1012                     | Reserve     Reserve     Reserve     Reserve     Reserve     Reserve     Quick Heat Mode     Force Enter Defrost     System Drain Mode     Refrigerant Recovery                                                                                                    |                    | RW<br>RW<br>RW<br>RW<br>RW<br>RW<br>RW<br>RW<br>RW<br>RW             |                                                                                           |
| 0x100D<br>0x100E<br>0x100F<br>0x1010<br>0x1011<br>0x1012<br>0x1013<br>0x1014<br>0x1015<br>0x1016<br>0x1017           | Reserve     Reserve     Reserve     Reserve     Reserve     Reserve     Quick Heat Mode     Force Enter Defrost     System Drain Mode     Reserve     Reserve     Reserve                                                                                             |                    | RW<br>RW<br>RW<br>RW<br>RW<br>RW<br>RW<br>RW<br>RW<br>RW<br>RW       |                                                                                           |
| 0x100D<br>0x100E<br>0x100F<br>0x1010<br>0x1011<br>0x1012<br>0x1013<br>0x1014<br>0x1015<br>0x1016<br>0x1017<br>0x1018 | Reserve     Reserve     Reserve     Reserve     Reserve     Reserve     Quick Heat Mode     Force Enter Defrost     System Drain Mode     Reserve     Reserve     Reserve     System Drain Mode     Reserve     Reserve     Reserve     Reserve     System Drain Mode |                    | RW<br>RW<br>RW<br>RW<br>RW<br>RW<br>RW<br>RW<br>RW<br>RW<br>RW<br>RW |                                                                                           |

|        | Restore factory defaults  |    |  |
|--------|---------------------------|----|--|
| 0x1019 | Reserve                   | RW |  |
| 0x101A | Allow Return Water        | RW |  |
| 0x101B | Reserve                   | RW |  |
| 0x101C | Reserve                   | RW |  |
| 0x101D | Restore Factory Setting   | RW |  |
| 0x101E | Reserve                   | RW |  |
| 0x101F | Reserve                   | RW |  |
| 0x1020 | Compressor Forced Control | RW |  |
| 0x1021 | EEV Forced Control        | RW |  |
| 0x1022 | EVI Forced Control        | RW |  |
| 0x1023 | Fan Forced Control        | RW |  |
| 0x1024 |                           |    |  |
| 0x1025 |                           |    |  |
| 0x1026 |                           |    |  |
| 0x1027 |                           |    |  |
| 0x1028 |                           |    |  |
| 0x1029 |                           |    |  |
| 0x102A |                           |    |  |
| 0x102B |                           |    |  |
| 0x102C |                           |    |  |
| 0x102D |                           |    |  |
| 0x102E |                           |    |  |
| 0x102F |                           |    |  |